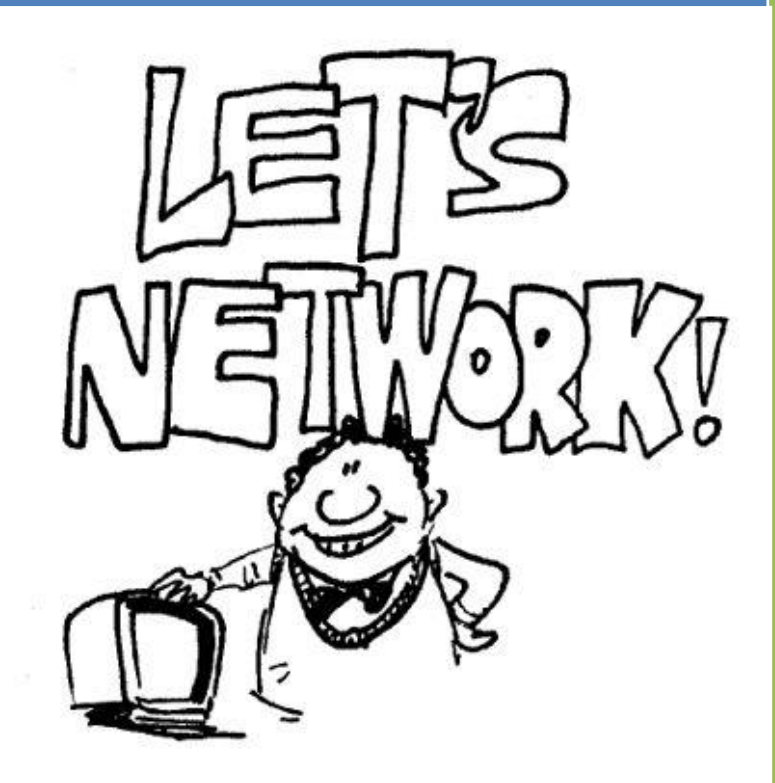

University of Jordan Faculty of Engineering & Technology Computer Engineering Department Computer Networks Laboratory 907528

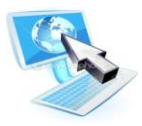

#### Introduction to Networking

By themselves, computers are powerful tools. When they are connected in a network, they become even more powerful because the functions and tools that each computer provides can be shared with other computers.

Network is a small group of computers that share information, or they can be very complex, spanning large geographical areas that provide its users with unique capabilities, above and beyond what the individual machines and their software applications can provide.

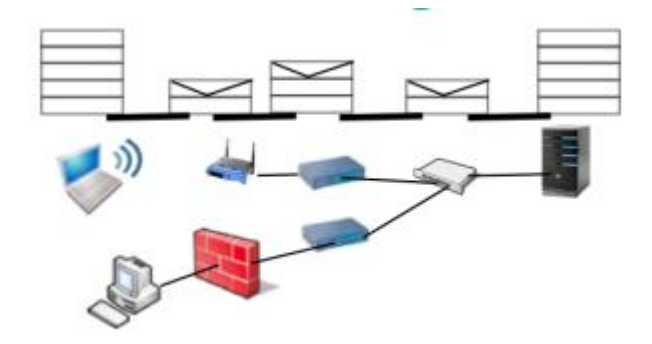

The goal of any computer network is to allow multiple computers to communicate. The type of communication can be as varied as the type of conversations you might have throughout the course of a day. For example, the communication might be a download of an MP3 audio file for your MP3 player; using a web browser to check your instructor's web page to see what assignments and tests might be coming up; checking the latest sports scores; using an instant-messaging service, such as Yahoo Messenger, to send text messages to a friend; or writing an e-mail and sending it to a business associate.

# **Networks Advantages and Disadvantages:**

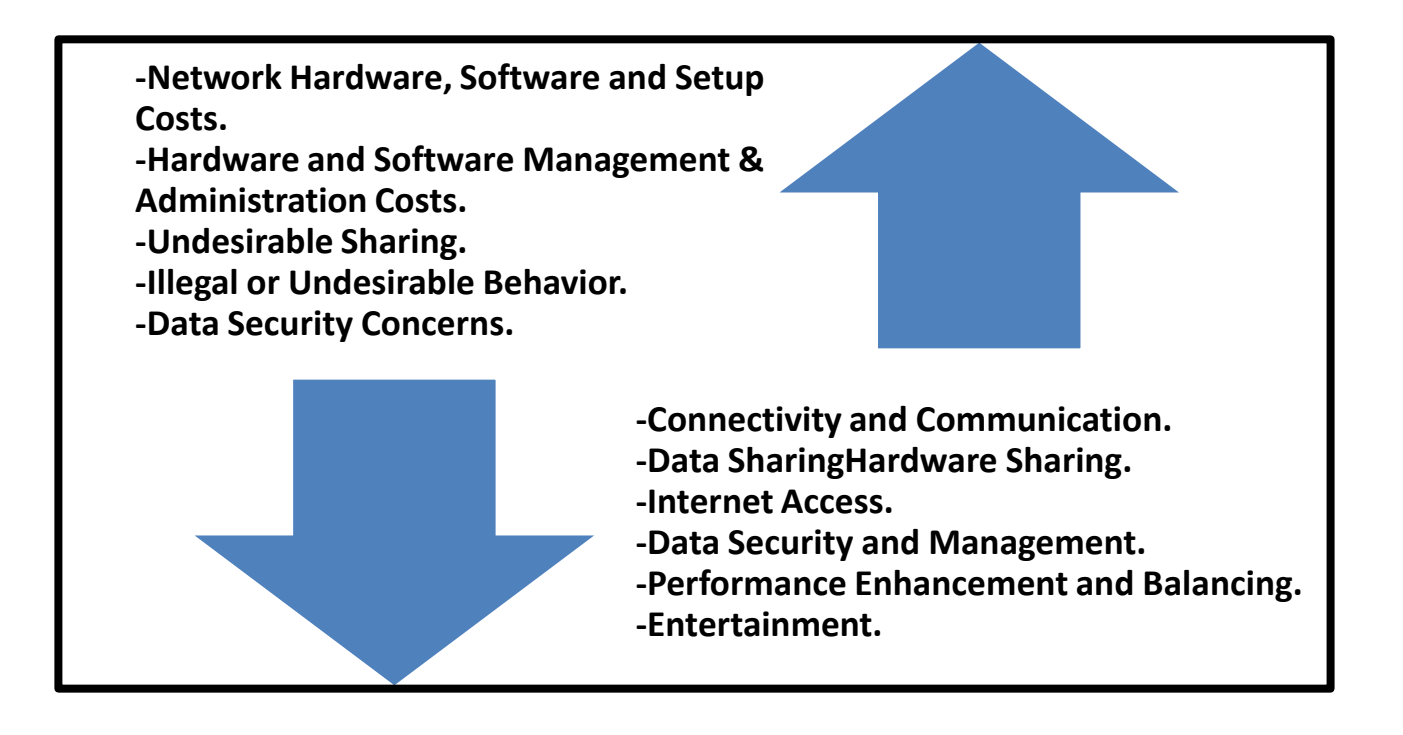

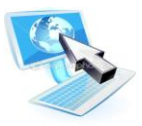

# **Network Types:**

Different types of networks are distinguished based on their size (in terms of the number of machines), their data transfer speed, and their reach. There are usually said to be two categories of networks:

• **Local Area Network** (*LAN*) is limited to a specific area, usually an office, and cannot extend beyond the boundaries of a single building. The first LANs were limited to a range (from a central point to the most distant computer) of 185 meters (about 600 feet) and no more than 30 computers. Today's technology allows a larger LAN, but practical administration limitations require dividing it into small, logical areas called workgroups.

A workgroup is a collection of individuals who share the same files and databases over the LAN.

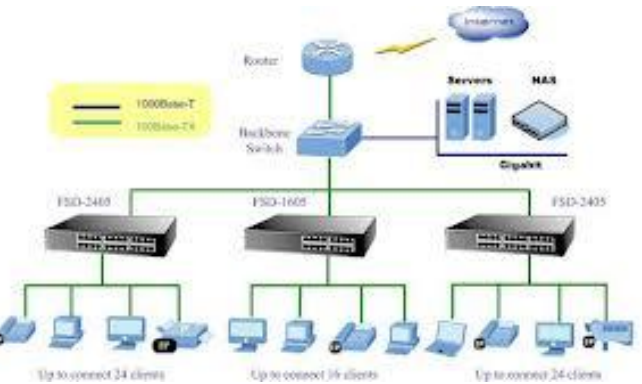

• <u>Wide Area Network (WAN)</u>If you have ever connected to the Internet, you have used the largest WAN on the planet. A WAN is any network that crosses metropolitan, regional, or national boundaries. Most networking professionals define a WAN as any network that uses routers and public network links. The Internet fits both definitions.

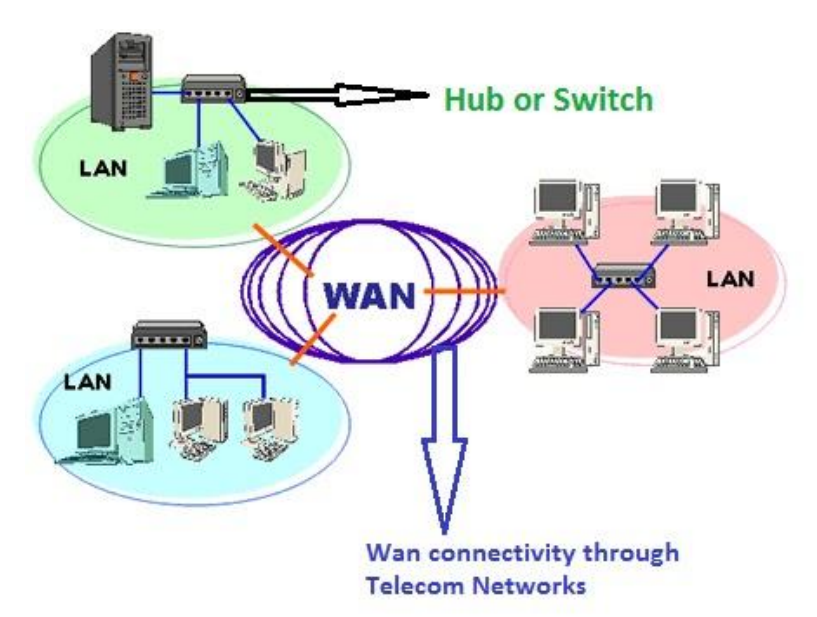

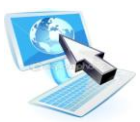

|                             | LAN                                                                                                    | WAN                                                                                                    |  |
|-----------------------------|----------------------------------------------------------------------------------------------------|----------------------------------------------------------------------------------------------------|--|
| Definition:                 | LAN (Local Area Network) is a<br>computer network covering a<br>small geographic area, like a<br>home, office, schools, or group<br>of buildings.                                                                                                    | WAN (Wide Area Network) is a<br>computer network that covers a<br>broad area or any network whose<br>communications links cross<br>metropolitan, regional, or national<br>boundaries over a long distance. |  |
| Speed:                      | High speed(1000mbps)                                                                                                    | Less speed(150mbps)                                                                                                    |  |
| Data transfer rates:        | High data transfer rate.                                                                                                    | Lower data transfer rate as compared to LANs.                                                                                                    |  |
| Example:                    | Network in an organization.                                                                                                    | The Internet.                                                                                                    |  |
| Components:                 | Layer 2 devices like switches,<br>bridges. layer1 devices like<br>hubs, repeaters                                                                                                    | Layers 3 devices Routers,<br>Switches and Technology specific<br>devices like ATM or Frame-relay<br>Switches.                                                                                              |  |
| Data Transmission<br>Error: | Experiences fewer dataExperiences more datatransmission errors.transmission errors as compared tLAN.                                                                                                    |                                                                                                    |  |
| Ownership:                  | Typically owned, controlled,<br>and managed by a single person<br>or organization.WANs (like the Internet) are not<br>owned by any one organization<br>but rather exist under collective<br>distributed ownership and<br>management over long distance. |                                                                                                    |  |
| Set-up costs:               | Set-up an extra devices on the<br>network, it is not very<br>expensive.Networks in remote areas have to<br>be connected, Set-up costs are<br>higher.                                                                                                    |                                                                                                    |  |
| Maintenance costs:          | Covers a relatively small<br>geographical area, LAN is<br>easier to maintain at<br>relatively low costs.                                                                                                    | rs a relatively smallMaintaining WAN is difficultaphical area, LAN isbecause of its wider geographicalto maintain atcoverage and higher maintenancevely low costs.costs.                                   |  |
| Geographical<br>Spread:     | Have a small geographical range.                                                                                                    | Have aHave a large geographical rangesmall geographical range.generally spreading acrossboundaries.boundaries.                                                                                             |  |
| Bandwidth:                  | High bandwidth is available for transmission.                                                                                                    | Low bandwidth is available for transmission.                                                                                                    |  |

# The OSI and TCP/IP Networking Models:

Models are useful because they help us understand difficult concepts and complicated systems. When it comes to networking, there are several models that are used to explain the roles played by various technologies, and how they interact. Of these, the most popular and commonly used is the <u>Open Systems Interconnection (OSI) Reference Model</u>.

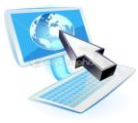

The OSI model was designed to promote interoperability by creating a guideline for network data transmission between computers and components that have different hardware vendors, software, operating systems, and protocols.

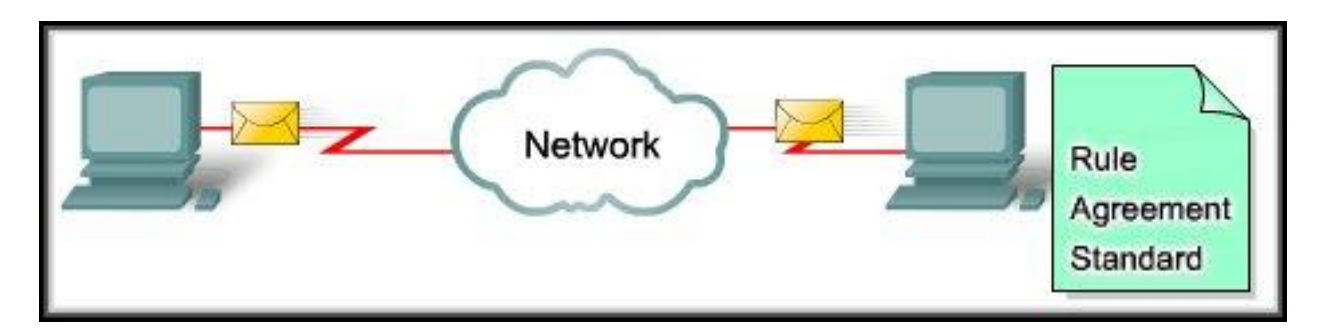

The idea behind the OSI Reference Model is to provide a framework for both designing networking systems and for explaining how they work. The existence of the model makes it easier for networks to be analyzed, designed, built and rearranged, by allowing them to be considered as modular pieces that interact in predictable ways, rather than enormous, complex monoliths.

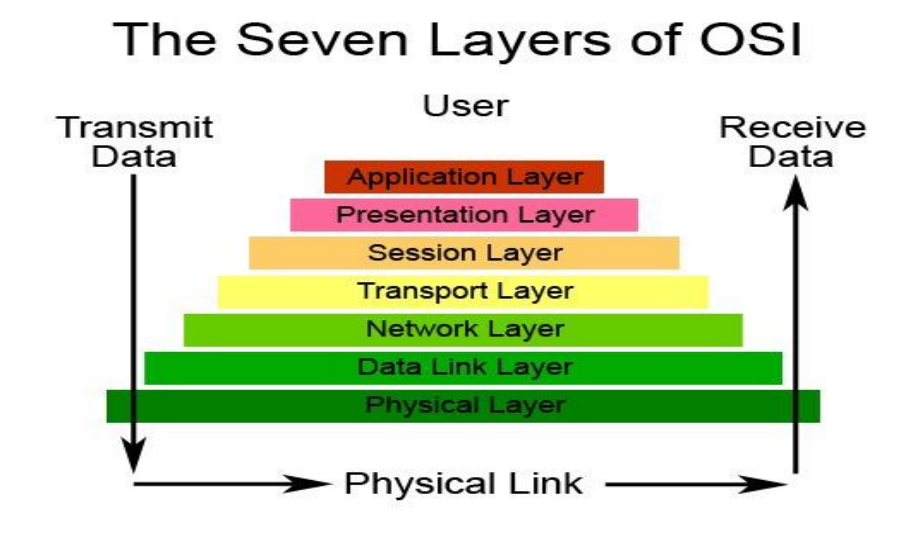

#### TCP/IP Model

The Internet Protocol Suite, popularly known as the TCP/IP model, is a communication protocol that is used over the Internet. This model divides the entire networking functions into layers, where each layer performs a specific function.

This model gives a brief idea about the process of data formatting, transmission, and finally the reception. Each of these functions takes place in the layers, as described by the model. TCP/IP is a four-layered structure, with each layer having their individual protocol.

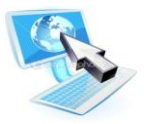

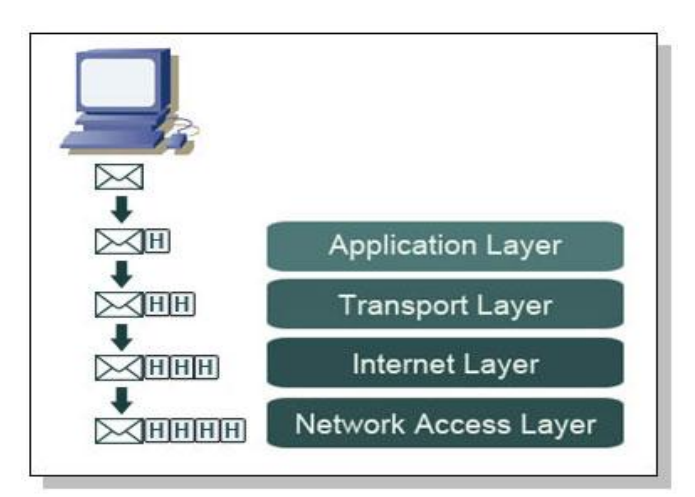

Both the TCP/IP and OSI model work in a very similar fashion. But they do have very subtle differences too. The most apparent difference is the number of layers. TCP/IP is a four-layered structure, while OSI is a seven-layered model.

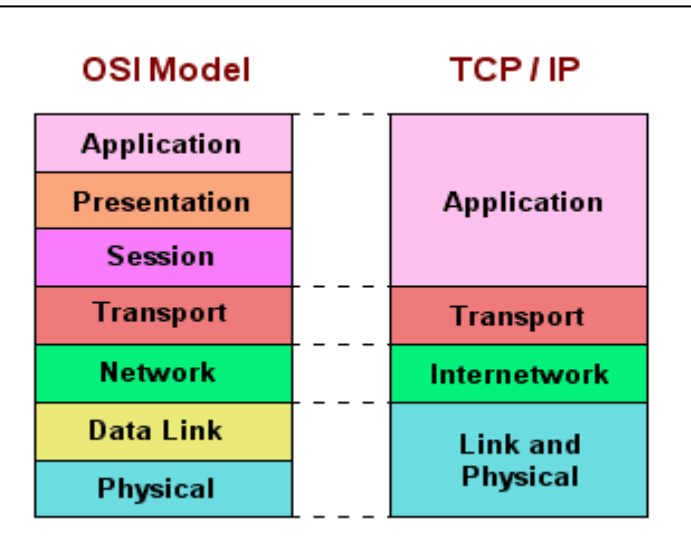

# Why Use a Layered Model?

By using a layered model, we can categorize the procedures that are necessary to transmit data across a network. First, we need to define the term *protocol*: is a set of guidelines or rules of communication.

Layered modeling allows us to:

- Create a protocol that can be designed and tested in stages, which, in turn, reduces the complexity
- Enhance functionality of the protocol without adversely affecting the other layers
- Provide multivendor compatibility
- Allow for easier troubleshooting by locating the specific layer causing the problem

OSI model divides the network into seven layers and explains the routing of the data from source to destination. It is a theoretical model which explains the working of the networks. Here are the details of OSI's seven layers:

# Application Layer (Layer 7)

The Application layer is a buffer between the user interface (what the user uses to perform work) and the network application. This layer responsible for finding a communication partner on the network. Once a partner is found, it is then responsible for ensuring that there is sufficient network bandwidth to deliver the data.

This layer may also be responsible for synchronizing communication and providing high level error checking between the two partners. This ensures that the application is either sending or receiving, and that the data transmitted is the same data received.

Typical applications include a client/server application (Telnet), an email application (SMTP), and an application to transfer files using FTP or HTTP.

### Presentation Layer (Layer 6)

The Presentation layer is responsible for the presentation of data to the Application layer. This presentation may take the form of many structures. Data that it receives from the application layer is converted into a suitable format that is recognized by the computer. Perform conversion between ASCII and EBCDIC (a different character formatting method used on many mainframes).

The Presentation layer must ensure that the application can view the appropriate data when it is reassembled. Graphic files such as PICT, JPEG, TIFF, and GIF, and video and sound files such as MPEG and Apple's QuickTime are examples of Presentation layer responsibilities.

One final data structure is data encryption. Sometimes, it is vital that we can send data across a network without someone being able to view our data, or *snoop* it.

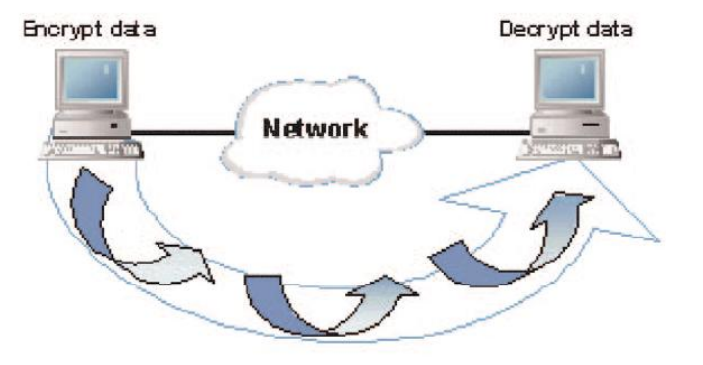

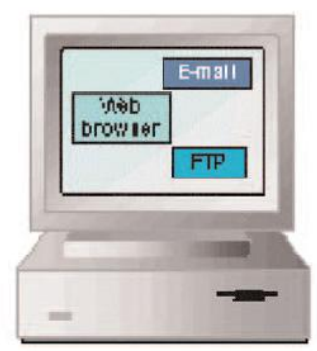

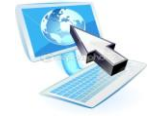

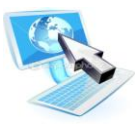

# Session Layer (Layer 5)

The Session layer sets up and terminates communications between the two partners. This layer decides on the method of communication: half-duplex or *full-duplex*.

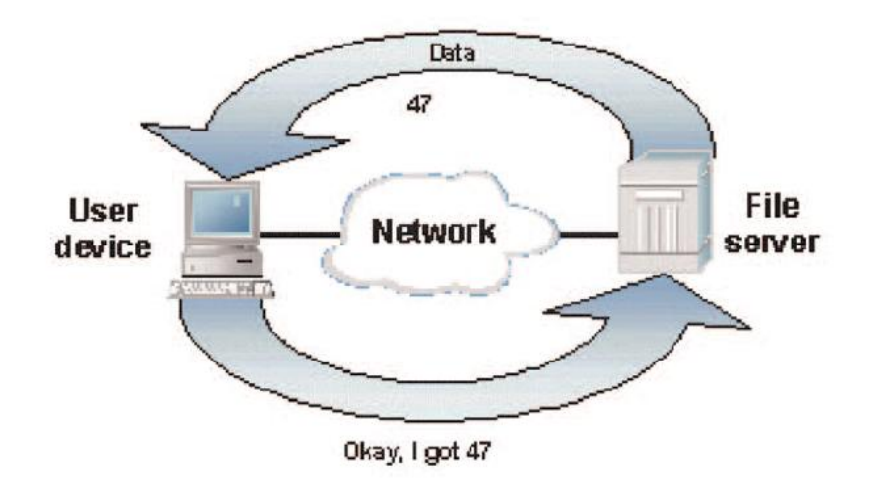

### **Full-Duplex vs. Half-Duplex Communications**

All network communications (including LAN and WAN communications) can be categorized as Half-duplex or full-duplex. With half-duplex, communications happen in both directions, but in only one direction at a time. When two computers communicate using half-duplex, one computer sends a signal and the other receives; then, at some point, they switch sending and receiving roles.

Full-duplex, on the other hand, allows communication in both directions simultaneously. Both stations can send and receive signals at the same time. Full-duplex communications are similar to a telephone call, in which both people can talk simultaneously.

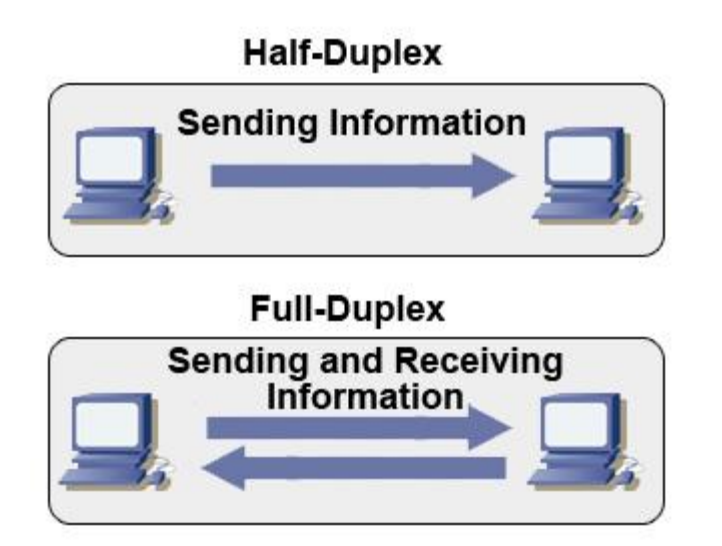

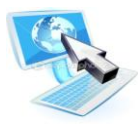

#### Transport Layer (Layer 4)

This layer provides end-to-end delivery of data between two nodes. It <u>divides</u> data into different packets before transmitting it. On receipt of these packets, the data is <u>reassembled</u> and forwarded to the next layer. If the data is lost in transmission or has errors, then this layer recovers the lost data and transmits the same.

Transport layer add port number and sequence number to assemble and distinguish between multiple applications segments received at a device; this also allows data to be multiplexed on the line.

Multiplexing is the method of combining data from the upper layers and sending them through the same data stream. This allows more than one application to communicate with the communication partner at the same time. When the data reaches the remote partner, the Transport layer then disassembles the segment and passes the correct data to each of the receiving applications.

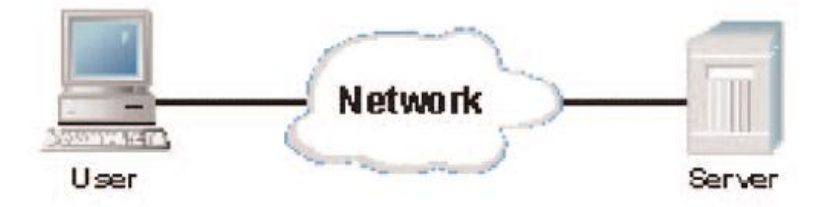

#### Network Layer (Layer 3)

The main function of this layer is routing data has to its intended destination on the network as long as there is a physical network connection. The device that allows us to accomplish this spectacular feat is the router, sometimes referred to as a Layer 3 device. While doing so, it has to manage problems like network congestion, switching problems, etc.

In order for the router to succeed in this endeavor, it must be able to identify the source segment and the final destination segment. This is done through network addresses, also called **logical addresses**.

When a router receives data, it examines the Layer 3 data to determine the destination network address. It then looks up the address in a table that tells it which route to use to get the data to its final destination. It places the data on the proper connection, there by routing the packet from one segment to another. The data may need to travel through many routers before reaching its destination host. Each router in the path would perform the same lookup in its table.

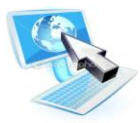

#### **Overview of IP Addresses**

TCP/IP requires that each interface on a TCP/IP network have its own unique IP address. There are two addressing schemes for TCP/IP: IPv4 and IPv6.

# IPv4

An IPv4 address is a 32-bit number, usually represented as a four-part decimal number with each of the four parts separated by a decimal point. In the IPv4 address, each individual byte, or *octet* as it is sometimes called, can have a value in the range of 0 through 255.

The way these addresses are used varies according to the class of the network, so all you can say with certainty is that the 32-bit IPv4 address is divided in some way to create an identifier for the network, which all hosts on that network share, and an identifier for each host, which is unique among all hosts on that network. In general, though, the higher-order bits of the address make up the network part of the address and the rest constitutes the host part of the address. In addition, the host part of the address can be divided further to allow for a *sub network address*.

### IPv6

IPv6 was originally designed because the number of available unregistered IPv4 addresses was running low. Because IPv6 uses a 128-bit addressing scheme, it has more than 79 octillion times as many available addresses as IPv4. Also, instead of representing the binary digits as decimal digits, IPv6 uses eight sets of four hexadecimal digits, like so:3FFE:0B00:0800:0002:0000:0000:000C.

### Packets

At the Network layer, data coming from upper-layer protocols are divided into logical chunks called *packets*. A packet is a unit of data transmission. The size and format of these packets depend on the Network layer protocol in use. In other words, IP packets differ greatly from IPX packets and Apple-Talk DDP packets, and the three are not compatible.

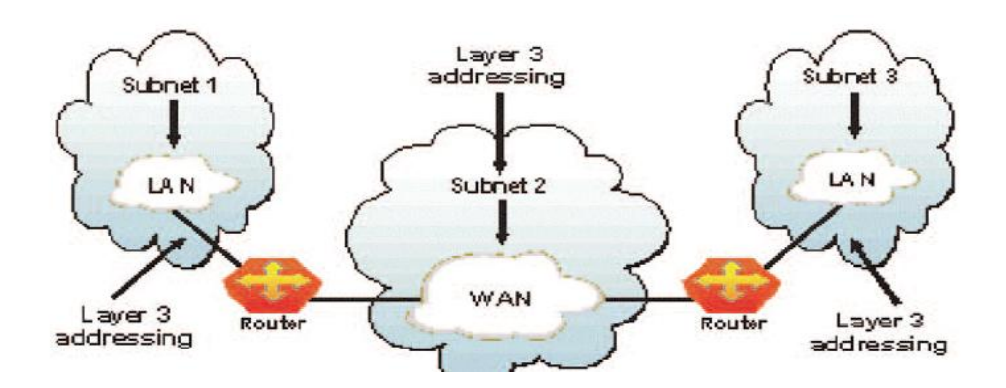

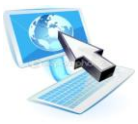

#### Data Link Layer (Layer 2)

The main function of this layer is to convert the data packets received from the upper layer into frames, and route the same to the physical layer. Error detection and correction is done at this layer, thus making it a reliable layer in the model. It establishes a logical link between the nodes and transmits frames sequentially.

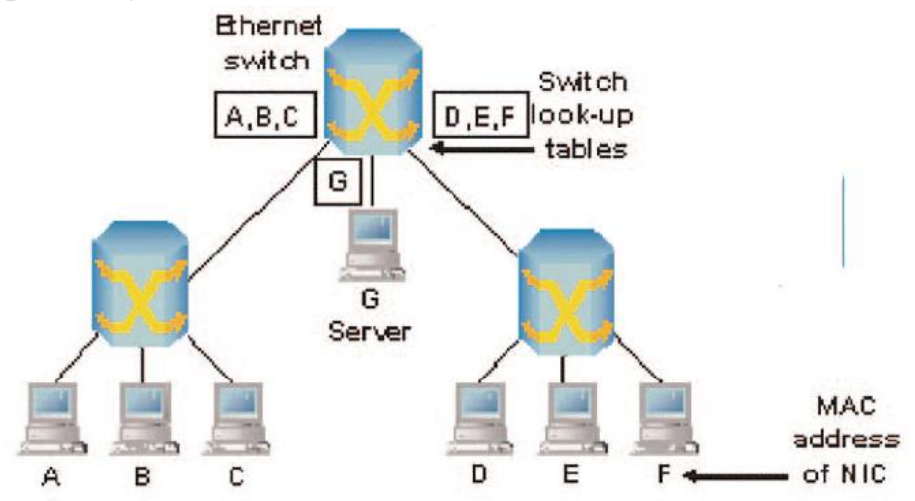

The Data Link layer is split into two sub layers, the Logical Link Control (LLC) and the Media Access Control (MAC). MAC sub layer is closer to the Physical layer.

The MAC sub layer defines a physical address, called a MAC address or hardware address, which is unique to each individual network interface. This allows a way to uniquely identify each network interface on a network, even if the network interfaces are on the same computer. More importantly, though, the MAC address can be used in any network that supports the chosen network interface.

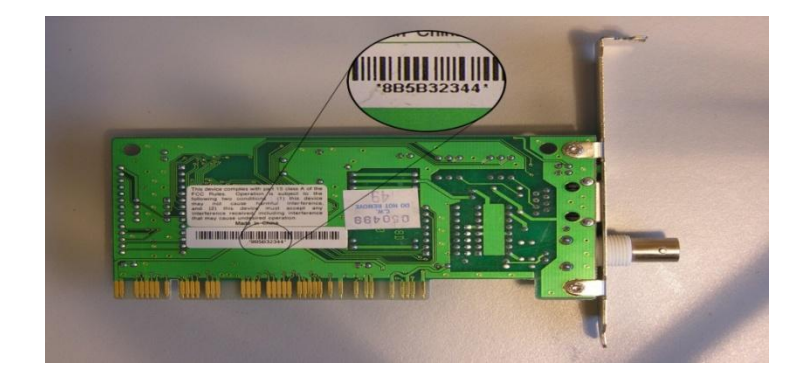

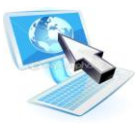

# What Is a MAC Address?

The MAC address is a unique value associated with a network <u>adapter</u>. MAC addresses are also known as **hardware** addresses or **physical** addresses. They uniquely identify an adapter on a <u>LAN</u>.

MAC addresses are 12-digit hexadecimal numbers (48 bits in length). By convention, MAC addresses are usually written as the following format:

MM:MM:MM:SS:SS:SS or MM-MM-MM-SS-SS-SS

The first half of a MAC address contains the ID number of the adapter manufacturer. These IDs are regulated by an Internet standards body (see sidebar). The second half of a MAC address represents the serial number assigned to the adapter by the manufacturer.

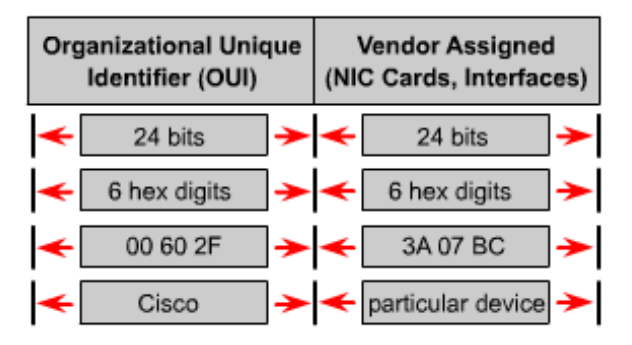

MAC addresses function at the data link layer (layer 2). They allow computers to uniquely identify themselves on a network at this relatively low level.

MAC layer on the receiving computer will take the bits from the Physical layer and put them in order into a frame. It will also do a CRC (Cyclic Redundancy Check) to determine if there are any errors in the frame.

It will check the destination hardware address to determine if the data is meant for it, or if it should be dropped or sent on to the next machine. If the data is meant for the current computer, it will pass it to the LLC layer.

The LLC layer is the buffer between the software protocols and the hardware protocols. It is responsible for taking the data from the Network layer and sending it to the MAC layer. This allows the software protocols to run on any type of network architecture.

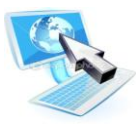

#### Frames

At the Data Link layer, data coming from upper-layer protocols are divided into logical chunks called *frames*. A frame is a unit of data transmission. The size and format of these frames depend on the transmission technology. In other words, Ethernet frames differ greatly from Token Ring frames and Frame Relay frames, and the three are not compatible.

# Physical Layer (Layer 1)

As the name suggests, this is the layer where the physical connection between two computers takes place. The data is transmitted via this physical medium to the destination's physical layer. It is responsible for sending data and receiving data across a physical medium.

This data is sent in bits, either a 0 or a 1. The data may be transmitted as electrical signals (that is, positive and negative voltages), audio tones, or light.

This layer also defines the Data Terminal Equipment (DTE) and the Data Circuit-Terminating Equipment (DCE). The DTE is often accessed through a modem or a Channel Service Unit/Data Service Unit (CSU/DSU) connected to a PC or a router. The carrier of the WAN signal provides the DCE equipment. A typical device would be a packet switch, which is responsible for clocking and switching.

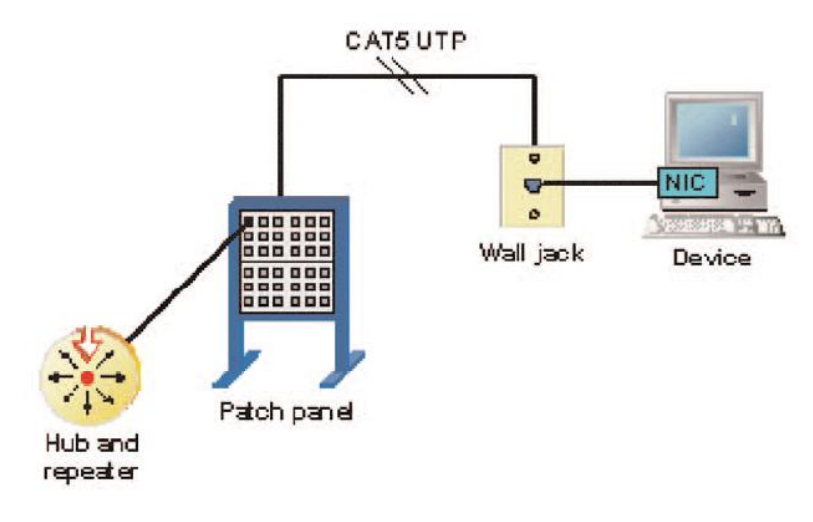

### Data Encapsulation Using the OSI Model

Since there may be more than one application using more than one communication partner using more than one protocol, how does the data get to its destination correctly. This is accomplished through a process called *data encapsulation*.

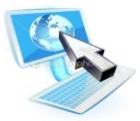

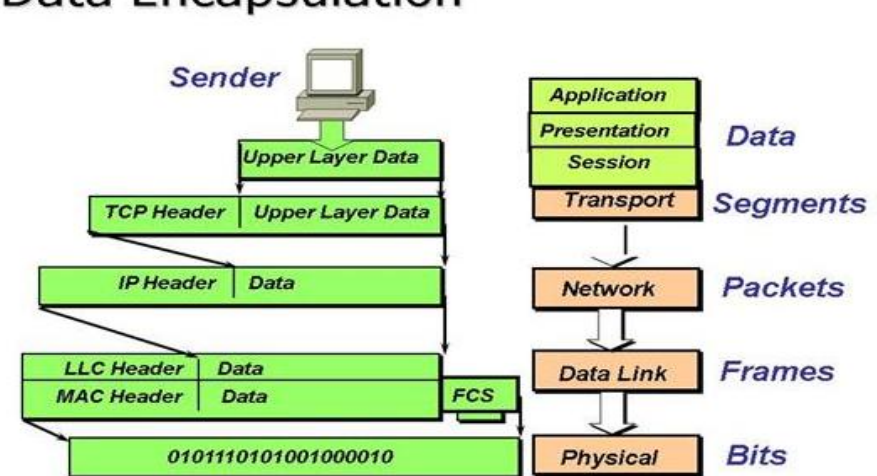

# Data Encapsulation

Basically, it works like this:

**1.** A user is working on an application and decides to save the data to are mote server. The application calls the Application layer to start the process.

2. The Application layer takes the data and places some information, called a header, at the beginning. The header tells the Application layer which user application sent the data.

**3.** The Application layer then sends the data to the Presentation layer, where the data conversion takes place. The Presentation layer places a header on all of the information received from the Application layer (including the Application layer header). This header identifies which protocol in the Application layer to pass it back.

**4.** The Presentation layer then sends the complete message to the Session layer. The Session layer sets up the synchronized communication information to speak with the communication partner and appends the information to another header.

5. The Session layer then sends the message to the Transport layer, where information is placed into the header identifying the source and the destination hosts and the method of connection (connectionless versus connection-oriented).

6. The Transport layer then passes the segment to the Network layer, where the network address for the destination and the source are included in the header.

7. The Network layer passes the packet (connection-oriented) or the datagram (connectionless) to the Data Link layer. The Data Link layer then includes the SSAP and the DSAP to identify which Transport protocol to return it to. It also includes the source and the destination MAC addresses.

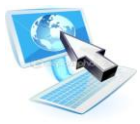

**8.** The Data Link layer then passes the frame to the Physical layer for transmitting on the physical medium as individual bits.

**9.** Finally, the receiving computer receives the bits and reverses the process to get the original data to the source application; in this case, a file server service.

Note that since the top three layers have similar functionality, we can typically combine all of the data in those layers and simply refer to it as the Protocol Data Unit (PDU). In this Instance, we can substitute the term *PDU* for the term *message*.

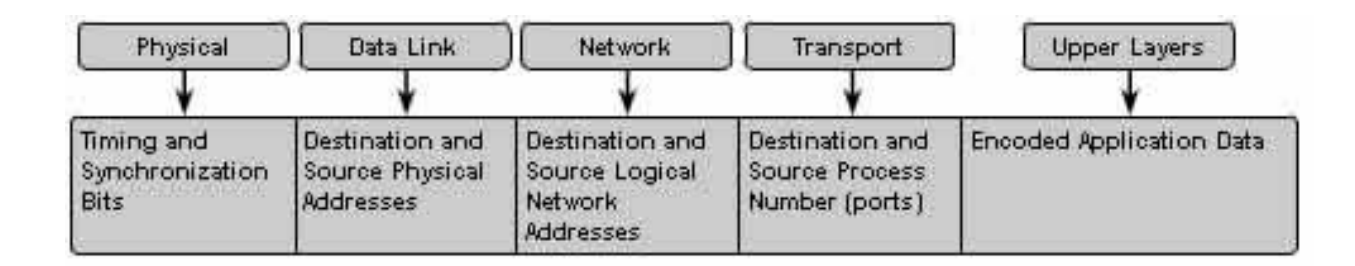

#### **Decapsulation process:**

Decapsulation is the inverse of the encapsulation process. Encapsulation is the process of wrapping the data while the Decapsulation process is a process of opening packs. The process was reversed from the encapsulation process. Encapsulation process starts from the uppermost layer (Application Layer) to the lowest layer (Physical layer) while the Decapsulation process starts from the lowest layer (Physical Layer) to the uppermost layer (Application Layer)

Although every device on a **LAN** is connected to every other device, they do not necessarily communicate with each other. There are two basic types of LANs, based on the communication patterns between the machines: **client/server networks** and **peer-to-peer networks**.

#### **Client/Server Network**

A *client/server network* uses a network operating system designed to manage the entire network from a centralized point, which is the server. Clients make requests of the server, and the server responds with the information or access to a resource.

Every computer has a distinct role: that of either a **client** or a **server**. A server is designed to share its resources among the client computers on the network. Typically, servers are located in secured areas, such as locked closets or **data centers** (server rooms), because they hold an organization's most valuable data and do not have to be accessed by operators on a continuous basis. The rest of the computers on the network function as clients.

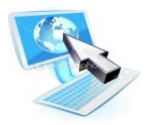

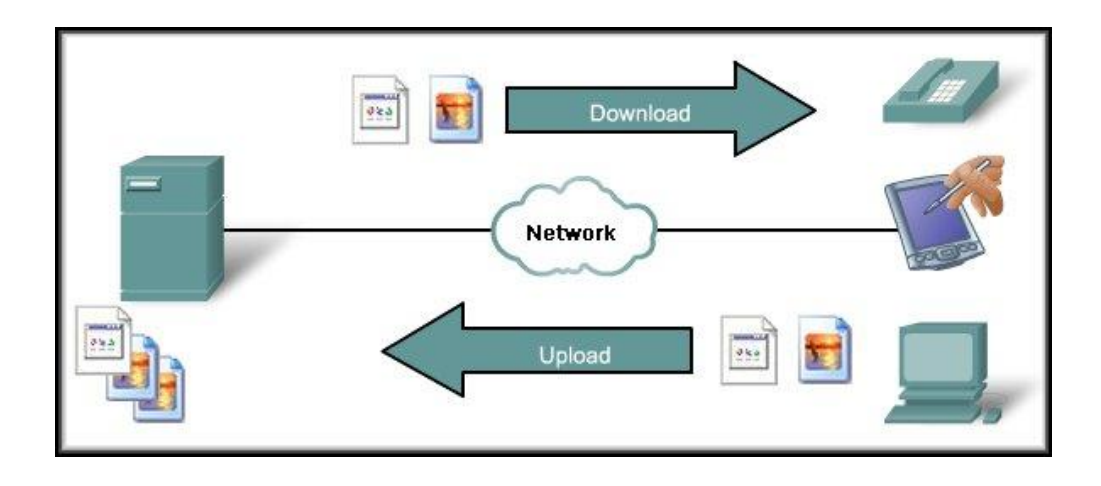

#### **Peer-to-Peer Network**

In *peer-to-peer networks*, the connected computers have no centralized authority. From an authority viewpoint, all of these computers are equal. In other words, they are peers. If a user of one computer wants access to a resource on another computer, the security check for access rights is the responsibility of the computer holding the resource.

Each computer in a peer-to-peer network can be both a client that requests resources and a server that provides resources.

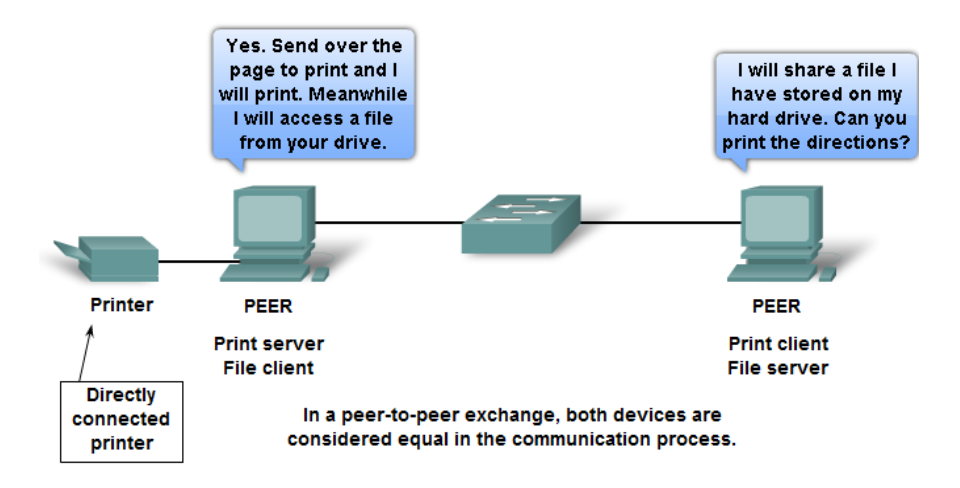

### **Application Layer Services and Protocols**

#### **Understanding Servers**

In the truest sense, a *server* does exactly what the name implies: It provides resources to the clients on the network ("serves" them, in other words). Servers are typically powerful computers that run the software that controls and maintains.

# <sup>16</sup> Lab 0: Introduction to Networks lab

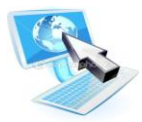

Servers are often specialized for a single purpose. This is not to say that a single server can't do many jobs, but you'll get better performance if you dedicate a server to a single task. Here are some examples of servers that are dedicated to a single task:

- **File Server** Holds and distributes files.
- **Print Server** Controls and manages one or more printers for the network.
- **Proxy Server** Performs a function on behalf of other computers.
- **Application Server** Hosts a network application.
- Web Server Holds and delivers web pages and other web content using the Hypertext Transfer Protocol (HTTP).
- Mail Server Hosts and delivers e-mail. It's the electronic equivalent of a post office.
- **Fax Server** Sends and receives faxes for the entire network without the need for paper.

• **Telephony Server** Functions as a "smart" answering machine for the network. It can also perform call center and call-routing functions.

• Notice that each server type's name consists of the type of service the server provides (remote access, for example) followed by the word *server*, which, as you remember, means to serve.

# **Application Layer protocols:**

# Domain Name Service (DNS):

DNS is a popular and important naming service based on the client/server model; DNS translates names into IP addresses. You can use friendly names like www.trainsolutions.com to refer to computers instead of unfriendly IP addresses like 192.168.24.31.

There are two parts to a DNS name: the host name (e.g., www) and the domain name (e.g., trainsolutions.com).Each of these components are separated by a period. Typically, you would assign a host name that says what the computer's function is (e.g., www for a web server).

The domain name, on the other hand, is usually the name of the company in which the computer resides, or some related name, followed by .com, .edu, .net, or any other top-level domain suffix.

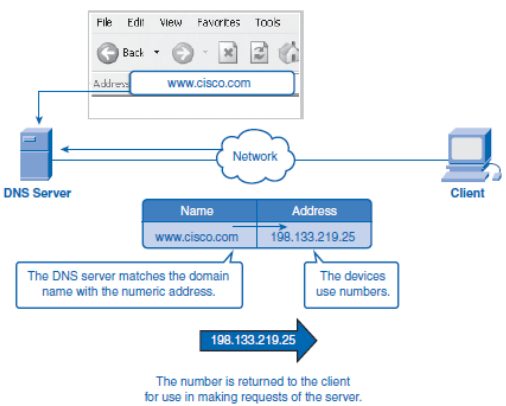

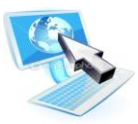

# • <u>Dynamic Host Configuration Protocol (DHCP):</u>

DHCP used to provide IP configuration information to hosts on boot up. DHCP manages addressing by leasing the IP information to the hosts. This leasing allows the information to be recovered when not in use and reallocated when needed.

The primary reason for using DHCP is to centralize the management of IP addresses. When the DHCP service is used, DHCP scopes include pools of IP addresses that are assigned for automatic distribution to client computers on an as-needed basis, in the form of *leases*, which are periods of time for which the DHCP client may keep the configuration assignment. Clients attempt to renew their lease at 50 percent of the lease duration. The address pools are centralized on the DHCP server, allowing all IP addresses on your network to be administered from a single server.

It should be apparent that this saves loads of time when changing the IP addresses on your network. Instead of running around to every workstation and server and resetting the IP address to a new address, you simply reset the IP address pool on the DHCP server. The next time the client machines are rebooted, they are assigned new addresses.

DHCP Information can include:

- IP address.
- Subnet mask.
- Default gateway.
- Domain name.
- DNS Server.

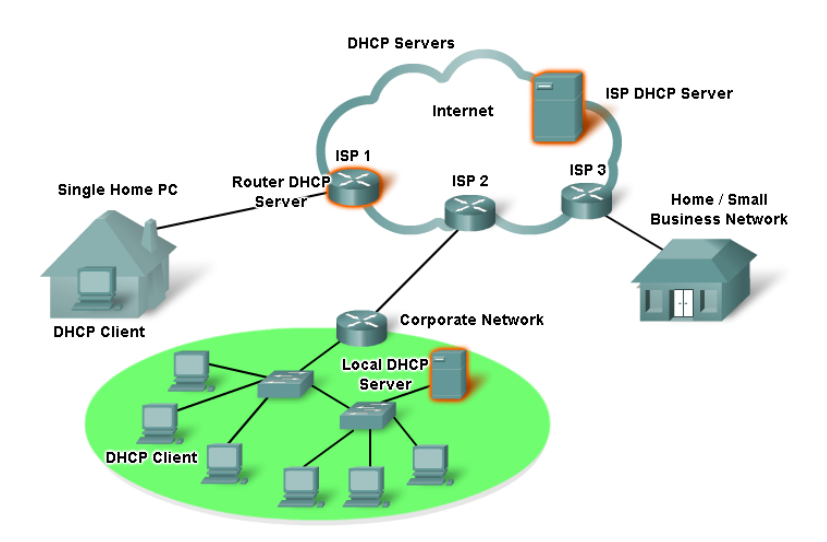

# • <u>Simple Network Management Protocol (SNMP)</u>:

SNMP allows network administrators to collect information about the network. It is a communications protocol for collecting information about devices on the network, including hubs, routers, and bridges. Each piece of information to be collected about a device is defined in a Management Information Base (MIB). SNMP uses UDP to send and receive messages on the network.

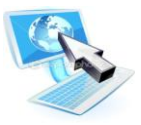

# • <u>File Transfer Protocol (FTP)</u>:

FTP provides a mechanism for single or multiple file transfers between computer systems; when written in lowercase as "ftp," it is also the name of the client software used to access the FTP server running on the remote host. The FTP package provides all the tools needed to look at files and directories, change to other directories, and transfer text and binary files from one system to another. FTP uses TCP to actually move the files.

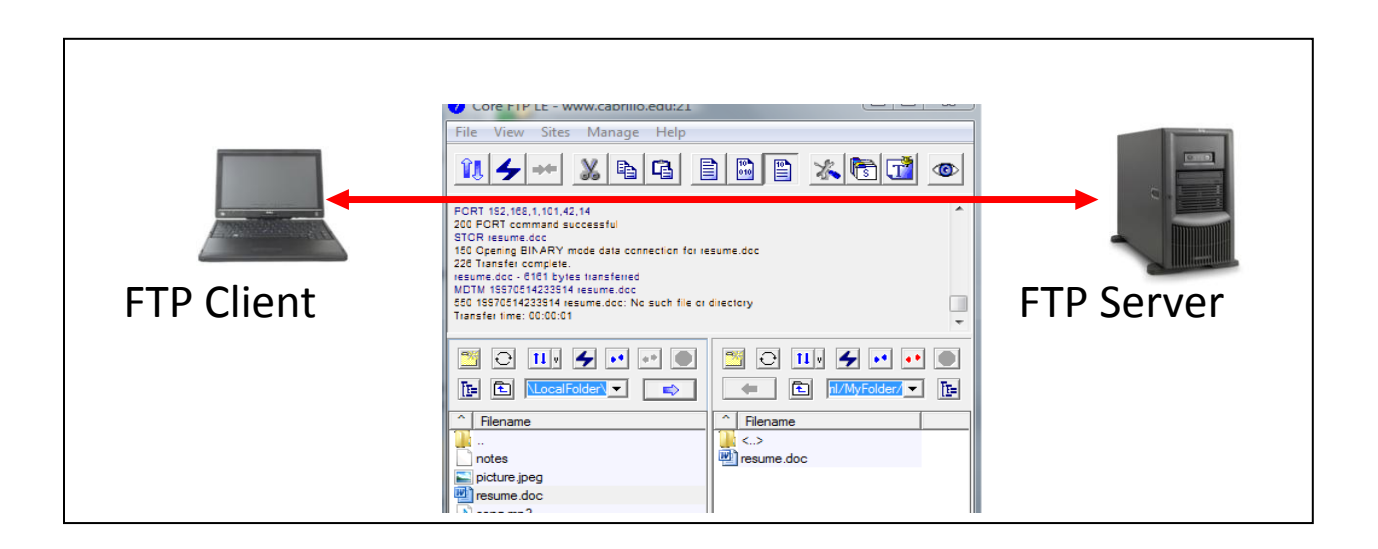

# • <u>Trivial File Transfer Protocol (TFTP)</u>:

TFTP is a "stripped down" version of FTP, primarily used to boot diskless workstations and to transfer boot images to and from routers. It uses a reduced feature set (fewer commands and a smaller overall program size). In addition to its reduced size, it also uses UDP instead of TCP, which makes for faster transfers but with no reliability.

# • <u>Simple Mail Transfer Protocol (SMTP)</u>:

SMTP allows for a simple e-mail service and is responsible for moving messages from one e-mail server to another.

# • <u>Post Office Protocol (POP):</u>

POP provides a storage mechanism for incoming mail; the latest version of the standard is known as POP3. When a client connects to a POP3 server, all the messages addressed to that client are downloaded; there is no way to download messages selectively. Once the messages are downloaded, the user can delete or modify messages without further interaction with the server. In some locations, POP3 is being replaced by another standard, IMAP.

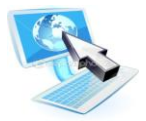

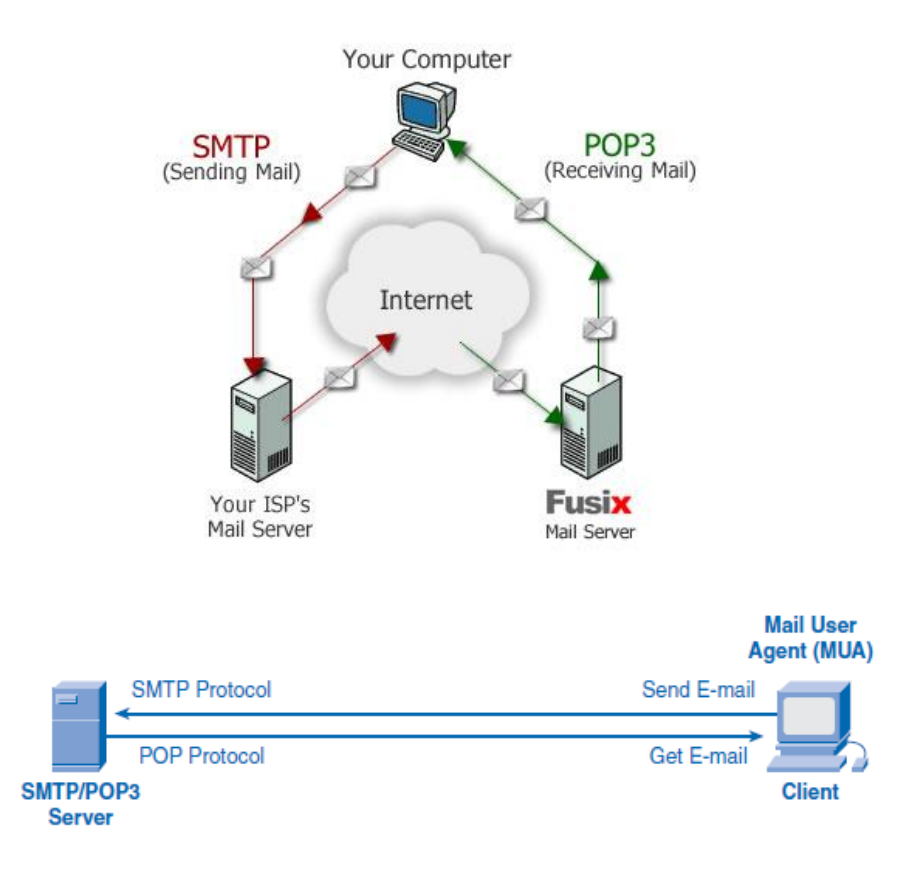

# • <u>Telnet</u>

Telnet is a terminal emulation protocol that provides a remote logon to another host over the network. It allows a user to connect to a remote host over a TCP/IP connection as if they were sitting right at that host. Keystrokes typed into a Telnet program will be transmitted over a TCP/IP network to the host. The visual responses are sent back by the host to the Telnet client to be displayed.

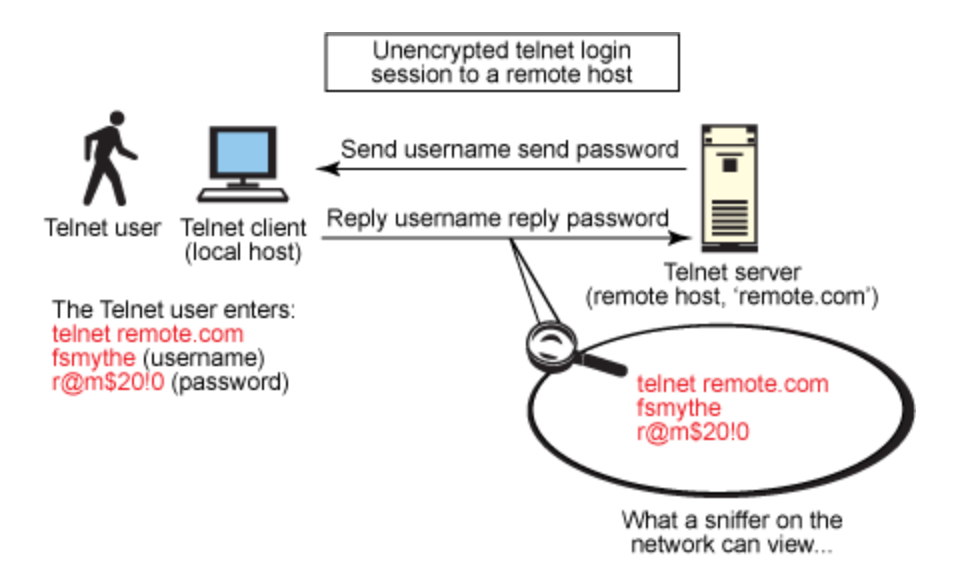

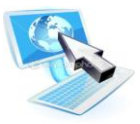

#### • <u>Secure Shell (SSH):</u>

SSH used to establish a secure Telnet session over a standard TCP/ IP connection. It is used to run programs on remote systems, log in to other systems, and move files from one system to another, all while maintaining a strong, encrypted connection.

#### • <u>Hypertext Transfer Protocol (HTTP)</u>:

HTTP is the command and control protocol used to manage communications between a web browser and a web server. When you access a web page on the Internet or on a corporate intranet, you see a mixture of text, graphics, and links to other documents or other Internet resources. HTTP is the mechanism that opens the related document when you select a link, no matter where that document is actually located.

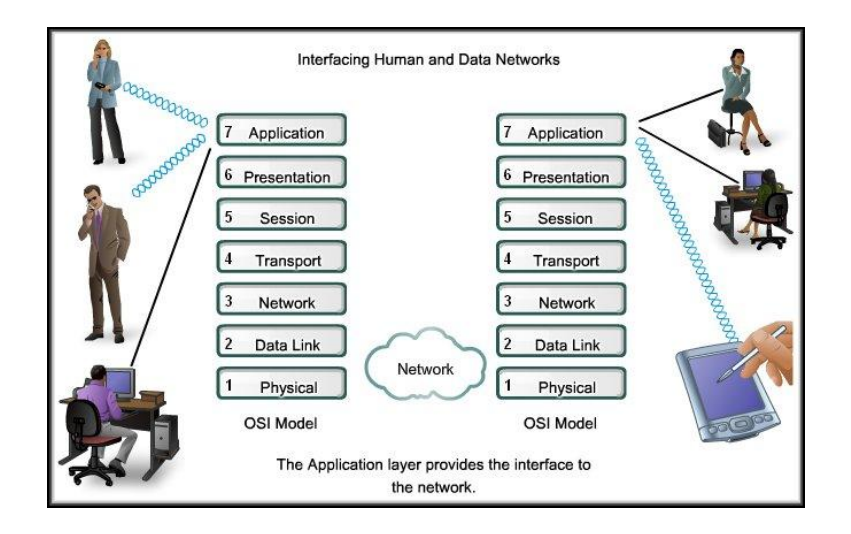

HTTP works as a request-response protocol between a client and server. A web browser may be the client, and an application on a computer that hosts a web site may be the server.

Example: A client (browser) submits an HTTP request to the server; then the server returns a response to the client. The response contains status information about the request and may also the requested content.

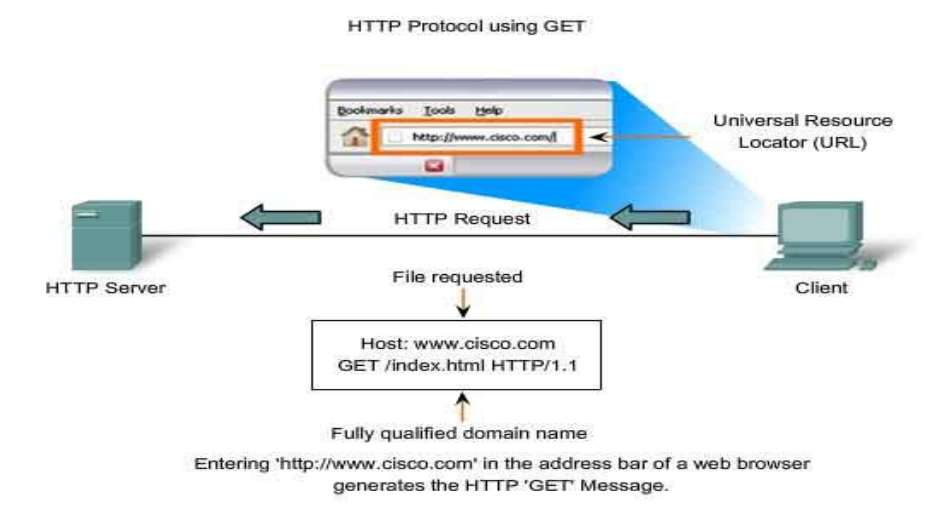

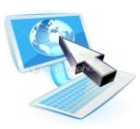

# **Two HTTP Request Methods: GET and POST**

Two commonly used methods for a request-response between a client and server are: GET and POST.

• GET - Requests data from a specified resource. Its header consists of many parameters.

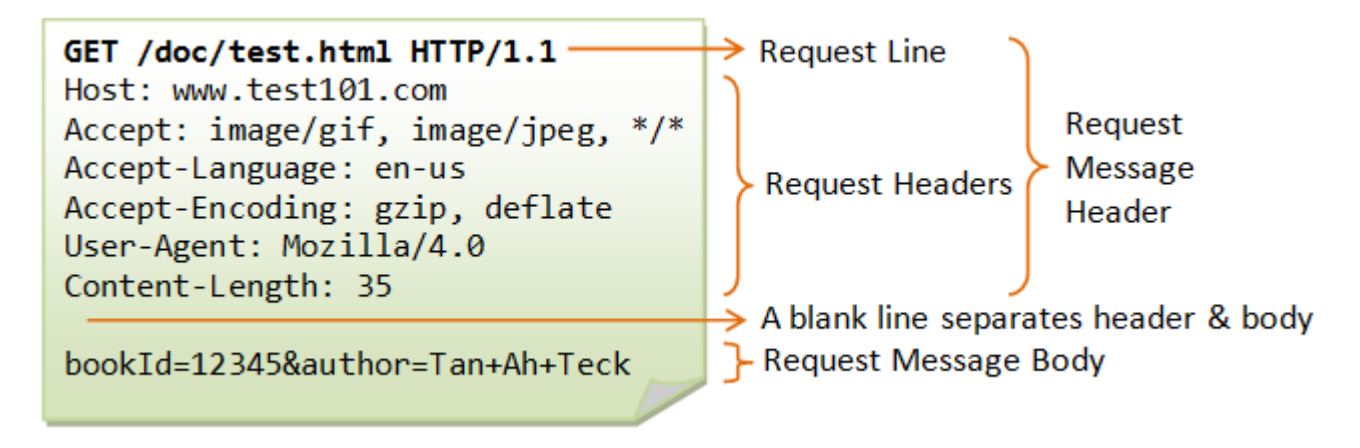

• POST - Submits data to be processed to a specified resource

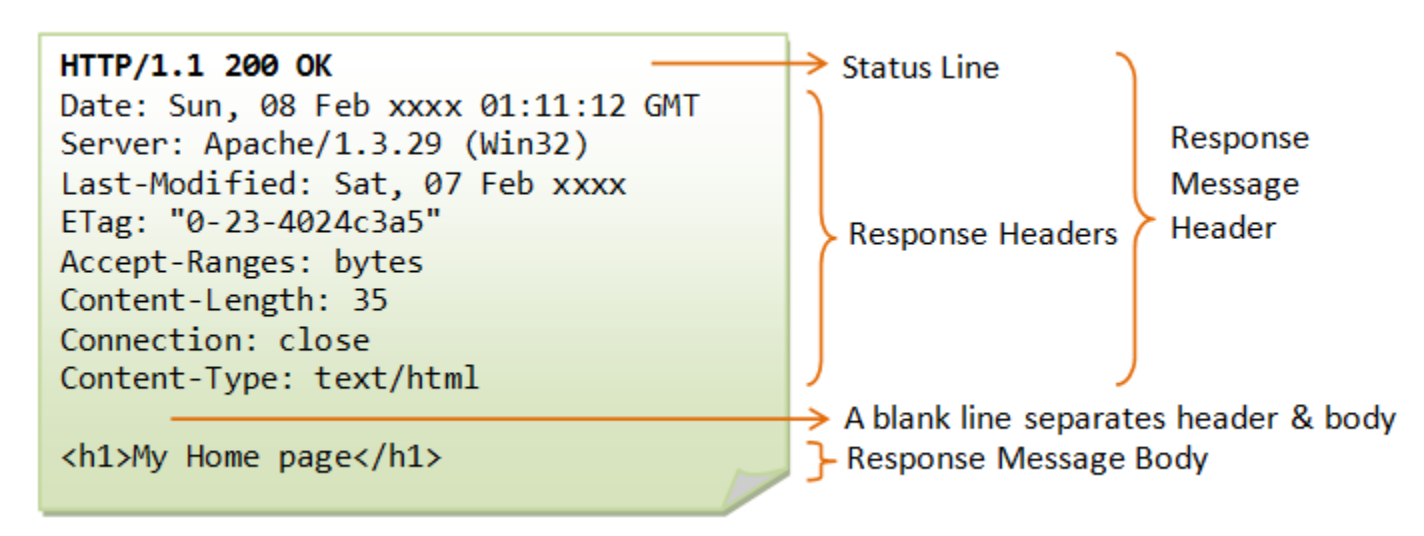

### • <u>Hypertext Transfer Protocol Secure (HTTPS)</u>

HTTPS is a secure version of HTTP that provides a variety of security mechanisms to the transactions between a web browser and the server. HTTPS allows browsers and servers to sign, authenticate, and encrypt an HTTP message.

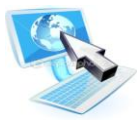

# **Transport layer protocols (TCP/UDP)**

TCP stands for Transmission Control Protocol, and UDP is the abbreviation for User Datagram Protocol. Both pertain to data transmissions on the Internet, but they work very differently.

|                           | TCP                                                                                                    | UDP                                                                                                    |
|---------------------------|----------------------------------------------------------------------------------------------------|----------------------------------------------------------------------------------------------------|
| Acronym for:              | Transmission Control Protocol                                                                                                    | User Datagram Protocol                                                                                                    |
| Function:                 | As a message makes its way<br>across the internet from one<br>computer to another. This is<br>connection based.                   | UDP is also a protocol used in<br>message transport or transfer. This is<br>not connection based.                                                 |
| Usage:                    | TCP is used in case of non-time critical applications.                                                                            | UDP is used for games or applications that require fast transmission of data.                                                                     |
| Examples:                 | HTTP, HTTPs, FTP, SMTP<br>Telnet etc                                                                                              | DNS, DHCP, TFTP, SNMP, RIP, VOIP etc                                                                                                    |
| Ordering of data packets: | TCP rearranges data packets in the order specified.                                                                               | UDP has no order as all packets are<br>independent of each other. If ordering<br>is required, it has to be managed by<br>the application layer.   |
| Speed of transfer:        | The speed for TCP is slower than UDP.                                                                                             | UDP is faster because there is no error-checking for packets.                                                                                     |
| Reliability:              | There is absolute guarantee that<br>the data transferred remains<br>intact and arrives in the same<br>order in which it was sent. | There is no guarantee that the messages or packets sent would reach at all.                                                                       |
| Header Size:              | TCP header size is 20 bytes                                                                                                    | UDP Header size is 8 bytes.                                                                                                    |
| Streaming of data:        | Data is read as a byte stream,<br>no indications are transmitted to<br>signal message(segment)<br>boundaries.                     | Packets sent and checked individually<br>for integrity only if they arrive.<br>Packets have definite boundaries<br>which are honored uponreceipt. |
| Data Flow Control:        | TCP does Flow Control, handles<br>reliability and congestion<br>control.                                                          | UDP does not have an option forflow control                                                                                                    |
| Error Checking:           | TCP does error checking                                                                                                    | UDP does error checking, but no recovery options.                                                                                                 |
| Acknowledgement:          | Acknowledgement segments                                                                                                    | No Acknowledgment                                                                                                    |

# <sup>23</sup> Lab 0: Introduction to Networks lab

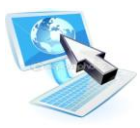

#### **Port number**

A port number is a way to identify a specific process to which an Internet or other network message is to be forwarded when it arrives at a <u>server</u>. For the Transmission Control Protocol and the User Datagram Protocol, a port number is a 16-<u>bit integer</u> that is put in the header appended to a message unit. This port number is passed logically between <u>client</u> and server transport layers and physically between the transport layer and the <u>Internet Protocol</u> layer and forwarded on.

For example, a request from a client (perhaps on behalf of you at your PC) to a server on the Internet may request a file be served from that host's File Transfer Protocol (FTP) server or process. In order to pass your request to the FTP process in the remote server, the Transmission Control Protocol (<u>TCP</u>) software layer in your computer identifies the port number of 21 (which by convention is associated with an FTP request) in the 16-bit port number integer that is appended to your request. At the server, the TCP layer will read the port number of 21 and forward your request to the FTP program at the server.

#### Port Range Groups

| Port   | Application | Layer 4  | Description                               |
|--------|-------------|----------|-------------------------------------------|
| Number |             | Protocol |                                           |
| 20     | FTP         | ТСР      | File Transfer Protocol – Data             |
| 21     | FTP         | ТСР      | File Transfer Protocol – Control Commands |
| 23     | TELNET      | ТСР      | Terminal connection                       |
| 25     | SMTP        | ТСР      | Simple Mail Transfer Protocol - Email     |
| 53     | DNS         | UDP      | Domain Name System                        |
| 67,68  | DHCP        | UDP      | Dynamic Host Configuration Protocol       |
| 69     | TFTP        | UDP      | Trivial File Transfer Protocol            |
| 80     | HTTP        | ТСР      | Hypertext Transfer Protocol               |

• 0 to 1023 - Well known port numbers: Reserved for common services and applications.

• **1024 to 49151 - Registered ports;** meaning they can be registered to specific protocols by software corporations.

• **49152 to 65536 - Dynamic or private ports**; usually assigned dynamically to client applications initiating a connection.

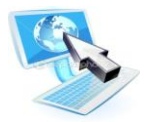

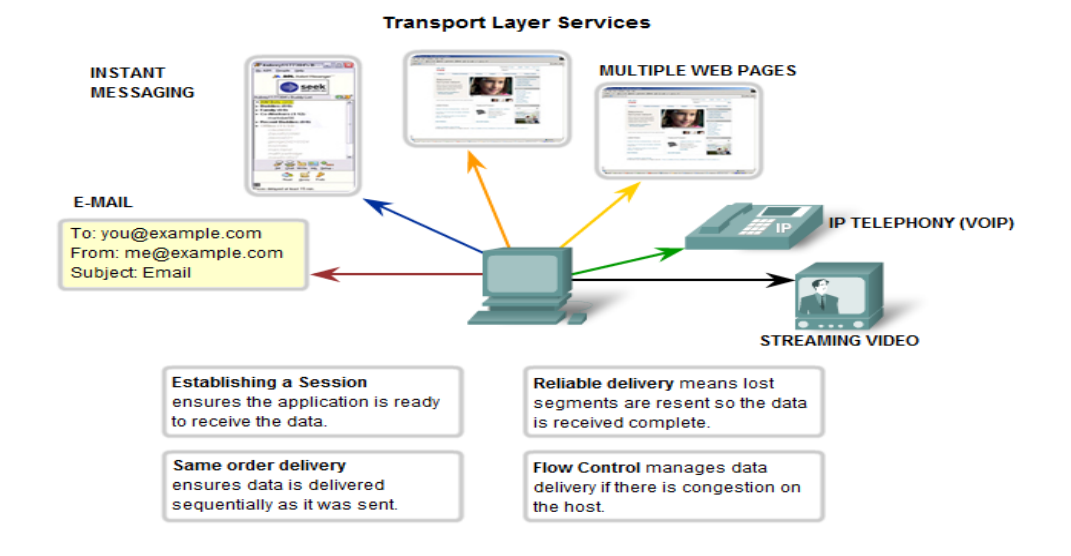

#### **Commutation message types:**

#### Unicast

*Unicast* packets are sent from host to host. The communication is from a single host to another single host. There is one device transmitting a message destined for one receiver.

#### **Broadcast**

*Broadcast* is when a single device is transmitting a message to all other devices in a given address range. This broadcast could reach all hosts on the subnet, all subnets, or all hosts on all subnets. Broadcast packets have the host (and/or subnet) portion of the address set to all ones. By design, most modern *routers* will block IP broadcast traffic and restrict it to the local subnet.

#### Multicast

*Multicast* is a special protocol for use with IP. Multicast enables a single device to communicate with a specific set of hosts, not defined by any standard IP address and mask combination. This allows for communication that resembles a conference call. Anyone from anywhere can join the conference, and everyone at the conference hears what the speaker has to say. The speaker's message isn't broadcasted everywhere, but only to those in the conference call itself. A special set of addresses is used for multicast communication.

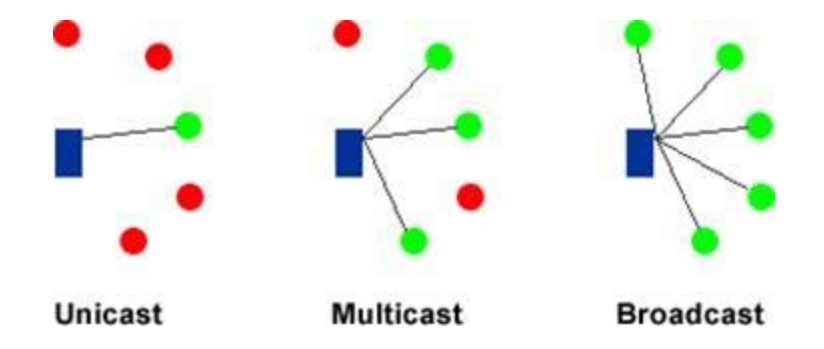

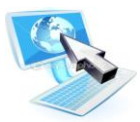

#### To configure TCP/IP settings:

- 1. Open Network Connections
- 2. Click the connection you want to configure, and then, under Network Tasks, click Change settings of this connection.
- 3. Do one of the following:
  - If the connection is a local area connection, on the **General** tab, under **This connection uses the following items**, click **Internet Protocol (TCP/IP)**, and then click **Properties**.
  - If this is a dial-up, VPN, or incoming connection, click the **Networking** tab. In **This connection uses the following items**, click **Internet Protocol (TCP/IP)**, and then click **Properties**.
- 4. Do one of the following:
  - If you want IP settings to be assigned automatically, click **Obtain an IP address automatically**, and then click **OK**.
  - If you want to specify an IP address or a DNS server address, do the following:
    - Click Use the following IP address, and in IP address, type the IP address.
    - Click Use the following DNS server addresses, and in Preferred DNS server and Alternate DNS server, type the addresses of the primary and secondary DNS servers.
- 5. To configure DNS, WINS, and IP Settings, click Advanced.

# Lab1: Cabling & Packet Sniffing

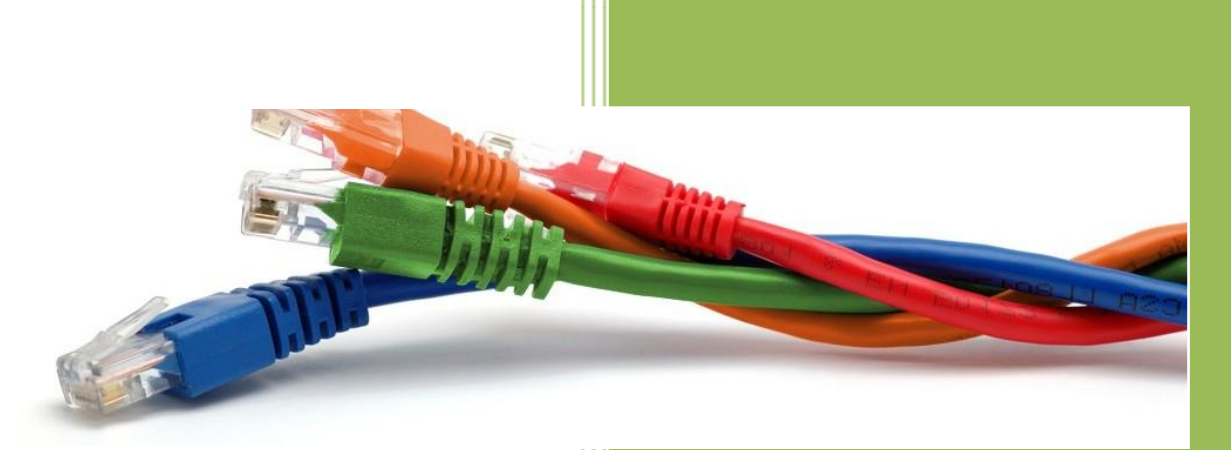

University of Jordan Faculty of Engineering & Technology Computer Engineering Department Computer Networks Laboratory 907528

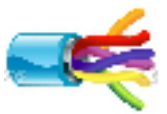

**Physical media** refers to the physical materials that are used to transmit information in data communications. It is referred to as physical media because the media is generally a physical object such as copper or glass.

Although it is possible to use several forms of wireless networking, such as radio frequency and Infrared, the majority of installed LANs today communicate via some sort of cable. In the following sections, we'll look at two types of cables:

- Twisted pair.
- Fiber optic.

# **Twisted-Pair Cable**

Twisted-pair cable consists of multiple, individually insulated wires that are twisted together in pairs. Sometimes a metallic shield is placed around the twisted pairs. Hence, the name *shielded twisted-pair (STP)*.

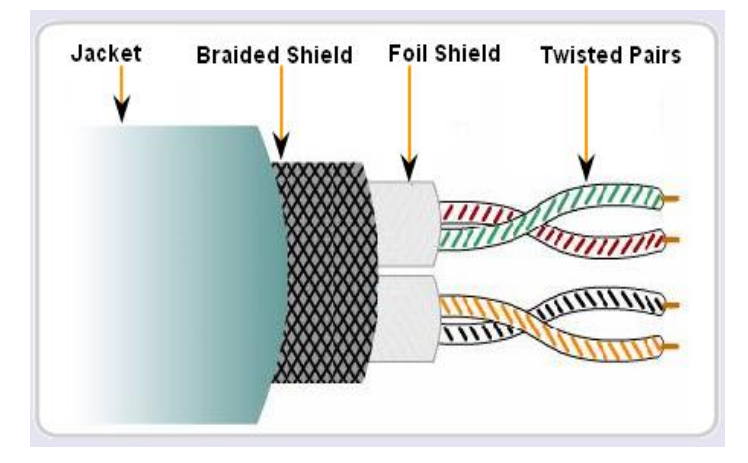

Also you will see cable without outer shielding; it's called *unshielded twisted-pair (UTP)*. UTP is commonly used in twisted-pair Ethernet (10Base-T, 100Base-TX, etc.), star-wired networks.

Let's take a look at why the wires in this cable type are twisted. When electromagnetic signals are conducted on copper wires that are in close proximity (such as inside a cable), some electromagnetic interference occurs. In this scenario, this interference is called *crosstalk*. Twisting two wires together as a pair minimizes such interference and also provides some protection against interference from outside sources.

# 2 Lab1: Cabling & Packet Sniffing

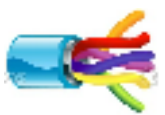

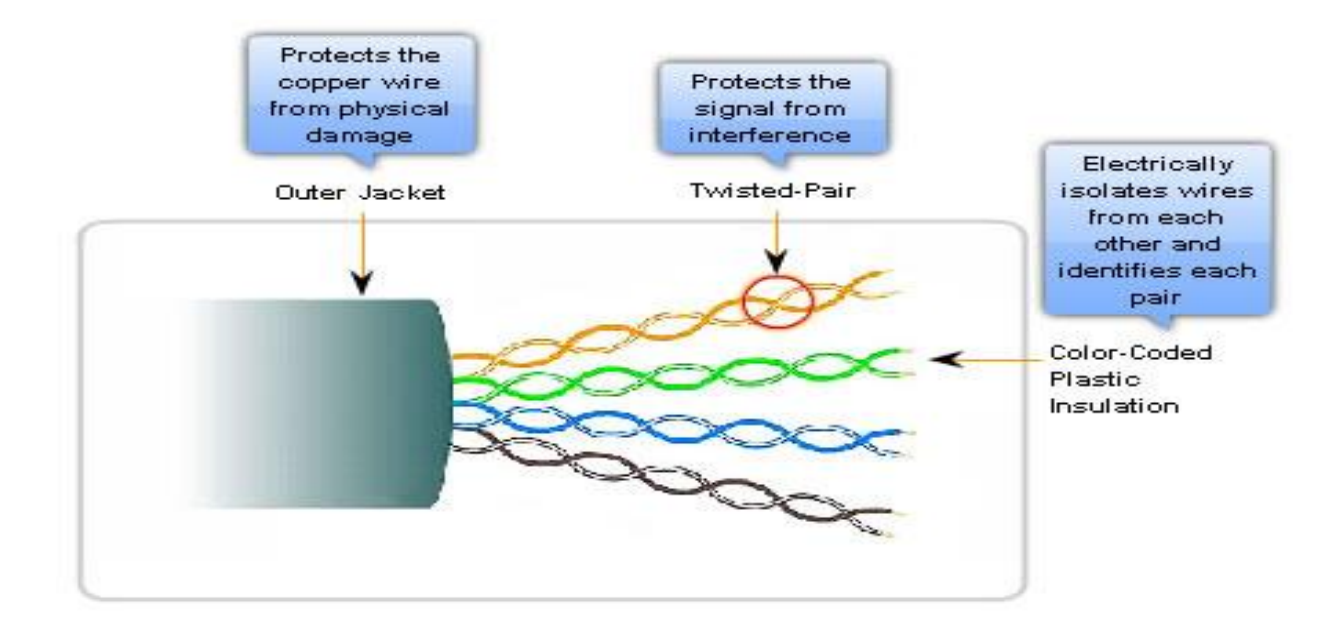

#### **Connecting UTP**

You need to use an *RJ* (*Registered Jack*) connector. Most telephones connect withan RJ-11 connector. The connector used with UTP cable is called RJ-45. The RJ-11 has fourwires, or two pairs, and the network connector RJ-45 has four pairs, or eight wires.

You use a crimper to attach an RJ connector to a cable. The only difference is that the die that holds the connector is a different shape. Higher-quality crimping tools have interchangeable dies for both types of cables.

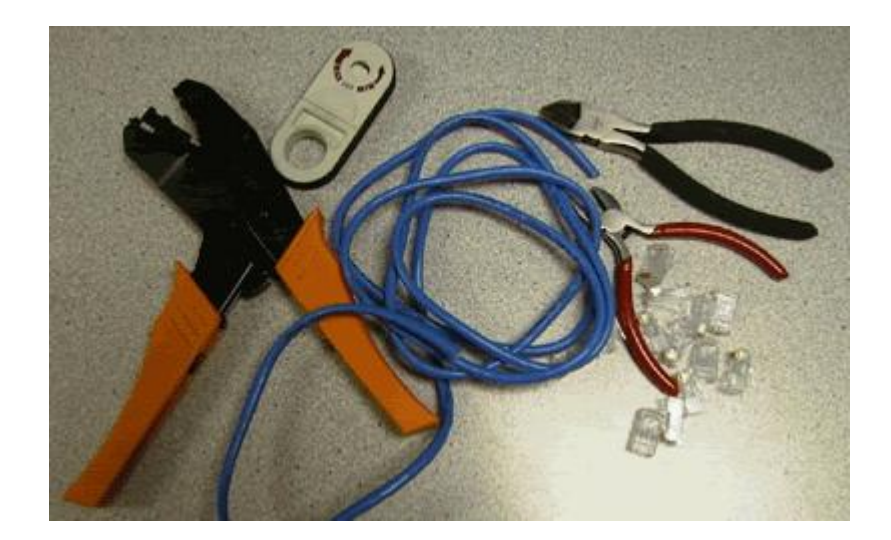

# 3 Lab1: Cabling & Packet Sniffing

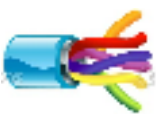

# **Types of Interfaces**

In an Ethernet LAN, devices use one of two types of UTP interfaces - MDI or MDIX. The MDI (media-dependent interface) uses the normal Ethernet pinouts. Pins 1 and 2 are used for transmitting and pins 3 and 6 are used for receiving. Devices such as computers, servers, or routers will have MDI connections.

The devices that provide LAN connectivity - usually hubs or switches - typically use MDIX (media-dependent interface, crossover) connections. The MDIX connection swaps the transmit pairs internally. This swapping allows the end devices to be connected to the hub or switch using a straight-through cable.

Typically, when connecting different types of devices, use a straight-through cable. And when connecting the same type of device, use a crossover cable.

#### **UTP Cables Connections types:**

#### **Straight-through UTP Cables**

A straight-through cable has connectors on each end that are terminated the same in accordance with either the T568A or T568B standards.

Identifying the cable standard used allows you to determine if you have the right cable for the job. More importantly, it is a common practice to use the same color codes throughout the LAN for consistency in documentation.

Use straight-through cables for the following connections:

- Switch to a router Ethernet port
- Computer to switch
- Computer to hub

#### **Crossover UTP Cables**

For two devices to communicate through a cable that is directly connected between the two, the transmit terminal of one device needs to be connected to the receive terminal of the other device.

The cable must be terminated so the transmit pin, Tx, taking the signal from device A at one end, is wired to the receive pin, Rx, on device B. Similarly, device B's Tx pin must be

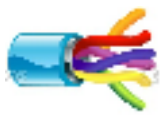

connected to device A's Rx pin. If the Tx pin on a device is numbered 1, and the Rx pin is numbered 2, the cable connects pin 1 at one end with pin 2 at the other end. These "crossed over" pin connections give this type of cable its name, crossover.

To summarize, crossover cables directly connect the following devices on a LAN:

- Switch to switch
- Switch to hub
- Hub to hub
- Router to router Ethernet port connection
- Computer to computer
- Computer to a router Ethernet port

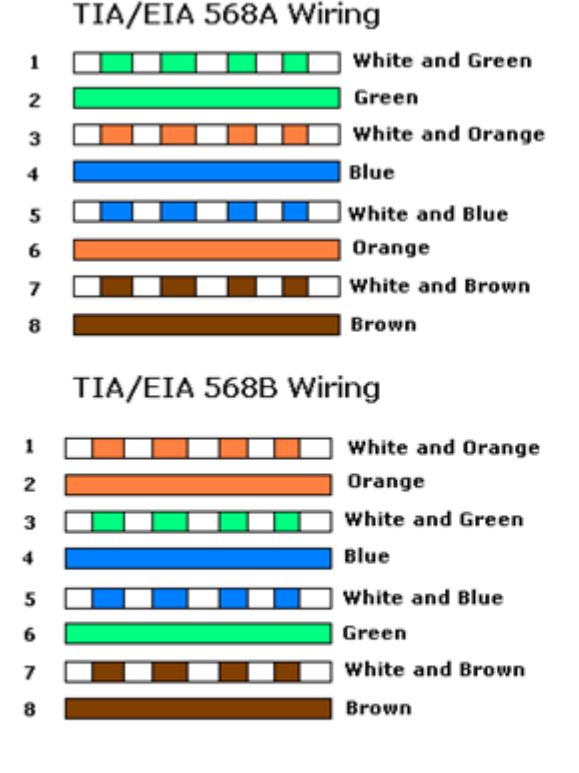

Figure A

Shows the Pin Out of Straight through Cables

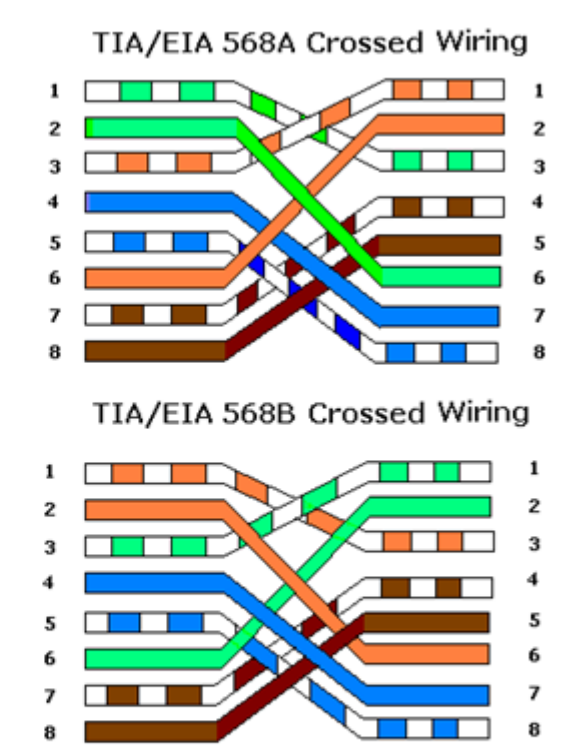

Figure B

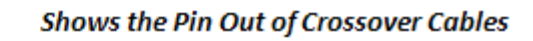

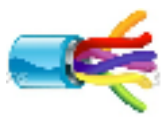

# **Rollover UTP Cables**

In a rolled cable, the colored wires at one end of the cable are in the reverse sequence of the colored wires at the other end of the cable.

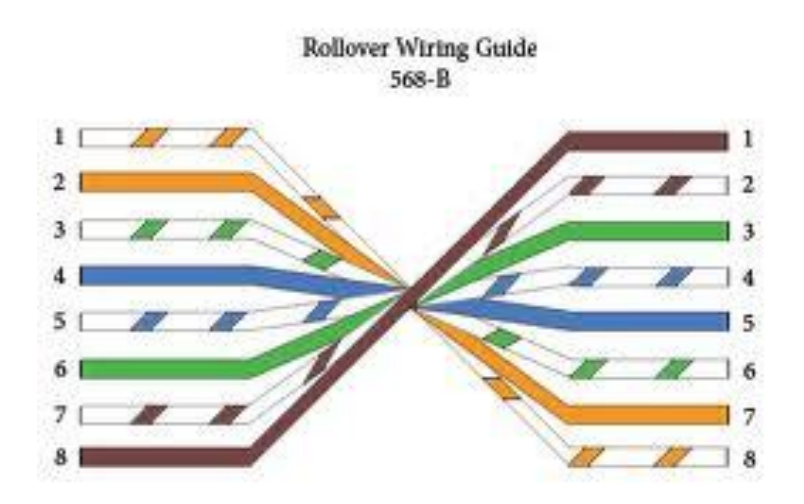

# Console Cables (RJ-45 to DB-9 Female)

This cable is also known as Management Cable.

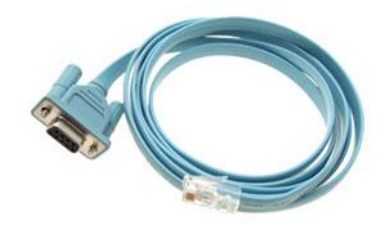

The connection to the console is made by plugging the DB-9 connector into an available EIA/TIA 232 serial port on the computer. It is important to remember that if there is more than one serial port, note which port number is being used for the console connection. Once the serial connection to the computer is made, connect the RJ-45 end of the cable directly into the console interface on the router.

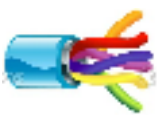

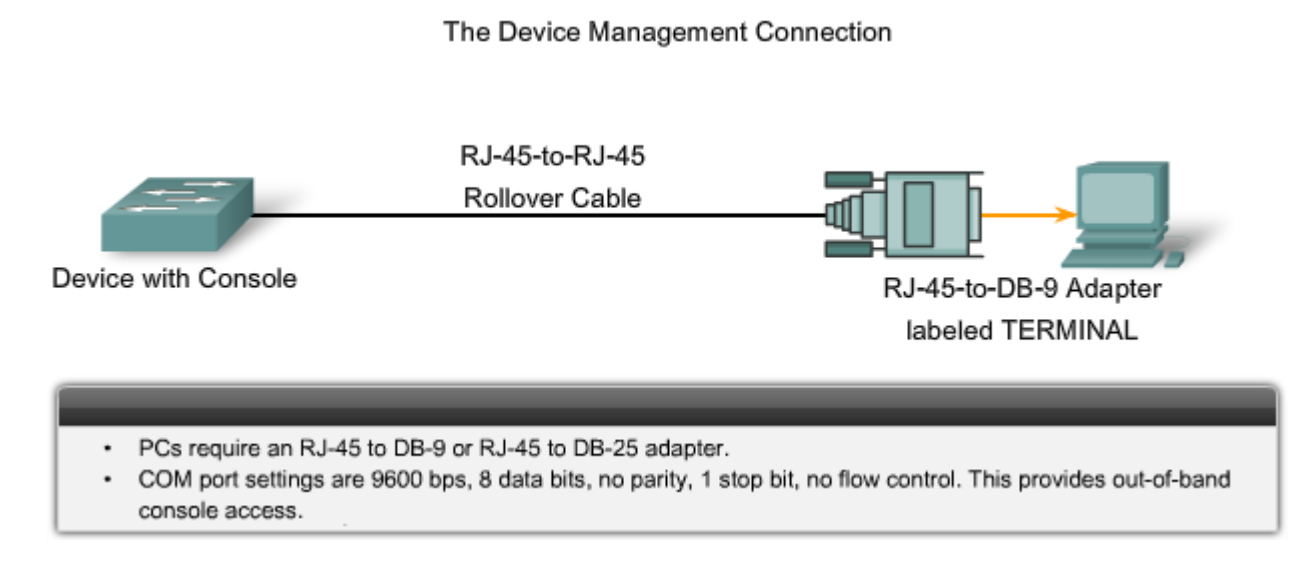

### Fiber-Optic Cable

Fiber-optic cable transmits digital signals using light impulses rather than electricity; it is immune to Electromagnetic Interference (EMI) and Radio Frequency Interference (RFI). Light is carried on either a glass or a plastic core. Glass can carry the signal a greater distance, but plastic costs less. Regardless of which core is used, the core is surrounded by a glass or plastic cladding, which is more glass or plastic with a different index of refraction that refracts the light back into the core. Around this is a layer of flexible plastic buffer. This can be then wrapped in an armor coating and then sheathed in PVC or plenum.

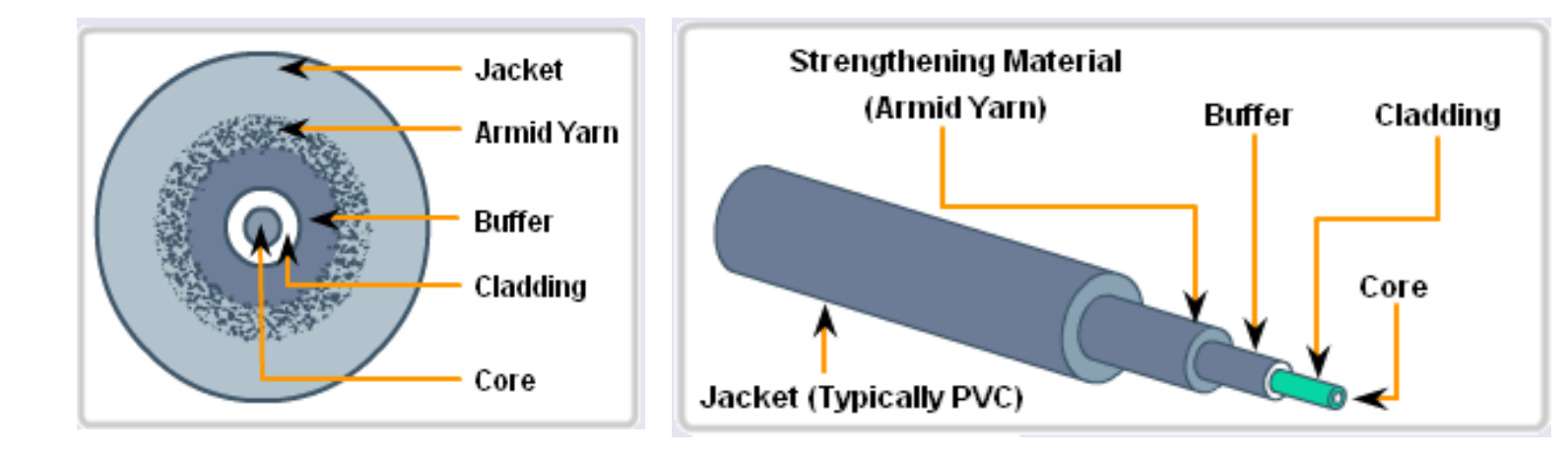

The cable itself comes in two different styles: single-mode fiber (SMF) and multimode fiber (MMF).

### Single mode fiber optic:

- Glass core 8 10 micrometers diameter.
- Laser light source produces single ray of light.
- Distances up to 100km.
- Photodiodes to convert light back to electrical signals.

#### Multimode fiber optic:

- Glass core 50 60 micrometers diameter.
- LED light source produces many rays of light at different angles, travel at different speeds.
- Distances up to 2km, limited by dispersion.
- Photodiode receptors.
- Cheaper than single mode.

Although fiber-optic cable may sound like the solution to many problems:

- Is completely immune to EMI or RFI
- Can transmit up to 40 kilometers (about 25 miles)

Here are the Problems of fiber-optic cable:

- Is difficult to install
- Requires a bigger investment in installation and materials.

#### **Serial Cables**

In the lab experiments, you may be using Cisco routers with one of two types of physical serial cables. Both cables use a large Winchester 15 Pin connector on the network end. This end of the cable is used as a V.35 connection to a Physical layer device such as a CSU/DSU.

The first cable type has a male DB-60 connector on the Cisco end and a male Winchester connector on the network end. The second type is a more compact version of this cable and has a Smart Serial connector on the Cisco device end. It is necessary to be able to identify the two different types in order to connect successfully to the router.

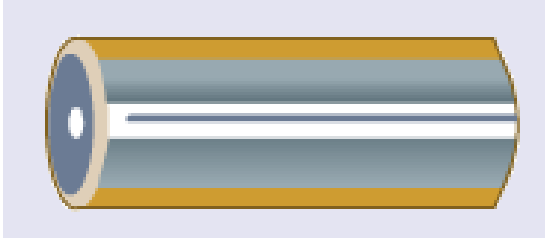

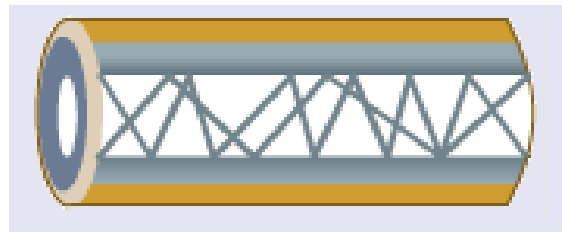

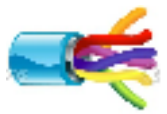

# 8 Lab1: Cabling & Packet Sniffing

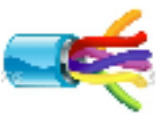

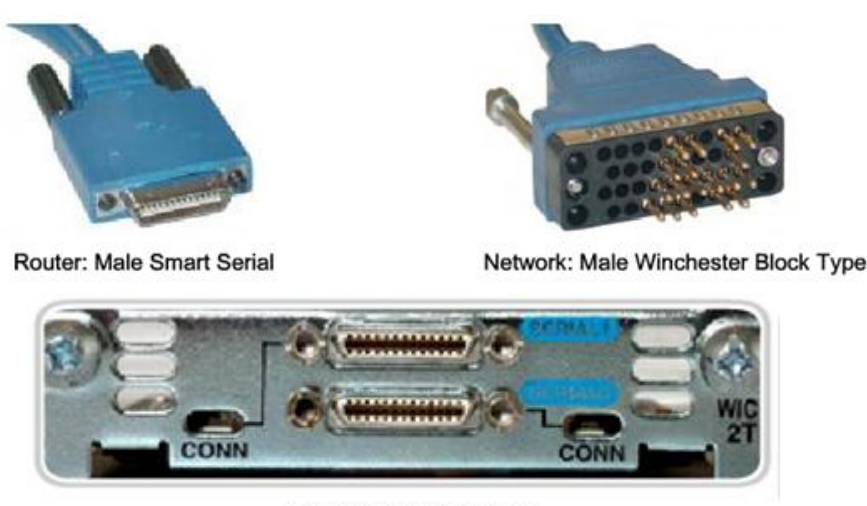

Serial Connections

#### **Data Communications Equipment and Data Terminal Equipment**

The following terms describe the types of devices that maintain the link between a sending and a receiving device:

<u>Data Communications Equipment (DCE)</u> - A device that supplies the clocking services to another device. Typically, this device is at the WAN access provider end of the link.

<u>Data Terminal Equipment (DTE)</u> - A device that receives clocking services from another device and adjusts accordingly. Typically, this device is at the WAN customer or user end of the link.

If a serial connection is made directly to a service provider or to a device that provides signal clocking such as a channel service unit/data service unit (CSU/DSU), the router is considered to be data terminal equipment (DTE) and will use a DTE serial cable.

DCEs and DTEs are used in WAN connections. The communication via a WAN connection is maintained by providing a clock rate that is acceptable to both the sending and the receiving device. In most cases, the ISP provides the clocking service that synchronizes the transmitted signal.

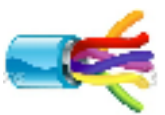

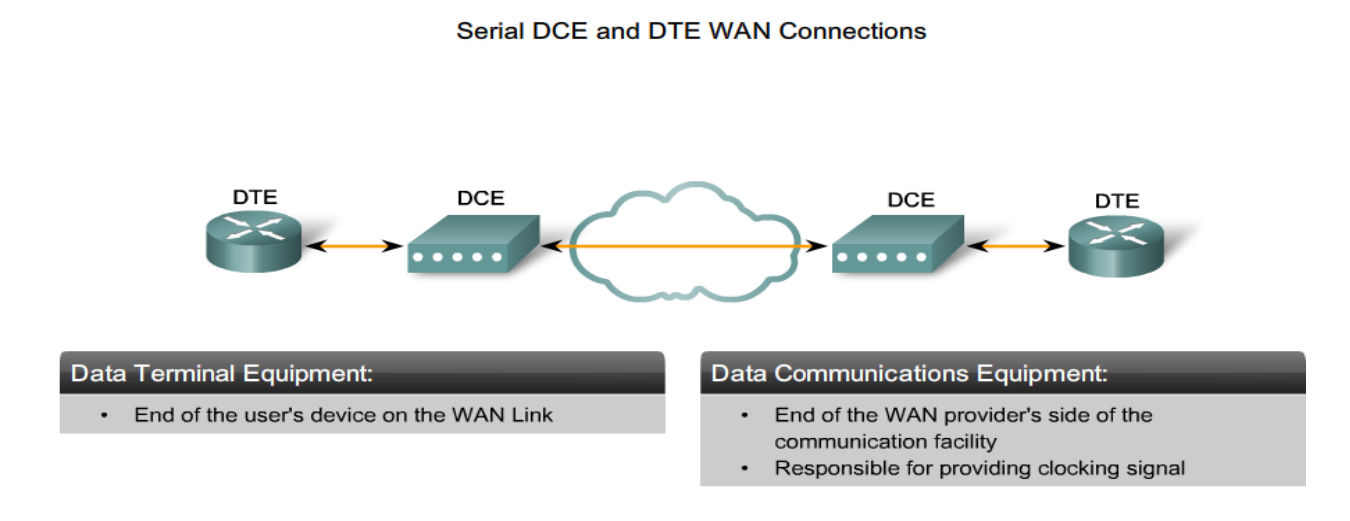

When making WAN connections between two routers in a lab, connect two routers with a serial cable to simulate a point-to-point WAN link. In this case, decide which router is going to be the one in control of clocking. Routers are DTE devices by default, but they can be configured to act as DCE devices.

The V35 compliant cables are available in DTE and DCE versions. To create a point-topoint serial connection between two routers, join together a DTE and DCE cable. Each cable comes with connectors that mate with its complementary type. These connectors are configured so that you cannot join two DCE or two DTE cables together by mistake.

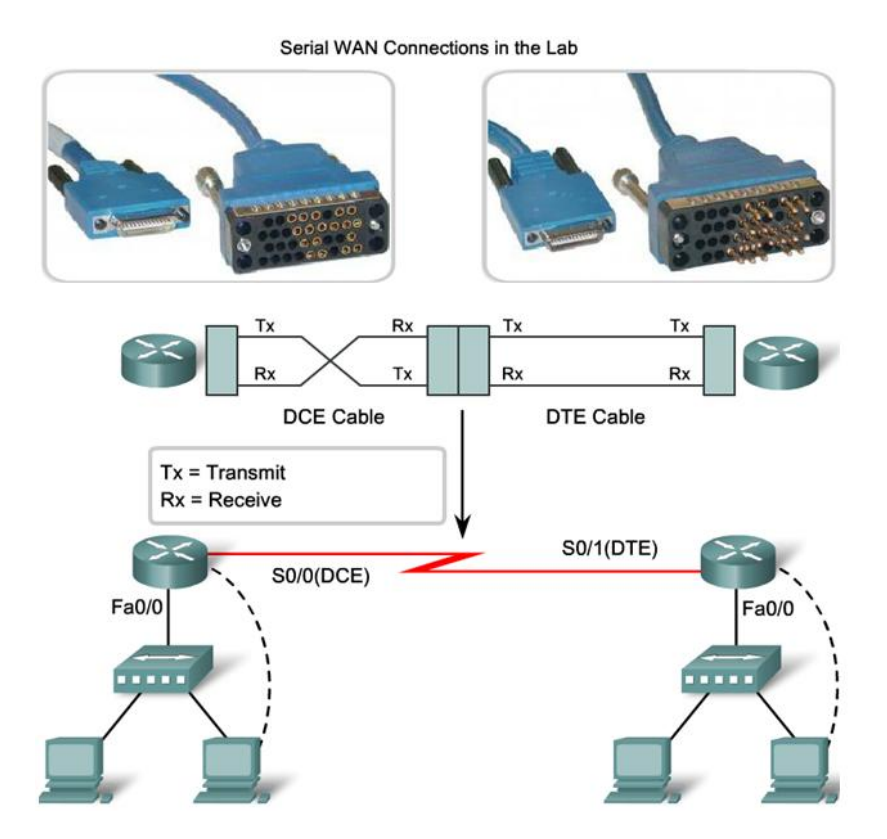
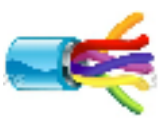

# How to prepare a UTP cable

Example: Instructions to prepare a Crossover cable Things you'll need:

- RJ-45 Crimp Tool
- Cat-5e Cable
- RJ-45 Jacks

Step 1

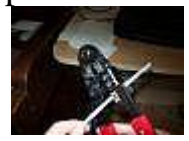

Prepare your workspace. Take the roll of UTP cable and cut the cable to length using the cutting blade on the crimp tool.

Step 2

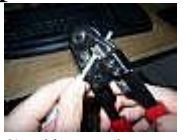

Splice the end by using the splicing blades to expose the unshielded twisted pairs.

#### Step 3

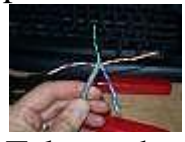

Take each twisted pair and make four wire strands, each going out from the center of the wire.

#### Step 4

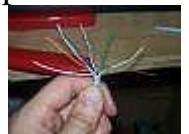

Now take the individual twisted wire pairs and untwist them down to individual wires in the following order: Striped Orange, Orange, Striped Green, Blue, Striped Blue, Green, Striped Brown, and Brown.

#### Step 5

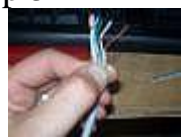

Next, grasp the wires with your thumb and index finger of your non-dominant hand. Take each wire and snug them securely side by side.

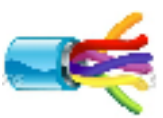

#### Step 6

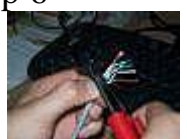

Using the cutting blade of the crimp tool, cut the ends off of the wires to make each wire the same height.

Step 7

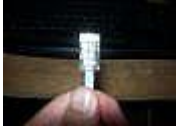

Still grasping the wires, insert the RJ-45 jack on the wires with the clip facing away from you.

Step 8

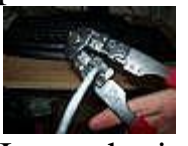

Insert the jack into the crimper and press down tightly on the tool to seal the wires in place.

#### Step 9

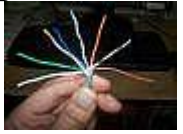

Once the first head is made, repeat steps two through eight. When untwisting the wires down to sing strands, use the following order: Striped Green, Green, Striped Orange, Blue, Striped Blue, Orange, Striped Brown, Brown.

Step 10

Plug in the cable to test connectivity.

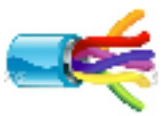

# **Cables Testing**

In this lab, we are going to use MicroScanner2 UTP cable tester device to verify that cables were prepared correctly else diagnosing cable's faults.

# **MicroScanner2 Features**

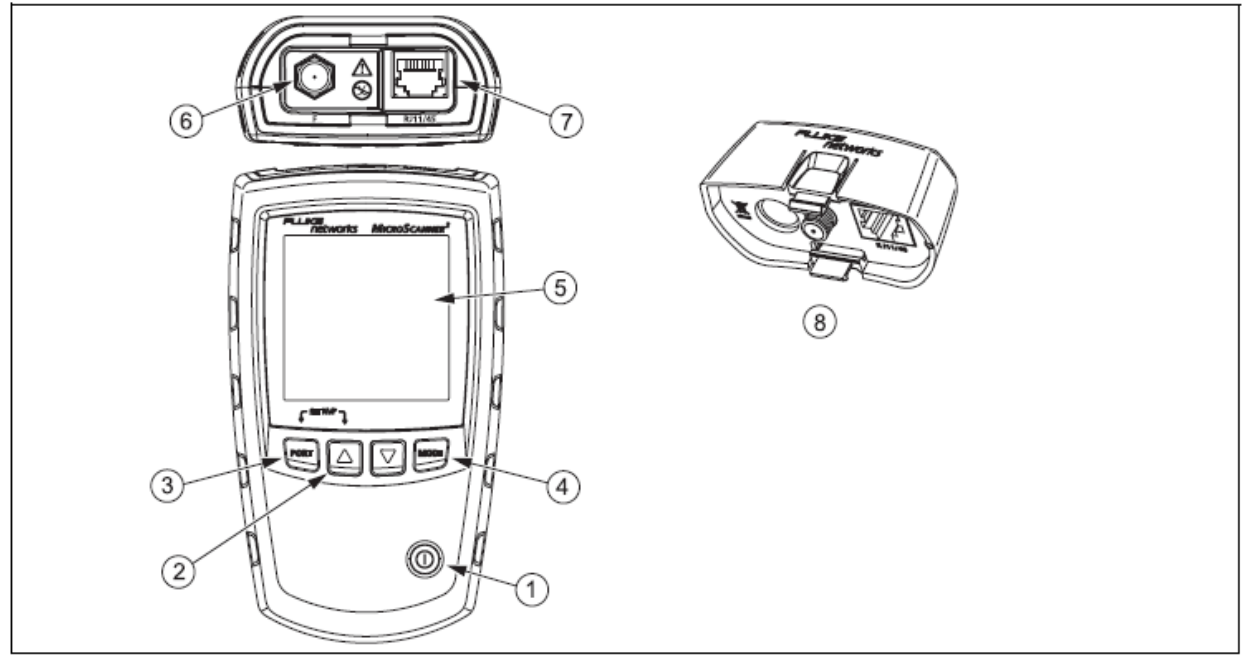

| <ol> <li>On/off key.</li> <li>② , ♡: Navigates through screens and changes settings.</li> </ol>                                                                                                    | Examples of test result screens.     Note     Auto shutoff is disabled in demonstration mode.                                                                                                    |
|----------------------------------------------------------------------------------------------------|----------------------------------------------------------------------------------------------------|
| <ul> <li>(3) FORT: Selects the RJ45 or coaxial connector as the active port.</li> <li>(4) MODE: Cycles through the cable test, toner, and POE detect modes.</li> <li>For additional modes, hold down keys while turning the tester on:</li> <li>FORT + : Lets you calibrate length measurements and select meters or feet as the length unit.</li> </ul> | <ul> <li>Δ +  : Displays the version and serial number screens.</li> <li>LCD display with backlight.</li> <li>F-connector for connecting to 75 Ω coaxial cable.</li> <li>Modular jack for connecting to telephone and twisted pair network cable. The jack accepts 8-pin modular (RJ45) and 6-pin modular (RJ11) connectors.</li> <li>Wiremap adapter with F-connector and 8-pin modular jack.</li> </ul> |

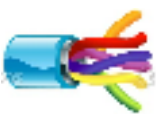

#### **Display Features**

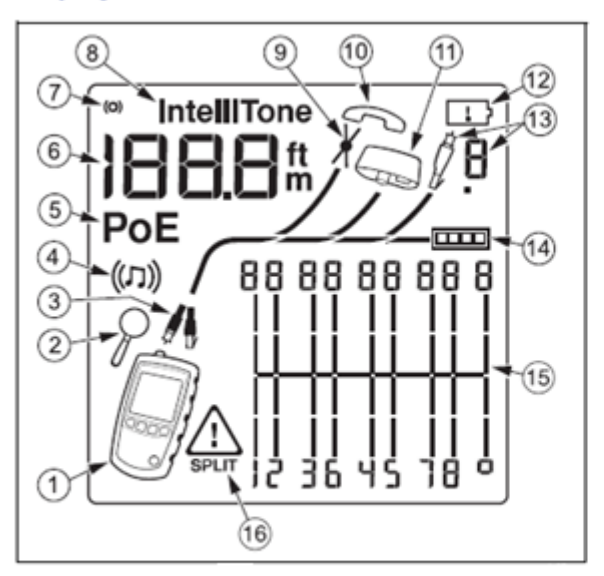

- Tester icon
- Detail screen indicator.
- Indicates which port is active, the RJ45 port () or the coaxial port ().
- ④ Tone mode indicator.
- 5 Power over Ethernet mode indicator.
- ⑥ Numeric display with feet/meters indicator.
- (7) Test activity indicator, which is animated when a test is running.
- IntelliTone appears when the toner is in IntelliTone mode.
- Indicates a short on the cable.
- 10 Telephone voltage indicator.
- (f) Indicates a wiremap adapter is connected to the far end of the cable.
- 12 Low battery indicator.
- 13 Indicates an ID locator is connected to the far end of the cable and shows the locator's number.
- 14 Ethernet port indicator.
- 15 Wiremap diagram. For opens, the number of segments lit for the wire pair indicates the approximate distance to the fault. The rightmost segments indicate the shield.
- 16 The A Indicates a fault or high voltage on the cable. SPLIT appears when the fault is a split pair.

#### Auto Shutoff

The tester turns off after 10 minutes if no keys are pressed and nothing changes at the tester's connectors.

#### Changing the Length Units

- Hold down <sup>roar</sup> and △ while turning on the tester.
- Press more to switch between meters and feet.
- 3 Turn the tester off then on to return to testing mode.

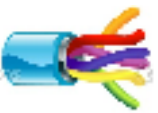

#### **Twisted Pair Test Results**

The following figures show typical test results for twisted pair cabling.

#### **Open on Twisted Pair Cabling**

Figure 6 shows an open on wire 4.

Notes

If only one wire in a pair is open and a wiremap adapter or remote ID locator is not connected, both wires are shown as open.

The warning icon ( ( ) does not appear if both wires in a pair are open because open pairs are normal for some cabling applications.

The three segments shown for the wire pair length indicate the open is approximately 3/4 the distance to the end of the cabling. The cable length is 75.4 m.

To see the distance to the open, use  $\bigtriangleup$  or  $\bigtriangledown$  to view the individual result for the wire pair.

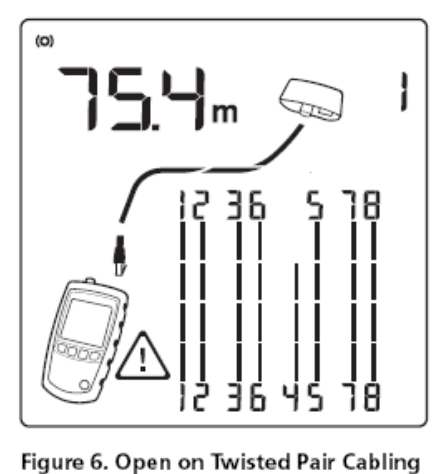

egk05.eps

#### Short on Twisted Pair Cabling

Figure 7 shows a short between wires 5 and 6. The shorted wires flash to indicate the fault. The cable length is 75.4 m.

#### Note

When there is a short, the far-end adapter and the mapping of the unshorted wires are not shown.

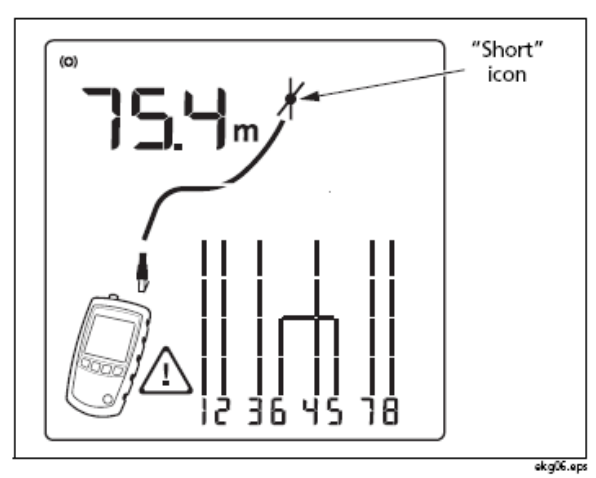

Figure 7. Short on Twisted Pair Cabling

#### **Crossed Wires**

Figure 8 shows that wires 3 and 4 are crossed. The the pin numbers flash to indicate the fault. Cable length is 53.9 m. The cable is shielded.

Detection of crossed wires requires a far-end adapter.

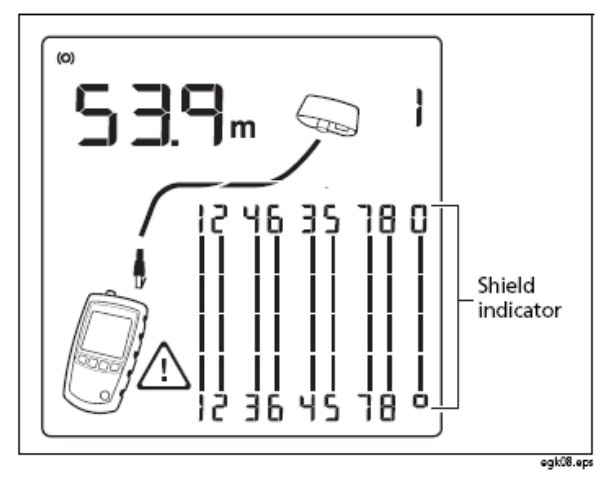

Figure 8. Crossed Wires

# 15 Lab1: Cabling & Packet Sniffing

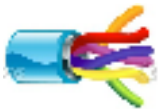

#### **Crossed Pairs**

Figure 9 shows that pairs 1,2 and 3,6 are crossed. The pin numbers flash to indicate the fault. This crossed pair is likely caused by mixing 568A and 568B cabling.

Detection of crossed pairs requires a far-end adapter.

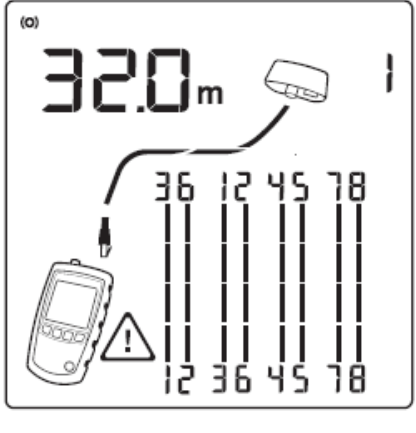

egk09.eps

Figure 9. Crossed Pairs

#### Split Pair

Figure 10 shows a split pair on 3,6 and 4,5. The split pair flashes to indicate the fault. The cable length is 75.4 m.

In a split pair, continuity from end to end is correct, but is made with wires from different pairs. Split pairs cause excessive crosstalk that interferes with network operation.

Note

Cables with untwisted pairs, such as telephone cords, typically show split pairs due to excessive crosstalk.

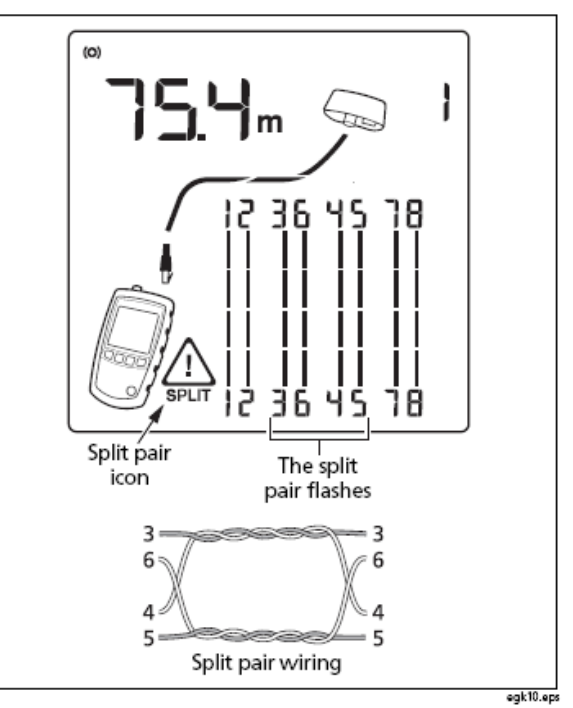

Figure 10. Split Pair

3 Cable length. Dashes are shown if the tester cannot measure the length. This can occur if the port does not produce reflections.

Length may fluctuate or be obviously too high if the port's impedance fluctuates or varies from the cable's impedance. When in doubt, disconnect the cable from the port to get an accurate length measurement.

#### Ethernet Port Detected

The tester can detect active and inactive Ethernet ports, as shown in Figure 13.

- Ethernet port icon.
- Port speed for an active 1000 megabit port. The speeds are 10, 100, or 1000 megabits per second. The example shows 1000 megabits per second. If the port supports multiple speeds the number cycles through the speeds.

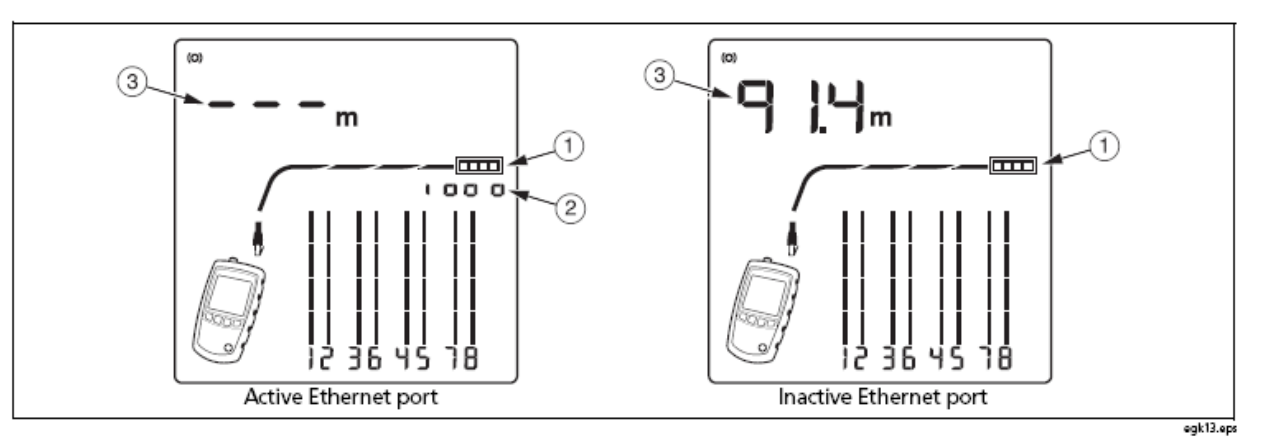

#### Figure 13. Ethernet Port Detected

#### Viewing Individual Results

To see individual results for each wire pair, use  $\bigtriangleup$  or  $\bigtriangledown$ ; to move among the screens.

In this mode, the tester continuously tests only the wire pair you are viewing.

Figure 14 shows examples of these screens.

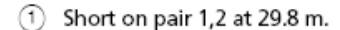

Notes

On the individual results screens, shorts are shown only when they are between wires in a pair.

- When there is a short, the far-end adapter and the mapping of the unshorted wires are not shown.
- Pair 3,6 is 67.7 m long and is terminated with the wiremap adapter.
- ③ Open on pair 4,5 at 48.1 m. The open could be on one or both wires.

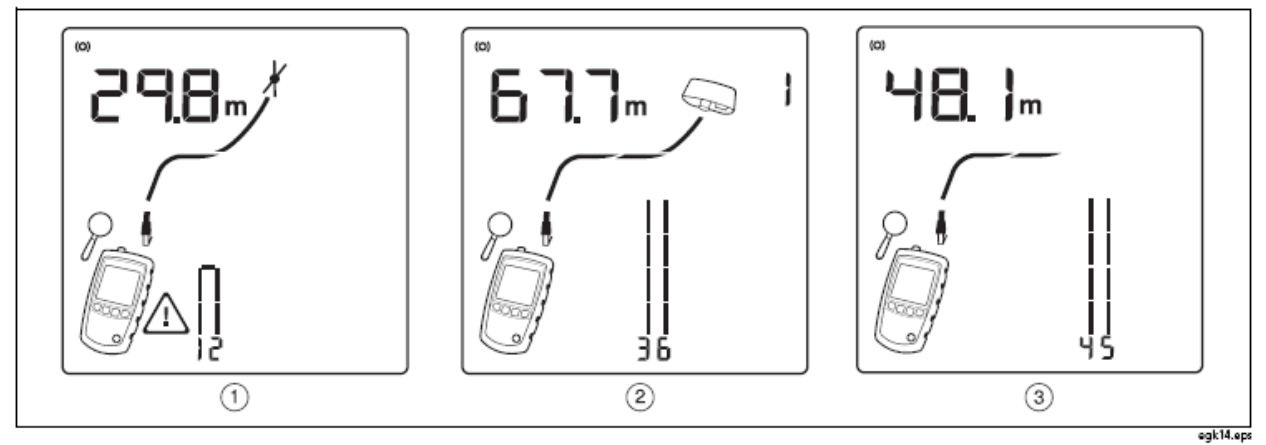

Figure 14. Results Screens for Individual Wire Pairs

#### **Diagnosing Wire map Faults**

Open

- Wires connected to wrong pins at connector or punch down blocks
- Faulty connections
- Damaged connector
- Damaged cable
- Wrong pairs selected in setup
- Wrong application for cable

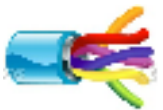

# 17 Lab1: Cabling & Packet Sniffing

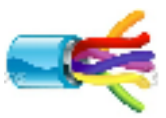

#### Split Pair

Wires connected to wrong pins at connector or punch down block.

**Reversed Pairs** 

Wires connected to wrong pins at connector or punch down block.

Crossed Pairs

- Wires connected to wrong pins at connector or punch down block.
- Mix of 568A and 568B wiring standards (12 and 36 crossed).
- Crossover cables used where not needed (12 and 36 crossed).

Short

- Damaged connector
- Damaged cable
- Conductive material stuck between pins at connector.
- Improper connector termination
- Wrong application for cable

# 18 Lab1: Cabling & Packet Sniffing

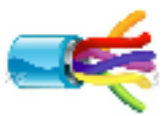

#### WIRESHARK Packet Sniffer

The purpose of this part is to introduce the packet sniffer WIRESHARK. WIRESHARK will be used for the lab experiments. This part introduces the basic operation of a packet sniffer, and a test run of WIRESHARK.

The basic tool for observing the messages exchanged between executing protocol entities is called a packet sniffer. As the name suggests, a packet sniffer captures ("sniffs") messages being sent/received from/by your computer; it will also typically store and/or display the contents of the various protocol fields in these captured messages. A packet sniffer itself is passive. It observes messages being sent and received by applications and protocols running on your computer, but never sends packets itself. Similarly, received packets are never explicitly addressed to the packet sniffer. Instead, a packet sniffer receives a copy of packets that are sent/received from/by application and protocols executing on your machine.

Figure 1 shows the structure of a packet sniffer. At the right of Figure 1 are the protocols (in this case, Internet protocols) and applications (such as a web browser or ftp client) that normally run on your computer. The packet sniffer, shown within the dashed rectangle in Figure 1 is an addition to the usual software in your computer, and consists of two parts.

The packet capture library receives a copy of every link-layer frame that is sent from or received by your computer. Recall from the discussion from section 1.5 in the text (Figure 1.202) that messages exchanged by higher layer protocols such as HTTP, FTP, TCP, UDP, DNS, or IP all are eventually encapsulated in link-layer frames that are transmitted over physical media such as an Ethernet cable. In Figure 1, the assumed physical media is an Ethernet, and so all upper layer protocols are eventually encapsulated within an Ethernet frame. Capturing all link-layer frames thus gives you all messages sent/received from/by all protocols and applications executing in your computer.

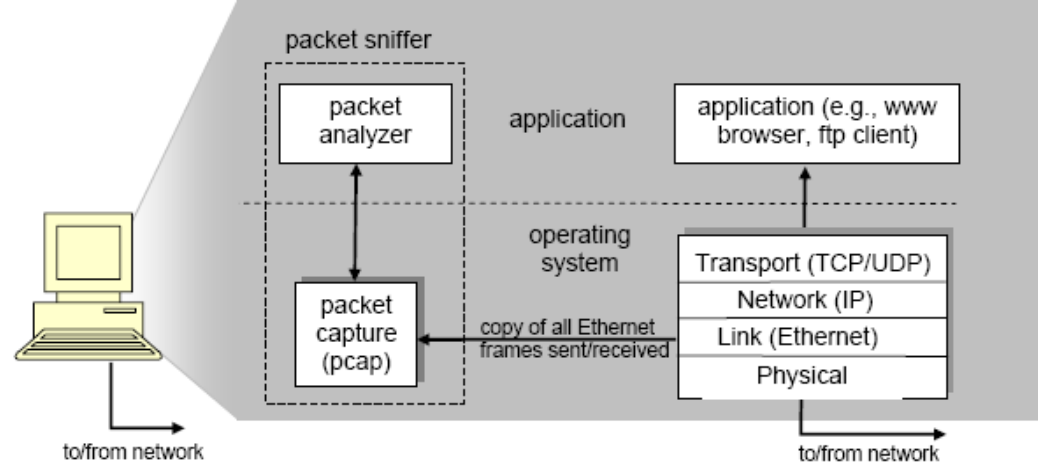

Figure 1: Packet sniffer structure

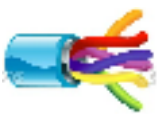

The second component of a packet sniffer is the packet analyzer, which displays the contents of all fields within a protocol message. In order to do so, the packet analyzer must "understand" the structure of all messages exchanged by protocols. For example, suppose we are interested in displaying the various fields in messages exchanged by the HTTP protocol in Figure 1. The packet analyzer understands the format of Ethernet frames, and so can identify the IP datagram within an Ethernet frame. It also understands the IP datagram format, so that it can extract the TCP segment within the IP datagram.

Finally, it understands the TCP segment structure, so it can extract the HTTP message contained in the TCP segment. Finally, it understands the HTTP protocol and so, for example, knows that the first bytes of an HTTP message will contain the string "GET," "POST," or "HEAD

#### **Running Wireshark**

When you run the Wireshark program, the Wireshark graphical user interface shown in Figure 2 will be displayed. Initially, no data will be displayed in the various windows.

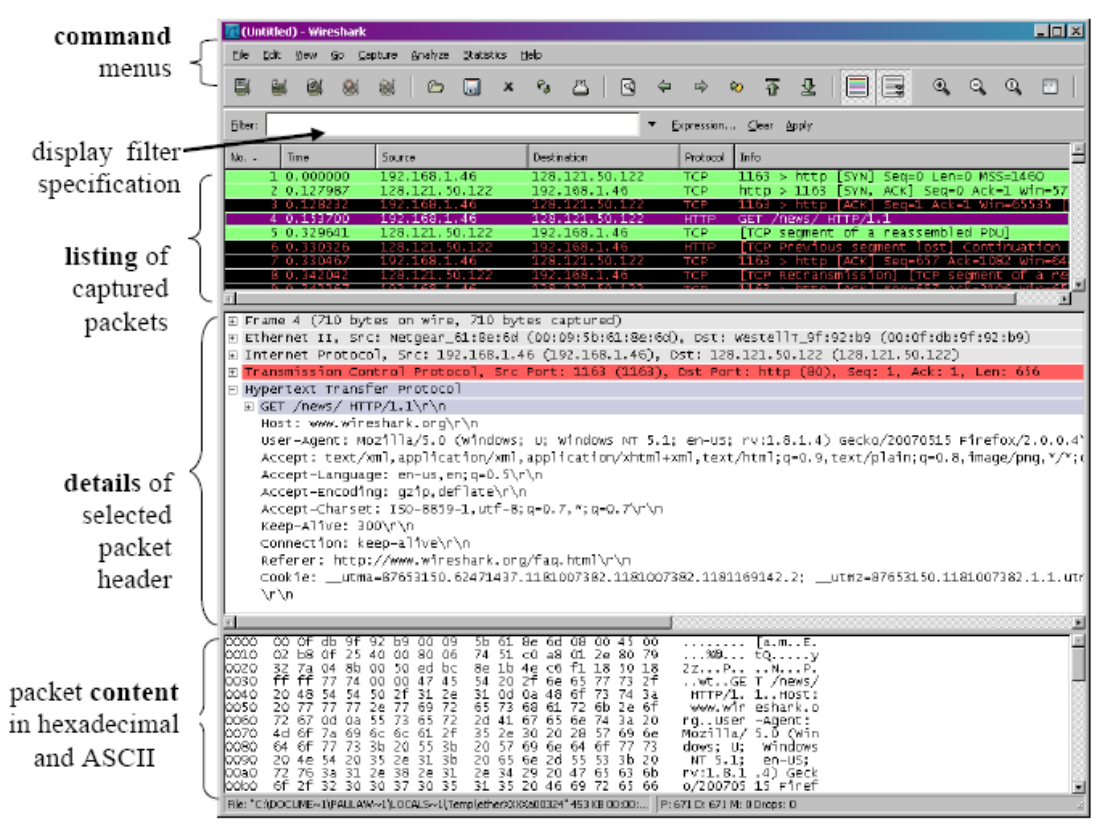

Figure 2: Wireshark Graphical User Interface

The Wireshark interface has five major components:

• The command menus are standard pull-down menus located at the top of the window. Of interest to us now is the File and Capture menus. The File menu allows you to save captured packet data or open a file containing previously

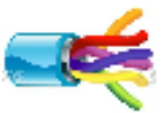

captured packet data, and exit the Wireshark application. The Capture menu allows you to begin packet capture.

- The packet-listing window displays a one-line summary for each packet captured, including the packet number (assigned by Wireshark; this is not a packet number contained in any protocol's header), the time at which the packet was captured, the packet's source and destination addresses, the protocol type, and protocol-specific information contained in the packet. The packet listing can be sorted according to any of these categories by clicking on a column name. The protocol type field lists the highest level protocol that sent or received this packet, i.e., the protocol that is the source or ultimate sink for this packet.
- The packet-header details window provides details about the packet selected (highlighted) in the packet listing window. (To select a packet in the packet listing window, place the cursor over the packet's one-line summary in the packet listing window and click with the left mouse button.). These details include information about the Ethernet frame (assuming the packet was sent/received over an Ethernet interface) and IP datagram that contains this packet. The amount of Ethernet and IP-layer detail displayed can be expanded or minimized by clicking on the plus-or-minus boxes to the left of the Ethernet frame or IP datagram line in the packet details window. If the packet has been carried over TCP or UDP, TCP or UDP details will also be displayed, which can similarly be expanded or minimized. Finally, details about the highest level protocol that sent or received this packet are also provided.
- The packet-contents window displays the entire contents of the captured frame, in both ASCII and hexadecimal format.
- Towards the top of the Wireshark graphical user interface, is the packet display filter field, into which a protocol name or other information can be entered in order to filter the information displayed in the packet-listing window (and hence the packet-header and packet-contents windows). In the example below, we'll use the packet-display filter field to have Wireshark hide (not display) packets except those that correspond to HTTP messages.

#### Taking Wireshark for a Test Run:

- 1. Start up your favorite web browser, which will display your selected homepage.
- 2. Start up the Wireshark software. You will initially see a window similar to that shown in Figure 2, except that no packet data will be displayed in the packetlisting,

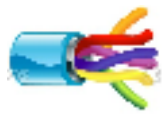

packet-header, or packet-contents window, since Wireshark has not yet begun capturing packets.

3. To begin packet capture, select the Capture pull down menu and select Options. This will cause the "Wireshark: Capture Options" window to be displayed, as shown in Figure 3.

| 🚾 Wireshark: Capture Op    | tions                                                                                          |                                       |  |  |  |  |  |  |
|----------------------------|------------------------------------------------------------------------------------------------|---------------------------------------|--|--|--|--|--|--|
| Capture                    |                                                                                                |                                       |  |  |  |  |  |  |
| Interface: NETGEAR GA      | Interface: NETGEAR GA302T Gigabit Adapter (Microsoft's Packet Scheduler) : \Device\NPF_{1FC4 💌 |                                       |  |  |  |  |  |  |
| IP address: 192.168.1.46   |                                                                                                |                                       |  |  |  |  |  |  |
| Link-layer header type:    | Ethernet 🛛 💌 Buffer size: 1                                                                    | megabyte(s) Wireless Settings         |  |  |  |  |  |  |
| Capture packets in pron    | niscuous mode                                                                                  |                                       |  |  |  |  |  |  |
| Limit each packet to       | 8 • bytes                                                                                      |                                       |  |  |  |  |  |  |
| Capture Filter:            |                                                                                                | •                                     |  |  |  |  |  |  |
| Capture File(s)            |                                                                                                | Display Options                       |  |  |  |  |  |  |
| File:                      | Browse                                                                                         | Update list of packets in real time   |  |  |  |  |  |  |
| Use <u>m</u> ultiple files |                                                                                                |                                       |  |  |  |  |  |  |
| Next file every            | 📩 megabyte(s) 🛛 💌                                                                              | M Automatic scrolling in live capture |  |  |  |  |  |  |
| Next file every            | × minute(s) ▼                                                                                  | Hide capture info dialog              |  |  |  |  |  |  |
| Ring buffer with 2         | <u>×</u> files                                                                                 | Name Resolution                       |  |  |  |  |  |  |
| Stop capture after         | File(s)                                                                                        |                                       |  |  |  |  |  |  |
| Stop Capture               |                                                                                                |                                       |  |  |  |  |  |  |
| 🗖 after 🔤 1                | packet(s)                                                                                      | Enable network name resolution        |  |  |  |  |  |  |
| 🗌 after 🔤 1                | megabyte(s)                                                                                    |                                       |  |  |  |  |  |  |
| 🔲 after 🛛 1                | i▲ minute(s) ▼                                                                                 | IM Enable transport name resolution   |  |  |  |  |  |  |
| Help                       |                                                                                                | Start Cancel                          |  |  |  |  |  |  |

Figure 3: Wireshark Capture Options Window

4. You can use most of the default values in this window, but uncheck "Hide capture info dialog" under Display Options. The networks interface (i.e., the physical connections) that your computer has to the network will be shown in the Interface pull down menu at the top of the Capture Options window. In case your computer has more than one active network interface (e.g., if you have both a wireless and a wired Ethernet connection), you will need to select an interface that is being used to send and receive packets (mostly likely the wired interface). After selecting the network interface (or using the default interface chosen by Wireshark), click Start. Packet capture will now begin - all packets being sent/received from/by your computer are now being captured by Wireshark!

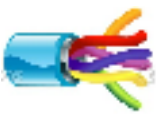

5. Once you begin packet capture, a packet capture summary window will appear, as shown in Figure 4. This window summarizes the number of packets of various types that are being captured, and (importantly!) contains the Stop button that will allow you to stop packet capture. Don't stop packet capture yet.

| Wire       | shark: Cap  | ture from | NETGEAR GA | 302 🗆 🗙 |
|------------|-------------|-----------|------------|---------|
| Capture    | d Packets - |           |            |         |
| Total      |             | 12        | % of total |         |
| SCTP       |             | 0         |            | 0.0%    |
| TCP        |             | 12        |            | 100.0%  |
| UDP        |             | 0         |            | 0.0%    |
| ICMP       |             | 0         |            | 0.0%    |
| ARP        |             | 0         |            | 0.0%    |
| OSPF       |             | 0         |            | 0.0%    |
| GRE        |             | 0         |            | 0.0%    |
| NetBIO     | 5           | 0         |            | 0.0%    |
| IPX        |             | 0         |            | 0.0%    |
| VINES      |             | 0         |            | 0.0%    |
| Other      |             | 0         |            | 0.0%    |
| Running    | 00          | 0:00:21   |            |         |
| <u>Η</u> ε | lp          |           |            | Stop    |

Figure 4: Wireshark Packet Capture Window

6. While Wireshark is running, enter the URL:

http://gaia.cs.umass.edu/wireshark-labs/INTRO-wireshark-file1.html And have that page displayed in your browser. In order to display this page, your browser will contact the HTTP server at gaia.cs.umass.edu and exchange HTTP messages with the server in order to download this page. The Ethernet frames containing these HTTP messages will be captured by Wireshark.

- 7. After your browser has displayed the INTRO-wireshark-file1.html page, stop Wireshark packet capture by selecting stop in the Wireshark capture window. This will cause the Wireshark capture window to disappear and the main Wireshark window to display all packets captured since you began packet capture. The main Wireshark window should now look similar to Figure 2. You now have live packet data that contains all protocol messages exchanged between your computer and other network entities! The HTTP message exchanges with the gaia.cs.umass.edu web server should appear somewhere in the listing of packets captured. But there will be many other types of packets displayed as well (see, e.g., the many different protocol types shown in the Protocol column in Figure 2).
- 8. Type in "http" (without the quotes, and in lower case all protocol names are in lower case in Wireshark) into the display filter specification window at the top of the main Wireshark window. Then select Apply (to the right of where you entered

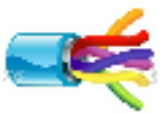

"http"). This will cause only HTTP message to be displayed in the packet-listing window.

9. Select the first http message shown in the packet-listing window. This should be the HTTP GET message that was sent from your computer to the gaia.cs.umass.edu HTTP server. When you select the HTTP GET message, the Ethernet frame, IP datagram, TCP segment, and HTTP message header information will be displayed in the packet-header window3. By clicking plus and- minus boxes to the left side of the packet details window, minimize the amount of Frame, Ethernet, Internet Protocol, and Transmission Control Protocol information displayed. Maximize the amount information displayed about the HTTP protocol. Your Wireshark display should now look roughly as shown in Figure 5. (Note, in particular, the minimized amount of protocol information for all protocols except HTTP, and the maximized amount of protocol information for HTTP in the packet-header window).

| 📶 (Unti        | itled)         | - Wire          | shark            |                      |                        |                |                |                      |                  |                |           |                 |                       |                    |                   |      |       |       |        |        |        |       |          |
|----------------|----------------|-----------------|------------------|----------------------|------------------------|----------------|----------------|----------------------|------------------|----------------|-----------|-----------------|-----------------------|--------------------|-------------------|------|-------|-------|--------|--------|--------|-------|----------|
| Ele E          | jdit y         | jew (           | ao ⊆a            | pture                | Analyze                | Statist        | ics H          | elp                  |                  |                |           |                 |                       |                    |                   |      |       |       |        |        |        |       |          |
| -              | Ш,             | 0               | 8                | 8                    | C                      |                | ×              | <i>e</i> .,          | 8                | 3              | 4         | \$              | ŝ                     | Ŧ                  | $\overline{v}$    |      |       | R     | •      | 6      | Ξ,     | Q,    | •        |
| <u>Filter:</u> | http           |                 |                  |                      |                        |                |                |                      |                  |                | -         | Expression      | n <u>C</u> l          | lear (             | Apply             |      |       |       |        |        |        |       |          |
| No             | Tin            | 18              |                  | Sourc                | e                      |                |                | Destin               | ation            |                |           | Protoco         | l Info                | 0                  |                   |      |       |       |        |        |        |       | -        |
|                | 4 0.           | 0464            | 13               | 192.                 | 168.1                  | .46            |                | 128.                 | 119.             | 245.1          | .2        | HTTP            | GET                   | Т ///              | iresi             | ы    | k-la  | bs/I  | NTRO-  | -wri r | resh   | ank-1 | ile 🛛    |
|                | ο Ο,           | 1497            | 55               | 128,                 | 119.24                 | 45.12          |                | 192.                 | 168,             | 1.40           |           | HTTP            | HT                    | TP/1               | .1 31             | 24 1 | Not   | Modh  | ried   |        |        |       |          |
| L              |                |                 |                  |                      |                        |                |                |                      |                  |                |           |                 |                       |                    |                   |      |       |       |        |        |        |       |          |
|                |                | 10.7            | 4 la 4           |                      |                        |                | la: ±          |                      |                  |                |           |                 |                       |                    |                   | _    |       |       |        | _      |        |       | <u> </u> |
| E Fra          | me 4<br>Jeche  | (97<br>† II     | 4 byt<br>Src     | es or<br>Net         | i wire<br>Idear        | , 974<br>51:80 | ന്നു.<br>നേ    | es ca<br>foori       | sptur<br>19∙sh   | ea)<br>:61:2   | ser6d     | ) Dst           | . wes                 | tell               | ⊤ ज <del>्न</del> | • 97 | • ha  | rno-  | ofici  | h•9    | f • 97 | ւհեր  |          |
| E Int          | erne           | t Pr            | otoco            | l, Sr                | 'C: 19                 | 2.168          | .1.4           | 6 (19                | 92.16            | 8.1.4          | 46), I    | ), Dst: 1       | . <i>nes</i><br>28.11 | .9.24              | 5.12              | 1    | .28.1 | 119.2 | 45.1   | 2)     | 1.52   |       |          |
| 🗉 Tra          | .nsmi          | ssio            | n Con            | trol                 | Proto                  | col,           | She l          | Parts                | 123              | 2 (12          | 232),     | Dst P           | ont:                  | http               | (80               | ),   | Seq   | 1,    | Ack :  | 1,     | Ler    | 1: 92 | 0        |
| ∎ Нур          | ente           | xt T            | ransf            | er Pr                | otoco                  | 1              |                |                      |                  | 1              |           | 10 Q3 -1        |                       |                    |                   |      |       |       |        |        |        |       |          |
|                | ET /<br>lost:: | wire<br>Dai     | snark<br>a.cs.   | – Laios<br>Luniais s | s/ENTR/<br>s. edu\     | o-whr<br>chu   | esnai          | rk-Ti                | HEL.             | ntmi           | HETP,     | /I.I/r          | ν <b>n</b>            |                    |                   |      |       |       |        |        |        |       |          |
| l ü            | Iser-          | Agen            | t: Mp            | zilla                | a/5.0                  | (Wind          | ows;           | u; v                 | vi ndo           | WS NT          | r 5.1     | ; en-U:         | 5; rv                 | :1.8               | 3.1.4             | ) G  | iecko | o/200 | 17051  | 5 F    | iref   | ox/2  | . 0. 0.  |
| A              | ссер           | t; t            | ext/x            | :ml,aș               | plica                  | tian/          | ×ml,           | appli                | icati            | an/xh          | ntml+     | xml,te          | xt/ht                 | ml;c               | <b>-</b> 0.9      | ,te  | xt/p  | lain  | i; q=0 | .в,    | imag   | je∕pn | g,*/*    |
| A              | ссер           | t-La            | nguag            | e: er                | 1-us, e                | n; q=0         | • 5\r'         | \Π                   |                  |                |           |                 |                       |                    |                   |      |       |       |        |        |        |       |          |
| A .            | ccep           | t-En            | codin            | ig: ga               | zip, der<br>Siense     | flate<br>1     | \/ \/n<br>ፋ የፈ |                      |                  |                |           |                 |                       |                    |                   |      |       |       |        |        |        |       |          |
| 1 0            | ccep<br>.ccep  | t-CH<br>aliu    | arset<br>e: 20   | 221 ;<br>150/0       | )-882A                 | -1,ut          | ⊤-8;           | q=0.7                | <b>, ";</b> q    | -0. <i>2</i> 1 | ΨW        |                 |                       |                    |                   |      |       |       |        |        |        |       |          |
| Ì              | onne:          | ctio            | e. 30<br>n: ke   | ep-a                 | Inve∖ni                | ١n             |                |                      |                  |                |           |                 |                       |                    |                   |      |       |       |        |        |        |       |          |
|                | ook1           | e: M            | intun            | d que                | -1;                    | utmz=          | 1987           | 65611                | 1.117            | 62125          | 581.8     | .2.utm          | con=(                 | refe               | erral             | λĮυ  | tmos  | sn=cs | .uma   | ss.    | eduj   | utme  | ct=/c    |
| 1              | f-Mo           | d1f1            | ed-si            | nce:                 | тhu,                   | 07 JU          | n 20           | 07 13                | 3:44:            | 01 GM          | $\pi/r/i$ | n               |                       |                    |                   |      |       |       |        |        |        |       |          |
| 1              | f-No           | ne-M            | atch:            | "d60                 | :69-50                 | -1b71          | 6a40           | "\r\r                | ٦                |                |           |                 |                       |                    |                   |      |       |       |        |        |        |       |          |
| . 3            | ache<br>nì n   | -can            | trol:            | max-                 | -age=0                 | \r\n           |                |                      |                  |                |           |                 |                       |                    |                   |      |       |       |        |        |        |       |          |
|                | 5. VI          |                 |                  |                      |                        |                |                |                      |                  |                |           |                 |                       |                    |                   |      |       |       |        |        |        |       |          |
| 50000          | 22.            | <b>14</b> - 51  |                  | 20.00                | 47.45                  |                | 10.7           | £ 77                 |                  | 77.05          |           |                 |                       |                    |                   |      |       |       |        |        |        |       | <u> </u> |
| 0040           | 66             | гт ве<br>51 72  | 5 De U<br>2 6b 3 | 20 00<br>20 60       | 47 43<br>61 62         | 73             | 20 2<br>2f 4   | т <i>ГГ</i><br>19 4е | - 69 i<br>54 3   | 72 65<br>52 4f | źđ        | hark-           | GE :<br>∣ab :         | s/in               | TRO-              |      |       |       |        |        |        |       | ÷        |
| 0050           | 77             | 59 72<br>74 6-  | 65               | 73 68                | 61 72                  | 6b             | 2d 6           | i6 69                | -60 (<br>-21 /   | 65 <u>31</u>   | 20        | wires           | har I                 | k-f1               | ]e1.              |      |       |       |        |        |        |       | _        |
| 0070           | άf :           | 73 74           | , oc .<br>3a :   | 20 67                | 61 69                  | 61             | že č           | 3 73                 | 2e i             | 75 6d          | 61        | ast:            | gai a                 | e.cs               | .uma              |      |       |       |        |        |        |       |          |
| 0080           | 73 .<br>6e :   | 73 26<br>74 32  | e 65 €<br>e 20 4 | 54 75<br>ad 6f       | 0d 0a<br>Ta 65         | 1 55<br>1 60   | 73 E<br>56 E   | 5 72<br>1 7f         | 2d 4<br>35 3     | 11 67<br>28 30 | 65        | ss.ec<br>nt : N | lū., ļ<br>lozi        | User-<br>11a/      | -Age<br>S D       |      |       |       |        |        |        |       |          |
| 00a0           | 26             | 57 69           | 9 6e (           | 54 6f                | 77 73                  | 36             | 20 5           | 5 36                 | 20 3             | 57 69          | 6e        | (wine           | lows ;                | ; Ü;               | win               |      |       |       |        |        |        |       |          |
| 0000           | 64<br>55       | 511 77<br>53 36 | r 73 2<br>5 20 0 | 20 48<br>72 76       | - 54 - 20<br>- 3a - 31 | 1 35<br>. 2e   | 2e 3<br>38 2   | 1 30<br>e 31         | - 20-0<br>- 26-3 | 65 68<br>34 29 | 20        | oows<br>us: r   | NT :<br>V:1 :         | $\frac{5.1}{.8.1}$ | en-<br>.4)        |      |       |       |        |        |        |       |          |
| 0000           | 47 i           | 65 63           | 66 (             | 6Ē 2Ē                | 32 30                  | 30             | 37 3           | 0 35                 | 31               | 35 20          | 46        | Gecko           | /20 i                 | 0705:              | 15 F              |      |       |       |        |        |        |       |          |
| Hypertex       | t Tran         | sfer Pro        | stocol (h        | ittp), 92            | 0 bytes                |                |                |                      |                  |                | P: 7      | D: 2 M: 0       | Drops:                | a                  |                   |      |       |       |        |        |        |       | A        |

Figure 5: Wireshark display after step 9

**10.Exit Wireshark** 

# Lab 2: Network Devices & Packet Tracer

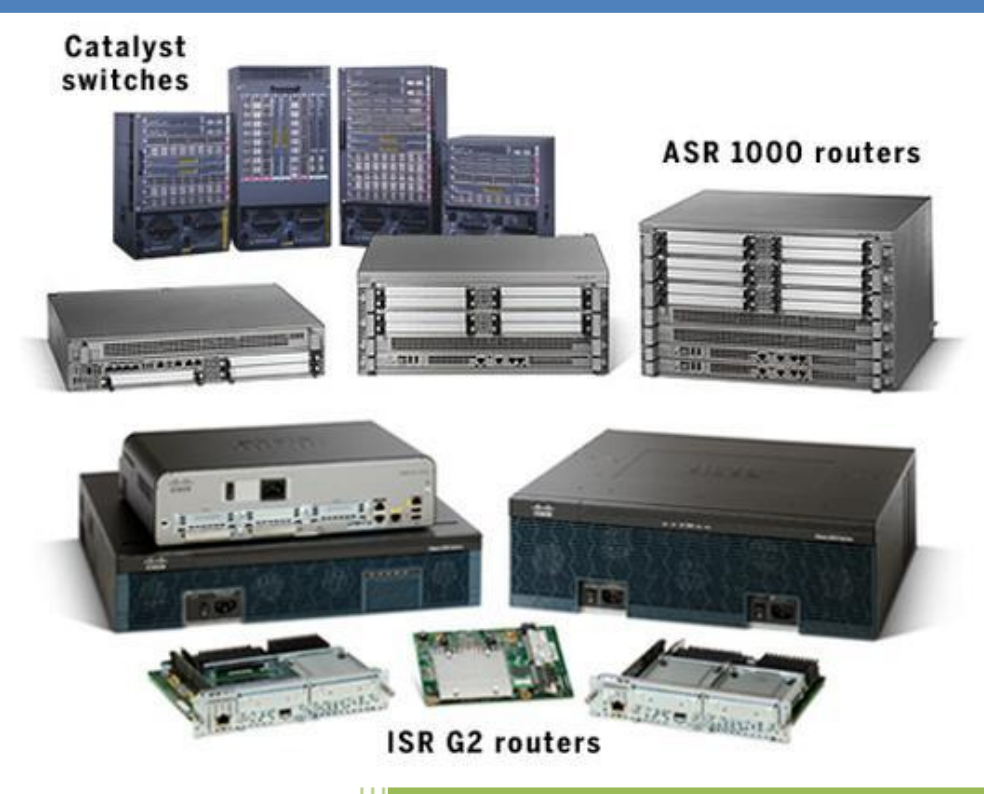

University of Jordan Faculty of Engineering & Technology Computer Engineering Department Computer Networks Laboratory 907528

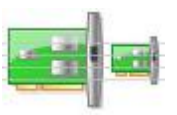

### NIC

The network interface card (NIC) is the expansion card you install in your computer to connect, your computer to the network. This device provides the physical, electrical, and electronic connections to the network media. A NIC is either an expansion card (the most popular implementation) or built in to the motherboard of the computer.

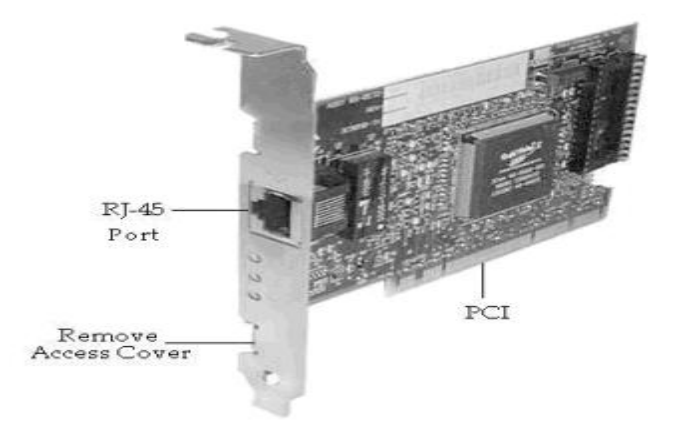

NIC cards generally all have one or two light emitting diodes (LEDs) that help in diagnosing problems with their functionality. If there are two separate LEDs, one of them may be the Link LED, which illuminates when proper connectivity to an active network is detected. The other most popular LED is the Activity LED. The Activity LED will tend to flicker, indicating the intermittent transmission or receipt of frames to or from the network.

### Hub

A hub is probably the most common Physical layer device found on networks. A hub serves as a central connection point for several network devices. It repeats what it receives on one port to all other ports, including the port on which the signal was received, so that the transmitting device may monitor and recover from collisions because every device in the network connects directly to the hub through a single cable.

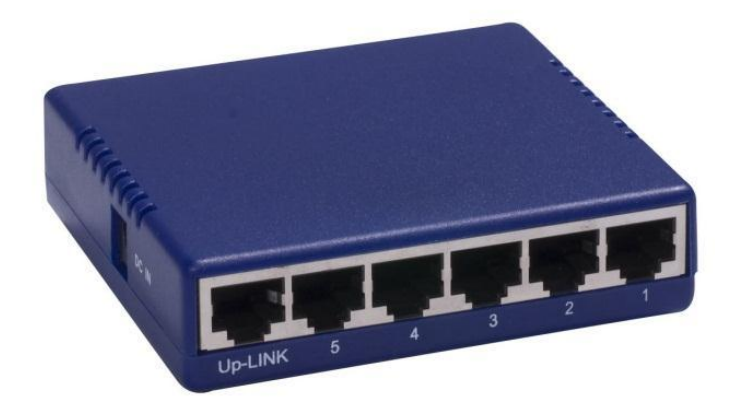

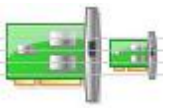

Any transmission received on one port will be sent out all the other ports in the hub (broadcasting), including the receiving pair for the transmitting device, so that CSMA/CD on the transmitter can monitor for collisions.

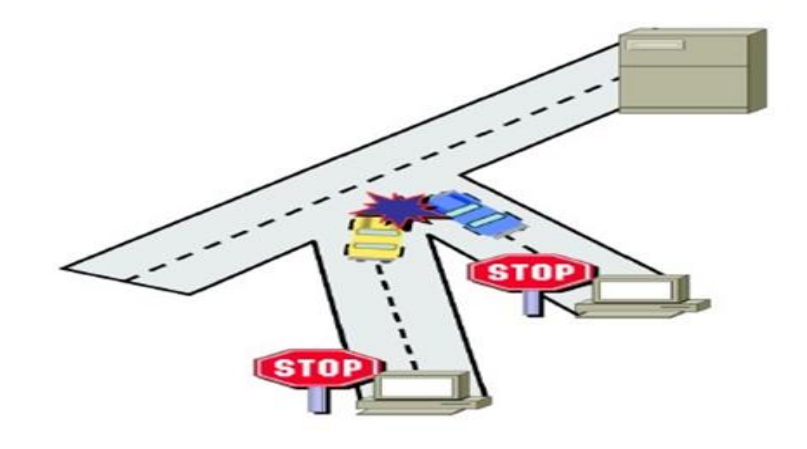

#### **Bridge**

A *bridge* is a network device, operating at the Data Link layer, that logically separates a single network into two segments, but it lets the two segments appear to be one network to higher layer protocols. The primary use for a bridge is to keep traffic meant for devices on one side of the bridge from passing to the other side.

#### Switch

The *switch* is more intelligent than a hub in that it can actually understand the frames that pass through it. Switch builds a table of the MAC addresses of all the devices connected to it. When two devices attached to the switch want to communicate, the sending device sends its data on to its local segment. This data is heard by the switch (similar to the way a hub functions).

However, when the switch receives the data it examines the Data Link header for the MAC address of the destination device and forwards it to the correct port. This process triggers a function within the switch that opens a virtual pipe between ports that can use the full bandwidth of the topology.

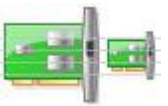

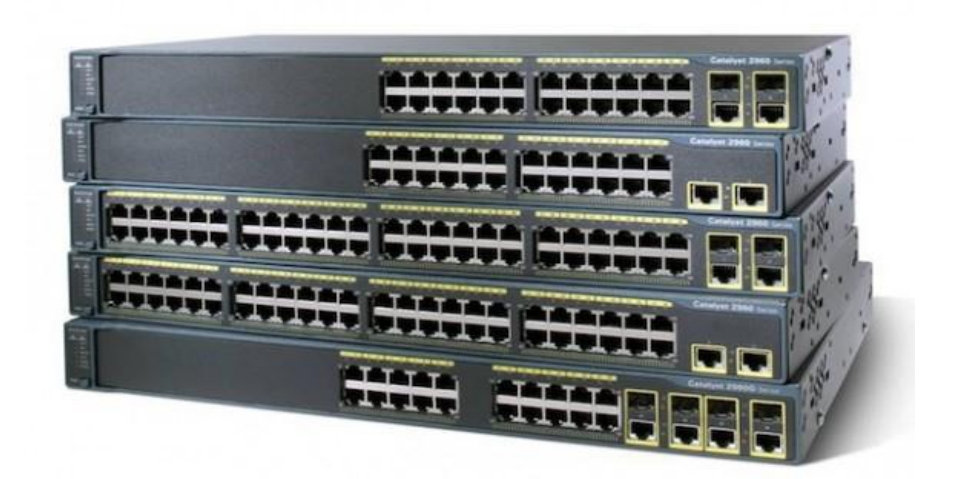

Switches have risen to the high level of popularity because of their ability to prevent collisions from occurring between the devices attached directly to their ports, thus increasing overall network throughput and efficiency. This stems from the fact that every port on a switch is in a different collision domain.

A *collision domain* is that group of devices whose frames could potentially collide with one another.

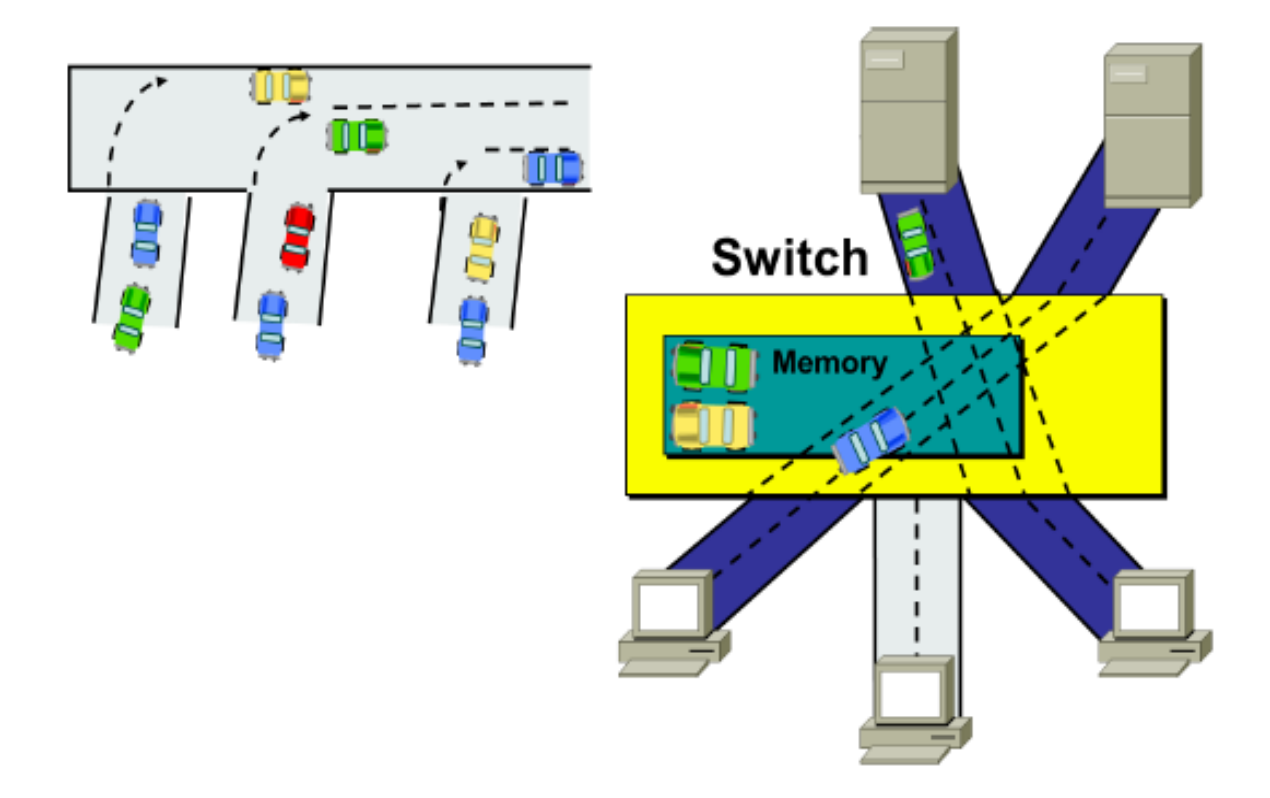

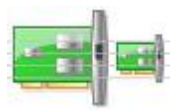

|                           | Hub                      | Switch                        |  |  |
|---------------------------|--------------------------|-------------------------------|--|--|
| Layer in the OSI model:   | Physical layer(Layer 1   | Data Link Layer (Layer 2      |  |  |
| -                         | Device)                  | devices)                      |  |  |
| Transmission Type:        | Only Broadcast           | At Initial Level Broadcast    |  |  |
|                           |                          | then Uni-cast & Multicast     |  |  |
| Table:                    | There is no MAC table in | Store MAC address in          |  |  |
|                           | Hub, Hub can't learn MAC | lookup table, Switch can      |  |  |
|                           | address.                 | Learn MAC address.            |  |  |
| Usage :                   | LAN                      | LAN                           |  |  |
| Ports:                    | 4 ports                  | 24/48 ports                   |  |  |
| Collision:                | In Hub collision occur.  | In Full Duplex mode no        |  |  |
|                           |                          | Collision occurs.             |  |  |
| <b>Transmission Mode:</b> | Half duplex              | Full duplex                   |  |  |
| <b>Collision Domain:</b>  | Hub has One collision    | In Switch, every port has its |  |  |
|                           | domain.                  | own collision domain.         |  |  |
| Cost:                     | Cheaper than switches    | 3-4 times costlier than Hub   |  |  |
| <b>Broadcast Domain:</b>  | Hub has one Broadcast    | Switch has one broadcast      |  |  |
|                           | Domain.                  | domain                        |  |  |

#### The Wireless Access Point (WAP)

Layer 2 device that connect multiple wireless computers to an existing wired network. The WAP is essentially a wireless bridge (or switch, as multiple end devices can connect simultaneously). In addition, it can connect those wireless clients to a wired network. As with a bridge or switch, the WAP indiscriminately propagates all broadcasts to all wireless and wired devices while allowing filtering based on MAC addresses.

The WAP contains at least one radio antenna that it uses to communicate with its clients via radio frequency (RF) signals. The WAP can (depending on software settings) act as either an access point, which allows a wireless user transparent access to a wired network, or a wireless bridge, which will connect a wireless network to a wired network yet only pass traffic it knows belongs on the other side.

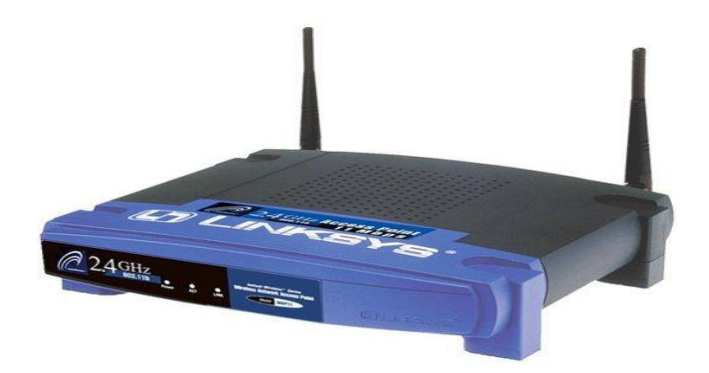

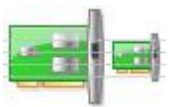

#### Router

Routers are Network layer devices that connect multiple networks or segments to form a larger internetwork. They are also the devices that facilitate communication within this internetwork.

The mail functions of routers as a gateway that connect LAN to WAN either it can make intelligent decisions about how best to get network data to its destination based on network performance data that it gathers from the network itself. Routers do not propagate broadcasts from one of their ports to another, meaning that each port on a router is in a different broadcast domain.

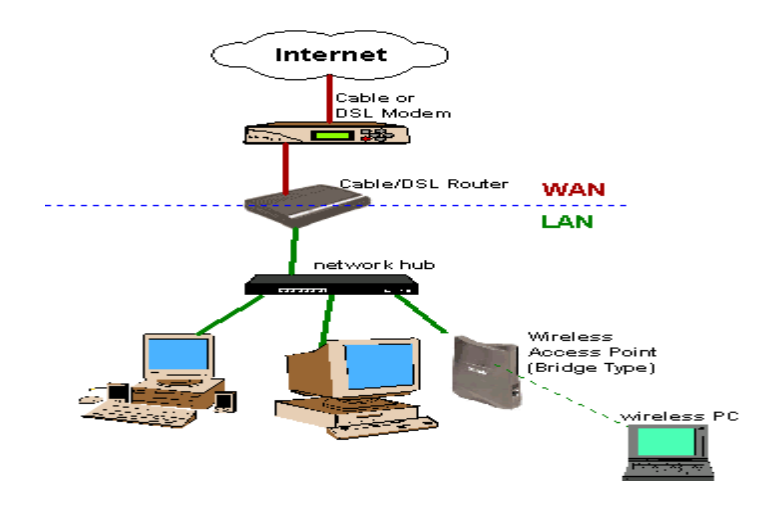

A *broadcast domain* is the collection of all devices that will receive each other's' broadcast frames. Several companies manufacture routers, but probably three of the biggest names in the business are Nortel Networks, Juniper Networks, and Cisco Systems. A router is a special type of computer. It has the same basic components as a standard desktop PC. However, routers are designed to perform some very specific functions. Just as computers need operating systems to run software applications, routers need the Internetwork Operating System software (IOS) to run configuration files. These configuration files contain the instructions and parameters that control the flow of traffic in and out of the routers. The main parts of a router are:

- ROM
- Flash memory
- NVRAM
- RAM/DRAM
- Interfaces

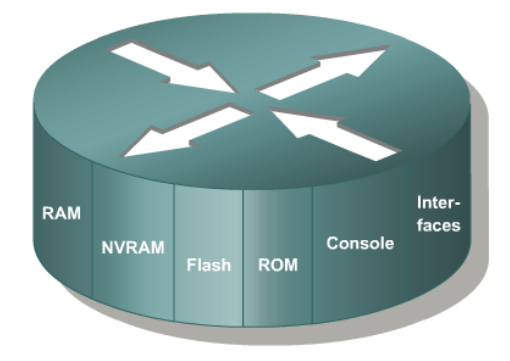

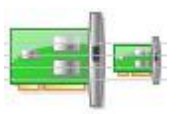

#### **Read-only memory (ROM)**

Loads the bootstrap program that initializes the router's basic hardware components. It's not modified during normal operations, but it can be upgraded with special plug-in chips. The content of ROM is maintained even when the router is rebooted

#### **Flash memory**

A type of erasable, programmable, read-only memory (EPROM), not typically modified during normal operations. However, it can be upgraded or erased when necessary the content of flash memory is maintained even when the router is rebooted.

Flash memory contains the working copy of the current Cisco IOS.Is the component that initializes the IOS for normal router operations.

#### Nonvolatile random access memory (NVRAM)

A special type of RAM that is not cleared when the router is rebooted .The startup configuration file for the router is stored in NVRAM by default .This is the first file created by the person who sets up the router The Cisco IOS uses the configuration file in NVRAM during the router boot process

#### Random access memory (RAM)

Also known as **dynamic random access memory (DRAM)** is a **volatile** hardware component, its information is not maintained in the event of a router reboot changes to the router's running configuration take place in RAM/DRAM.

### **Router Interfaces:**

#### **Management ports**

Routers have physical connectors that are used to manage the router. These connectors are known as management ports. Unlike Ethernet and serial interfaces, management ports are not used for packet forwarding. The most common management port is the console port. The **console port** is used to connect a terminal, or most often a PC running terminal emulator software, to configure the router without the need for network access to that router. The console port must be used during initial configuration of the router.

Another management port is the **auxiliary port**. Not all routers have auxiliary ports. At times the auxiliary port can be used in ways similar to a console port. It can also be used to attach a modem.

### **Network Interfaces**

The term interface refers to a physical connector on the router whose main purpose is to receive and forward packets. Routers have multiple interfaces that are used to connect to multiple networks. Typically, the interfaces connect to various types of networks, which mean that different types of media and connectors are required. Often a router will need to have different types of interfaces. For example, a router usually has FastEthernet interfaces for connections to different LANs and various types of WAN interfaces to connect a variety of serial links including T1, DSL and ISDN.

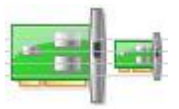

Like interfaces on a PC, the ports and interfaces on a router are located on the outside of the router. Their external location allows for convenient attachment to the appropriate network cables and connectors.

Like most networking devices, routers use LED indicators to provide status information. An interface LED indicates the activity of the corresponding interface. If an LED is off when the interface is active and the interface is correctly connected, this may be an indication of a problem with that interface. If an interface is extremely busy, its LED will always be on. Depending on the type of router, there may be other LEDs as well.

Router Interfaces - Physical Representation

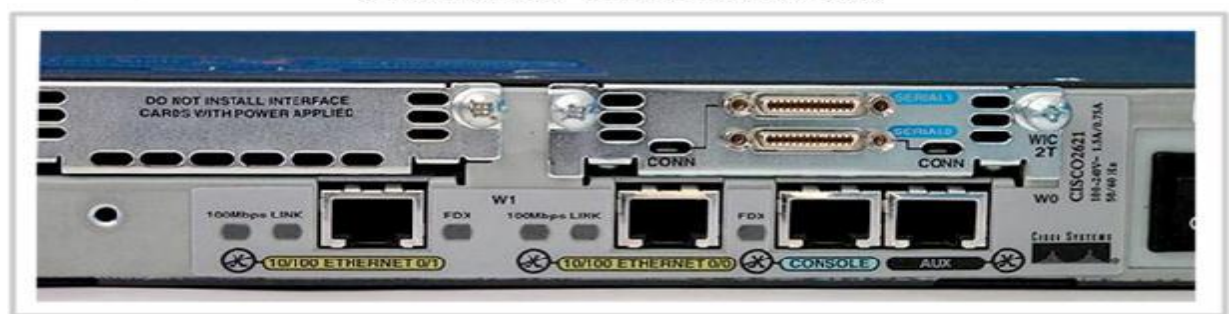

|                           | Router                                                                   | Switch                                                                                                    |  |  |
|---------------------------|--------------------------------------------------------------------------|----------------------------------------------------------------------------------------------------|--|--|
| Layer:                    | Network Layer (Layer 3 devices)                                          | Data Link Layer (Layer 2 devices)                                                                         |  |  |
| Transmission Type:        | At Initial Level Broadcast then Uni-cast & Multicast                     | At Initial Level Broadcast then Uni-cast & Multicast                                                      |  |  |
| Table:                    | Store IP address in Routing<br>table and maintain address at<br>its own. | Store MAC address in lookup<br>table and maintain address at<br>its own, Switch can Learn<br>MAC address. |  |  |
| Usage:                    | LAN & WAN                                                                | LAN                                                                                                    |  |  |
| Collision:                | No collisions.                                                           | In Full Duplex Switch no Collision occurs.                                                                |  |  |
| Ports:                    | 2/4/8                                                                    | 24/48 ports                                                                                               |  |  |
| <b>Transmission Mode:</b> | Full duplex                                                              | Full duplex                                                                                               |  |  |
| Data Transmission form:   | Packet                                                                   | Frame (L2 Switch) Frame & Packet (L3 switch)                                                              |  |  |
| Speed:                    | 1-10 Mbps(Wireless) 100<br>Mbps (Wired)                                  | 10/100Mbps, 1Gbps                                                                                         |  |  |
| Broadcast Domain:         | Every port has its own Broadcast domain.                                 | Switch has one broadcast domain.                                                                          |  |  |
| <b>Routing Decision:</b>  | Take faster Routing Decision                                             | Takemoretimeforcomplicated routing Decision                                                               |  |  |

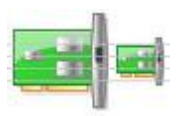

### Layer 3 Switches

A Network layer device that has received much media attention of late is the Layer 3 Switch.

The Layer 3 part of the name corresponds to the Network layer of the OSI model. It performs the multiport, virtual LAN, data-pipelining functions of a standard Layer 2 Switch, but it can also perform basic routing functions between virtual LANs.

### Gateways

A *gateway* is any hardware and software combination that connects dissimilar network environments. Gateways are the most complex of network devices because they perform translations at multiple layers of the OSI model. Router considered as a gateway because it combine LAN environment and WAN environment.

A router is assigned the gateway address for all the devices on the LAN. One purpose of a router is to serve as an entry point for packets coming into the network and <u>exit point</u> for packets leaving the network. Gateway addresses are very important to users. Cisco estimates that 80 percent of network traffic will be destined to devices on other networks, and only 20 percent of network traffic will go to local devices. If a gateway cannot be reached by the LAN devices, users will not be able to perform their job.

### **Other Devices**

In addition to these network connectivity devices, there are several devices that, while maybe not directly connected to a network, participate in moving network data:

- Modems
- CSU/DSUs
- Firewalls

## Modems

A *modem* is a device that modulates digital data onto an analog carrier for transmission over an analog medium and then demodulates from the analog carrier to a digital signal again at the receiving end. The term *modem* is actually an acronym that stands for Modulator/Demodulator.

When we hear the term *modem*, different types should come to mind:

- Traditional (POTS)
- DSL

## **Traditional (POTS)**

Most modems you find in computers today fall into the category of traditional modems. These modems convert the signals from your computer into signals that travel over the plain old telephone service (POTS) lines. The majority of modems that exist today are POTS modems, mainly because PC manufacturers include one with a computer.

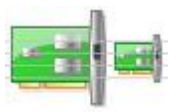

### DSL

Digital subscriber line (DSL) is quickly replacing traditional modem access because it offers higher data rates for a reasonable cost. In addition, you can make regular phone calls while online. DSL uses higher frequencies (above 3200Hz) than regular voice phone calls use, which provides greater bandwidth (up to several megabits per second) than regular POTS modems provide while still allowing the standard voice frequency range to travel at its normal frequency to remain compatible with traditional POTS phones and devices. DSL "modems" are the devices that allow the network signals to pass over phone lines at these higher frequencies.

Most often, when you sign up for DSL service, the company you sign up with will send you a DSL modem for free or for a very low cost. This modem is usually an external modem, and it usually has both a phone line and an Ethernet connection. You must connect the phone line to a wall jack and the Ethernet connection to your computer (you must have an Ethernet NIC in your computer in order to connect to the DSL modem). Alternatively, a router, hub, or switch may be connected to the Ethernet port of the DSL modem, increasing the options available for the Ethernet network.

If you have DSL service on the same phone line you use to make voice calls, you must install DSL filters on all the phone jacks where you have a phone. Or, a DSL filter will be installed after the DSL modem for all the phones in a building. Otherwise, you will hear a very annoying hissing noise (the DSL signals) on your voice calls.

### CSU/DSUs

The Channel Service Unit/Data Service Unit (CSU/DSU) is a common device found in equipment rooms when the network is connected via a T-series data connection or other digital serial technology such as T1 connection. It is essentially two devices in one that are used to connect a digital carrier to your network equipment. The *Channel Service Unit* (*CSU*) terminates the line at the customer's premises. It also provides diagnostics and remote testing, if necessary. The *Data Service Unit* (*DSU*) does the actual transmission of the signal through the CSU. It can also provide buffering and data flow control.

## Firewalls

A *firewall* is probably the most important device on a network if that network is connected to the Internet. Its job is to protect LAN resources from attackers on the Internet. Similarly, it can prevent computers on the network from accessing various services on the Internet. It can be used to filter packets based on rules that the network administrator sets. These rules state what kinds of information can flow into and out of a network's connection to the Internet.

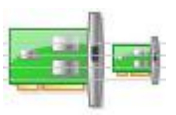

### Part 2: Packet Tracer

Packet Tracer is a protocol simulator developed by Dennis Frezzo and his team at Cisco Systems. Packet Tracer (PT) is a powerful and dynamic tool that displays the various protocols used in networking, in either Real Time or Simulation mode. This includes layer 2 protocols such as Ethernet and PPP, layer 3 protocols such as IP, ICMP, and ARP, and layer 4 protocols such as TCP and UDP. Routing protocols can also be traced.

Before starting to follow the procedures below you should:

- 1. Download Packet Tracer Simulation Tool on your PC.
- 2. To get familiar with the Packet Tracer environment, watch this video named "Interface Overview" from the Help Tutorials.

# Introduction to the Packet Tracer Interface using a Hub Topology

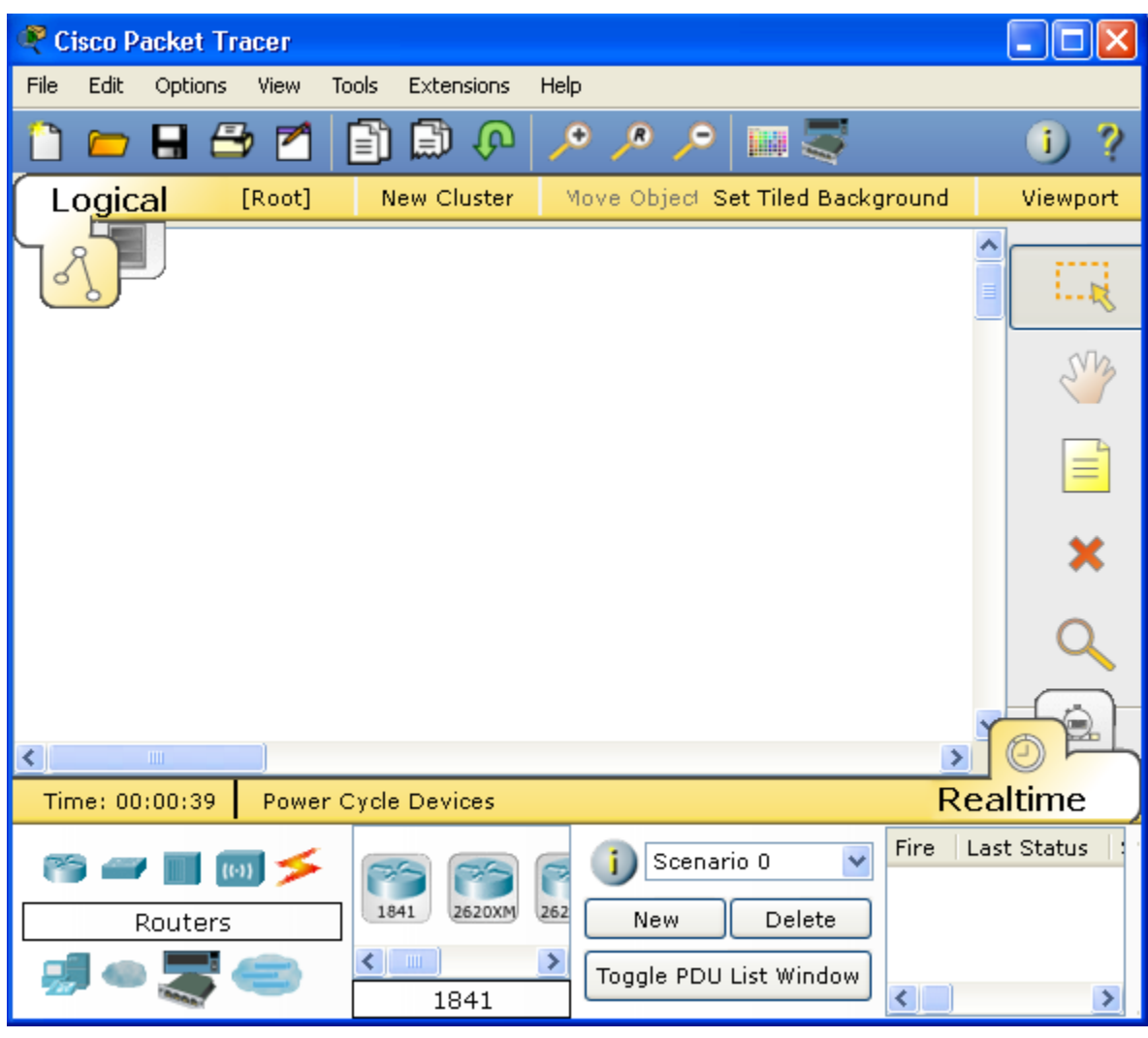

Step 1: Start Packet Tracer and Entering Simulation Mode

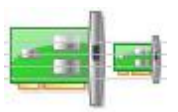

### Step 2: Choosing Devices and Connections

We will begin building our network topology by selecting devices and the media in which to connect them. Several types of devices and network connections can be used. For this lab we will keep it simple by using End Devices, Switches, Hubs, and Connections. Single click on each group of devices and connections to display the various choices.

| Routers               | 1841         2620XM         2621XM         2811         Generic         Generic           1841         1841 | Vireless Devices                                                                                                    | Generic Linksys<br>2950-24          |
|-----------------------|----------------------------------------------------------------------------------------------------|----------------------------------------------------------------------------------------------------|-------------------------------------|
| 🎬 🛹 🔳 🐻 🗲<br>Switches | 2950-24 2950T 2960 Generic Generic 350<br>2951 1841                                                         | Connections                                                                                                    | 2950-24                             |
| 🤭 🛥 🔳 😡 🗲<br>Hubs     | Ceneric Ceneric 2950-24                                                                                     | Image: Second second second | Generic) Generic) Generic) (PPhone) |

Step 3: Building the Topology – Adding Hosts

• Single click on the End Devices.

| e 🖉 🗐 🦉     |                                    |   |
|-------------|------------------------------------|---|
| End Devices | Generic/ Generic/ Generic/ IPPhone |   |
|             | <                                  | > |
|             | Console                            |   |

• Single click on the Generic host.

| rə 🖅 🔳 🐻 🗲  |                           |
|-------------|---------------------------|
| End Devices | Generic/ Generic/ IPPhone |
| nii 👝 🗮 🚗   | <                         |
|             | Console                   |

• Move the cursor into topology area. You will notice it turns into a plus "+" sign. Single click in the topology area and it copies the device.

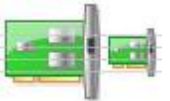

| 🥐 Cisco Pa | cket Tracer  |           |            |      |                              |                                    |         |             |
|------------|--------------|-----------|------------|------|------------------------------|------------------------------------|---------|-------------|
| File Edit  | Options Viev | v Tools   | Extensions | Help |                              |                                    |         |             |
| 🗋 👝        | 8 🗁 🛛        | 1 🗈       | 🗊 🗘        | مر ا | , <b>⊝</b>                   |                                    |         | i) ?        |
| Logica     | al [Roo      | t] N      | lew Cluste | r M  | ove Object :                 | Set Tiled Backs                    | ground  | Viewport    |
| <u>3</u>   |              |           |            |      |                              |                                    |         |             |
|            |              |           |            |      |                              |                                    |         | SV3         |
|            |              |           |            |      |                              |                                    |         |             |
|            | PC-PT<br>PC0 |           |            |      |                              |                                    |         | ×           |
|            |              |           |            |      |                              |                                    |         |             |
| <          |              |           |            |      |                              |                                    | >       | OPL         |
| Time: 00:  | 33:31 Po     | wer Cycle | e Devices  |      |                              |                                    | Rea     | altime      |
| 🤭 🛹<br>End | Devices      |           | Generic    | Gen  | j Scena<br>New<br>Toggle PDL | rio 0 💌<br>Delete<br>J List Window | Fire La | st Status : |

• Add three more hosts.

| 🗬 Cis     | sco P              | acket  | Tracer       |              |                    |               |                |         |             |
|-----------|--------------------|--------|--------------|--------------|--------------------|---------------|----------------|---------|-------------|
| File      | Edit               | Option | s View       | Tools Exter  | nsions Hel         | P             |                |         |             |
| $\square$ |                    |        | 🖻 🗹          | 8            | <b>₽</b> >         | • , • ,•      |                |         | i) ?        |
| Lc        | o <mark>gic</mark> | al     | [Root]       | New Cl       | uster              | Move Object S | et Tiled Backg | ground  | Viewport    |
| 28        |                    |        |              |              |                    |               |                | ^       |             |
|           |                    |        |              |              |                    |               |                |         | SV3         |
|           |                    |        |              |              |                    |               |                |         |             |
|           |                    |        | PC-PT<br>PC0 | PC-PT<br>PC1 | PC-PT<br>PC2       | PC-PT<br>PC3  |                |         | ×           |
|           |                    |        |              |              |                    |               |                |         | Q           |
|           |                    |        |              |              |                    |               |                | Y       |             |
| Tim       | e: 00              | ·33·31 | Powe         | r Cycle Devi | res                |               |                | Rea     | ltime       |
|           |                    |        | 1 10110      |              |                    |               |                | Fire La | t Status    |
| 6         |                    |        | (0) 🗲        |              |                    | j Scenar      | io 0 💌         |         | , Statas  . |
|           | End                | d Devi | ces          | Generic      | Generic Gen        | New           | Delete         |         |             |
|           |                    |        | 6            | PC           | <b>&gt;</b><br>-PT | Toggle PDU    | List Window    | <       | >           |

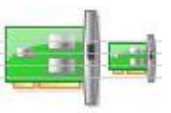

Step 4: Building the Topology – Connecting the Hosts to Hubs and Switches

• Adding a Hub: Select a hub, by clicking once on Hubs and once on a Generic hub.

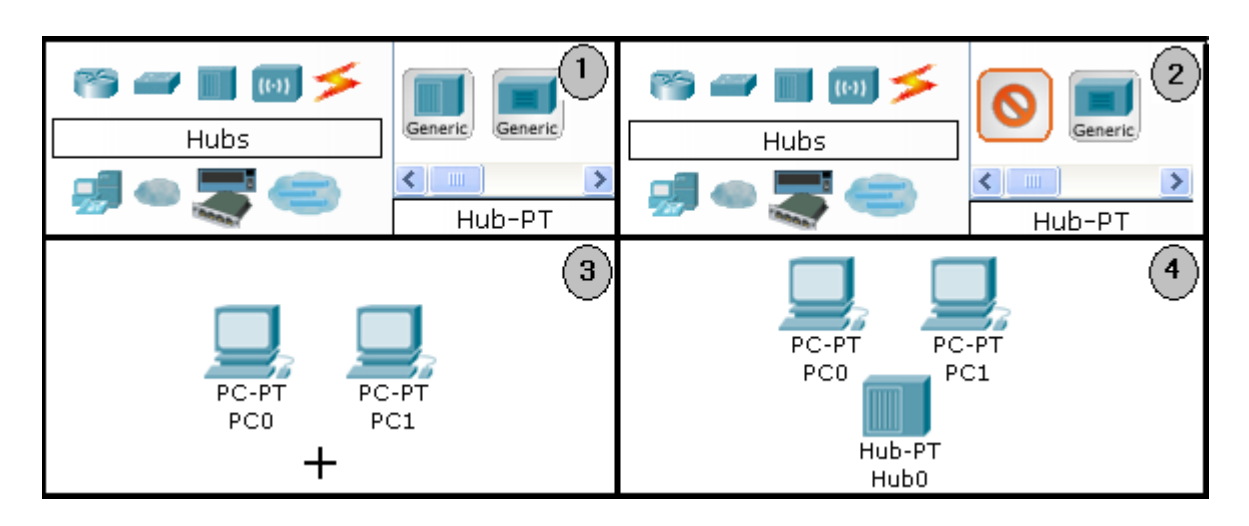

- Connect PC0 to Hub0 by first choosing Connections.
- Click once on the Copper Straight-through cable.

| ee 🖛 🔳 📖 🗲  | $\mathbf{\tilde{\mathbf{v}}}$                                                              |  |  |  |  |  |
|-------------|--------------------------------------------------------------------------------------------|--|--|--|--|--|
| Connections |                                                                                            |  |  |  |  |  |
|             | <                                                                                          |  |  |  |  |  |
|             | Hub-PT                                                                                     |  |  |  |  |  |
| e 🚽 🔳 💿 🗲   | $\mathbf{>} \mathbf{>} \mathbf{>} \mathbf{>} \mathbf{>} \mathbf{>} \mathbf{>} \mathbf{>} $ |  |  |  |  |  |
| Connections |                                                                                            |  |  |  |  |  |
|             | <                                                                                          |  |  |  |  |  |
|             | Copper Straight-Through                                                                    |  |  |  |  |  |

Perform the following steps to connect PC0 to Hub0:

- 1. Click once on PC0
- 2. Choose Fast Ethernet
- 3. Drag the cursor to Hub0
- 4. Click once on Hub0 and choose Port0
- 5. Notice the green link lights on both the PC0 Ethernet NIC and the Hub0 Port0 showing that the link is active.

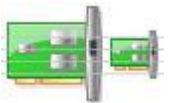

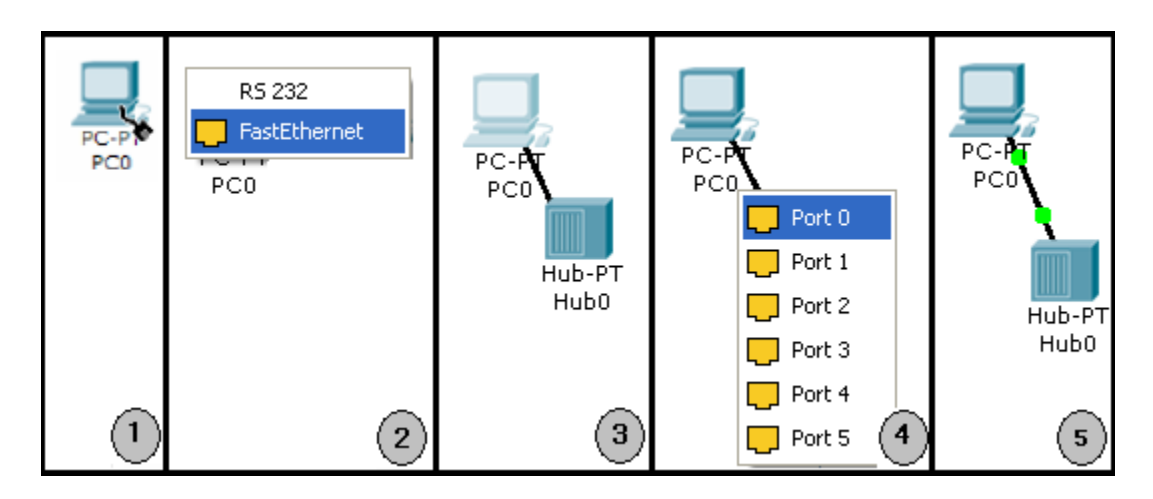

Repeat the steps above for PC1 connecting it to Port1 on Hub0. (The actual hub port you choose does not matter.)

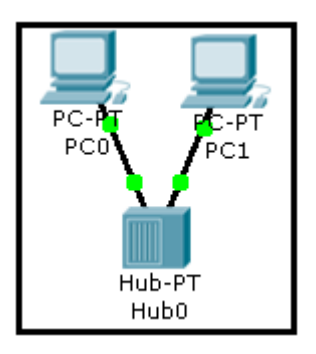

## Adding a Switch

Select a switch, by clicking once on Switches and once on a 2950-24 switch.

Add the switch by moving the plus sign "+" below PC2 and PC3 and click once.

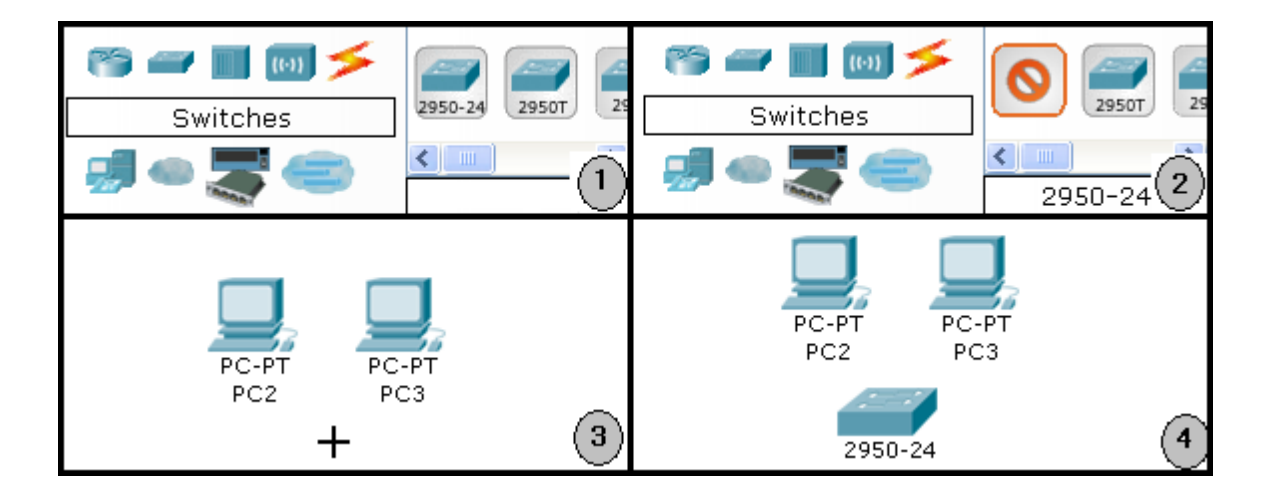

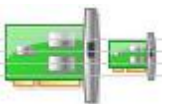

- Connect PC2 to Switch0 by first choosing Connections.
- Click once on the Copper Straight-through cable.
- Perform the following steps to connect PC2 to Switch0:
  - 1. Click once on PC2
  - 2. Choose FastEthernet
  - 3. Drag the cursor to Switch0
  - 4. Click once on Switch0 and choose FastEthernet0/1
  - 5. Notice the green link lights on PC2 Ethernet NIC and amber light Switch0 FastEthernet0/1 port. The switch port is temporarily not forwarding frames, while it goes through the stages for the Spanning Tree Protocol (STP) process.
  - 6. After a about 30 seconds the amber light will change to green indicating that the port has entered the forwarding stage. Frames can now be forwarded out the switch port.

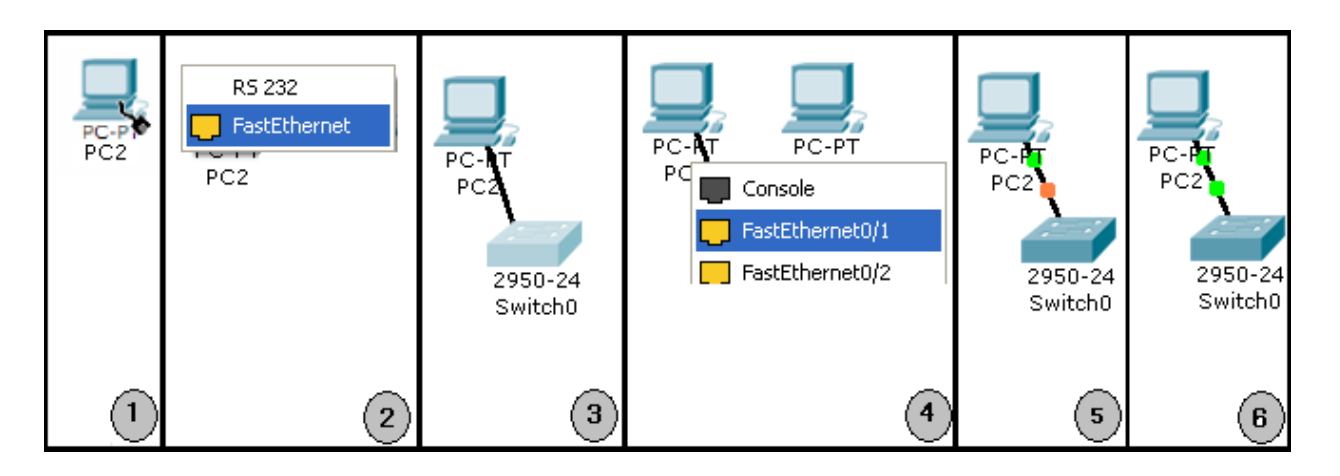

• Repeat the steps above for PC3 connecting it to Port3 on switch0 on port FastEthernet0/2. (The actual switch port you choose does not matter.)

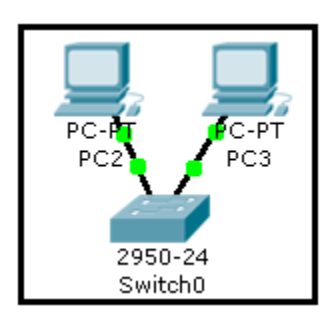

#### Lab 2: Network Devices & Packet Tracer

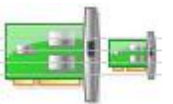

• Move the cursor over the link light to view the port. Fa means FastEthernet, 100 Mbps Ethernet.

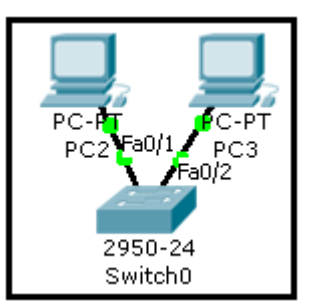

Step 5: Configuring IP Addresses and Subnet Masks on the Hosts

Before we can communicate between the hosts we need to configure IP Addresses and Subnet Masks on the devices.

| Logical      | [Root]                         |                                    | 🤻 PCO 📃 🗖 🔀                                                                                                    |
|--------------|--------------------------------|------------------------------------|----------------------------------------------------------------------------------------------------|
|              | PC-PT<br>PC0<br>Hub-PT<br>Hub0 | PC-HT<br>PC2<br>2950-24<br>Switch0 | Physical Config Desktop         MODULES       Physical Device View         Linksys-WMP300N       Zoom In Original Size Zoom Out         PT-HOST-NM-1AM       PT-HOST-NM-1CE         PT-HOST-NM-1CGE       PT-HOST-NM-1CGE         PT-HOST-NM-1FGE       PT-HOST-NM-1FGE         PT-HOST-NM-1FGE       PT-HOST-NM-1FGE         PT-HOST-NM-1FGE       PT-HOST-NM-1FGE         PT-HOST-NM-1W       Image: Comparison of the device of the device of the device of the device.         Adding Modules: Drag the module to an available slot on the device.       Image: Comparison of the device of the device of the |
| Time: 46:44: | 03 Power Cycle Devi            | ces                                |                                                                                                    |

- Click once on PC0.
- Choose the Config tab. It is here that you can change the name of PC0. It is also here where you would enter a Gateway IP Address, also known as the default gateway. We will discuss this later, but this would be the IP address of the local router. If you want, you can enter the IP Address 192.168.1.1.

| 😤 PCO                                           |                                                                                                |
|-------------------------------------------------|------------------------------------------------------------------------------------------------|
| Physical Config                                 | Desktop                                                                                        |
| GLOBAL<br>Settings<br>INTERFACE<br>FastEthernet | Global Settings<br>Display Name PCO<br>Gateway/DNS<br>O DHCP<br>Static<br>Cateway: 182,168,1,1 |
|                                                 | Gateway 192.108.1.1 DNS Server                                                                 |
|                                                 | <ul> <li>Auto Config</li> <li>Static</li> </ul>                                                |
|                                                 | IPv6 Gateway                                                                                   |
|                                                 |                                                                                                |

• Click on FastEthernet. Although we have not yet discussed IP Addresses, add the IP Address to 192.168.1.10. Click once in the Subnet Mask field to enter the default Subnet Mask. You can leave this at 255.255.255.0. We will discuss this later.

| 🔍 PCO                   |                                                      |  |  |  |  |  |
|-------------------------|------------------------------------------------------|--|--|--|--|--|
| Physical Config Desktop |                                                      |  |  |  |  |  |
| GLOBAL A                | FastEthernet                                         |  |  |  |  |  |
| INTERFACE               | Port Status 🔽 On                                     |  |  |  |  |  |
| FastEthernet            | Bandwidth 🗹 Auto                                     |  |  |  |  |  |
|                         | ○ 10 Mbps                                            |  |  |  |  |  |
|                         | Duplex 🗹 Auto                                        |  |  |  |  |  |
|                         | <ul> <li>Full Duplex</li> <li>Half Duplex</li> </ul> |  |  |  |  |  |
|                         | MAC Address 00E0.B0B3.D94A                           |  |  |  |  |  |
|                         | r IP Configuration                                   |  |  |  |  |  |
|                         | O DHCP                                               |  |  |  |  |  |
|                         | ⊙ Static                                             |  |  |  |  |  |
|                         | IP Address 192.168.1.10                              |  |  |  |  |  |
|                         | Subnet Mask 255.255.255.0                            |  |  |  |  |  |
|                         | - IPv6 Configuration                                 |  |  |  |  |  |
|                         | Link Local Address: 2E0:B0FF:FEB3:D94A               |  |  |  |  |  |
|                         | O DHCP                                               |  |  |  |  |  |
|                         | Auto Config                                          |  |  |  |  |  |
| O Static                |                                                      |  |  |  |  |  |
|                         | IPv6 Address                                         |  |  |  |  |  |
|                         |                                                      |  |  |  |  |  |
|                         |                                                      |  |  |  |  |  |
|                         |                                                      |  |  |  |  |  |

19

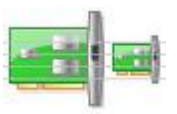

Also, notice this is where you can change the Bandwidth (speed) and Duplex of the Ethernet NIC (Network Interface Card). The default is Auto (autonegotiation), which means the NIC will negotiate with the hub or switch. The bandwidth and/or duplex can be manually set by removing the check from the Auto box and choosing the specific option.

Bandwidth – Auto

If the host is connected to a hub or switch port which can do 100 Mbps, then the Ethernet NIC on the host will choose 100 Mbps (Fast Ethernet). Otherwise, if the hub or switch port can only do 10 Mbps, then the Ethernet NIC on the host will choose 10 Mbps (Ethernet).

Duplex – Auto

Hub: If the host is connected to a hub, then the Ethernet NIC on the host will choose Half Duplex. Switch: If the host is connected to a switch, and the switch port is configured as Full Duplex (or Autonegotiation), then the Ethernet NIC on the host will choose Full Duplex. If the switch port is configured as Half Duplex, then the Ethernet NIC on the host will choose Half Duplex. (Full Duplex is a much more efficient option.) The information is automatically saved when entered.

• Repeat these steps for the other hosts. Use the information below for IP Addresses and Subnet Masks.

| Host | IP Address  | Subnet Mask   |
|------|-------------|---------------|
| PC0  | 192.68.1.10 | 255.255.255.0 |
| PC1  | 192.68.1.11 | 255.255.255.0 |
| PC2  | 192.68.1.12 | 255.255.255.0 |
| PC3  | 192.68.1.13 | 255.255.255.0 |

• Verify the information: To verify the information that you entered, move the Select tool (arrow) over each host.

| PC | Link                                                                                                    | IP Address   | IPv6                                                                                               | Address |  |  |  | MAC | Address (   |
|----|----------------------------------------------------------------------------------------------------|--------------|----------------------------------------------------------------------------------------------------|---------|--|--|--|-----|-------------|
| P  | Up                                                                                                    | 192.168.1.10 | /24 <not< td=""><td>set&gt;</td><td></td><td></td><td></td><td>001</td><td>0.B0B3.D94A</td></not<> | set>    |  |  |  | 001 | 0.B0B3.D94A |
|    | -<br>Gateway: 192.168.1.1<br>DNS Server: <not set=""><br/>Physical Location: Intercity, Home City, Corporate Office, Main Wiring Closet</not> |              |                                                                                                    |         |  |  |  |     |             |
|    | Hub                                                                                                    | 0            |                                                                                                    |         |  |  |  |     |             |

20

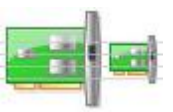

• Deleting a Device or Link: To delete a device or link, choose the Delete tool and click on the item you wish to delete.

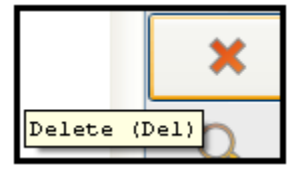

Step 6: Connecting Hub0 to Switch0

• To connect like-devices, like a Hub and a Switch, we will use a Cross-over cable. Click once the Cross-over Cable from the Connections options.

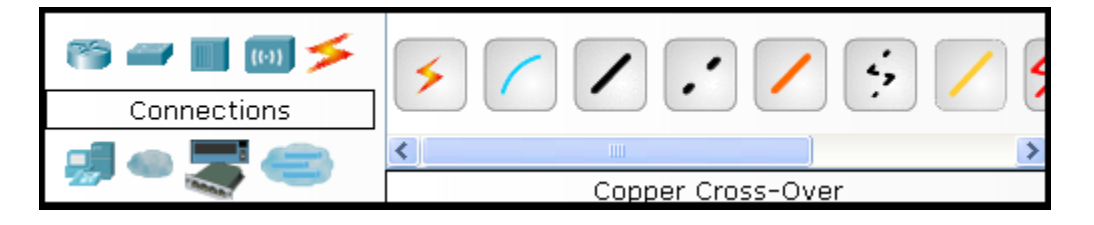

• Move the Connections cursor over Hub0 and click once.

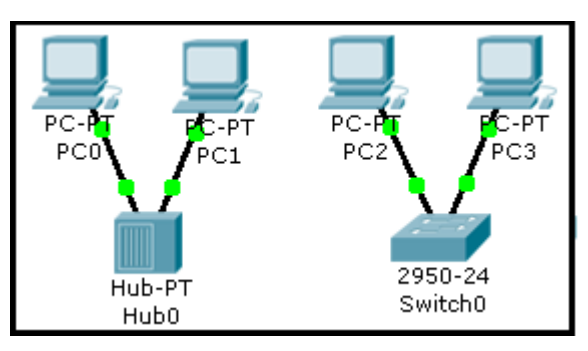

• Select Port2 (actual port does not matter).

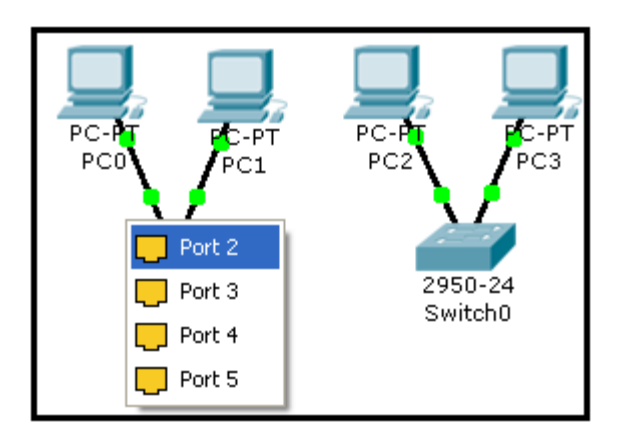

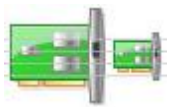

• Move the Connections cursor to Switch0.

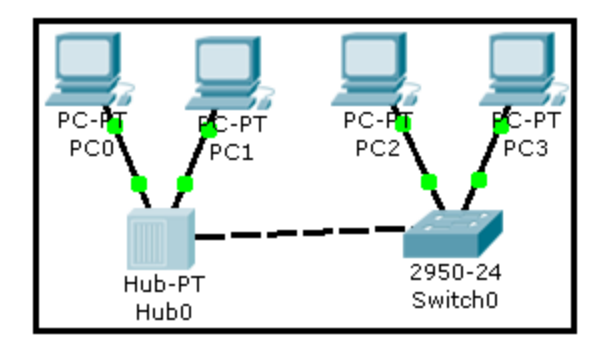

• Click once on Switch0 and choose FastEthernet0/3 (actual port does not matter).

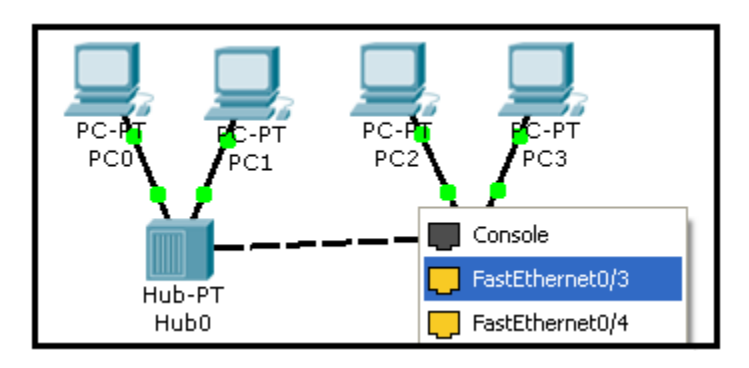

The link light for switch port FastEthernet0/3 will begin as amber and eventually change to green as the Spanning Tree Protocol transitions the port to forwarding.

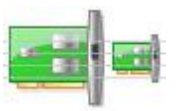

#### **Network Simulation**

22

In this part, we are going to use the simulator to simulate traffic between hosts. For this scenario, delete the switch and host PC3, then connect host PC2 to the hub.

#### Task 1 Observe the flow of data from PC0 to PC1 by creating network traffic.

a. Switch to Simulation Mode by selecting the tab that is partially hidden behind the Real Time tab in the bottom right-hand corner. The tab has the icon of a stopwatch on it.

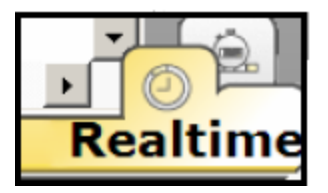

**NOTE:** When Simulation Mode is chosen, a Simulation Panel will appear on the right side of the screen. This panel can be moved by moving the cursor at the top of the panel until it changes and then double-clicking on it. The panel can be restored to the original location by double-clicking on the Title bar. If the panel is closed, click on the Event List button.

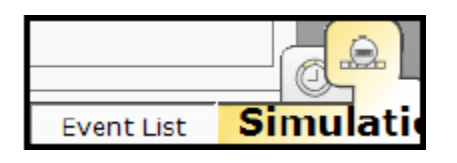

b. Click on Edit Filters, and then select All/None to deselect every filter. Then choose ARP and ICMP and click in the workspace to close the Edit Filters window.

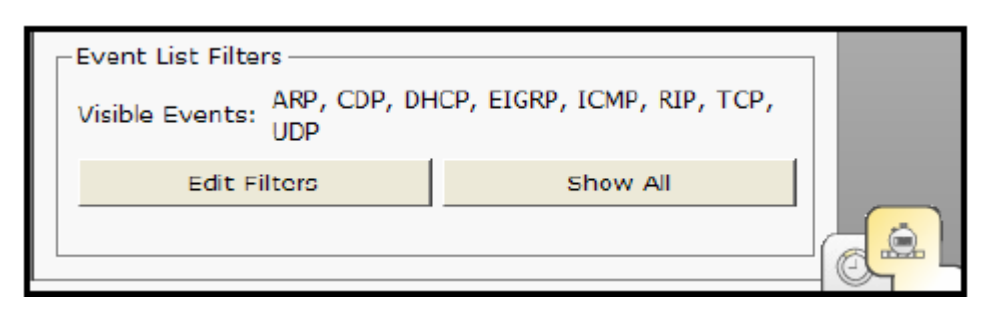

c. Select a Simple PDU by clicking the closed envelope in the Common Tools Bar on the right.

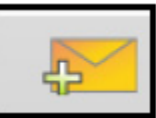
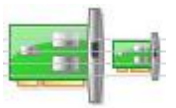

Move to PC0 and click to establish the source. Move to PC1 and click to establish the destination. Notice that two envelopes are now positioned beside PC0. This is referred to as a data traffic scenario. One envelope is an ICMP packet, while the other is an ARP packet. The Event List in the Simulation Panel will identify exactly which envelope represents ICMP and which represents an ARP.

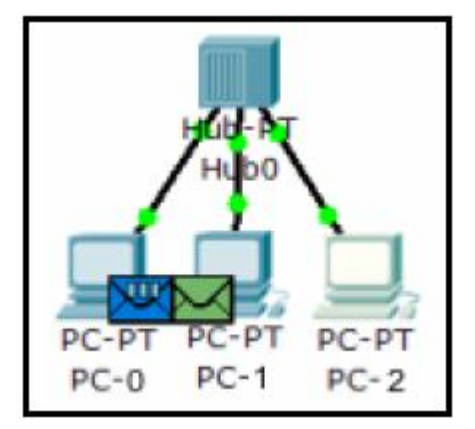

A scenario may be deleted by clicking on the Delete button in the Scenario panel.

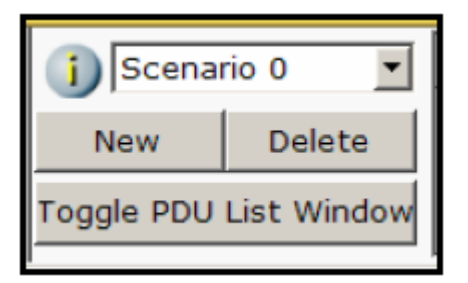

Multiple scenarios can be created by clicking on the New button in the Scenario panel. The scenarios can then be toggled between without deleting.

| - | -Play Controls |                     |                   |  |  |
|---|----------------|---------------------|-------------------|--|--|
|   | Back           | Auto Capture / Play | Capture / Forward |  |  |
|   |                |                     |                   |  |  |

d. Select Auto Capture / Play from the Simulation Panel Play Controls.

Below the Auto Capture / Play button is a horizontal bar, with a vertical button that controls the speed of the simulation. Dragging the button to the right will speed up the simulation, while dragging is to the left will slow down the simulation.

#### Lab 2: Network Devices & Packet Tracer

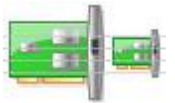

e. Choose the Reset Simulation button in the Simulation window.

| 1                |                |                           |
|------------------|----------------|---------------------------|
| Reset Simulation | Constant Delay | Captured to: *<br>0.000 s |

Notice that the ARP envelope is no longer present. This has reset the simulation but has not cleared any configuration changes or MAC / ARP table entries.

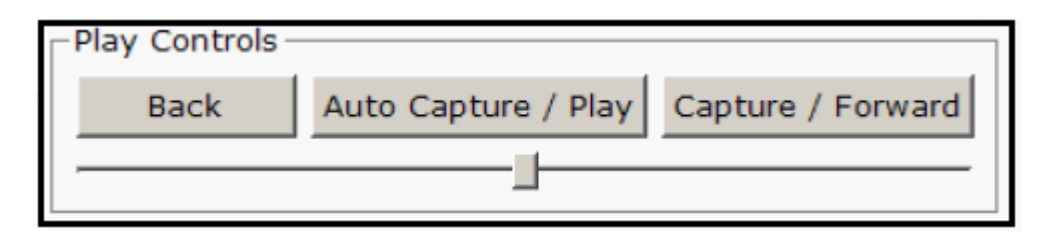

f. Choose the Capture / Forward button.

Power Cycle Devices PLAY CONTROLS: Back Auto Capture / Play Capture / Forward

Notice that the ICMP envelope moved forward one device and stopped. The Capture / Forward button will allow you to move the simulation one step at a time.

- g. Choose the Power Cycle Devices button on the bottom left, above the device icons.
- h. Choose Yes

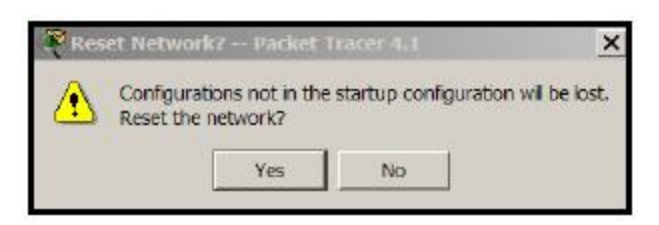

Notice that both the ICMP and ARP envelopes are now present. The Power Cycle Devices will clear any configuration changes not saved and clear the MAC / ARP tables.

#### Task 2 View ARP Tables on each PC.

a. Choose the Auto Capture / Play button and allow the simulation to run completely.

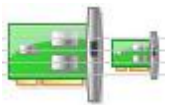

b. Click on PC-0 and select the Desktop tab.

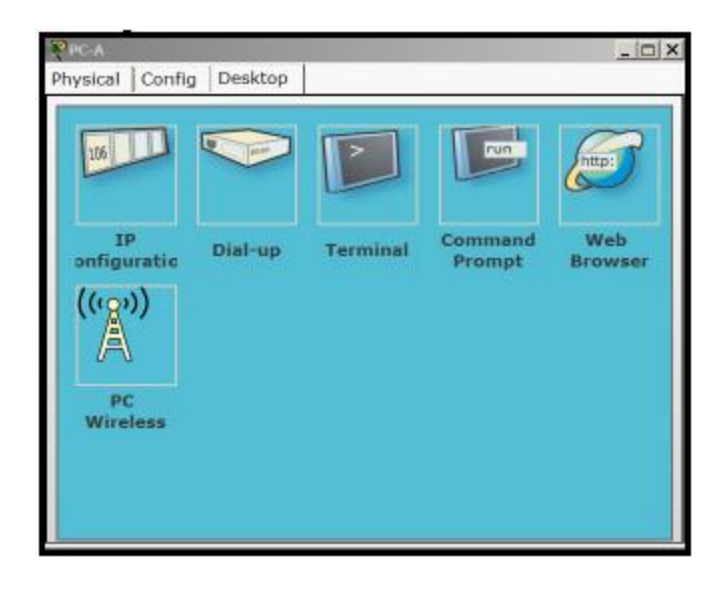

- c. Select the Command Prompt and type the command arp -a.
- d. Notice that the MAC address for PC2 is in the ARP table (to view the MAC address of PC2, click on PC2 and select the Config tab).
- e. To examine the ARP tables for PC1 and PC2in another way, click on the Inspect Tool.

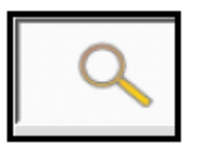

Then click on PC1 and the ARP table will appear in a new window.

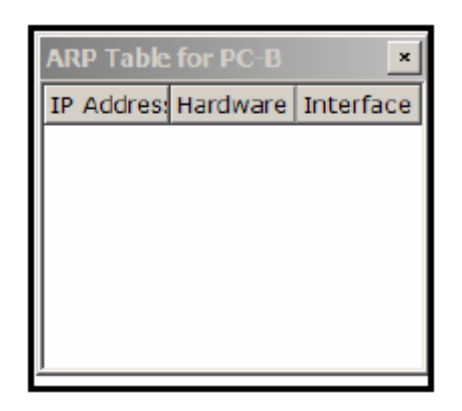

Note that PC2 does not have an entry in the ARP table yet. Close the ARP Table window.

f. Click on PC2 to view the ARP table. Then close the ARP Table window.

**NOTE:** To deactivate the Inspect Tool, click on the Select Tool

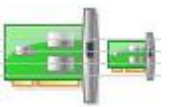

## Task 3 Adding routers and

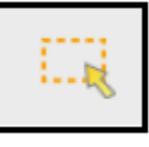

a. In the Network

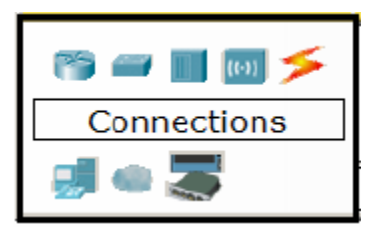

b. Select an 1841 router.

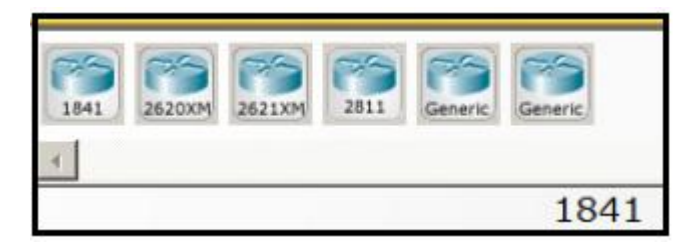

c. Move the cursor to the Logical Workspace and click on the desired location.

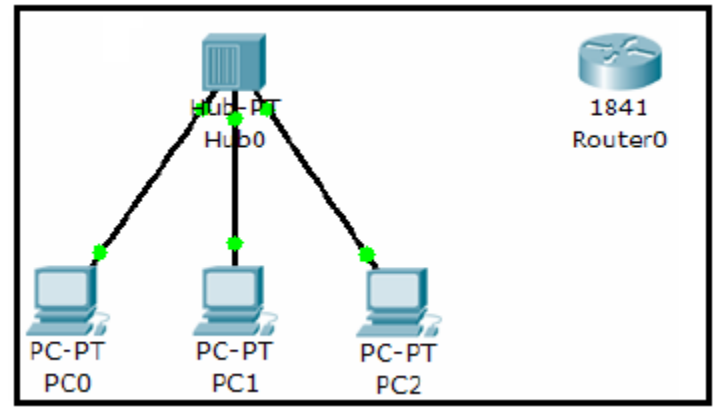

**NOTE:** If multiple instances of the same device are needed press and hold the **Ctrl** button, click on the desired device, and then release the **Ctrl** button. A copy of the device will be created and can now be move to the desired location.

d. Click on the router to bring up the Configuration Window. This window has three modes: Physical, Config, and CLI (Physical is the default mode).

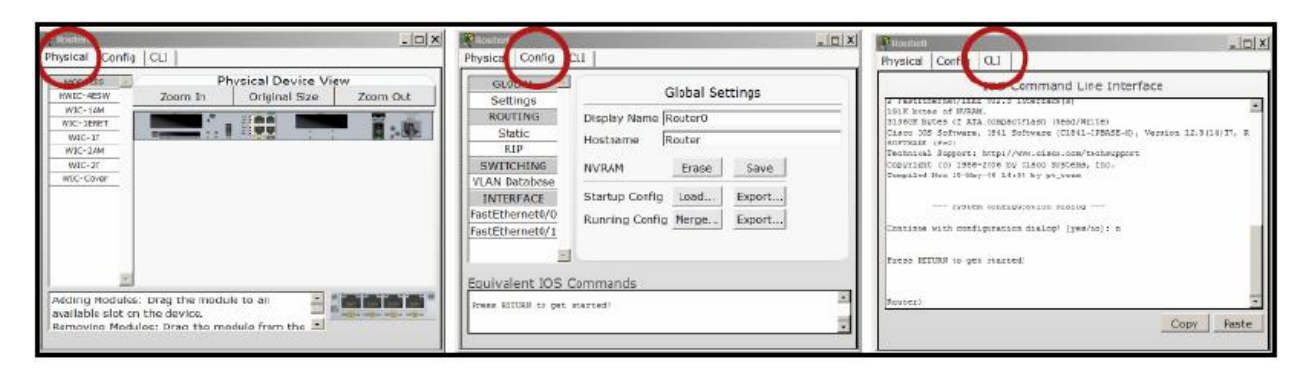

Component Box, click on the router.

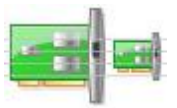

The Physical mode is used to add modules to a device, such as a WAN Interface Card (WIC). The Config mode is used for basic configuration. Commands are entered in a simple GUI format, with actual equivalent IOS commands shown in the lower part of the window. The CLI mode allows for advanced configuration of the device. This mode requires the user to enter the actual IOS commands just as they would on a live device.

e. In the Physical mode, click on the router power switch to turn the device off.

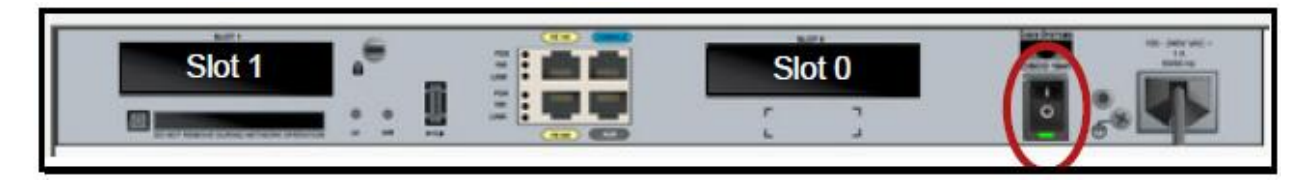

f. Select the WIC-2T module and drag it to Slot 0 on the router. Then drag a WIC Cover to Slot1.

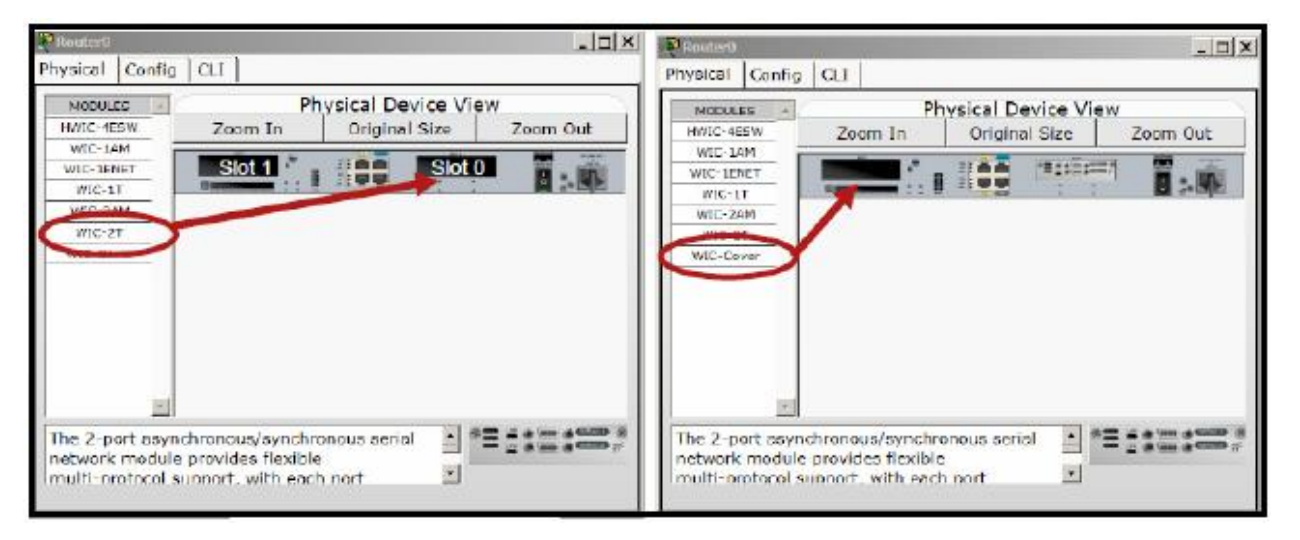

- g. Power the device back on.
- h. Click on the Network Component Box and select Connections. Then select a Copper Straight-through connection to connect the router to the hub.

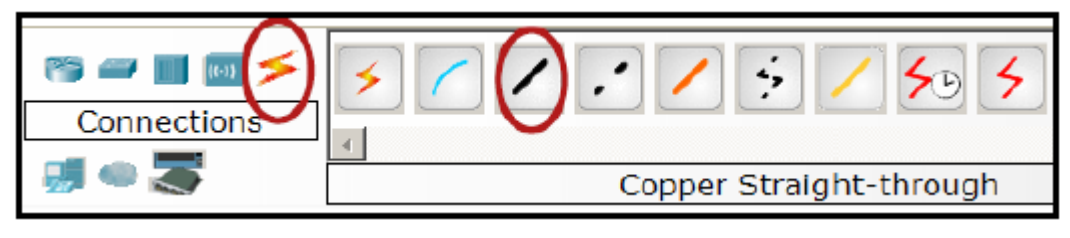

**NOTE:** The Smart Connection **C** can be used to automatically select the appropriate cable type. However, the user will have no choice as to which interface the connection is assigned to; it will take the first available appropriate interface.

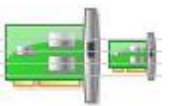

i. Click on the hub and choose Port 3. Then click on the router and choose interface FastEthernet 0/0.

#### **Task 4 Basic router configuration**

- a. Click on the Config mode tab of Router0 to begin configuring the device.
- b. After the device has finished booting, change the display name of the router to CISCO\_1. Changing the display name does not affect the configuration.

**NOTE:** If the device hangs up in the booting process, save the activity. Then close the application and reopen the file.

- c. Click in the Hostname field and type CISCO\_1, and then press the TAB key. Note the equivalent IOS command is entered in the lower portion of the window.
- d. Click on interface FastEthernet 0/0 and assign the IP address 192.168.1.1, then press the TAB key. Enter the subnet mask 255.255.255.0.

| GLOBAL _       | Fas           | tEthernet0/0   |
|----------------|---------------|----------------|
| ROUTING        | Port Status   | I⊄ On I        |
| Static         | Bandwidth     | ☞ Auto         |
| RIP            | © 10 Mbps     | ☞ 100 Mbps     |
| SWITCHING      | Duplex        | I Auto         |
| /LAN Database  | • Full Duplex | ∉ Half Duplex  |
| astEthernet0/0 | MAC Address   | 00D0.97AC.2901 |
| astEthernet0/1 | IP Address    | 192.168.1.1    |
| Serial0/0/0    | Subnet Mask   | 255.255.255.0  |

e. Click the Port Status to On to enable the port (no shutdown).

# Task 5 Create a copy of the existing router complete with WIC modules already in place

- a. Make sure that the existing router is selected (it will be grayed out).
- b. In the Main Tool Bar click on the Copy tool.

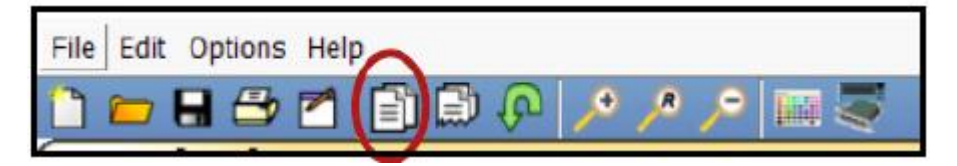

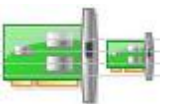

area.

c. Click on the Paste tool and the copied device will appear in the work

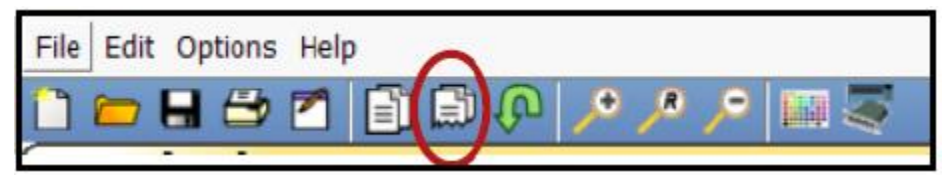

- d. Drag the new device to the desired location.
- e. Click on the Network Component Box and select Connections. Then select the Serial DCE connection.

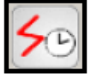

- f. Click on the CISCO\_1 router and connect to the Serial 0/0/0 interface.
- g. Click on the new router (copy CISCO\_1) and connect to the Serial 0/0/0 interface.

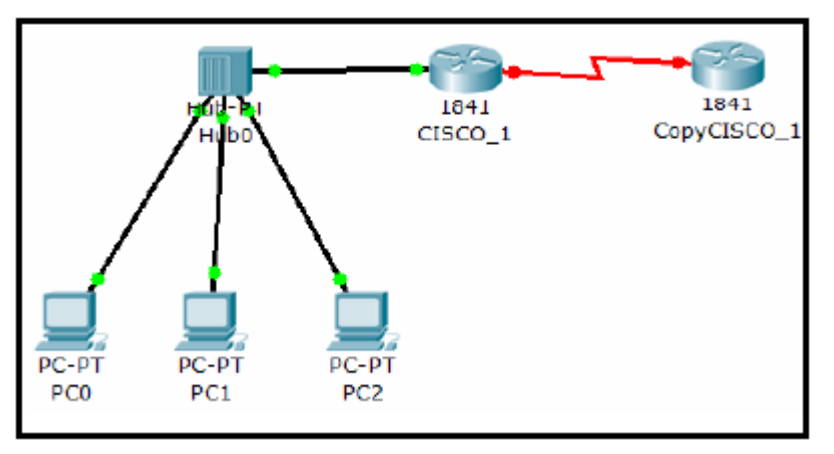

## Task 6 Configuring the WAN link

- a. Click on the CISCO\_1 router and select the Config mode
- b. Select interface Serial 0/0/0
- c. Configure the interface Serial 0/0/0 with the IP address 192.168.2.1, then press the TAB key and enter the subnet mask 255.255.255.0 on the interface.
- d. Set the clock rate to 56000
- e. Click the Port Status to On to enable the port (no shutdown).
- f. Click on the new router and select the Config mode.
- g. Change the Display Name and Hostname to CISCO\_2.
- h. Configure the interface Serial 0/0/0 with the IP address 192.168.2.2, then press the TAB key and enter the subnet mask 255.255.255.0 on the interface.
- i. Click the Port Status to On to enable the port (no shutdown).

**NOTE:** The link lights on the serial link should change from red to green to indicate the link is active.

## Task 7 Configure the routing protocol

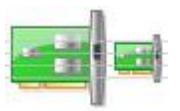

- a. Click on the CISCO 1 router and select the Config tab. Then click on RIP and add the network address 192.168.1.0 and 192.168.2.0.
- b. Click on the CISCO 2 router and select the Config tab. Then click on RIP and add the network address 192.168.2.0.

**NOTE:** To configure RIP routing protocol, you add the directly connected networks ID IP addresses to each router.

c. Go to each PC and set the Default Gateway to 192.168.1.1

**NOTE:** The default gateway is the fastethernet port which the PC is connected to.

## Task 8 Set the default gateway on the PCs

- a. Click on PC0 and select the Config tab. Enter the default gateway address 192.168.1.1.
- b. Click on PC1 and select the Config tab. Enter the default gateway address 192.168.1.1.
- c. Click on PC2 and select the Config tab. Enter the default gateway address 192.168.1.1.

## Task 9 Test the connectivity of the network

- a. Click on the Simulation mode.

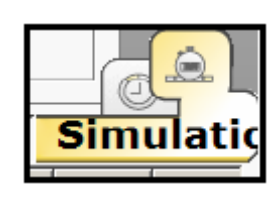

- b. Select a Simple PDU and click on PC-A as the source, then click on Cisco\_2 as the destination. The ping should be successful.
- c. Test the ICMP packet sent from PC1 to CISCO\_1 (first open the simulation mode and then open the info box that appears on the event list window to the right of the ICMP packet sent from PC1 to CISCO 1).

## Task 10 Save the Packet Tracer file

a. Save the Packet Tracer file as PT Basic.

# Lab 3: Basic Device Configuration

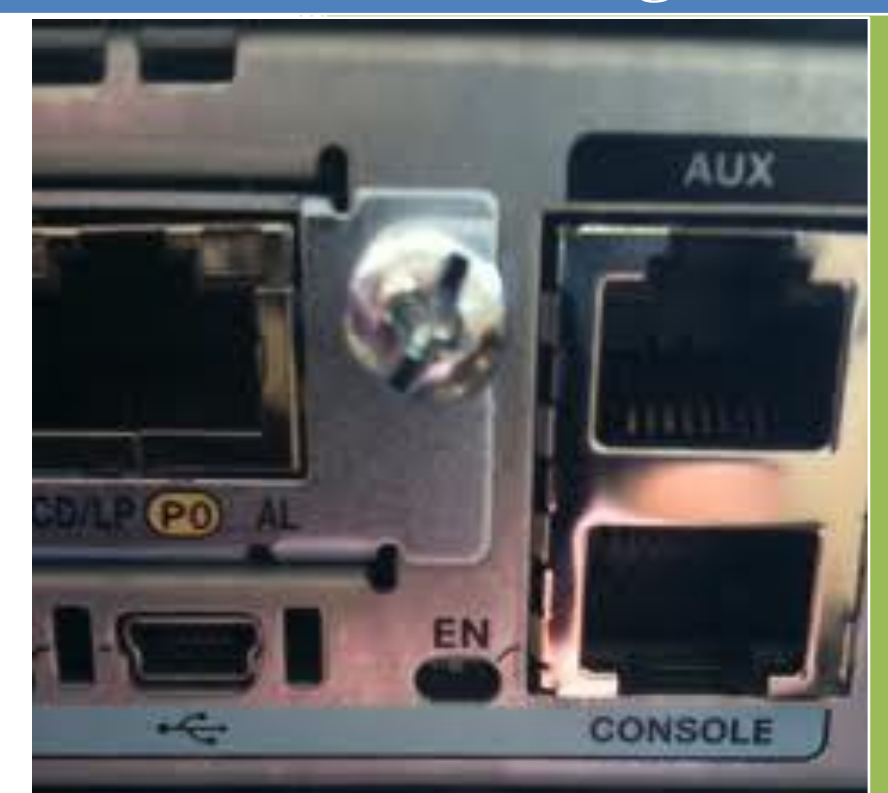

University of Jordan Faculty of Engineering & Technology Computer Engineering Department Computer Networks Laboratory 907528

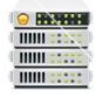

|   | <b>IP Address:</b> | 192.133.219.0      | Subnet mask :2    | 55.255.255.240 |
|---|--------------------|--------------------|-------------------|----------------|
| # | Subnet ID          | First host address | Last host address | Broadcast      |
| 0 | 198.133.219.0      | 198.133.219.1      | 198.133.219.14    | 198.133.219.15 |
| 1 | 198.133.219.16     | 198.133.219.17     | 198.133.219.30    | 198.133.219.31 |
| 2 | 198.133.219.32     | 198.133.219.33     | 198.133.219.46    | 198.133.219.47 |
| 3 | 198.133.219.48     | 198.133.219.49     | 198.133.219.62    | 198.133.219.63 |
| 4 | 198.133.219.64     | 198.133.219.65     | 198.133.219.78    | 198.133.219.79 |
| 5 | 198.133.219.80     | 198.133.219.81     | 198.133.219.94    | 198.133.219.95 |

\*\*Given the following Addressing table use it along this experiment:

## **CISCO Internet Operating System (IOS)**

#### **Command Interface User Levels**

The following figure illustrates the different user levels provided by IOS.

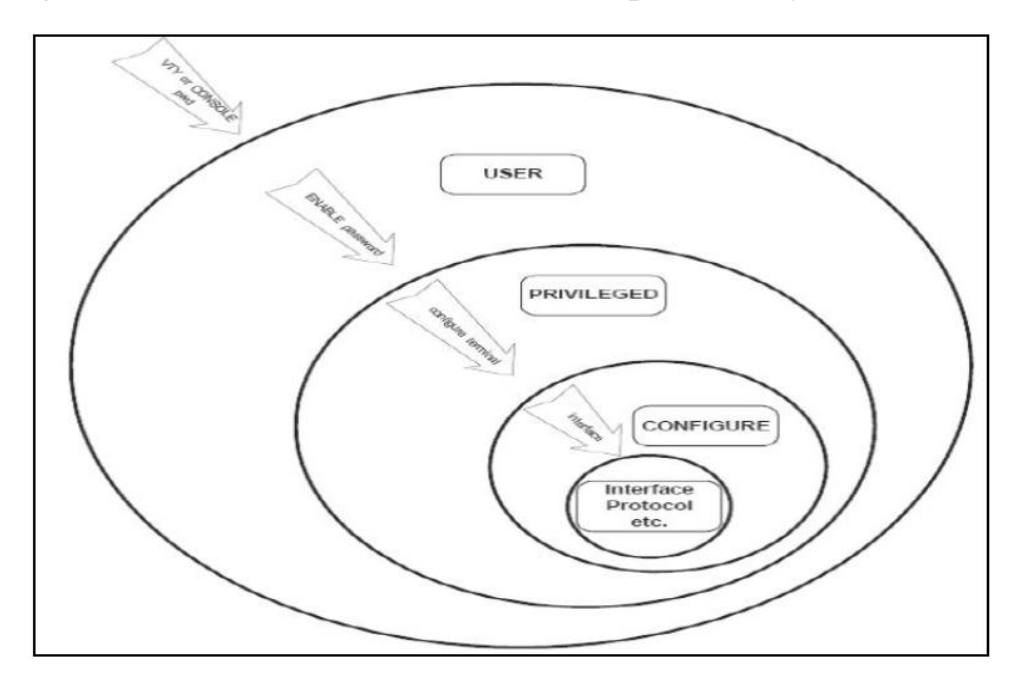

#### **Cisco IOS Command Modes**

The following table contains the different IOS command modes, their roles and the shape of the command prompt that illustrates the mode. Make sure to study this table carefully as it is essential for proper working with Cisco routers and switches.

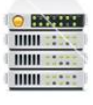

| Mode                       | Prompt                         | To enter                                                                        | To exit                   | Used for                                                                                                    |
|----------------------------|--------------------------------|---------------------------------------------------------------------------------|---------------------------|----------------------------------------------------------------------------------------------------|
| User EXEC                  | Router>                        | If there is a line<br>password, enter it.<br>Otherwise, press<br>the Enter key. | logout<br>or<br>exit      | Shows the status of the<br>router and allows network<br>operators to manage<br>connections                                 |
| Privileged<br>EXEC         | Router#                        | Type enable at the prompt.                                                      | disable<br>exit<br>logout | Copies, erases,<br>sets up, and shows<br>router settings                                                                   |
| Global<br>configuration    | Router<br>(config)#            | configure                                                                       | exit<br>end               | Allows you to configure<br>various items, including<br>clock, host name, enable<br>password, and enable<br>secret password |
| Interface<br>configuration | Router<br>(config-if)#         | interface fastethernet0/0<br>or<br>interface serial0/0                          | exit<br>end               | Allows you to configure<br>the settings, such as IP, for<br>a specific interface                                           |
| Line<br>configuration      | Router<br>(config-<br>line)#   | line console 0<br>or<br>line vty 0 4<br>or<br>line aux 0                        | exit<br>end               | Configures lines,<br>such as the console, virtual<br>terminal, or auxiliary                                                |
| Router<br>configuration    | Router<br>(config-<br>router)# | router rip<br>or<br>router igrp                                                 | exit<br>end               | Adds or configures<br>RIP, IGRP, or other<br>routing protocols                                                             |

## **User Exec Mode**

The user EXEC mode is entered when the router is accessed via a serial connection or when accessing the router via telnet.

The command prompt of the user EXEC mode is:

#### *Router1>*

The user EXEC mode only offers a small set of commands, such as ping, telnet, and traceroute. Configuration parameters cannot be read or modified in this mode Logging the user off, type:

## Router1> exit

## **Privileged EXEC Mode**

- To change or view configuration information of a router, user must enter system administrator mode called Privileged EXEC Mode
- The privileged EXEC mode is used to read configuration files, reboot the router, and set operating parameters.
- Entering the privileged EXEC mode requires to type a password, called the enable secret.
- The privileged EXEC mode is entered by this command:

## Router1>enable

If a password is set, then the system will require it at this stage. Typing the password displays the following command prompt: *Router1#* 

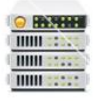

## **Global Configuration Mode**

The global configuration mode is used to modify system wide configuration parameters, such as routing algorithms and routing tables. This is done by typing:

## Router1#Configure terminal

The argument terminal tells the router that the configuration commands will be entered from a terminal. The alternatives are to issue configuration commands from a configuration file or from a remote machine via a file transfer The command prompt in the global configuration mode is:

Router1(Config)#

#### Notes:

 $\Box$  Typing a question mark (?) in a given command mode generates a list of all available commands in the current command mode

*Router1(config-if)#?* 

- This command helps to determine if a command can be executed in the current mode
- The question mark can also be used to determine the list of available options of a command.

Router1#configure ?

If a certain command enables a feature of a router than adding a "no" in front of that command disables the same feature. Sometimes it is the other way around, that is, the command to enable a feature uses the command to disable the feature preceded by a "no". Examples:

- Enable IP forwarding: *ip routing*
- Disable IP forwarding: *no ip routing*
- Add a routing table entry: *ip route 10.0.2.0 255.255.255.0 10.0.3.1*
- Delete a routing table entry: *no ip route 10.0.2.0 255.255.255.0 10.0.3.1*
- Disable a network interface: *shutdown*
- Enable a network interface: *no shutdown*

If a certain command enables a feature of a router than adding a "no" in front of that command disables the same feature. Sometimes it is the other way around, that is, the command to enable a feature uses the command to disable the feature preceded by a "no".

Examples:

- Enable IP forwarding: *ip routing*
- Disable IP forwarding: *no ip routing*
- Add a routing table entry: *ip route 10.0.2.0 255.255.255.0 10.0.3.1*

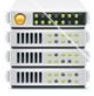

- Delete a routing table entry: *no ip route 10.0.2.0 255.255.255.0 10.0.3.1*
- Disable a network interface: *shutdown*
- Enable a network interface: *no shutdown*

## Establishing a Console Session with HyperTerminal

HyperTerminal is a simple Windows-based terminal emulation program for serial communication that can be used to connect to the console port on Cisco IOS devices. A serial interface on a computer is connected to the Cisco device via a rollover cable. Using HyperTerminal is the most basic way to access a router for checking or changing its configuration.

#### **Steps:**

- 1- Connect the console (rollover) cable to the console port on the router. Connect the other cable end to the host computer with a DB-9 adapter to the COM 1 port.
- 2- From the Windows taskbar, start the HyperTerminal program by clicking Start > Programs >Accessories > Communications > HyperTerminal.
- 3- At the Connection Description window, enter a session name in the Name field. Select an appropriate icon, or leave the default. Click OK.
- 4- Enter the appropriate connection type, COM 1, in the Connect using field. Click OK.
- 5- The settings in the Hyper Terminal need to be set correctly; otherwise, "strange-looking" or garbage characters may show up on the screen. When you set up the connection, use these settings:

| Bits per sec : 9600 |
|---------------------|
| Data bits : 8       |
| Parity : none       |
| Stop bits : 1       |
| Flow control : none |
|                     |

Here is a screenshot of how to configure these settings on a Windows-based PC running Hyper Terminal:

| -                   |          |                  |  |
|---------------------|----------|------------------|--|
| Bits per second:    | 9600     | <b></b>          |  |
| Data bits:          | 8        | -                |  |
| Parity:             | None     | -                |  |
| Stop bits:          | 1        |                  |  |
| Flow control.       | Nune     |                  |  |
| <u> </u>            | <u> </u> | Restore Defaults |  |
| 8 enc ( 24 5. 3335) |          | Restore Defaults |  |

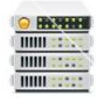

Without these settings, the router may display but does not accept any keystrokes. The router, therefore, appears as if it is hung or has crashed. With the correct settings, you can use Hyper Terminal to configure and monitor the router.

- 6- There should be a response from the router. This indicates that connection has been successfully completed.
- 7- When finished, close the HyperTerminal session. Click File > Exit. When asked whether to save the session, click Yes. Enter a name for the session.
- 1- Note: this process is the same for a Switch.

## **Basic Cisco Device Configuration**

- Common configuration tasks include setting the hostname, access passwords, and (Message of the Day Banner) MOTD banner.
- Interface configuration is extremely important. In addition to assigning a Layer 3 IP address, enter a description that describes the destination connection speeds troubleshooting time.
- Configuration changes are effective immediately.
- Configuration changes must be saved in NVRAM to be persistent across reboot.
- Configuration changes may also be saved off-line in a text file for auditing or device replacement. Cisco IOS switch configuration is similar to Cisco IOS router configuration.

## **Configure Cisco Router Global Configuration Settings.**

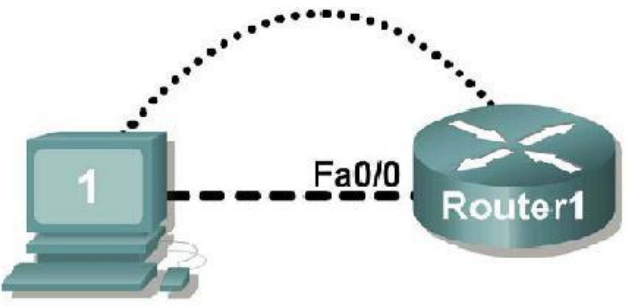

## 1- Physically connect devices.

Connect the console or rollover cable to the console port on the router. Connect the other end of the cable to the host computer using a DB-9 or DB-25 adapter to the COM 1 port. Connect the crossover cable between the host computer's network interface card (NIC) and Router interface Fa0. Ensure that power has been applied to the host computer and router.

## 2- Connect host computer to router through HyperTerminal.

Configure HyperTerminal with the proper settings as mentioned in previously in this experiment. When the HyperTerminal session window comes up, press the Enter key until there is a response from the router.

If the router terminal is in the configuration mode, exit by typing NO. Would you like to enter the initial configuration dialog? [yes/no]:no Press RETURN to get started!

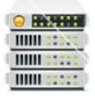

When in privileged exec command mode, any misspelled or unrecognized commands will attempt to be translated by the router as a domain name. Since there is no domain server configured, there will be a delay while the request times out. This can take between several seconds to several minutes. To terminate the wait, simultaneously hold down the <CTRL><SHIFT>6 keys then release and press x:

#### *Router>enabel*

*Translating "enabel"...domain server (255.255.255.255) %* Briefly hold down the keys <CTRL><SHIFT>6, release and press x *Name lookup aborted* 

#### Router>

From the user exec mode, enter privileged exec mode:

#### *Router> enable*

Verify a clean configuration file with the privileged exec command show running-config. If a configuration file was previously saved, it will have to be removed.

#### 3- Configure global configuration hostname setting.

From the global config mode, there are many different configuration modes that may be entered. Each of these modes allows the configuration of a particular part or function of the IOS device. The list below shows a few of them:

- Interface mode to configure one of the network interfaces (Fa0, S0/0,..)
- Line mode to configure one of the lines (physical or virtual) (console, AUX, VTY,..)
- Router mode to configure the parameters for one of the routing protocols

From the privileged exec mode, enter global configuration mode: *Router# configure terminal Router(config)#* 

Set the device hostname to Router1: Router(config)# hostname Router1 Router1(config)#

#### 4- Configure the MOTD banner.

In production networks, banner content may have a significant legal impact on the organization. For example, a friendly "Welcome" message may be interpreted by a court that an attacker has been granted permission to hack into the router. A banner should include information about authorization, penalties for unauthorized access, connection logging, and applicable local laws. The corporate security policy should provide policy on all banner messages.

Router1(config)# banner motd % Your Message%

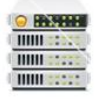

## **Configure Cisco router password access**

Access passwords are set for the privileged exec mode and user entry point such as console, aux, and virtual lines. The privileged exec mode password is the most critical password, since it controls access to the configuration mode.

## 1- Configure the privileged exec password.

Cisco IOS supports two commands that set access to the privileged exec mode. One command, enable password, contains weak cryptography and should never be used if the enable secret command is available. The enable secret command uses a very secure MD5 cryptographic hash algorithm. Cisco says "As far as anyone at Cisco knows, it is impossible to recover an enable secret based on the contents of a configuration file (other than by obvious dictionary attacks)." Password security relies on the password algorithm, and the password. . In production environments, strong passwords should be used at all times. A strong password consists of at least nine characters of upper and lower case letters, numbers, and symbols. In a lab environment, we will use weak passwords. Set the privileged exec password to **cisco**. *Router1(config)# enable secret cisco Router1(config)#* 

## 2- Configure the console password

Set the console access password to **class**. The console password controls console access to the router.

Router1(config)# line console 0 Router1(config-line)# password class Router1(config-line)# login **3- Configure the virtual line password.** 

# Set the virtual line access password to **class**. The virtual line password controls Telnet access to the router. In early Cisco IOS versions, only five virtual lines could be set, 0 through 4. In newer Cisco IOS versions, the number has been expanded. Unless a telnet password is set, access on that virtual line is blocked.

Router1(config-line)# line vty 0 4

Router1(config-line)# password class

*Router1(config-line)# login* 

Notes: There are 16 virtual lines that can be configured on a Cisco switch, 0 through 15.

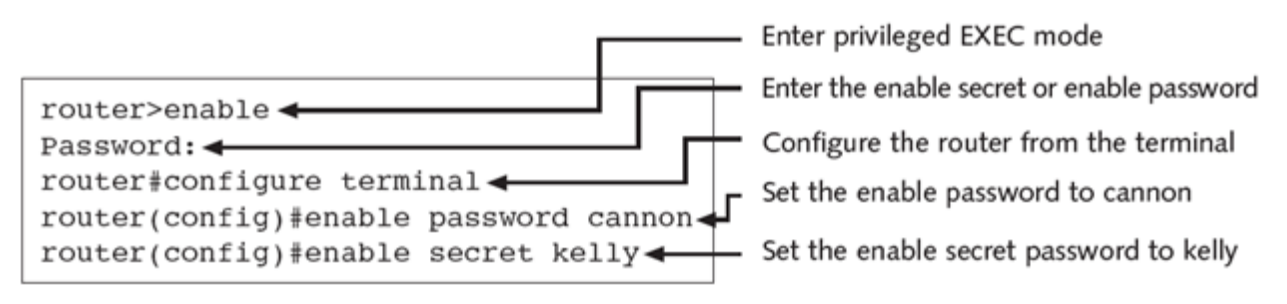

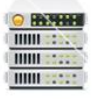

| Passwords        | Description                                                                                                    |
|------------------|----------------------------------------------------------------------------------------------------|
| Enable           | Used only when the enable secret password is not present. This password is not encrypted, but it does restrict access to enable mode if the enable secret password is removed.                                                                                                    |
| Enable Secret    | This is the primary password used to access enable mode because it supersedes<br>the enable password. When the enable secret password is configured, only the<br>enable secret password (not the enable password) allows you to access enable<br>mode. This enable secret password is encrypted with the <b>MD5 algorithm</b> .                                                                                                    |
| Console          | Protects the router from console access. When this password is set, someone attempting to access the router from the console connection will have to enter a password before he or she can enter any other commands. This password is not configured by default during setup.                                                                                                    |
| AUX              | The AUX line can also have a password configured. This password is requested<br>whenever someone attempts to access the router by a modem through the AUX<br>port. This password is not configured by default during setup.                                                                                                    |
| Virtual Terminal | The router identifies each telnet session as a virtual terminal. You can configure<br>a password for any number of virtual terminals or each one individually. Usually,<br>a five-session limit is put on the router. If you type VTY 0 4 when configuring the<br>password, you will be setting a single password for the five virtual terminals. To<br>configure a password for a single virtual terminal, type VTY followed by the<br>terminal number. |

## **Configure Cisco Router Interfaces**

All cabled interfaces should contain documentation about the connection. On newer Cisco IOS versions, the maximum description is 240 characters. In the following use addresses from addressing table given in the beginning of this sheet

## 1- Configure the router fa0 interface.

Router1(config)# interface fa0 Router1(config-if)# description Connection to Host1 with crossover cable Router1(config-if)# ip address [insert last host addr of subnet 3] [insert classless subnet mask] Router1(config-if)# no shutdown Router1(config-if)# end Router1# Look for the interface to become active: \*Mar 24 19:58:59.602: %LINEPROTO-5-UPDOWN: Line protocol on Interface FastEthernet0, changed state to up.

Note: Switch interfaces are UP by default, no need for the (no shutdown) instruction.

#### 2- Configure the host computer.

Configure the host computer for LAN connectivity. Recall that the LAN configuration window is accessed through Start | Control Panel | Network Connections. Right-click on the LAN icon, and select Properties|. Highlight the Internet Protocol (TCP/IP) field, and select Properties. Fill in the following fields:

IP Address: The first host address of subnet 3\_\_\_\_\_

Subnet Mask: The classless subnet mask \_\_\_\_\_

Default Gateway: Router's Fa0 IP Address

Click OK, and then Close.

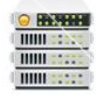

Open a terminal window from start| programs|accessories|CommandPrompt, and verify network settings with the **ipconfig** command.

## **3- Verify network connectivity.**

Use the **ping** command to verify network connectivity with the router. From the router hyperterminal session issue the following command.

*Router1# ping <enter the host PC IP address>.* 

And from the command prompt window on the host computer, issue the following command  $C:\Documents$  and  $Settings\admin> ping < enter Router's Fa0 IP Address >$  If ping replies are not successful troubleshoot the connection:

□ Verify the Router's interface status using the command

Router1# show ip interface brief

The up in the Status column shows that this interface is operational at Layer 1. The up in the Protocol column indicates that the Layer 2 protocol is operational. If you find administratively down in the Status column, then this interface was not enabled with the no shutdown command.

- Verify host computer configuration with the ipconfig command.
- Verify the cable connection between the router Fast Ethernet interface and the host computer Ethernet card is crossover cable.

## Note: Turn-off the firewall.

## Use TFTP to Save Configuration files and IOS Images

Verify network connectivity between your PC and the router using the ping command. The ping replies must be successful.

Start t the TFTP server. If the computer is properly connected, there is no configuration of the Cisco TFTP server needed.

Note: Your host computer is considered to be the TFTP server.

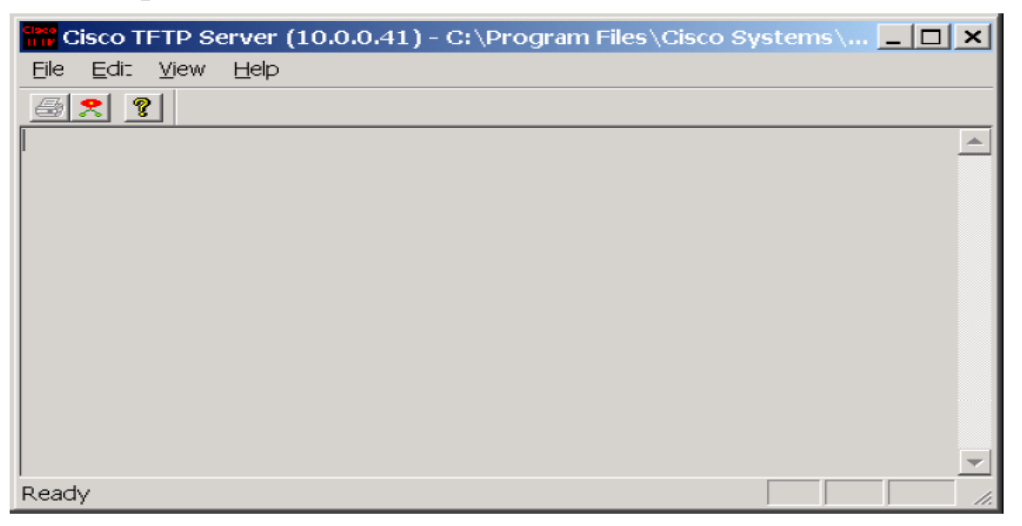

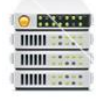

From the privileged EXEC prompt, issue the **copy running-config tftp** command. Follow the prompts:

*Router1#copy running-config tftp:* 

Address or name of remote host []?<enter TFTP server IP address> Destination filename [router1-confg]? <ENTER>

!!

667 bytes copied in 0.036 secs (18528 bytes/sec)

Verify a successful upload transfer. Check the TFTP server log file. Click **View** > **Log File**. The output should be similar to the following:

Mon Sep 16 14:10:08 2003: Receiving 'running-config' file from 192.168.14.1 in binary mode

Mon Sep 16 14:11:14 2003: Successful.

Note: You can save a back up of the startup-config file in the same way.

Similar to uploading a configuration file, the IOS can also be stored off-line for future use. To discover the IOS filename, issue the Cisco IOS command show version. The filename is highlighted, below:

Router1# show version

*Cisco IOS Software, 1841 Software (C1841-ADVIPSERVICESK9-M), Version 12.4(10b), RELEASE SOFTWARE (fc3)* 

Technical Support: http://www.cisco.com/techsupport

Copyright (c) 1986-2007 by Cisco Systems, Inc.

Compiled Fri 19-Jan-07 15:15 by prod\_rel\_team

*ROM: System Bootstrap, Version 12.4(13r)T, RELEASE SOFTWARE (fc1)* 

Router1 uptime is 17 minutes

Or enter *show flash* command to view the IOS filename. Highlight the filename and copy it, later when you are prompted to enter the flash file name use the mouse right click and select paste to host.

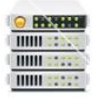

## Use TFTP to Restore Configuration files and IOS Images

Assume that the configuration on the router has become corrupt and copy the backup startupconfig file from the tftp server to the running-config of the router. To simulate this, change the hostname of the router from "Router1" to "Router".

Issue the following commands to copy the startup-config file from the TFTP server to the router.

## Router#copy tftp running-config

Address or name of remote host []?<enter TFTP server IP address> Source filename []? startup-config Destination filename [running-config]? [Enter] Accessing tftp://192.168.14.2/startup-config... Loading startup-config from 192.168.14.2 (via FastEthernet0): ! [OK - 667 bytes] 667 bytes copied in 9.584 secs (70 bytes/sec)

To copy the IOS image to the TFTP server, from the console session in the privileged EXEC mode, enter the **copy flash tftp** command. At the prompt enter the IP address of the TFTP server. Filenames will vary based on IOS and platform. The filename for your system was reported in the previous step.

## Router1#copy flash tftp

Source filename []?c1841-advipservicesk9-mz.124-10b.bin Address or name of remote host []?<enter TFTP server IP address> Destination filename [c1841-advipservicesk9-mz.124-10b.bin]? y

After entering this command and answering the process requests, the student should see the following output on the console. The process may take a few minutes depending on the size of the image. Do not interrupt this process.

## Save the Router Configuration File.

Cisco IOS refers to RAM configuration storage as running-configuration, and NVRAM configuration storage as startup-configuration. For configurations to survive rebooting or power restarts, the RAM configuration must be copied into non-volatile RAM (NVRAM). This does not occur automatically, NVRAM must be manually updated after any changes are made.

## 1- Compare router RAM and NVRAM configurations.

Use the Cisco IOS show command to view RAM and NVRAM configurations. The configuration is displayed one screen at a time. A line containing "-- more -- "indicates that there is additional information to display. The following list describes acceptable key responses:

13

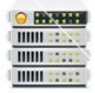

| Key               | Description            |
|-------------------|------------------------|
| <space></space>   | Display the next page. |
| <return></return> | Display the next line. |
| Q                 | Quit                   |
| <ctrl> c</ctrl>   | Quit                   |

Display the contents of NVRAM. If the output of NVRAM is missing, it is because there is no saved configuration:

*Router1# show startup-config startup-config is not present* 

Display the contents of RAM. *Router1#show running-config*  **2- To erase the NVRAM configuration file:**  *Router1# erase startup-config Erasing the nvram filesystem will remove all configuration files! Continue? [confirm] <ENTER> [OK] Erase of nvram: complete* Reload the router: *Router1# reload Proceed with reload? [confirm] <ENTER>* 

| Command         | OSI Layer                     | TCP/IP Layer            |
|-----------------|-------------------------------|-------------------------|
| telnet          | Application layer             | Application layer       |
| ping            | Network layer                 | Internetwork layer      |
| trace           | Network layer                 | Internetwork layer      |
| show ip route   | Network layer                 | Internetwork layer      |
| show interfaces | Data Link and Physical layers | Network Interface layer |

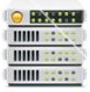

| Command from Enable Mode    | Description                                                                                                    |
|-----------------------------|----------------------------------------------------------------------------------------------------|
| copy running-config tftp    | Copies the running configuration located in RAM to a TFTP server.                                                                                                    |
| copy startup-config tftp    | Copies the startup configuration located in NVRAM to a TFTP server.                                                                                                    |
| copy tftp running-config    | Copies the configuration from the TFTP server to the running<br>configuration. The reconfiguration of the router is immediate<br>when this command is issued. The running-config is not replaced.<br>The files are blended. |
| copy tftp startup-config    | Copies the configuration from the TFTP server to the startup configuration. The startup-config is replaced with the one from the TFTP server.                                                                               |
| copy run start              | Copies the working configuration file in RAM to the startup configuration file in NVRAM. Replaces the startup configuration file.                                                                                           |
| copy start run              | Copies the startup configuration file in NVRAM to the running<br>configuration in RAM. Does not replace the file in RAM; the files<br>are blended.                                                                          |
| copy flash tftp             | Copies the IOS in flash memory to a TFTP server.                                                                                                    |
| copy tftp flash             | Copies the IOS from a TFTP server to flash memory.                                                                                                    |
| configure terminal          | Used to specify that you want to configure your settings manually from the console terminal.                                                                                                    |
| configure memory            | Used to specify that you want to pull your configuration information from NVRAM.                                                                                                    |
| configure network           | Indicates that you want to load your working configuration from a TFTP server.                                                                                                    |
| configure overwrite-network | Indicates that you want to overwrite the existing NVRAM with the configuration information stored on the TFTP server.                                                                                                    |
| erase startup-config        | Erases the current startup configuration. When you reboot the router, you will be prompted to enter the automated setup program.                                                                                            |

## Lab 4: Basic Network Operation & Troubleshooting

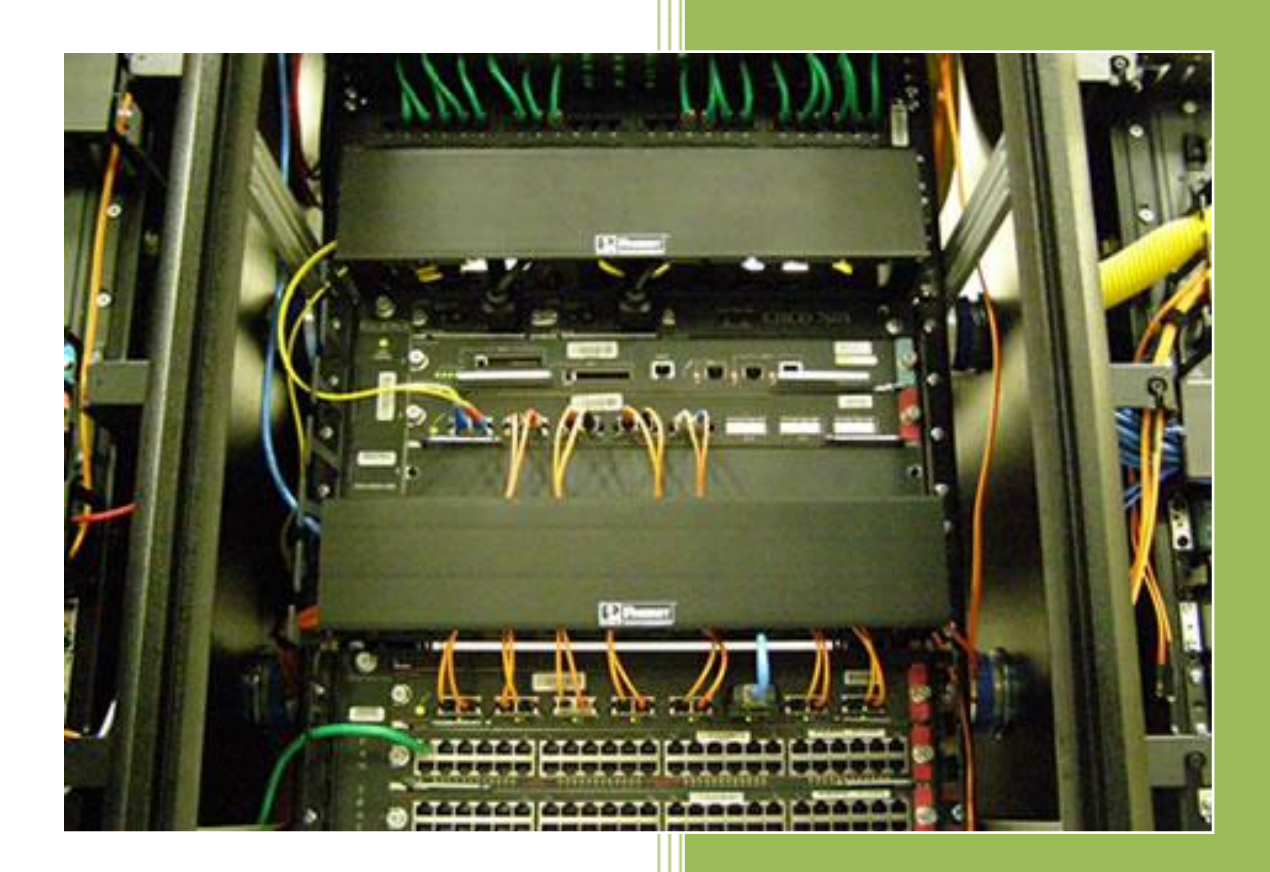

University of Jordan Faculty of Engineering & Technology Computer Engineering Department Computer Networks Laboratory 907528

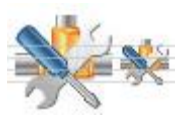

## Part 1: Examining Network Properties Settings

## **Ipconfig:**

The <u>Ipconfig</u> command gets its name from the acronym IP (<u>Internet Protocol</u>) and a shortened term for configure. It is used to displays all current TCP/IP network configuration values and refreshes Dynamic Host Configuration Protocol (DHCP) and Domain Name System (DNS) settings.

Used without parameters, ipconfig displays the IP address, subnet mask, and default gateway for all adapters.

To get to ipconfig, we have to get to the command line.

- Click Start, click Run, type in "cmd" & hit enter.
- Type in ipconfig & hit enter. (you can use **ipconfig /all** for detailed information)You will get a screen that looks like this.

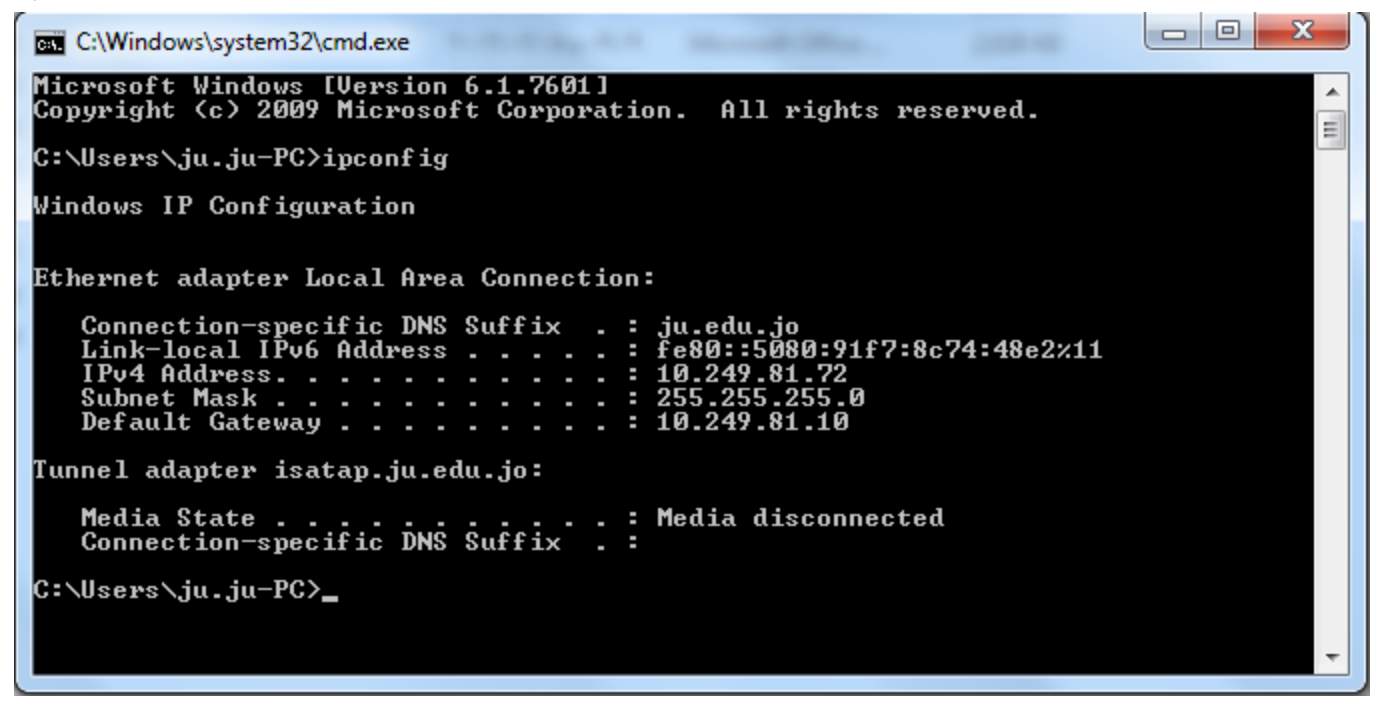

To find your computers' IP number, look next to "IP Address". To find your router's IP number, look next to "Default Gateway" (listed last). The router here acts as a gateway to the Internet or another network.

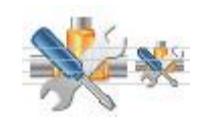

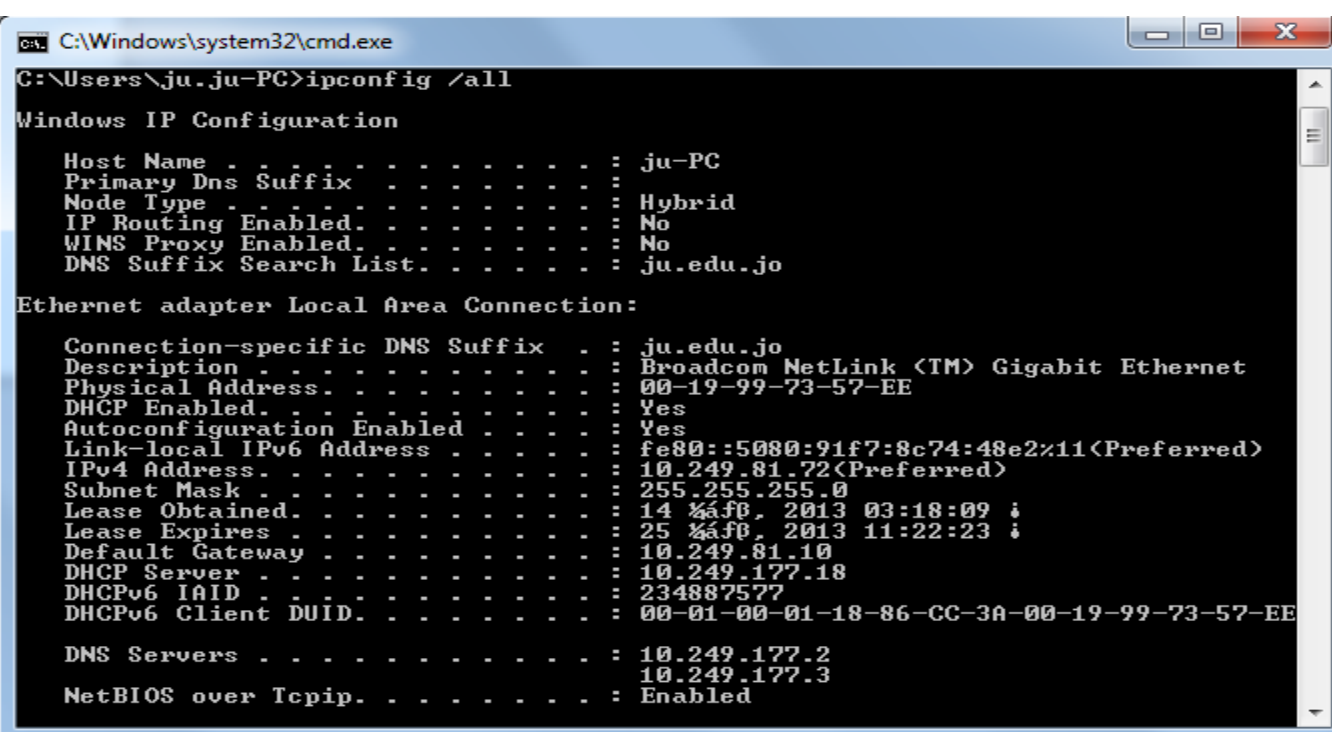

There are several options available with the ipconfig command, accessible with the command *ipconfig*? To show the most information about the network connections, use the command *ipconfig/all*.

This is what the important parts of all that means::

## Host name:

This is the host name. This name is configurable, and is selected typically when the machine is first setup for use. This name can be used by other machines on the network to access this host.

## **Connection-specific DNS Suffix:**

This will typically give you a clue into what type of connection you have, but it is rarely needed for troubleshooting.

## **Description:**

This is a description of the Network Adapter.

## **Physical Address:**

This is the <u>MAC Address</u> of the above mentioned Network Adapter. This is a unique identifier for the hardware. The DHCP server will assign your IP information based on it.

## **DHCP Enabled:**

This is pretty straight-forward. Is <u>DHCP</u> enabled or not? If it is enabled, your IP is<u>Dynamic</u>. If it is not, it is <u>Static</u>.

## **IP Address:**

This is your computer's IP address. Note this can differ from the address you are assigned by your ISP.

## 4 Lab 4: Basic Network Operation and Troubleshooting

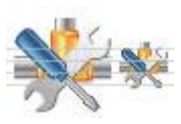

## Subnet Mask:

The <u>subnet mask</u> is a pretty complicated thing to explain briefly. The bottom line is if you want two machines on a LAN to communicate to eachother without the use of a router, the subnet mask typically needs to match. There are exceptions to this rule.

## **Default Gateway:**

The default gateway is the IP address of the device that will allow communication with the Internet. In a typical home connection, this is the IP address of your router.

## **DHCP Server:**

This is the IP address of the device responsible for assigning you an IP address, unless you are using a Static IP. In a typical home connection, this is the IP address of your router. **DNS Servers:** 

This is the IP address of the device responsible for translating domain names into IP addresses. I get into more detail about this in my here.

## Lease Obtained:

IP addresses assigned by a DHCP server have a lease time. This can be anywhere from a minute to weeks, months, or even years. This completely depends on the configuration of the DHCP server. The "Lease Obtained" section shows the date of when the DHCP lease was obtained.

## Lease Expires:

IP addresses assigned by a DHCP server have a lease time. This can be anywhere from a minute to weeks, months, or even years. This completely depends on the configuration of the DHCP server. The "Lease Expires" section shows the date of when the DHCP lease is set to expire. After this date, the IP address assigned to you by the DHCP server may change.

## **Ipconfig Command Line Options**

Ipconfig has several command line options that you can utilize. You can display all of them with the command **ipconfig** /?. Here is a short selection of the most common uses.

- *ipconfig /release* Releases all IPv4 addresses (requires DHCP)
- *ipconfig /renew* Renews all IPv4 addresses (requires DHCP)
- *ipconfig /flushdns* <u>Flushes the DNS cache</u>

## Part 2: Examining Routes

## Netstat

On host computers, *netstat* command displays active TCP connections, ports on which the computer is listening, Ethernet statistics, the IP routing table, IPv4 statistics, and IPv6 statistics. Used without parameters, netstat displays active TCP connections. There are several options available with the netstat command, accessible with the command *netstat/?*. To display the contents of the IP routing table, use the command *netstat –r*.

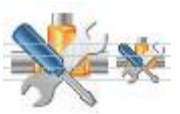

*Route* command displays and modifies the entries in the local IP routing table. Used without parameters, route displays help.

| route PRINT  | Prints active routes           |  |
|--------------|--------------------------------|--|
| moute ADD    | Adds a route:                  |  |
| Toute ADD    | route ADD network mask gateway |  |
|              | Deletes a route:               |  |
| Foute DELETE | route DELETE network           |  |
| route CHANGE | Modifies an existing route     |  |

An abbreviated option list for the route command is shown in the table below.

On Cisco routers, show ip route is a common IOS command used to view the routing table of a router. The route information displayed is much more detailed than the route information on a host computer.

## Part 3: Testing TCP/IP Network Connectivity

Two tools that are indispensable when testing TCP/IP network connectivity are ping and tracert.

## ICMP

ICMP was developed to be a companion to the <u>original Internet Protocol</u>, version 4. With the creation of <u>IP version 6 (IPv6)</u>, a new version of ICMP called *ICMP version 6 (ICMPv6)* was created as well, and the original ICMP is now sometimes called *ICMPv4* to differentiate it, just as the "old" IP is now often called "IPv4". These two versions have some differences in their specifics, but really are very similar in overall operation.

End host and routers use ICMP as a control, messaging, and diagnostic tool. ICMP utilizes IP to deliver its messages and is considered an integral part of IP. ICMP messages notify a host of problems. Although ICMP does not offer a solution to these problems, it can provide enough information for a source host to solve some of the problems that might occur in the internetwork. The most popular ICMP message is the echo request and reply. Utilizing the Ping utility, these messages allow you to test connectivity between end hosts.

Originally created to allow the reporting of a small set of error conditions, ICMP messages are now used to implement a wide range of error-reporting, feedback and testing capabilities. While each message type is unique, they are all implemented using a common message format, sent and received based on relatively simple protocol rules. This makes ICMP one of the easiest TCP/IP protocols to understand.

## ICMP Standards for IPv4 and IPv6

If the host at the specified address receives the Echo request, it responds with an ICMP Echo Reply datagram. For each packet sent, ping measures the time required for the reply.

As each response is received, ping provides a display of the time between the ping being sent and the response received. <u>This is a measure of the network performance</u>. Ping has a timeout

## Lab 4: Basic Network Operation and Troubleshooting

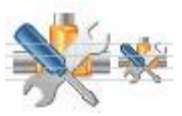

value for the response. If a response is not received within that timeout, ping gives up and provides a message indicating that a response was not received.

#### Ping

*Ping* is a utility for testing IP connectivity between hosts. Ping sends out requests for responses from a specified host address. Ping uses a Layer 3 protocol that is a part on the TCP/IP suite called Internet Control Message Protocol (ICMP). Ping uses an ICMP Echo Request datagram, used for two primary purposes:

- To find out if you can reach a host
- To find out if a host is responding

#### Here is the syntax: ping hostname or IP address

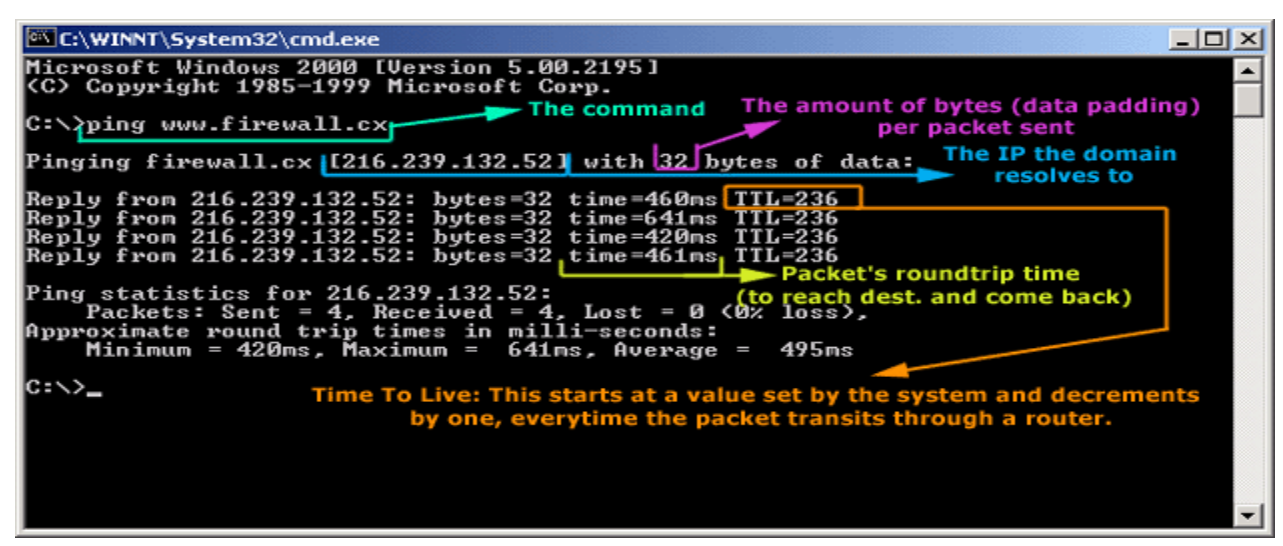

Ping sends very small packets to an IP host who will answer by sending packets back. The ICMP packets sent to the host are called echo request and the packets sent back echo\_response. If you receive a reply from the destination station, you know that you can reach the host and that it is responding to basic IP requests.

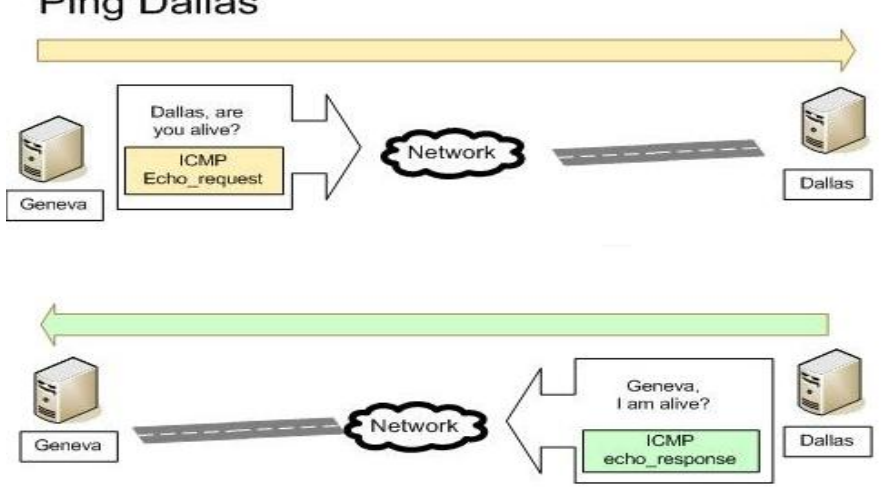

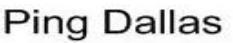

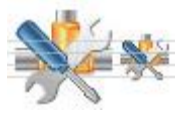

The Ping results have four ICMP packets have been sent and four received. This result indicates you that the host is alive at the ICMP level.

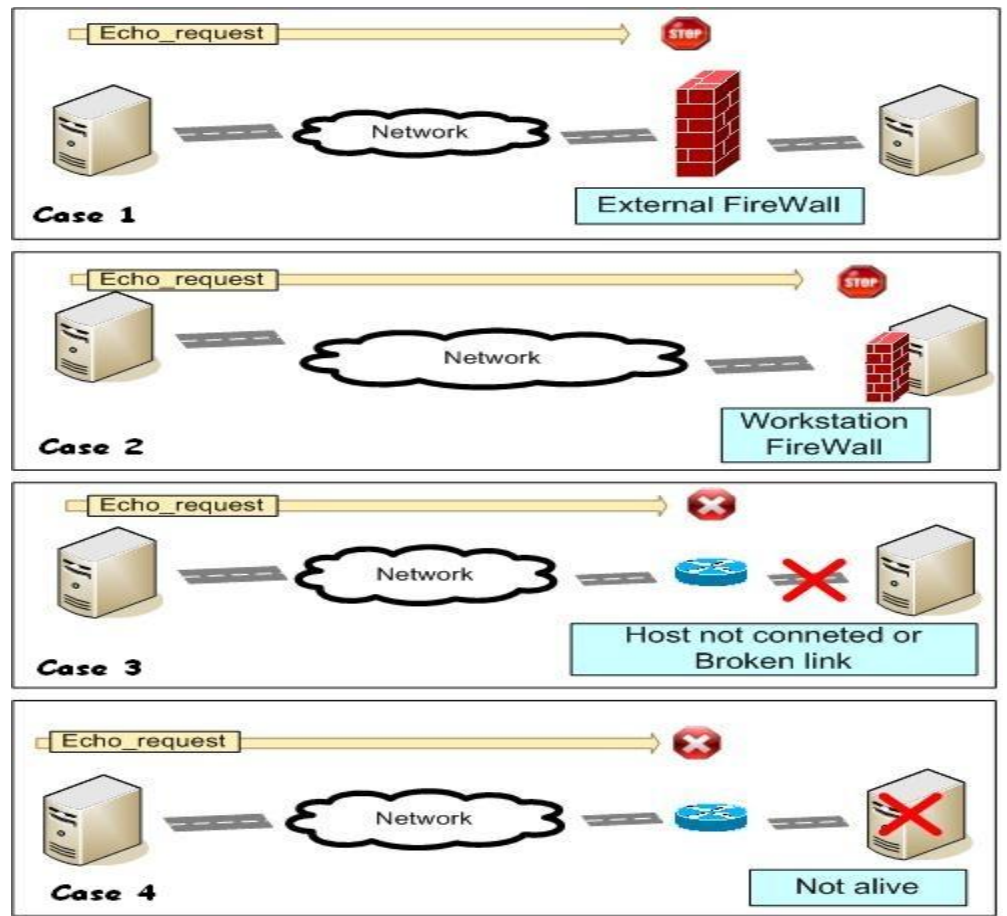

In the **first case**, an external firewall blocks the ICMP requests. ICMP can be used as a first step in an attack because it can determine the alive hosts before attacking. In this case the network behind the firewall is hidden from the external world even it is well alive. Blocking ICMP messages is a first security recommendation to secure a network. The external firewall is more often used to secure professional network because it is expensive and requires advanced skills for configuring.

In the **second case**, the workstation has a personal firewall that blocks the ICMP message. A personal firewall is recommended for home computers.

In the **third case**, the "pinged" machine is not connected to the IP network, for instance, because the network cable is unplugged. Theecho\_request message will be discarded on the last router of the layer 3 device before the remote host.

In the **fourth case**, the host is down or has its network card deactivated. Such as in the previous case, the echo\_request message will die on the last router of the layer 3 device before the remote host.

## 8 Lab 4: Basic Network Operation and Troubleshooting

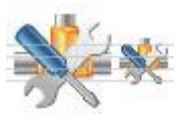

#### Step 1 Access the command prompt

Use the Start menu to open the Command Prompt window. Press Start > Programs > Accessories > Command Prompt or Start > run > cmd

#### Step 2 Ping the IP address of another computer

In the window, type **ping**, a space, and the IP address of a computer recorded in the previous lab.The following figure shows the successful results of ping to this IP address.

| Command Prompt                                                                                                    | × |
|----------------------------------------------------------------------------------------------------|---|
| C:∖>ping 192.168.1.10                                                                                                    |   |
| Pinging 192.168.1.10 with 32 bytes of data:                                                                                                    |   |
| Reply from 192.168.1.10: bytes=32 time<10ms TTL=128<br>Reply from 192.168.1.10: bytes=32 time<10ms TTL=128<br>Reply from 192.168.1.10: bytes-32 time<10ms TTL-128<br>Reply from 192.168.1.10: bytes=32 time<10ms TTL=128 |   |
| Ping statistics for 192.168.1.10:<br>Packets: Sent = 4, Received = 4, Lost = 0 (0% loss),<br>Approximate round trip times in milli-seconds:<br>Minimum = Oms, Maximum = Oms, Average = Oms                               |   |
| C:\>                                                                                                    | - |
|                                                                                                    | - |

Ping uses the ICMP echo request and echo reply feature to test physical connectivity. Since ping reports on four attempts, it gives an indication of the reliability of the connection. Look over the results and verify that the ping was successful. Is the ping successful? If not, perform appropriate troubleshooting.

On a Cisco device, a ping from the IOS will yield to one of several indications for each ICMP echo that was sent. The most common indicators are:

- ! : indicates receipt of an ICMP echo reply
- . : indicates a timed out while waiting for a reply
- U : an ICMP unreachable message was received

## Step 3 pings the IP address of the default gateway

Try to ping the IP address of the default gateway. If the ping is successful, it means there is physical connectivity to the router on the local network and probably the rest of the world.

| C:\Windows\system32\cmd.exe                                                                                                    |         |
|----------------------------------------------------------------------------------------------------|---------|
| Microsoft Windows [Version 6.1.7601]<br>Copyright (c) 2009 Microsoft Corporation. All rights re                                                                                                    | served. |
| C:\Users\ju.ju-PC>ping 10.249.81.10                                                                                                    |         |
| Pinging 10.249.81.10 with 32 bytes of data:<br>Reply from 10.249.81.10: bytes=32 time<1ms TTL=255<br>Reply from 10.249.81.10: bytes=32 time<1ms TTL=255<br>Reply from 10.249.81.10: bytes=32 time<1ms TTL=255<br>Reply from 10.249.81.10: bytes=32 time<1ms TTL=255 |         |
| Ping statistics for 10.249.81.10:<br>Packets: Sent = 4, Received = 4, Lost = 0 (0% loss),<br>Approximate round trip times in milli-seconds:<br>Minimum = 0ms, Maximum = 0ms, Average = 0ms                                                                          |         |
| C:\Users\ju.ju-PC>_                                                                                                    |         |
|                                                                                                    | -       |
|                                                                                                    |         |

#### <sup>9</sup> Lab 4: Basic Network Operation and Troubleshooting

#### Step 4 Ping the IP address of a DHCP or DNS server

Try to ping the IP address of any DHCP and/or DNS server.

#### Step 5 Ping the Loopback IP address of this computer

There are some special testing and verification cases for which we can use ping. One case is for testing the internal configuration of IP on the local host. To perform this test, we ping the special reserve address of local loopback (127.0.0.1).

A response from 127.0.0.1 indicates that IP is properly installed on the host. This response comes from the Network layer. This response is not, however, an indication that the addresses, masks, or gateways are properly configured. Nor does it indicate anything about the status of the lower layer of the network stack. This simply tests IP down through the Network layer of the IP protocol. If we get an error message, it is an indication that TCP/IP is not operational on the host.

| C:\Windows\system32\cmd.exe                                                                                                    |          |
|----------------------------------------------------------------------------------------------------|----------|
| Microsoft Windows [Version 6.1.7601]<br>Copyright (c) 2009 Microsoft Corporation. All rights re                                                                                                    | served.  |
| C:\Users\ju.ju-PC>ping 127.0.0.1                                                                                                    |          |
| Pinging 127.0.0.1 with 32 bytes of data:<br>Reply from 127.0.0.1: bytes=32 time<1ms TTL=128<br>Reply from 127.0.0.1: bytes=32 time<1ms TTL=128<br>Reply from 127.0.0.1: bytes=32 time<1ms TTL=128<br>Reply from 127.0.0.1: bytes=32 time<1ms TTL=128 |          |
| Ping statistics for 127.0.0.1:<br>Packets: Sent = 4, Received = 4, Lost = 0 (0% loss),<br>Approximate round trip times in milli-seconds:<br>Minimum = 0ms, Maximum = 0ms, Average = 0ms                                                              |          |
| C:\Users\ju.ju-PC>                                                                                                    |          |
|                                                                                                    | <b>-</b> |
|                                                                                                    | E 1      |

#### Step 6 Ping the hostname of another computer

Try to ping the hostname of the computer of your partner. The figure shows the successful result of the ping the hostname.

| 🖾 Command Prompt 📃 🔲                                                                                                    | × |
|----------------------------------------------------------------------------------------------------|---|
| C:∖>ping m450                                                                                                    |   |
| Pinging m450 [192.168.1.11] with 32 bytes of data:                                                                                                    |   |
| Reply from 192.168.1.11: bytes=32 time<10ms TTL=128<br>Reply from 192.168.1.11: bytes=32 time<10ms TTL=128<br>Reply from 192.168.1.11: bytes=32 time<10ms TTL=128<br>Reply from 192.168.1.11: bytes=32 time<10ms TTL=128<br>Ping statistics for 192.168.1.11:<br>Packets: Sent = 4, Received = 4, Lost = 0 (0% loss),<br>Approximate round trip times in milli-seconds:<br>Minimum = 0ms, Maximum = 0ms, Average = 0ms |   |
| C:\>_                                                                                                    | - |
|                                                                                                    |   |

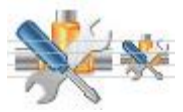

#### 10 Lab 4: Basic Network Operation and Troubleshooting

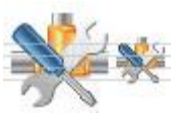

Look over the results. Notice that the first line of output shows the host name followed by the IP address. This means the computer was able to resolve the host name to an IP address. Without name resolution, the ping would have failed because TCP/IP only understands valid IP addresses, not names.

If the ping was successful, it means that connectivity and discovery of IP addresses can be done with only a hostname. If successful, then ping a hostname also shows that there is probably a WINS server working on the network. WINS servers or a local "lmhosts" file resolve computer host names to IP addresses. If the ping fails, then chances are there is no NetBIOS name to IP addresses resolution running.

| 🖾 Command Prompt 📃 🗖                                                                                                    | × |
|----------------------------------------------------------------------------------------------------|---|
| C:∖>ping "bob's vaio"                                                                                                    |   |
| Pinging bob's vaio [192.168.1.12] with 32 bytes of data:                                                                                                    |   |
| Reply from 192.168.1.12: bytes=32 time<10ms TTL=128<br>Reply from 192.168.1.12: bytes=32 time<10ms TTL=128<br>Reply from 192.168.1.12: bytes=32 time<10ms TTL=128<br>Reply from 192.168.1.12: bytes=32 time<10ms TTL=128<br>Ping statistics for 192.168.1.12:<br>Packets: Sent = 4, Received = 4, Lost = 0 <0% loss),<br>Approximate round trip times in milli-seconds:<br>Minimum = 0ms. Maximum = 0ms. Average = 0ms |   |
| C:\>                                                                                                    | - |
| 4                                                                                                    |   |

#### Step 7 ping the Cisco web site

Type the following command: ping www.cisco.com

| 🖾 Command Prompt 📃 🔲 🛛                                                                                                    | × |
|----------------------------------------------------------------------------------------------------|---|
| C:∖>ping www.cisco.com                                                                                                    |   |
| Pinging www.cisco.com [198.133.219.25] with 32 bytes of data:                                                                                                    |   |
| Reply from 198.133.219.25: bytes=32 tine=170ms TTL=239<br>Reply from 198.133.219.25: bytes=32 tine=160ms TTL=239<br>Reply from 198.133.219.25: bytes=32 tine=160ms TTL=239<br>Reply from 198.133.219.25: bytes=32 tine=160ms TTL=239 |   |
| Ping statistics for 198.133.219.25:<br>Packets: Sent = 4, Received = 4, Lost = 0 (0% loss),<br>Approximate round trip times in milli-seconds:<br>Minimum = 160ms, Maximum = 170ms, Average = 162ms                                   |   |
| C:\>                                                                                                    | ┙ |

#### Step 8 ping the Microsoft web site

Type the following command: ping www.microsoft.com

| 🖾 Command Prompt                                                                                                    |       | x        |
|----------------------------------------------------------------------------------------------------|-------|----------|
| C:\>ping www.microsoft.com                                                                                                    |       |          |
| Pinging www.microsoft.akadns.net [207.46.197.100] with 32 bytes of d                                                                                                    | lata: |          |
| Request timed out.<br>Request timed out.<br>Request timed out.<br>Request timed out.                                                                                                    |       |          |
| Ping statistics for 207.46.197.100:<br>Packets: Sent = 4, Received = 0, Lost = 4 (100% loss),<br>Approximate round trip times in milli-seconds:<br>Minimum = 0ms, Maximum = 0ms, Average = 0ms |       |          |
| C:\>                                                                                                    |       | <b>-</b> |
|                                                                                                    |       | //       |

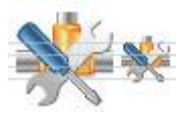

Notice that the DNS server was able to resolve the name to an IP address, but there is no response.Some Microsoft routers are configured to ignore ping requests. This is a frequently implemented security measure.

## Tracert

The tracert command is also called traceroute on other systems, such as Cisco's IOS (used in its routers and switches). It is used to find out what other devices are on the path to a destination. It works by sending out a number of signals. Each signal has an amount of locations it can jump to, called a time to live (TTL), when it reaches that number, the device it reaches sends back an error message "Destination host unreachable".

Using the command is simple. You type in tracert and an IP number or website's name after it. You can see extra options by typing **tracert** /? in the command line.After that, type **tracert google.com** in and hit **Enter** again. You should get something like this:

Tracert is TCP/IP abbreviation for trace route. The preceding figure shows the successful result when running tracert. The first output line shows the URL followed by the IP address.

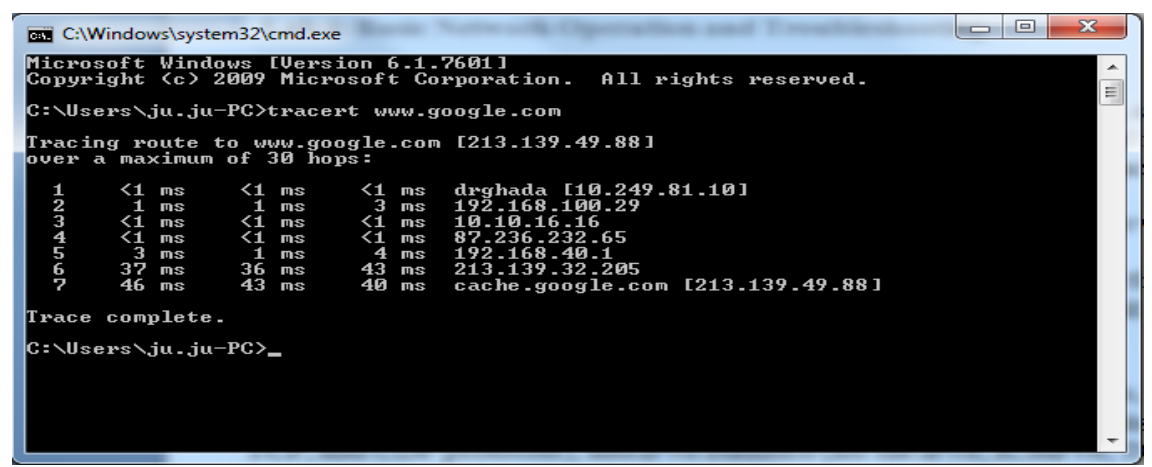

Therefore, a DNS server was able to resolve the name to an IP address. Then there are listings of all routers the tracert requests had to pass through to get to the destination.

Tracert uses the same echo requests and replies as the ping command but in a slightly different way. Observe that tracert actually contacted each router three times. Compare the results to determine the consistency of the route.Each router represents a point where one network connects to another network and the packet was forwarded through.

#### Step 9 Trace a local host name or IP address

Try using the tracert command with a local host name or IP address. It should not take long because the trace does not pass through any routers.

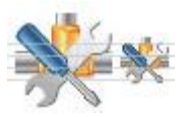

| Command Prompt                                                         |      |
|------------------------------------------------------------------------|------|
| C:\>tracert 1h-1700us                                                  |      |
| Tracing route to 1h-1700us [10.37.0.186]<br>over a maximum of 30 hops: |      |
| 1 <10 ms <10 ms <10 ms 1h-1700us [10.37.0.186                          |      |
| Trace complete.                                                        |      |
| C:\>_                                                                  | -    |
| •                                                                      | • // |

## **Round Trip Time (RTT)**

Using traceroute provides round trip time (RTT) for each hop along the path and indicates if a hop fails to respond. The round trip time (RTT) is the time a packet takes to reach the remote host and for the response from the host to return. An asterisk (\*) is used to indicate a lost packet.

This information can be used to locate a problematic router in the path. If we get high response times or data losses from a particular hop, this is an indication that the resources of the router or its connections may be stressed or it faces some congestion.

## Time to Live (TTL)

The TTL or Time-To-Live gives you an indication of the number of routers between the source and destination. The TTL is used to prevent an IP packet from looping inside an IP network and causing a network meltdown.

The initial TTL packet value for an IP packet is 255 and then it is decremented by 1 each time it encounters a router. When this value reaches 0, the packet is discarded by a router. The TTL value is contained in each IP packet including ICMP packets. The TTL value given by the ping command is in fact the TTL value of an echo\_response packet. By default, Windows will decrease the TTL by 128 and Ubuntu Linux by 192.

In addition to dropping the packet, the router normally sends an ICMP Time Exceeded message addressed to the originating host. <u>This ICMP message will contain the IP address of the router that responded.</u>

The first sequence of messages sent from traceroute will have a TTL field of one. This causes the TTL to time out the packet at the first router. This router then responds with an ICMP Message. Traceroute now has the address of the first hop.

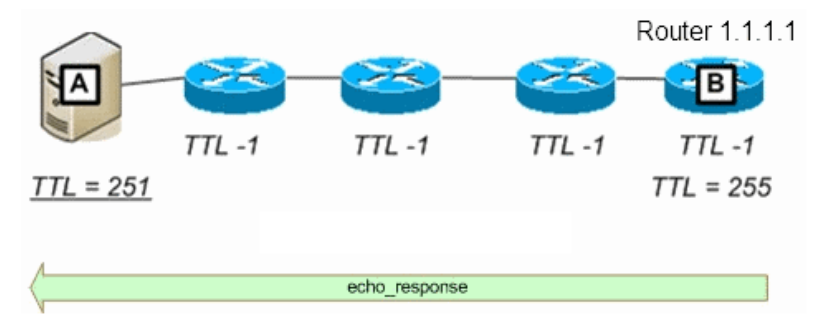

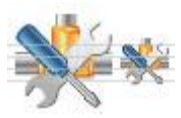

Traceroute then progressively increments the TTL field (2, 3, 4...) for each sequence of messages. This provides the trace with the address of each hop as the packets timeout further down the path. The TTL field continues to be increased until the destination is reached or it is incremented to a predefined maximum.

Once the final destination is reached, the host responds with either an ICMP Port Unreachable message or an ICMP Echo Reply message instead of the ICMP Time Exceeded message.

## Step 12 Help for ping and tracert commands

Try **tracert** -?And then **ping** -?to see the options available for the commands used previously.

| Command Prompt                                                                                                    |                                                                                                    |   |
|----------------------------------------------------------------------------------------------------|----------------------------------------------------------------------------------------------------|---|
| C:∖>ping -?                                                                                                    |                                                                                                    |   |
| Usage: ping [-t] [<br>[-r co<br>[-w ti                                                                                                    | -a] [-n count] [-l size] [-f] [-i TTL] [-v TOS]<br>unt] [-s count] [[-j host-list] ¦ [-k host-list]]<br>meout] destination-list                                                                                                    |   |
| Options:<br>-t<br>-a<br>-n count<br>-l size<br>-f<br>-i TTL<br>-v IOS<br>-r count<br>-s count<br>-j host-list<br>-k host-list<br>-w timeout | Ping the specified host until stopped.<br>To see statistics and continue - type Control-Break<br>To stop - type Control-C.<br>Resolve addresses to hostnames.<br>Number of echo requests to send.<br>Send buffer size.<br>Set Don't Fragnent flag in packet.<br>Time To Live.<br>Type Of Service.<br>Record route for count hops.<br>Timestamp for count hops.<br>Loose source route along host-list.<br>Strict source route along host-list.<br>Timeout in milliseconds to wait for each reply. | ; |
| •                                                                                                    |                                                                                                    |   |

In looking at the help for ping, notice the –t option, which will send continuous pings, not just four.

More importantly, notice the two commands to stop it:

- Control-Break
- Control-C

## Telnet

*Telnet* is an acronym formed from Terminal Emulation for Networks. It was originally developed to open terminal sessions from remote workstations to servers. Although stillused for that purpose, it has evolved into a troubleshooting tool.

You can Telnet to any IP address or TCP port to see if it is responding, which is especially usefulwhen checking SMTP and HTTP (Web) ports. Each upperlayerservice in a TCP stack has a number for its address. Each network service that uses a particularaddress will respond to a TCP request on this port (if the defaults are used).

## 14 Lab 4: Basic Network Operation and Troubleshooting

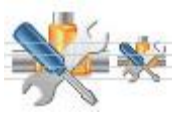

#### Nslookup

The nslookuputility allows you to query a name server and quickly find out which nameresolves to which IP address.

Whenever you are configuring a server or workstation to connect to the Internet, you willalways have to configure DNS if you want name resolution to happen. When configuring DNS, it is very advantageousto be able to test what IP address DNS is returning to ensure that it is working properly.

#### Part 4: Address Resolution Protocol (ARP)

ARP is used as a tool for confirming that a computer is successfully resolving network Layer 3 addresses to Media Access Control (MAC) Layer 2 addresses. While the IP address is essential to move data from one LAN to another, it cannot deliver the data in the destination LAN by itself. Local network protocols, like Ethernet use the MAC, or Layer 2, address to identify local devices and deliver all data.

This is an example of a MAC address: • 00-02-A5-9A-63-5C

ARP maintains a table in the computer of IP and MAC address combinations. In other words, it keeps track of which MAC address is associated with an IP address. If ARP does not know the MAC address of a local device, it issues a broadcast using the IP address. This broadcast searches for the MAC address that corresponds to the IP address. If the IP address is active on the LAN, it will send a reply from which ARP will extract the MAC address. ARP will then add the address combination to the local ARP table of the requesting computer.

When a computer prepares a packet for transmission, it checks the destination IP address to see if it is part of the local network. It does this by checking to see if the network portion of the IP address is the same as the local network. If it is, the ARP process is consulted to get the MAC address of the destination device using the IP address. The MAC address is then applied to the data packet and used for delivery.

If the destination IP address is not local, the computer will need the MAC address of the default gateway. The default gateway is the router interface that the local network is connected to in order to provide connectivity with other networks. The gateway MAC address is used because the packet will be delivered there and the router will then forward it to the network it is intended for.

If the computer does not receive any packets from an IP address after a few minutes, it will drop the MAC/IP entry from the ARP table assuming the device has logged off. Later attempts to access that IP address will cause ARP to do another broadcast and update the table.
# 15 Lab 4: Basic Network Operation and Troubleshooting

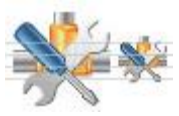

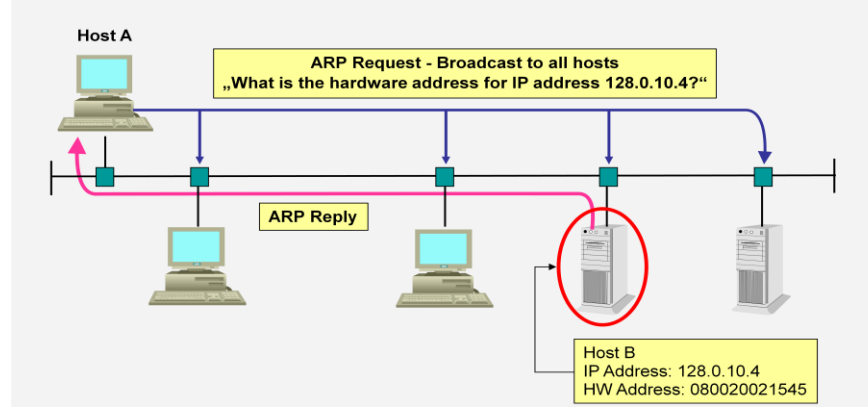

# ARP Message Types and Address Designations

The terms source and destination apply to the same devices throughout the transaction. However, there are two different messages sent in ARP, one from the source to the destination and one from the destination to the source. For each ARP message, the *sender* is the one that is transmitting the message and the *target* is the one receiving it. Thus, the identity of the sender and target change for each message:

- **Request:** For the initial request, the sender is the source, the device with the IP datagram to send, and the target is the destination.
- **Reply:** For the reply to the ARP request, the sender is the destination; it replies to the source, which becomes the target.

Each of the two scenarios in any message has two addresses (layer two "MAC" and layer three" IP") to be concerned with, so four different addresses are involved in each message:

- Sender Hardware Address: The layer two address of the sender of the ARP message.
- Sender Protocol Address: The layer three (IP) address of the sender of the ARP message.
- **Target Hardware Address:** The layer two address of the target of the ARP message.
- Target Protocol Address: The layer three (IP) address of the target.

# **RP** General Operation

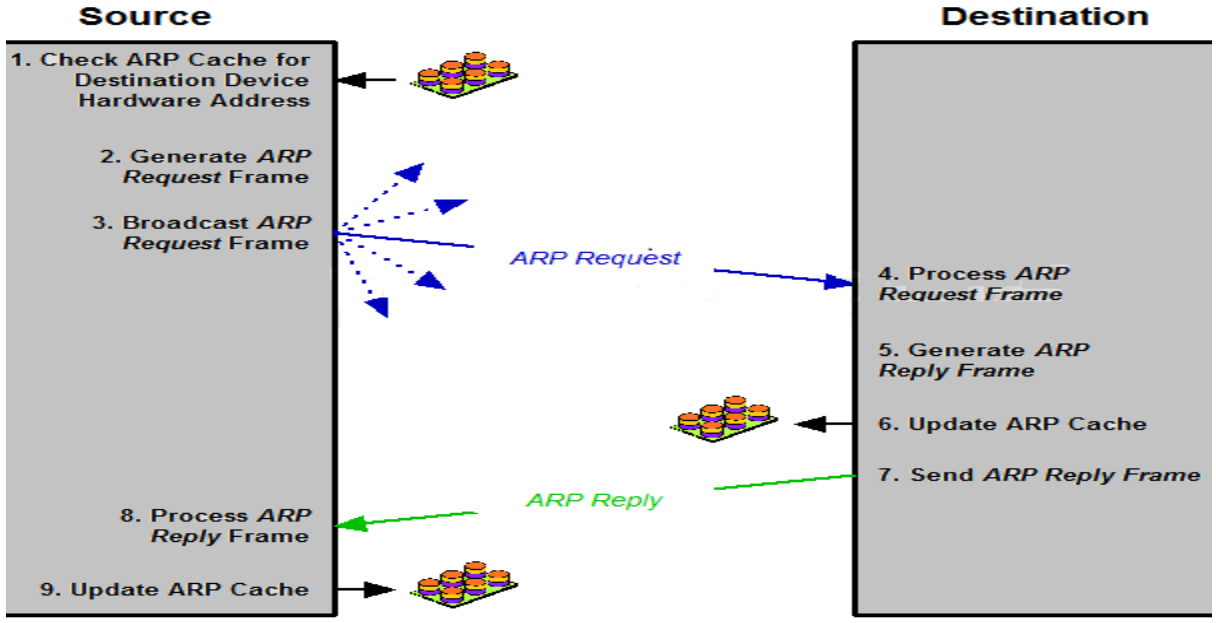

# 16 Lab 4: Basic Network Operation and Troubleshooting

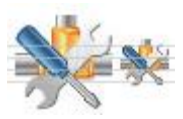

To start theArputility in Windows 2000, follow these steps:

**1.** Choose Start \_Run and enter **cmd** to open the MS-DOS Prompt window. Or, you canchoose Start \_Programs \_Accessories \_Command Prompt.

2. At the command prompt, typeArpand any switches you need, as discussed later in this section.

Entered alone, the Arpcommand lists only the switches you must use in order to use the arp utility correctly.

TheArputility is primarily useful for resolving duplicate IP addresses. For example, yourworkstation receives its IP address from a Dynamic Host Configuration Protocol (DHCP) server, but it accidentally receives the same address as another workstation. When you try to ping it, you get no response. Your workstation is trying to determine the MAC address, and it can't do so because two machines are reporting that they have the same IP address. To solve thisproblem, you can use the arp utility to view your local ARP table and see which TCP/IP addressis resolved to which MAC address

## Step 1 Access a command prompt

Use the Start menu to open the Command Prompt window. Start > Programs > Accessories > Command Prompt or Start > run > cmd

## Step 2 Display the ARP table

- 1. In the window type arp -a and press Enter. Do not be surprised if there are no entries. The message displayed will probably be, 'No ARP Entries Found'. Windows computers remove any addresses that are unused after a couple minutes.
- 2. Try pinging a couple local addresses and a website URL. Then re-run the command. The figure below shows a possible result of the arp -a command. The MAC address for the website will be listed because it is not local, but that will cause the default gateway to be listed. In the example below 10.36.13.1 is the default gateway while the 10.36.13.92 and 10.36.13.101 are other network computers. Notice that for each IP address there is a physical address, or MAC, and type, indicating how the address was learned.
- 3. From the figure below, it might be logically concluded that the network is 10.36.13.0 and the host computers are represented by 223, 1, 92, and 101.

| 🖾 Command Prompt                                                                         |                                                                                                    | _ 🗆 🗵    |
|------------------------------------------------------------------------------------------|----------------------------------------------------------------------------------------------------|----------|
| C:\>arp -a                                                                               |                                                                                                    | <b>_</b> |
| Interface: 10.36.13.223<br>Internet Address<br>10.36.13.1<br>10.36.13.92<br>10.36.13.101 | on Interface 0x1000003<br>Physical Address Type<br>00-00-5e-00-01-0a dynamic<br>00-01-02-84-60-85 dynamic<br>00-50-8b-fa-30-05 dynamic |          |
| C:\>_                                                                                    |                                                                                                    | -        |
| •                                                                                        |                                                                                                    | ► //     |

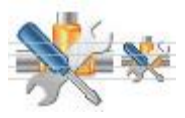

## Step 3 Use the ARP help feature

Try the command arp -? to see the help feature and look over the options

| 🔤 Command Prompt                                                                                                    |                                                                                                    | - 🗆 ×    |
|----------------------------------------------------------------------------------------------------|----------------------------------------------------------------------------------------------------|----------|
| C:∖≻arp -?                                                                                                    |                                                                                                    | <b>_</b> |
| Displays and mo<br>address resolut                                                                                                    | difies the IP-to-Physical address translation tables used by<br>ion protocol (ARP).                                                                                                    |          |
| ARP -s inet_add<br>ARP -d inet_add<br>ARP -a [inet_ad                                                                                                    | r eth_addr [if_addr]<br>r [if_addr]<br>dr] [-N if_addr]                                                                                                    |          |
| -a<br>-g<br>inet_addr<br>-N if_addr                                                                                                    | Displays current ARP entries by interrogating the current<br>protocol data. If inet_addr is specified, the IP and Physic<br>addresses for only the specified computer are displayed. If<br>more than one network interface uses ARP, entries for each A<br>table are displayed.<br>Same as -a.<br>Specifies an internet address.<br>Displays the ARP entries for the network interface specified<br>by if_addr. | al<br>RP |
| -u<br>-s<br>eth_addr<br>if_addr                                                                                                    | wildcarded with * to delete all hosts.<br>Adds the host and associates the Internet address inet_addr<br>with the Physical address eth_addr. The Physical address is<br>given as 6 hexadecimal bytes separated by hyphens. The entry<br>is permanent.<br>Specifies a physical address.<br>If present, this specifies the Internet address of the                                                                |          |
|                                                                                                    | interface whose address translation table should be modified<br>If not present, the first applicable interface will be used.                                                                                                    | -        |
| $\begin{array}{r} \begin{array}{c} \begin{array}{c} \begin{array}{c} \begin{array}{c} \\ \end{array} \\ \end{array} \\ \end{array} \\ \begin{array}{c} \end{array} \\ \end{array} \\ \begin{array}{c} \end{array} \\ \end{array} \\ \begin{array}{c} \end{array} \\ \end{array} \\ \begin{array}{c} \end{array} \\ \begin{array}{c} \end{array} \\ \end{array} \\ \begin{array}{c} \end{array} \\ \end{array} \\ \begin{array}{c} \end{array} \\ \begin{array}{c} \end{array} \\ \end{array} \\ \begin{array}{c} \end{array} \\ \begin{array}{c} \end{array} \\ \end{array} \\ \begin{array}{c} \end{array} \\ \end{array} \\ \begin{array}{c} \end{array} \\ \begin{array}{c} \end{array} \\ \end{array} \\ \begin{array}{c} \end{array} \\ \begin{array}{c} \end{array} \\ \end{array} \\ \begin{array}{c} \end{array} \\ \end{array} \\ \begin{array}{c} \end{array} \\ \begin{array}{c} \end{array} \\ \end{array} \\ \begin{array}{c} \end{array} \\ \end{array} \\ \begin{array}{c} \end{array} \\ \end{array} \\ \begin{array}{c} \end{array} \\ \end{array} \\ \begin{array}{c} \end{array} \\ \end{array} \\ \begin{array}{c} \end{array} \\ \end{array} \\ \begin{array}{c} \end{array} \\ \end{array} \\ \begin{array}{c} \end{array} \\ \end{array} \\ \begin{array}{c} \end{array} \\ \end{array} \\ \begin{array}{c} \end{array} \\ \end{array} \\ \begin{array}{c} \end{array} \\ \end{array} \\ \begin{array}{c} \end{array} \\ \end{array} \\ \begin{array}{c} \end{array} \\ \end{array} \\ \end{array} \\ \begin{array}{c} \end{array} \\ \end{array} \\ \end{array} \\ \begin{array}{c} \end{array} \\ \end{array} \\ \end{array} \\ \begin{array}{c} \end{array} \\ \end{array} \\ \end{array} \\ \begin{array}{c} \end{array} \\ \end{array} \\ \end{array} \\ \begin{array}{c} \end{array} \\ \end{array} \\ \end{array} \\ \end{array} \\ \end{array} \\ \end{array} \\ \begin{array}{c} \end{array} \\ \end{array} \\ \end{array} \\ \end{array} \\ \end{array} \\ \end{array} \\ \end{array} \\ \end{array} \\ \end{array} \\ \end{array} $ | 55.85.212    00-aa-00-62-c6-09   Adds a static entry.<br>Displays the arp table.                                                                                                    |          |
| C: \>                                                                                                    |                                                                                                    | -        |
|                                                                                                    |                                                                                                    |          |

arp -s[IP Address] [MAC Address]

Simply replace the *[IP Address]* and *[MAC Address]* sections with the appropriate entries, like so: arp –s 204.153.163.5 00–a0–c0–ab–c3–11

You can now take a look at your new ARP table by using the arp –a command. You shouldsee something like this:

Interface: 204.153.163.3 on Interface 2

Internet Address Physical Address Type

204.153.163.2 00-a0-c9-d4-bc-dc dynamic

204.153.163.4 00-a0-c0-aa-b1-45 dynamic

204.153.163.5 00-a0-c0-ab-c3-11 static

Finally, if you want to delete entries from the ARP table, you can either wait until thedynamic entries time out, or you can use the –d switch with the IP address of the static entryyou'd like to delete, like so:

arp –d 204.153.163.5

This deletes the entry from the ARP table in memory.

The arp utility doesn't confirm successful additions or deletions (use arp -a orarp -g for that), but it will give you an error message if you use incorrect syntax.

# 18 Lab 4: Basic Network Operation and Troubleshooting

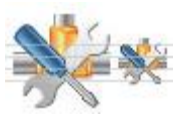

## **Network Troubleshooting Basics: Some Simple Steps**

All tools covered in the previous parts (ping, Ipconfig, tracert) will be combined into a troubleshooting method. This guide will teach you valuable steps in finding where a problem is on a network connection.

A working connection shows you what is supposed to happen. If you see something different, you will know something is up. When problems strike, at the least you can get an idea of what is going on.

## Step 0: Check the Cords & Power

The first thing you should always do is check to make sure everything is plugged in: your computer, router, device, etc. Many laptops have a button to turn off the wireless connection; the icon looks like a signal tower.

## Step 1: Ping Yourself

You want to test that your machine is working properly. To do this, you want to ping yourself. You use the loop-back address (127.0.0.1) to do this. Pinging the loop-back address tests to make sure software on your computer is working properly. Typically, if something is not working at this stage, you may just need to restart your computer.

## Step 2: Ping Your Router

The next step would be to ping your router. You can find your router's IP address with Ipconfig as well. Remember that Ipconfig lists your router as the "Default Gateway."

This is done to test if your router is responding. If it is not, and you have already checked to make sure it is on, then it may need to be turned off and turned on. Every once in a while it may need a refresh. If the problem continues, contact you ISP for assistance to see if they can help.

## Step 3: Ping Yourself with Your IP Address

We want to test to make sure everything is working correctly between your router and your computer. To do this, ping your IP address. It is listed in the Ipconfig command at the same time the router IP number is. If this works, you can be pretty confident that a problem is outside your home network.

## Step 4: Ping and Tracert outside Your Network

From here, you want to test something outside your network. In a medium or larger network setting, a server on another branch of the network will do. For a home network, the Internet is often your only option. Since chances are the problem is that one or more websites are (or seem) down, this is a logical thing to check.

# IPv4 Address Subnetting

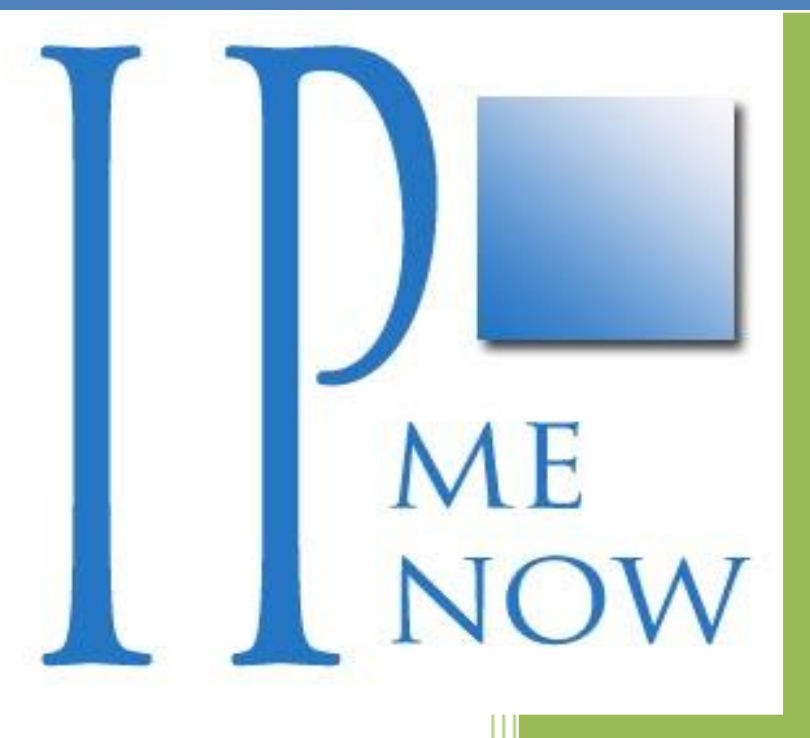

University of Jordan Faculty of Engineering & Technology Computer Engineering Department Computer Networks Laboratory 907528

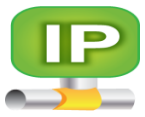

## **Internet Protocol Version 4 (IPv4):**

Even though the name seems to imply that it's the fourth iteration of the key Internet Protocol, version 4 of IP was the first that was widely used in modern TCP/IP. *IPv4*, as it is sometimes called to differentiate it from the newer IPv6. IPv4 is the Internet Protocol version in use on the Internet today, the implementation of this protocol is running on hundreds of millions of computers. It provides the basic datagram delivery capabilities upon which all of TCP/IP functions and it has proven its quality in use over a period of more than two decades.

Even though the original IP addressing scheme was relatively simple, it has become complex over time as changes have been made to it to allow dealing with various addressing requirements. An advanced styles of IP addressing are developed, such as Subnetting and classless addressing.

## **IP Address Functions: Identification and Routing**

The first point that bears making is that there are actually two different functions of the IP address:

- **Network Interface Identification:** Like a street address, the IP address provides unique identification of the interface between a device and the network. This is required to ensure that the datagram is delivered to the correct recipients.
- **Routing:** When the source and destination of an IP datagram are not on the same network, the datagram must be delivered "indirectly" using intermediate systems, a process called *routing*. The IP address is an essential part of the system used to route datagram.

Any device that has data to send will have at least one IP address: one per network interface. This means that normal hosts such as computers and network-capable printers usually get one IP address, while routers get more than one IP address. Lower-level network interconnection devices such as repeaters, bridges and switches don't require an IP address because they pass traffic based on layer two (data link layer) addresses. Network segments connected by bridges and switches form a single broadcast domain and any devices on them can send data to each other directly without routing. Each IP address on a single internetwork must be unique.

Since IP addresses represent network interfaces and are used for routing, this IP address is specific to the network which it is connected. If the device moves to a new network, the IP address will usually have to change as well.

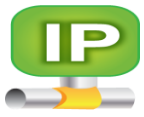

## **Contrasting IP Addresses and Data Link Layer Addresses**

IP addresses are used for network-layer data delivery across an internetwork. This makes IP addresses quite different from the data link layer address of a device, such as its Ethernet MAC address. At the network layer, a single datagram may be sent "from device A to device B". However, the actual delivery of the datagram may require that it passes through a dozen or more physical devices, if A and B are not on the same network.

## Private and Public IP Network Addresses

On a *private network* a single organization controls the assignment of the addresses for all devices; they have pretty much absolute control to do what they wish in selecting numbers as long as each address is unique. In contrast, on a *public network* a mechanism is required to ensure both that organizations don't use overlapping addresses and also to enable efficient routing of data between organizations. The best-known example of this is of the Internet, where public IP registration and management facilities have been created to address this issue. There are also advanced techniques now such as *Network Address Translation* (NAT) that allow a network using private addresses to be interfaced to a public TCP/IP network.

## IP Address Size represented in Binary or Decimal Notation

IP address is a 32-bit binary number "set of 32 ones or zeroes". At the lowest levels computers always work in binary and this also applies to networking hardware and software. But IP addresses are normally expressed with each octet of 8 bits converted to a decimal number and the octets separated by a period (a "dot") as "227.82.157.177" This is usually called *dotted decimal notation*. Each of the octets in an IP address can take on the values from 0 to 255 so the lowest value is theoretically 0.0.0.0 and the highest is 255.255.255.255.255.

Since the IP address is 32 bits wide, this provides us with a theoretical *address space* of  $2^{32}$ , or 4,294,967,296 addresses. This seems like quite a lot of addresses! Due to how IP addresses are structured and allocated, not every one of those addresses can actually be used. IP are considered a single "entity", they have an internal structure containing two components:

- **Network Identifier (Network ID):** A certain number of bits, starting from the left-most bit, are used to identify the network where the host or other network interface is located. This is also sometimes called the *network prefix* or even just the *prefix*.
- **Host Identifier (Host ID):** The remainder of the bits is used to identify the host on the network.

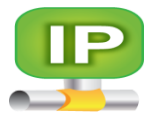

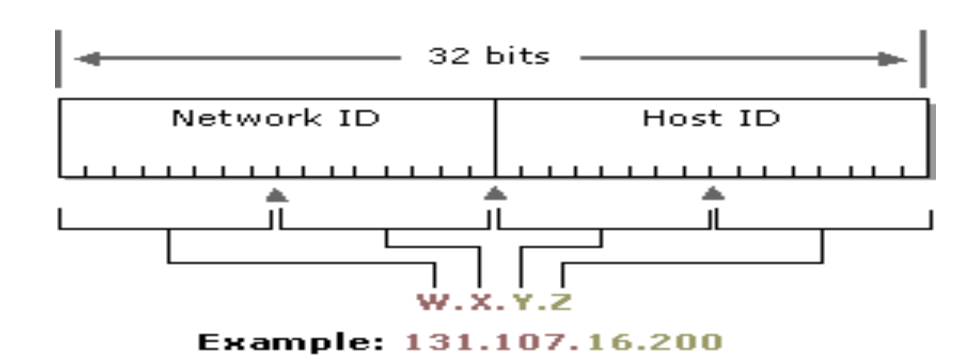

## Implications of Including the Network ID in IP Addresses

The fact that the network identifier is contained in the IP address is what partially facilitates the routing of IP datagram's when the address is known. <u>Routers look at the network portion of the IP address to determine first of all if the destination IP address is on the same network as the host IP address.</u> Then routing decisions are made based on information the routers keep about where various networks are located.

As IP address split into network ID and host ID components, these addresses are assigned special meanings. For example, if the network ID is used with all ones in the host ID portion, this indicates a *broadcast to the entire network*. Similarly, if the network ID is used by itself with all zeroes in the host portion indicates *the network ID*.

It is the inclusion of the network identifier in the IP address of each host on the network that causes the IP addresses to be network-specific. If you move a device from one network to a different one the network ID must change to that of the new network. Therefore, the IP address must change as well.

## Location of the Division between Network ID and Host ID

The dividing point between the bits used to identify the network and those that identify the host isn't fixed. It depends on the nature of the address, the type of addressing being used, and other factors. The division mustn't always be between whole octets of the address, it's also possible to divide it in the middle of an octet.

## **IP Addressing Scheme Categories**

Understanding how the network IDs is determined leads into a larger discussion of the three main categories of IP addressing schemes. Each of these uses a slightly different system of indicating where in the IP address the host ID is found.

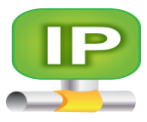

# 1. Classful Addressing

The original IP addressing scheme is set up so that the dividing line occurs only in one of a few locations: on octet boundaries. There are five classes of available IP ranges: Class A, Class B, Class C, Class D and Class E, while only A, B, and C are commonly used. Each class allows for a range of valid IP addresses. They allow the Internet to provide addressing for a small number of very large networks, a moderate number of medium-sized organizations, and a large number of smaller companies.

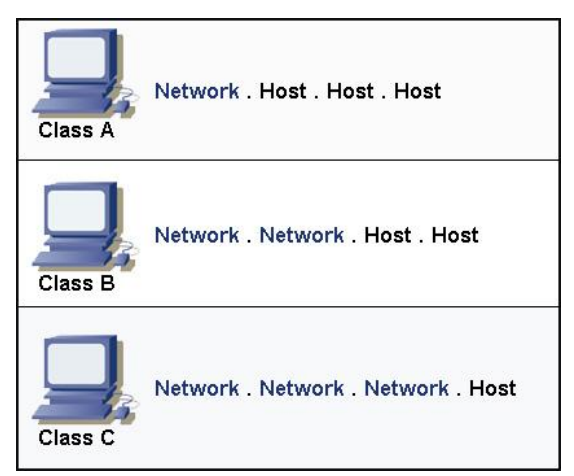

| IP Address | Network | Host    | Intended Use                                                                                               |
|------------|---------|---------|----------------------------------------------------------------------------------------------------|
| Class      | ID Bits | ID Bits |                                                                                                    |
| Class A    | 8       | 24      | Used for addressing very large organizations with hundreds of thousands or millions of hosts to connect to |
|            |         |         | the Internet.                                                                                              |
| Class B    | 16      | 16      | Used for addressingmedium-to-large organizations with                                                      |
|            |         |         | hundreds to thousands of hosts to connect to the Internet.                                                 |
| Class C    | 24      | 8       | Used for addressing smaller organizations with no more                                                     |
|            |         |         | than about 250 hosts to connect to the Internet.                                                           |
| Class D    | n/a     | n/a     | IP multicasting.                                                                                           |
| Class E    | n/a     | n/a     | Reserved for "experimental use".                                                                           |

# **Division of IPv4 Address Space into Classes**

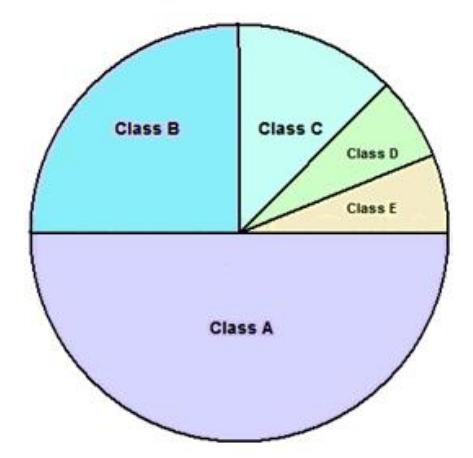

## Advantages for "Classful" Addressing

- Simplicity and Clarity.
- Reasonable Flexibility.
- Routing Ease.
- Reserved Addresses.

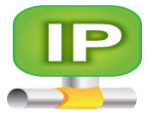

# **Determining Address Class from the First Octet Bit Pattern**

As humans we generally work with addresses in dotted decimal notation and not in binary, pretty easy see the ranges that correspond the but it's to to classes. One of the benefits of the relatively simple "Classful" scheme is that information about the classes is encoded directly into the IP address. This means we can determine in advance which address ranges belong to each class, and the opposite is possible: we can identify which class is associated with any address by examining just a few bits of the address. For example, consider class B. The first two bits of the first octet are "10". The remaining bits can be any combination of ones and zeroes.

| IP      | Lowest            | Highest           | Range of First | Theoretical IP Address Range                 |
|---------|-------------------|-------------------|----------------|----------------------------------------------|
| Address | Binary Value      | Binary Value      | Octet Decimal  |                                              |
| Class   | of First Octet    | of First Octet    | Values         |                                              |
| Class A | <b>0</b> 000 0001 | <b>0</b> 111 1110 | 1 to 126       | <b>1</b> .0.0.0 to <b>126</b> .255.255.255   |
| Class B | <b>10</b> 00 0000 | <b>10</b> 11 1111 | 128 to 191     | <b>128.0</b> .0.0 to <b>191.255</b> .255.255 |
| Class C | <b>110</b> 0 0000 | <b>110</b> 1 1111 | 192 to 223     | <b>192.0.0</b> .0 to <b>223.255.255</b> .255 |
| Class D | <b>1110</b> 0000  | <b>1110</b> 1111  | 224 to 239     | 224.0.0.0 to 239.255.255.255                 |
| Class E | <b>1111</b> 0000  | <b>1111</b> 1111  | 240 to 255     | 240.0.0.0 to 255.255.255.255                 |

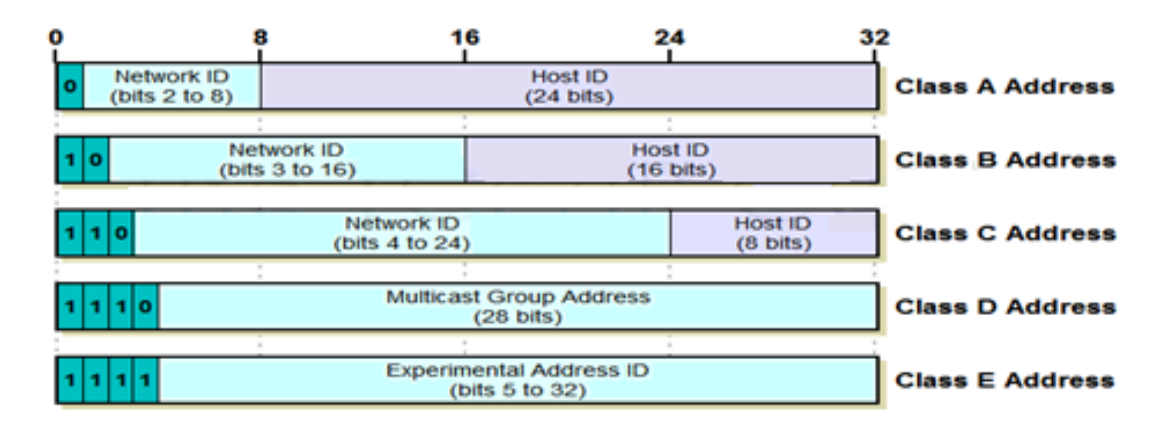

# IP Address Class A, B and C Network and Host Capacities

Classes A, B and C are the ones actually assigned for normal (unicast) addressing purposes on IP internetworks. They differ in the number of bits (and octets) used for the network ID compared to the host ID. The number of different networks possible in each class is a function of the number of bits assigned to the network ID, and likewise, the number of hosts possible in each network depends on the number of bits provided for the host ID. Based on this information, we can calculate the number of networks in each class, and for

Based on this information, we can calculate the number of networks in each class, and for each class, the number of host IDs per network.

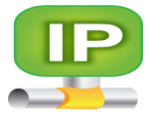

| IP Address | Network ID Bits/ | First Octet of    | Number of Possible    | # Of Host IDs Per        |
|------------|------------------|-------------------|-----------------------|--------------------------|
| Class      | Host IDBits      | IP Address        | Network IDs           | Network ID               |
| Class A    | 8 / 24           | 0xxx xxxx         | $2^8 = 256$           | $2^{24}$ -2 = 16,277,214 |
| Class B    | 16 / 16          | <b>10</b> xx xxxx | $2^{16} = 65,536$     | $2^{16}$ -2 = 65,534     |
| Class C    | 24 / 8           | <b>110</b> x xxxx | $2^{24} = 16,277,216$ | $2^{8}-2=254$            |

## **IP** Addresses with Special Meanings

Most IP addresses have the "usual" meaning: they refer to an interface to a device on a TCP/IP network. However, some IP addresses do not refer directly to specific hardware devices in this manner. Instead, they are used to refer "indirectly" to one or more devices.

## **Special Address Patterns**

Special IP addresses are constructed by replacing the normal host ID in an IP address with one of two special patterns. The two patterns are:

- **All Zeroes:** When the host bits are replaced by a set of all zeroes, the special meaning is the equivalent of the Network ID that represent all hosts in that network especially in the routing table.
- All Ones: When the host bits are replaced by a set of all ones, this has the special meaning of the broadcast ID of the network, this address used to send a common message for all hosts exists in this network.

## **IP Reserved, Loopback and Private Addresses**

In addition to these unusable special meaning numbers, there are several other sets of IP addresses set aside for various special uses, which are not available for normal address assignment. These ranges of IP addresses generally fall into the following three categories: reserved, loopback and private addresses.

## **Reserved Addresses**

Several blocks of addresses were designated just as "reserved" with no specific indication given of what they were reserved for. They may have been set aside for future experimentation, or for internal use in managing the Internet, or for other purposes. These address extract along 0.0.0.0 class and 255.0.0.0 class.

## **Loopback Addresses**

Normally, when a TCP/IP application wants to send information, that information travels down the protocol layers to IP where it is encapsulated in an IP datagram. That datagram then passes down to the data link layer of the device's physical network for transmission to the next hop, on the way to the IP destination.

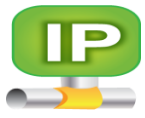

However, one special range of addresses is set aside for loopback functionality. This is the range 127.0.0.0 to 127.255.255.255. IP datagrams sent by a host to a 127.x.x.x loopback address are not passed down to the data link layer for transmission. Instead, they "loop back" to the source device at the IP level. In essence, this represents a "short-circuiting" of the normal protocol stack; data is sent by a device's layer three IP implementation and then immediately received by it.

The purpose of the loopback range is testing of the TCP/IP protocol implementation on a host. Since the lower layers are short-circuited, sending to a loopback address allows the higher layers (IP and above) to be effectively tested without the chance of problems at the lower layers manifesting themselves. **127.0.0.1** is the address most commonly used for testing purposes.

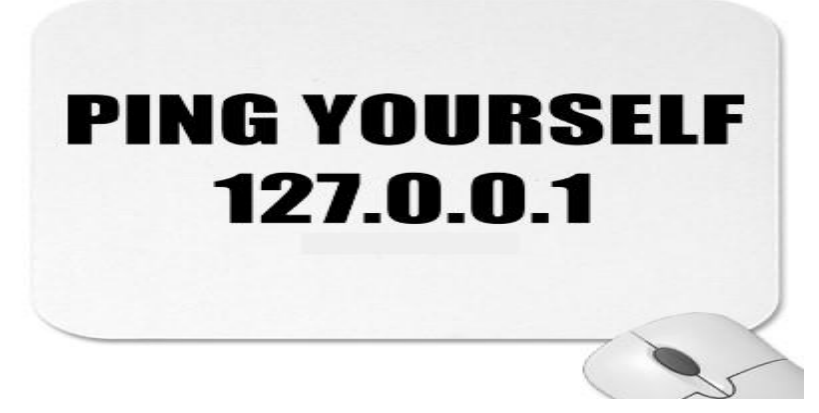

## Private/Unregistered/Non-Routable Addresses

Recall that in the IP address overview I contrasted private and public IP addresses. Every IP address on an IP network must be unique, and in the case of a public IP network, addresses are allocated using a central authority(such as Orange, Zain and Uminah) to ensure that there is no overlap.

As an alternative, RFC 1918 defines a set of special address blocks that are set aside just for private addresses. These addresses simply don't exist to the public Internet. Anyone can use them with no need to contact any authority for permission. At the same time, they cannot connect to the global Internet, because routers are not programmed with entries to forward traffic with these address ranges outside of local organizations.

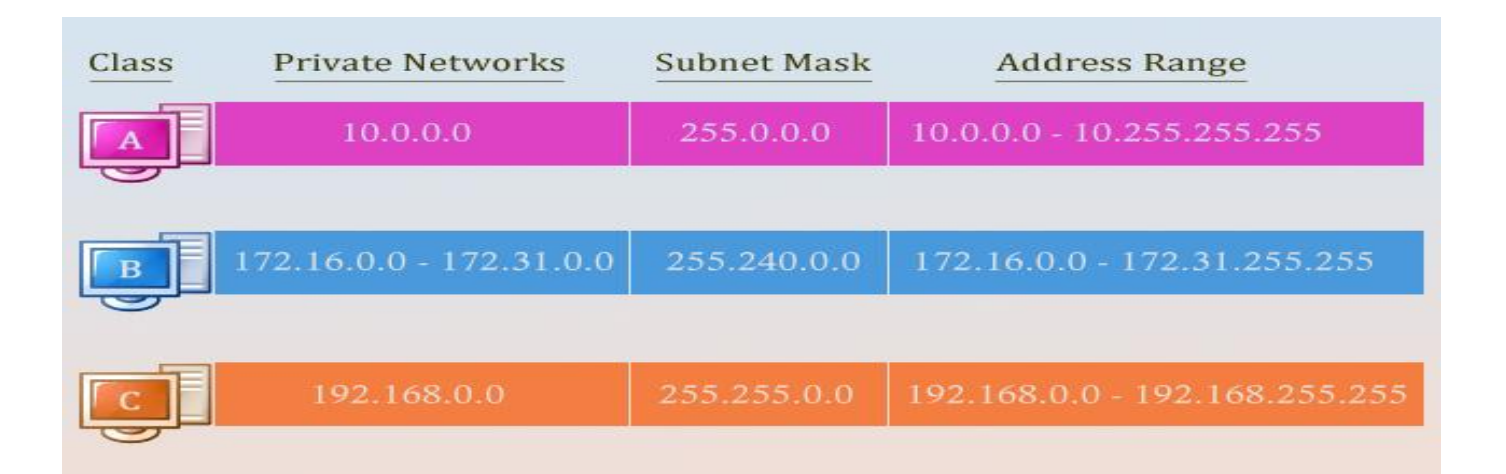

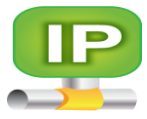

# Problems with "Classful" IP Addressing

As "Classful " IP grew, problems become apparent with the addressing mechanism slowly at first, but then more rapidly as growth became more rapid

- 1. Lack of Internal Address Flexibility: Big organizations are assigned large, blocks of addresses that don't match well the structure of their underlying internal networks.
- 2. **Inefficient Use of Address Space:** The existence of only three block sizes (classes A, B and C) leads to waste of limited IP address space.
- 3. **Increasing of Router Table Entries:** As the Internet grows, more and more entries are required for routers to handle the routing of IP datagram, which causes performance problems for routers. Attempting to reduce inefficient address space allocation leads to even more router table entries.

## • Subnetted "Classful" Addressing

In the subnet addressing system, the two-tier network/host division of the IP address is made into a three-tier system by taking some number of bits from a class A, B or C host ID and using them for a *subnet identifier or number*. The network ID is unchanged. The *subnet ID* is used for routing within the different subnetworks that form a complete network, providing extra flexibility for administrators. For example, consider a class C address that normally uses the first 24 bits for the network ID and remaining 8 bits for the host ID. The host ID can be split into, say, 3 bits for a subnet ID and 5 for the host ID.

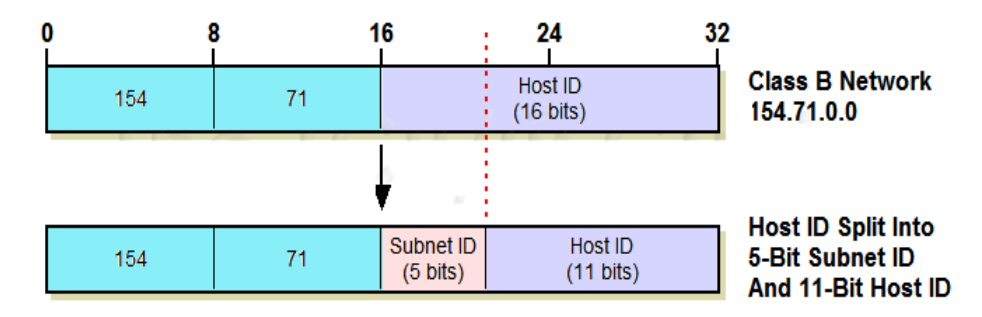

This system is based on the original "Classful" scheme, so the dividing line between the network ID and "full" host ID is based on the first few bits of the address as before. The dividing line between the subnet ID and the "sub-host" ID is indicated by a 32-bit number called a *subnet mask*.

## Classless Addressing

In the classless system, the division between the network ID and host ID can occur at an arbitrary point, not just on octet boundaries like in the "Classful" scheme.

The dividing point is indicated by putting the number of bits used for the network ID, called the *prefix length*, after the address. For example, if 227.82.157.177 is part of a network where the first 27 bits are used for the network ID, that network would be specified as 227.82.157.160/27. The "/27" is the same as the 255.255.255.224 subnet mask, since it has 27 one bits followed by 5 zeroes.

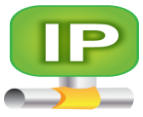

# IP Address Adjuncts: Subnet Mask and Default Gateway

The original "Classful" scheme the division between network ID and host ID is implied. However, if either Subnetting or classless addressing is used, then the subnet mask or "slash number" are required to fully qualify the address. These numbers are considered adjuncts to the IP address and usually mentioned as the address itself, because without them, it is not possible to know where the network ID ends and the host ID begins.

One other number that is often specified along with the IP address for a device is the *default gateway* identifier. In simplest terms, this is the IP address of the router that provides default routing functions for a particular device. When a device on an IP network wants to send a datagram to a device it can't see on its local IP network, it sends it to the default gateway which takes care of routing functions. Without this, each IP device would also have to have knowledge of routing functions and routes, which would be inefficient.

# IP Subnet Addressing ("Subnetting") Concepts

The original "Classful" IP addressing scheme conceptually divides a large internetwork into a simple two-level hierarchy: many *networks* of different sizes, each of which contains a number of *hosts*. The system works well for smaller organizations that may connect all their machines in a single network. However, it lacks flexibility for large organizations that often have many subnetworks, or *subnets*. To better meet the administrative and technical requirements of larger organizations, the "Classful" IP addressing system was enhanced through a technique known as *subnet addressing*, or *Subnetting*.

## **IP** Subnet Addressing Overview, Motivation, and Advantages

IP addressing was originally designed around the assumption of a strict two-level hierarchy for internetworks. The first level was the *network*, and the second level the *host*. Each organization was usually represented by a single network identifier that indicated a Class A, B or C block dedicated to them. Within that network they had to put all of the devices they wanted to connect to the public IP network. The original "Classful" addressing scheme, there was no good solution to address a big company with thousands of computers and devices on one big physical network!

The basic idea behind subnet addressing is to add an additional hierarchical level in the way IP addresses are interpreted. The concept of a network remains unchanged, but instead of having just "hosts" within a network, a new two-level hierarchy is created: *subnets* and hosts. Each subnet is a subnetwork, and functions much the way a full network does in conventional Classful addressing. A three-level hierarchy is thus created: networks, which contain subnets, each of which then has a number of hosts.

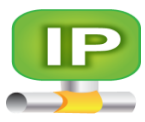

# Advantages of Subnet Addressing

- Better Match to Physical Network Structure.
- Flexibility.
- Invisibility to Public Internet.
- No Need to Request New IP Addresses.
- No Routing Table Entry Proliferation.

# IP Subnet Masks, Notation and Subnet Calculations

In a Subnetting environment, Subnet mask this is a 32-bit number commonly called a *subnet mask*. The mask is used both for calculating subnet and host addresses, and by routers for determining how to move IP datagram's around a Subnetted network. The additional information about which bits are for the subnet ID and which for the host ID must be communicated to devices that interpret IP addresses. The term "mask" comes from the binary mathematics concept called *bit masking*. This is a technique where a special pattern of ones and zeroes can be used in combination with Boolean functions *AND*to select or clear certain bits in a number. I explain bit masking in the background section on binary numbers and mathematics.

The mask is a 32-bit number, just as the IP address is a 32-bit number. Each of the 32 bits in the subnet mask corresponds to the bit in the IP address in the same location in the number. The bits of the mask in any given Subnetted network are chosen so that the bits used for either the network ID or subnet ID are ones, while the bits used for the host ID are zeroes.

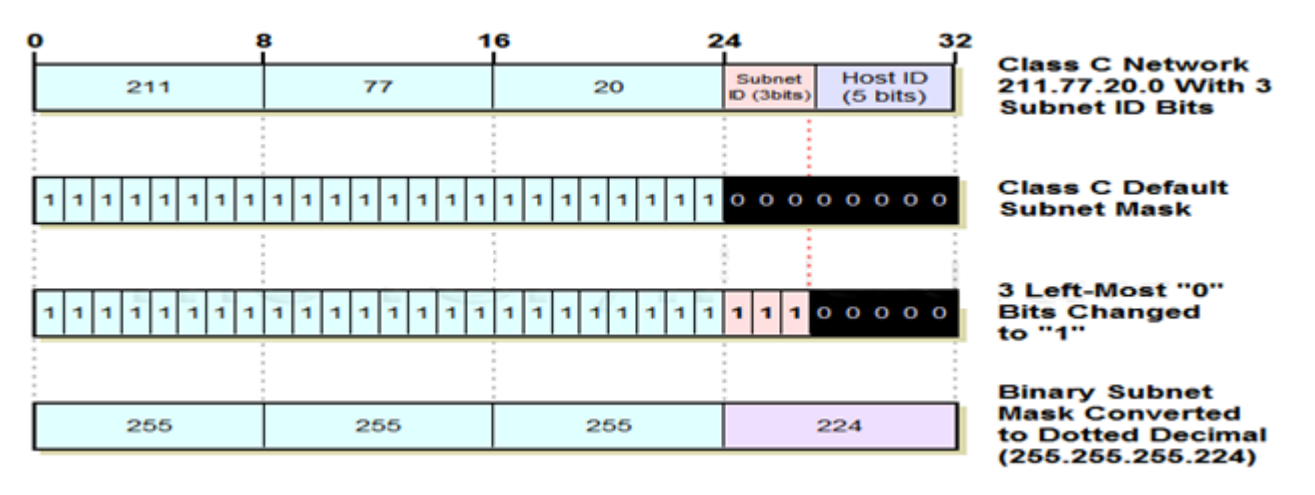

We use the subnet mask by applying the Boolean AND function between it and the IP address to obtain the Network ID and subnet ID of that IP address.

Instead of specifying "IP address of 154.71.150.42 with subnet mask of 255.255.248.0", we can just say "154.71.150.42/**21**". This is sometimes called *slash notation* or *CIDR notation*. It is more commonly used in variable-length masking (VLSM) environments, and as the second name implies, is also the standard for specifying classless addresses under the CIDR addressing scheme. However, it is also sometimes seen in regular Subnetting discussions.

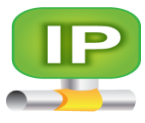

# IP Default Subnet Masks for Address Classes A, B and C

Just as is always the case, the subnet mask for a default, unsubnetted class A, B or C network has ones for each bit that is used for network ID or subnet ID, and zeroes for the host ID bits. This is called the *default subnet mask* for each of the IP address classes. This default subnet masks will always have 255s or 0s when expressed in decimal notation.

| IP      | Network ID     | Default Subnet Mask |              |              |                     |  |  |  |  |  |  |
|---------|----------------|---------------------|--------------|--------------|---------------------|--|--|--|--|--|--|
| Address | bits / Host ID | First Octet         | Second Octet | Third Octet  | <b>Fourth Octet</b> |  |  |  |  |  |  |
| Class   | bits           |                     |              |              |                     |  |  |  |  |  |  |
| Class A | 8 / 24         | 1111111(255)        | 0000000(0)   | 0000000(0)   | 0000000(0)          |  |  |  |  |  |  |
| Class B | 16 / 16        | 1111111(255)        | 1111111(255) | 0000000(0)   | 0000000(0)          |  |  |  |  |  |  |
| Class C | 24 / 8         | 11111111(255)       | 1111111(255) | 1111111(255) | 0000000(0)          |  |  |  |  |  |  |

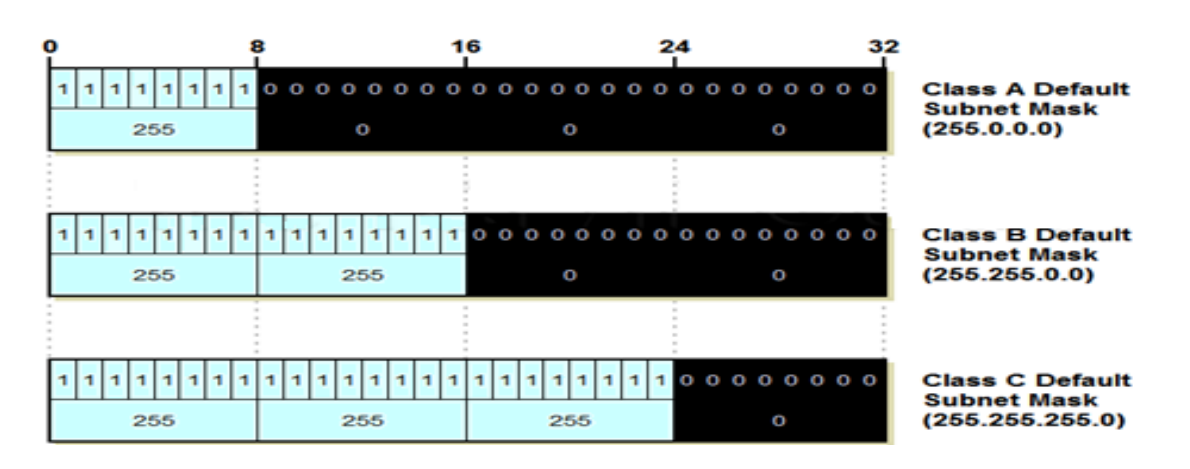

# Deciding How Many Subnet Bits to Use

The key decision in Subnetting is how many bits to take from the host ID portion of the IP address to put into the subnet ID. The number of subnets possible on our network is two to the power of the number of bits we use to express the subnet ID, and the number of hosts possible per subnet is two to the power of the number of bits left in the host ID (less two, which I will explain later in this topic).

Thus, the decision of how many bits to use for each of the subnet ID and host ID represents a fundamental trade-off in subnet addressing:

- Each bit taken from the host ID for the subnet ID doubles the number of subnets that are possible in the network.
- Each bit taken from the host ID for the subnet ID (approximately) halves the number of hosts that are possible within each subnet on the network.

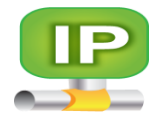

| 128<br>↓ | 64<br>↓ | 32<br>↓ | 16<br>↓ | 8<br>↓ | 4<br>↓ | 2 ↓ | 1<br>↓ |   |     |
|----------|---------|---------|---------|--------|--------|-----|--------|---|-----|
| 1        | o       | 0       | o       | o      | o      | o   | 0      | - | 128 |
| 1        | 1       | 0       | o       | 0      | 0      | 0   | o      | - | 192 |
| 1        | 1       | 1       | 0       | o      | 0      | 0   | o      | - | 224 |
| 1        | 1       | 1       | 1       | o      | 0      | o   | o      | - | 240 |
| 1        | 1       | 1       | 1       | 1      | o      | o   | o      | - | 248 |
| 1        | 1       | 1       | 1       | 1      | 1      | o   | o      | - | 252 |
| 1        | 1       | 1       | 1       | 1      | 1      | 1   | o      | - | 254 |
| 1        | 1       | 1       | 1       | 1      | 1      | 1   | 1      | - | 255 |

## **Trading Off Bit Allocations to Meet Subnetting Requirements**

This is the key design decision in Subnetting is how to divide the "Classful" host ID into subnet ID and host ID bits. We must make this choice based on our requirements for the number of subnets that exist in the network, and also on the maximum number of hosts that need to be assigned to each subnet in the network.

The number of hosts allowed in each subnet is the binary power of the number of host ID bits remaining after Subnetting, less two. The reduction by two occurs because the allzeroes and all-ones host IDs within each subnet are reserved for two "special meaning" addresses: to refer to the sub network itself and its local broadcast address. In some implementations, the number of subnets is also reduced by two because the all-zeroes and all-ones subnet IDs were originally not allowed to be used.

**IP** Subnetting Summary Tables For Class A, Class B and Class C Networks Since there are only a few options for how to subnet each of Class A, Class B and Class C networks, Three tables have been listed for each class These tables can help you quickly decide how many bits to use for subnet ID and host ID, and then what the subnet mask is for their selection.

# Class A

| # of Subnet | # of Host | Subnets Per | # of Hosts | Subnet Mask(Binary / Dotted Decimal)                                      | Subnet Mask |
|-------------|-----------|-------------|------------|---------------------------------------------------------------------------|-------------|
| ID Bit      | ID Bits   | Network     | Per Subnet |                                                                           | CIDR        |
| 0           | 24        | 1           | 16,277,214 | 11111111.0000000.000000.0000000 (255.0.0.0)                               | /8          |
| 1           | 23        | 2           | 8,388,606  | 11111111. <b>1</b> 0000000.0000000.00000000 (255. <b>128</b> .0.0)        | /9          |
| 2           | 22        | 4           | 4,194,302  | 11111111. <b>11</b> 000000.0000000.00000000 (255. <b>192</b> .0.0)        | /10         |
| 3           | 21        | 8           | 2,097,150  | 11111111. <b>111</b> 00000.00000000.00000000 (255. <b>224</b> .0.0)       | /11         |
| 4           | 20        | 16          | 1,048,574  | 11111111. <b>1111</b> 0000.00000000.00000000 (255. <b>240</b> .0.0)       | /12         |
| 5           | 19        | 32          | 524,286    | 11111111. <b>111110</b> 00.00000000.00000000 (255. <b>248</b> .0.0)       | /13         |
| 6           | 18        | 64          | 262,142    | 11111111. <b>1111110</b> .00000000.0000000 (255. <b>252</b> .0.0)         | /14         |
| 7           | 17        | 128         | 131,070    | 11111111. <b>1111111</b> 0.00000000.00000000 (255. <b>254</b> .0.0)       | /15         |
| 8           | 16        | 256         | 65,534     | 11111111. <b>11111111111</b> .00000000.0000000(255. <b>255</b> .0.0)      | /16         |
| 9           | 15        | 512         | 32,766     | 11111111. <b>1111111111111111111111111111</b>                             | /17         |
| 10          | 14        | 1,024       | 16,382     | 11111111. <b>1111111111111110</b> 00000.00000000 (255. <b>255.192</b> .0) | /18         |
| 11          | 13        | 2,048       | 8,190      | 11111111. <b>111111111111110</b> 0000.00000000 (255. <b>255.224</b> .0)   | /19         |
| 12          | 12        | 4,096       | 4,094      | 11111111. <b>111111111111110</b> 000.00000000 (255. <b>255.240</b> .0)    | /20         |
| 13          | 11        | 8,192       | 2,046      | 11111111. <b>1111111111111110</b> 00.0000000(255. <b>255.248</b> .0)      | /21         |
| 14          | 10        | 16,384      | 1,022      | 111111111111111111111111100.00000000 (255. <b>255.252</b> .0)             | /22         |
| 15          | 9         | 32,768      | 510        | 11111111. <b>11111111111111111</b> 0.00000000 (255. <b>255.254</b> .0)    | /23         |
| 16          | 8         | 65,536      | 254        | 11111111. <b>111111111111111111111</b> .00000000 (255. <b>255.255</b> .0) | /24         |
| 17          | 7         | 131,072     | 126        | 11111111111111111111111111111111111111                                    | /25         |
| 18          | 6         | 262,144     | 62         | 11111111111111111111111111111111111111                                    | /26         |
| 19          | 5         | 524,288     | 30         | 11111111. <b>111111111111111111111110</b> 0000(255. <b>255.255.224</b> )  | /27         |
| 20          | 4         | 1,048,576   | 14         | 1111111111111111111111111111111110000(255.255.255.240)                    | /28         |
| 21          | 3         | 2,097,152   | 6          | 11111111111111111111111111111111000(255.255.255.248)                      | /29         |
| 22          | 2         | 4,194,304   | 2          | 11111111111111111111111111111111111111                                    | /30         |

# 15 IPv4 Address Subnetting

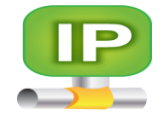

# Class B

| # of   | # of    | # of Subnets | # of Hosts | Subnet Mask(Binary / Dotted Decimal)                            | Subnet |
|--------|---------|--------------|------------|-----------------------------------------------------------------|--------|
| Subnet | Host ID | Per Network  | Per Subnet |                                                                 | Mask   |
| ID Bit | Bits    |              |            |                                                                 | CIDR   |
| 0      | 16      | 1            | 65,534     | 11111111111111111100000000.0000000 (255.255.0.0)                | /16    |
| 1      | 15      | 2            | 32,766     | 11111111111111111111111111111111111111                          | /17    |
| 2      | 14      | 4            | 16,382     | 11111111111111111111111111111111111111                          | /18    |
| 3      | 13      | 8            | 8,190      | 11111111111111111111111111111111111111                          | /19    |
| 4      | 12      | 16           | 4,094      | 11111111111111111111111111111111111111                          | /20    |
| 5      | 11      | 32           | 2,046      | 11111111111111111111111111111111111111                          | /21    |
| 6      | 10      | 64           | 1,022      | 11111111111111111111111111100.00000000 (255.255. <b>252</b> .0) | /22    |
| 7      | 9       | 128          | 510        | 11111111111111111111111111111111111111                          | /23    |
| 8      | 8       | 256          | 254        | 11111111111111111111111111111111111111                          | /24    |
| 9      | 7       | 512          | 126        | 11111111111111111111111111111111111111                          | /25    |
| 10     | 6       | 1,024        | 62         | 11111111111111111111111111111111111111                          | /26    |
| 11     | 5       | 2,048        | 30         | 11111111111111111111111111111111111111                          | /27    |
| 12     | 4       | 4,096        | 14         | 111111111111111111111111111111111110000 (255.255.255.240)       | /28    |
| 13     | 3       | 8,192        | 6          | 11111111111111111111111111111111111000 (255.255.248)            | /29    |
| 14     | 2       | 16,384       | 2          | 1111111111111111111111111111111111100 (255.255.252)             | /30    |

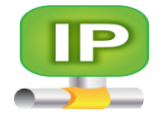

# Class C

| # of<br>Subnet ID<br>Bit | # of Host<br>ID Bits | # of<br>Subnets Per<br>Network | # of Hosts<br>Per<br>Subnet | Subnet Mask(Binary / Dotted Decimal)              | Subnet Mask<br>CIDR |
|--------------------------|----------------------|--------------------------------|-----------------------------|---------------------------------------------------|---------------------|
| 0                        | 8                    | 1                              | 254                         | 1111111111111111111111111100000000(255.255.255.0) | /24                 |
| 1                        | 7                    | 2                              | 126                         | 11111111111111111111111111111111111111            | /25                 |
| 2                        | 6                    | 4                              | 62                          | 11111111111111111111111111111111111111            | /26                 |
| 3                        | 5                    | 8                              | 30                          | 11111111111111111111111111111111111111            | /27                 |
| 4                        | 4                    | 16                             | 14                          | 11111111111111111111111111111111111111            | /28                 |
| 5                        | 3                    | 32                             | 6                           | 11111111111111111111111111111111111111            | /29                 |
| 6                        | 2                    | 64                             | 2                           | 11111111111111111111111111111111111111            | /30                 |

# **VLSM & Route Summarization**

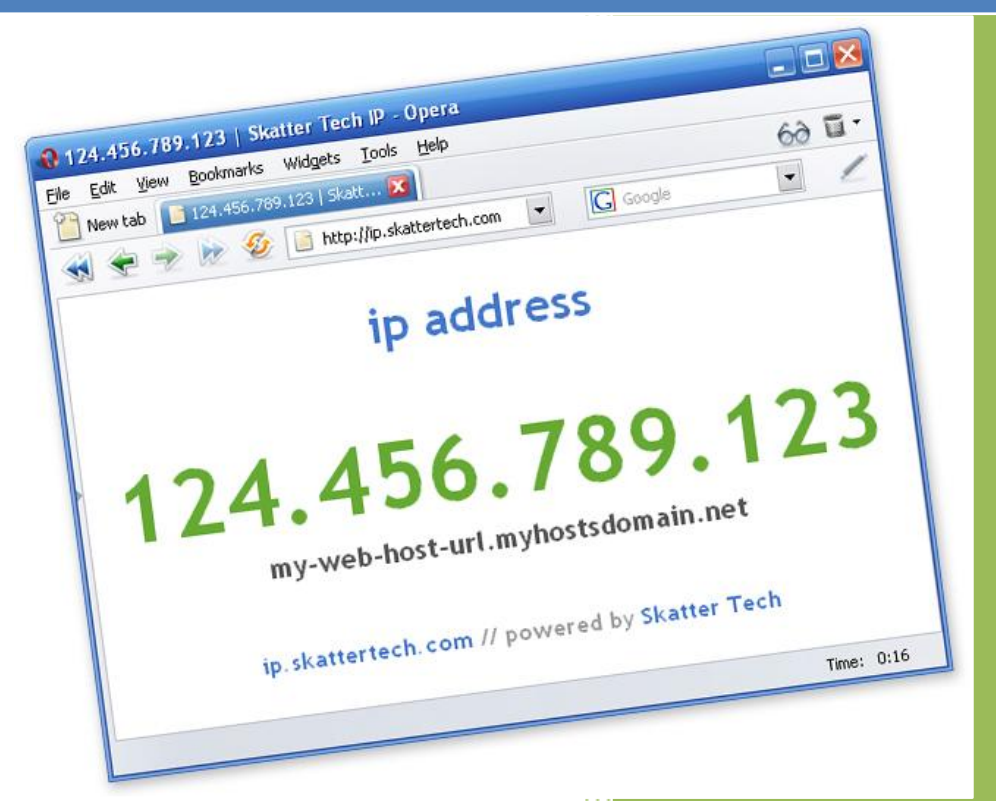

University of Jordan Faculty of Engineering & Technology Computer Engineering Department Computer Networks Laboratory 907528

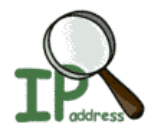

## IP Variable Length Subnet Masking (VLSM)

Normal Subnet masking replaces the two-level IP addressing scheme with a more flexible three-level method. Since it lets network administrators assign IP addresses to hosts based on how they are connected in physical networks, subnetting is a real breakthrough for those maintaining large IP networks. It has its own weaknesses though, and still has room for improvement. The main weakness of normal subnetting is in fact that the subnet ID represents only one additional hierarchical level in how IP addresses are interpreted and used for routing.

# The Problem with Single-Level Subnetting

In large networks, the need to divide our entire network into only one level of subnetworks doesn't represent the best use of our IP address block. Furthermore, we have already seen that since the subnet ID is the same length throughout the network, we can have problems if we have subnetworks with very different numbers of hosts on them—the subnet ID must be chosen based on whichever subnet has the greatest number of hosts, even if most of subnets have far fewer.

This is inefficient even in small networks, and can result in the need to use extra addressing blocks while wasting many of the addresses in each block.

## The Solution: Variable Length Subnet Masking

The solution to this situation is an enhancement to the basic subnet addressing scheme called Variable Length Subnet Masking (VLSM). VLSM seems complicated at first, but is easy to comprehend if you understand basic subnetting. The idea is that you subnet the network, and then subnet the subnets just the way you originally subnetted the network. In fact, you can do this multiple times, creating subnets of subnets of subnets, as many times as you need (subject to how many bits you have in the host ID of your address block). It is possible to choose to apply this multiple-level splitting to only some of the subnets, allowing you to selectively cut the "IP address pie" so that some of the slices are bigger than others.

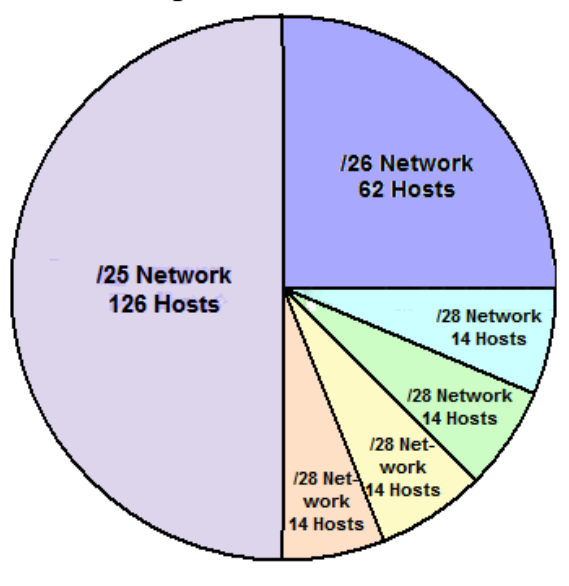

Class C (/24) Network (254 Hosts)

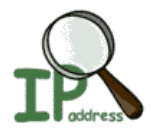

#### Multiple-Level Subnetting Using VLSM

VLSM subnetting is done the same way as regular subnetting; it is just more complex because of the extra levels of subnetting hierarchy. You do an initial subnetting of the network into large subnets, and then further break down one or more of the subnets as required. You add bits to the subnet mask for each of the "sub-subnets" and "sub-sub-subnets" to reflect their smaller size. In VLSM, the slash notation of classless addressing is commonly used instead of binary subnet masks

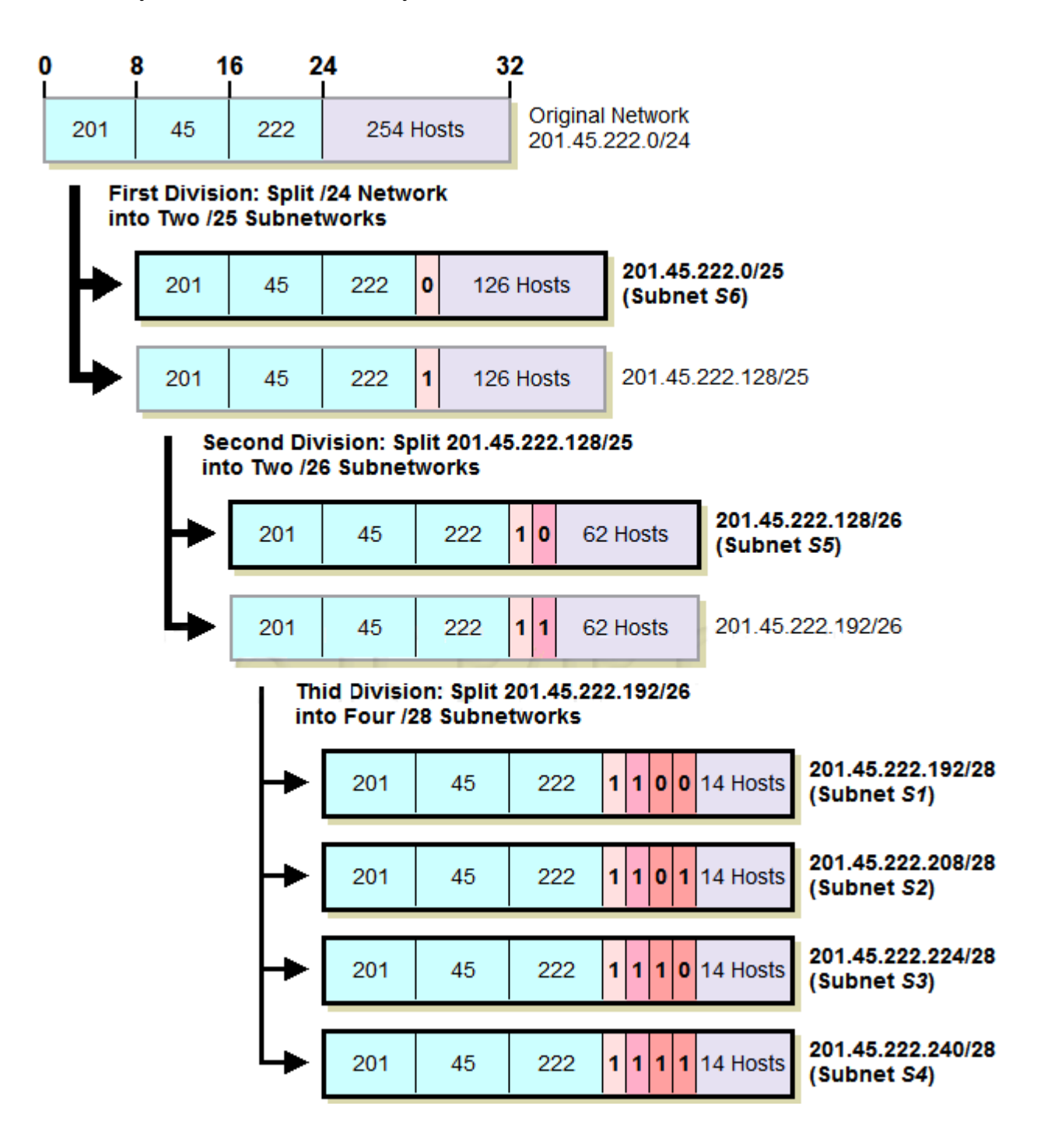

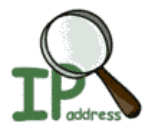

Let's take about the example above again and see how we can make everything fit using VLSM. We start with our Class C network, 201.45.222.0/24. We then do three subnetting as follows we first do initial subnetting by using one bit for the subnet ID, leaving us 7 bits for the host ID. This gives us two subnets: 201.45.222.0/25 and 201.45.222.128/25. Each of these can have a maximum of 126 hosts. We set aside the first of these for subnet S6 and its 100 hosts.

We take the second subnet, 201.45.222.128/25, and subnet it further into two sub-subnets. We do this by taking one bit from the 7 bits left in the host ID. This gives us the sub-subnets 201.45.222.128/26 and 201.45.222.192/26, each of which can have 62 hosts. We set aside the first of these for subnet S5 and its 50 hosts.

We take the second sub-subnet, 201.45.222.192/26, and subnet it further into four sub-sub-subnets. We take 2 bits from the 6 that are left in the host ID. This gives us four sub-sub-subnets that each can have a maximum of 14 hosts. These are used for S1, S2, S3 and S4.

VLSM greatly improves both the flexibility and the efficiency of subnetting. In order to use it, routers that support VLSM-capable routing protocols must be employed. VLSM also requires more care in how routing tables are constructed to ensure that there is no ambiguity in how to interpret an address in the network.

## **IP Subnetting: Practical Subnet Design and Address Determination Example**

This section divides subnetting into five relatively straight-forward stages that cover determining requirements, making the design decision of how many bits to use for subnet ID and host ID, and then determining important numbers such as the subnet mask, subnet addresses and host addresses.

My focus in this section is on showing the practical "how" of subnetting. The topics here work through two examples using a Class B and a Class C sample network to show you how subnetting is done.

## **IP** Subnetting Step #1: Requirements Analysis

When you are building or upgrading a network as a whole, the first step isn't buying hardware, or figuring out protocols, or even design, its requirements analysis, the process of determining what it is the network needs to do. Without this foundation, you risk implementing a network that may perfectly match your design but not meet the needs of your organization.

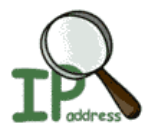

Analyzing the requirements of the network for subnetting isn't difficult, because there are only a few issues that we need to consider. Since requirements analysis is usually done by asking questions, here's a list of the most important questions in analyzing subnetting requirements:

- What class is our IP address block?
- How many physical subnets are on the network? (A "physical subnet" generally refers to a broadcast domain on a LAN; a set of hosts on a physical network bounded by routers.)
- Do we adding any more physical networks in the near future, and if so, how many?
- How many hosts do we have in the largest of our subnets today?
- How many hosts do we having in the largest subnet in the near future?

We need to analyze the requirements above not only for the present network, but for the near future as well. The current values for these two numbers represent how the network needs to be designed today. However, designing only for the present is not a good idea. The term "near future" is necessarily because it depends on how far into the future the organization wants to look. On the one hand, planning for several years' growth can make sense, if you have enough IP addresses to do it. On the other, you don't want to plan too far out, since changes in the short term may cause you to completely redesign your network anyway.

**IP** Subnetting Step #2: Partitioning Network Address Host Bits after we complete our brief requirements analysis, we should know the two critical parameters that we must have in order to subnet our network: the number of subnets required for the network, and the maximum number of hosts per subnetwork. In using these two figures to design our Subnetted network, we will be faced with the key design decision in subnetting: how to divide the 8, 16 or 24 bits in the "classful" host ID into subnet ID and host ID.

We need to decide how many bits to borrow from the host ID to use for the subnet ID. The fundamental trade-off in choosing this number is as follows:

- Each bit taken from the host ID for the subnet ID doubles the number of subnets that are possible in the network.
- Each bit taken from the host ID for the subnet ID (approximately) halves the number of hosts that are possible within each subnet on the network.

There are six possible ways this decision can be made for a Class C network, as the following figure.

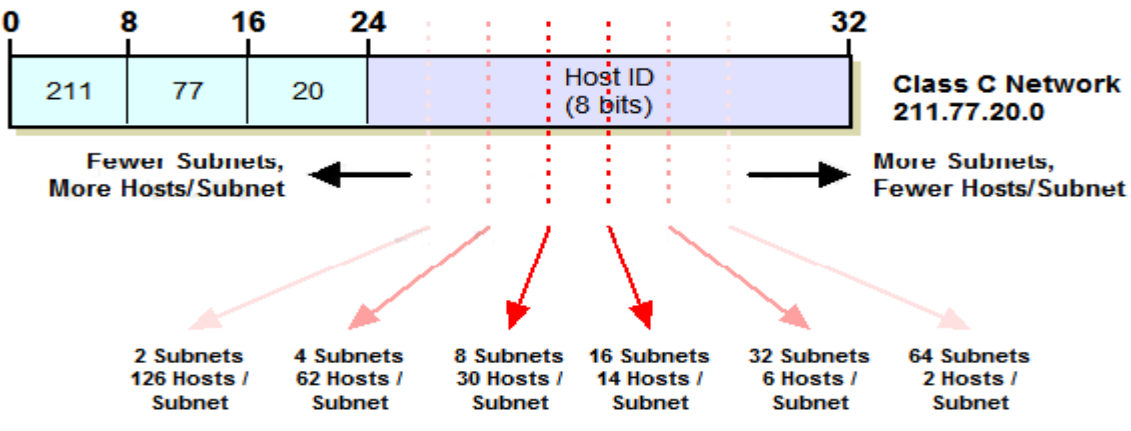

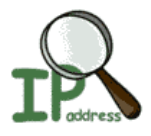

The relationship between the bits and the number of subnets and hosts is as follows:

- The number of subnets allowed in the network is two to the power of the number of subnet ID bits.
- The number of hosts allowed per subnet is two to the power of the number of host ID bits, less two.

We subtract two from the number of hosts in each subnet to exclude the "special meaning" cases where the host ID is all zeroes or all ones. First we must calculate the number of subnets and hosts when we use the subnet ID bits and leave the rest for the host ID.

## **Class B Subnetting Design Example**

In some cases, especially with larger networks, we may have multiple choices. Consider the following example, the larger Class B network 166.113.0.0, where we have a total of 15 subnets and the largest has 450 hosts.

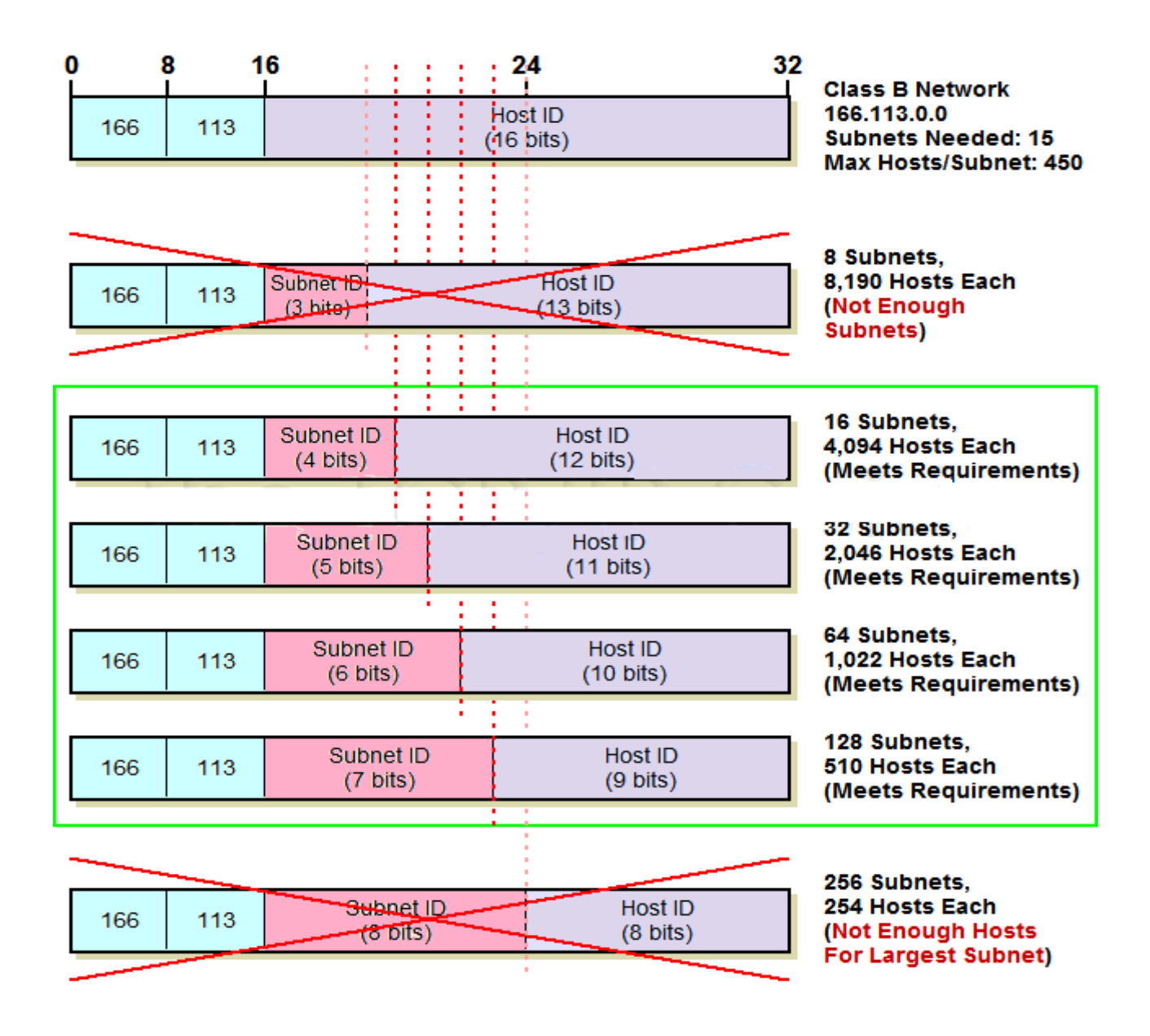

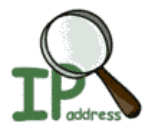

## **IP** Subnetting Step #3: Determining the Custom Subnet Mask

Once we have decided how many bits to use for the subnet ID and how many to leave for the host ID, we can determine the custom subnet mask for our network.

## **Calculating the Custom Subnet Mask**

We determine the subnet mask in binary form from the information we already have about our network, and then convert the mask to decimal. To refresh your memory and guide the process, remember this: the subnet mask is a 32-bit binary number where a 1 represents each bit that is part of the network ID or subnet ID, and a 0 represents each bit of the host ID.

## **Class C Custom Subnet Mask Calculation Example**

Refer back to the Class C example in the previous topic. We decided to use 3 bits for the subnet ID, leaving 5 bits for the host ID. Here are the steps we will follow to determine the custom subnet mask for this network.

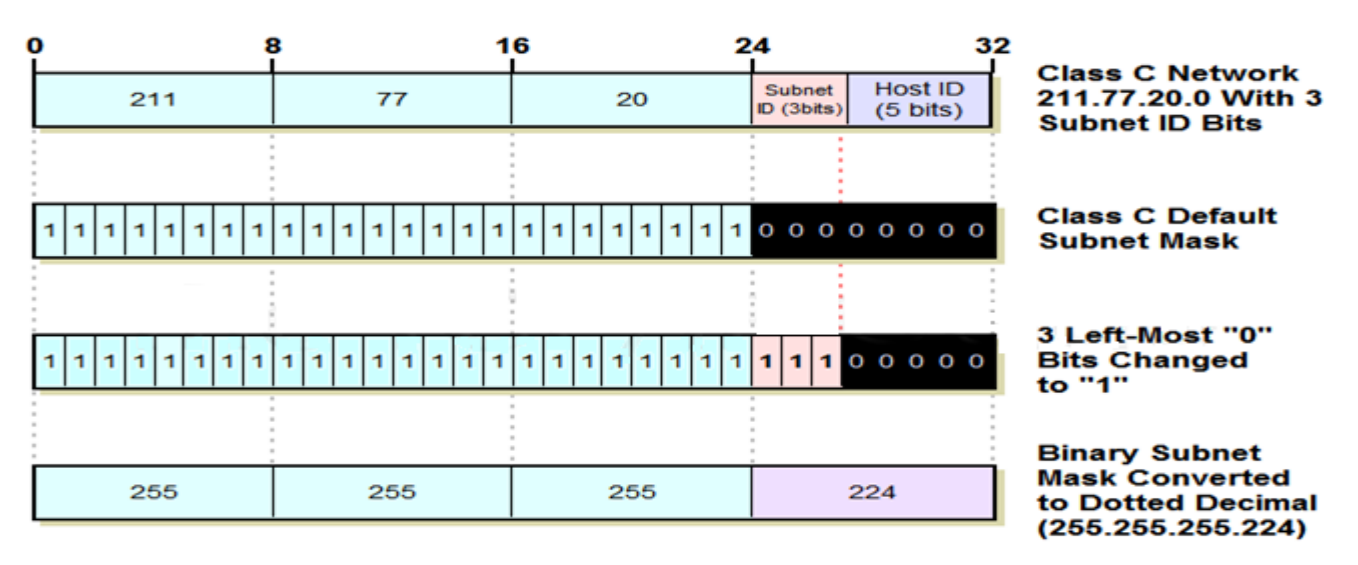

- 1. **Determine Default Subnet Mask:** Each of Classes A, B and C has a default subnet mask, which is the subnet mask for the network prior to subnetting. It has a 1 for each network ID bit and a 0 for each host ID bit. For Class C, the subnet mask is 255.255.255.0.
- 2. Change Left-Most Zeroes to Ones for Subnet Bits: We have decided to use 3 bits for the subnet ID. The subnet mask has to have a 1 for each of the network ID or subnet ID bits. The network ID bits are already 1 from the default subnet mask, so, we change the 3 left-most 0 bits in the default subnet mask from a 0 to 1
- 3. **Convert Subnet Mask To Dotted Decimal Notation:** We take each of the octets in the subnet mask and convert it to decimal. The result is our custom subnet mask in the form we usually see it: 255.255.255.224.
- 4. Express Subnet Mask In "Slash Notation": Alternately, we can express the subnet mask in "slash notation". This is just a slash followed by the number of ones in the subnet mask. 255.255.255.224 is equivalent to "/27".

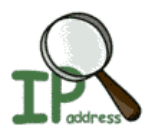

## **Class B Custom Subnet Mask Calculation Example**

Now, let's do the same example with our Class B network (166.113.0.0) with 5 bits for the subnet ID (with a bit less narration this time):

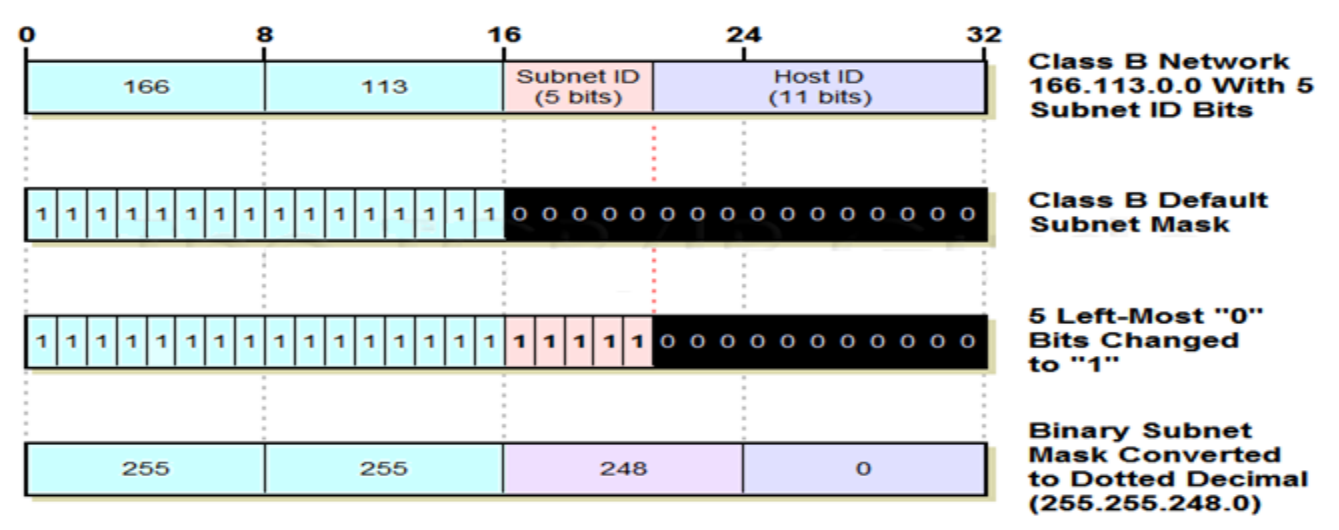

- 1. **Determine Default Subnet Mask:** For Class B, the subnet mask is 255.255.0.0. In binary, this is:1111111 11111111 00000000 00000000
- 2. Change Left-Most Zeroes To Ones For Subnet Bits: We have decided to use 5 bits for the subnet ID, so, we change the 5 left-most 0 bits from a 0 to 1
- 3. Convert Subnet Mask To Dotted Decimal Notation: We take each of the octets in the subnet mask and convert it to decimal, to give us a custom subnet mask of 255.255.248.0
- 4. Express Subnet Mask In "Slash Notation": We can express the subnet mask 255.255.248.0 as "/21", since it is 21 ones followed by 11 zeroes. In other words, its prefix length is 21.

## **IP** Subnetting Step #4: Determining Subnet Identifiers and Subnet Addresses:

The network ID assigned to our network applies to the entire network. This includes all subnets and all hosts in all subnets. Each subnet, however, needs to be identified with a unique subnet identifier called**subnet ID**, so it can be differentiated from the other subnets in the network. This is of course the purpose of the subnet ID bits that we took from the host ID bits in subnetting. After we have identified each subnet we need to determine the address of each subnet, so we can use this in assigning hosts specific IP addresses.

The key to understanding how to determine subnet IDs and subnet addresses is to always work in binary form, and then convert to decimal later. We determine the subnet IDs and addresses as follows

1. **Subnet ID:** This is just the subnet number, and can be expressed in either binary or decimal form.

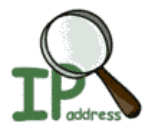

2. **Subnet Address:** This is the address formed by taking the address of the network as a whole, and substituting the (binary) subnet ID in for the subnet ID bits. We need to do this in binary, but only for the octets where there are subnet ID bits; the ones where there are only network ID bits or only host ID bits are left alone.

**Class C Subnet ID and Address Determination Example** 

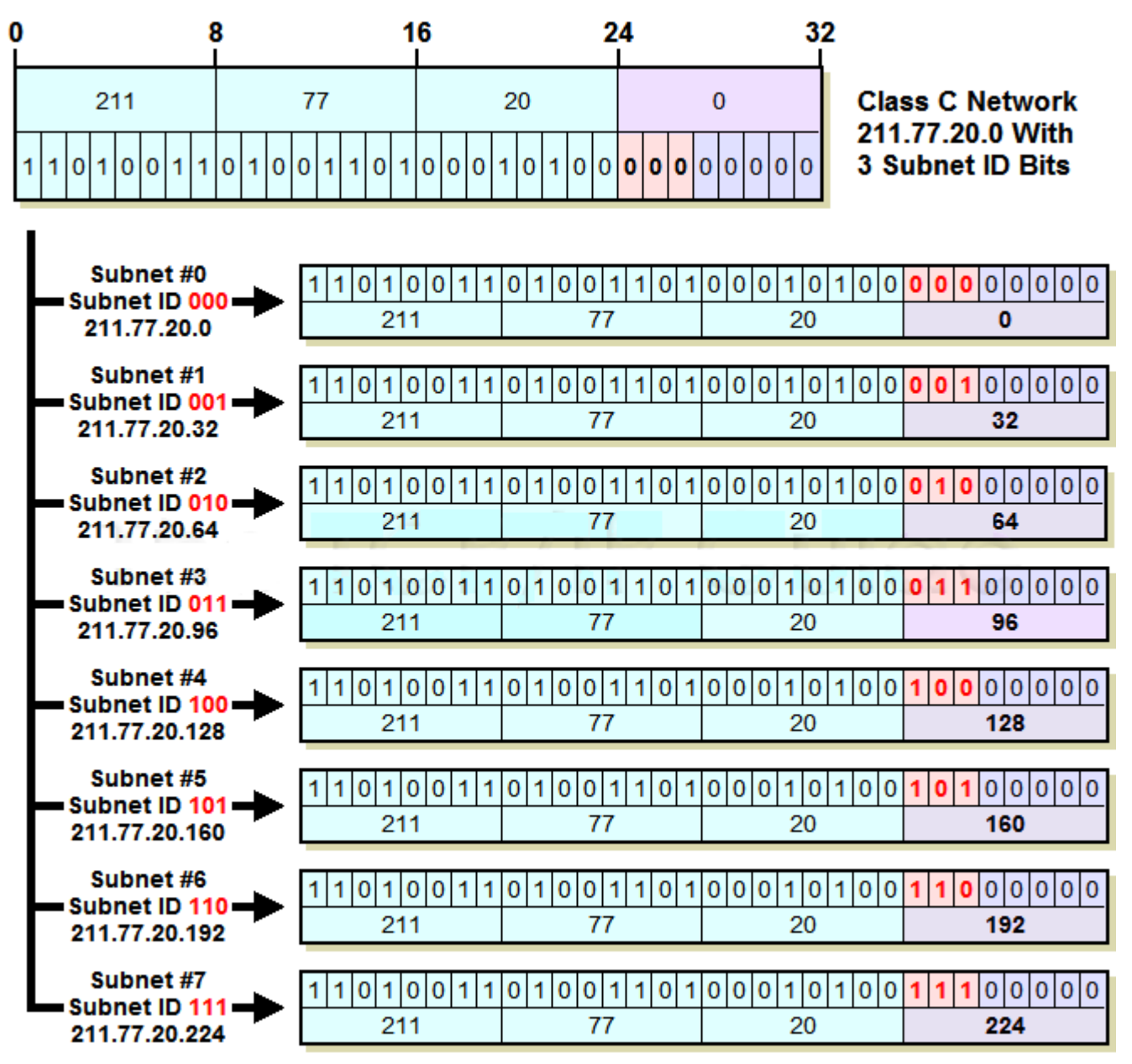

This diagram shows each of the 8 possible subnets created when we use 3 bits for the subnet ID in a Class C network. The binary subnet ID is simply substituted for the subnet bits, and the resulting 32-bit number converted to dotted decimal form. The address of any subnet can be found by adding 32 to the last octet of the previous subnet. This pattern occurs for all subnetting choices; the increment depends on how many bits we are using for the subnet ID.

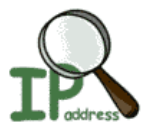

Here, the increment is 32, which is  $2^5$ ; 5 is the number of host ID bits left after we took 3 subnet ID bits.

# **Class B Subnet ID and Address Determination Example**

Class B network 166.113.0.0. We are using 5 bits for the subnet ID, leaving 11 hosts ID bits.

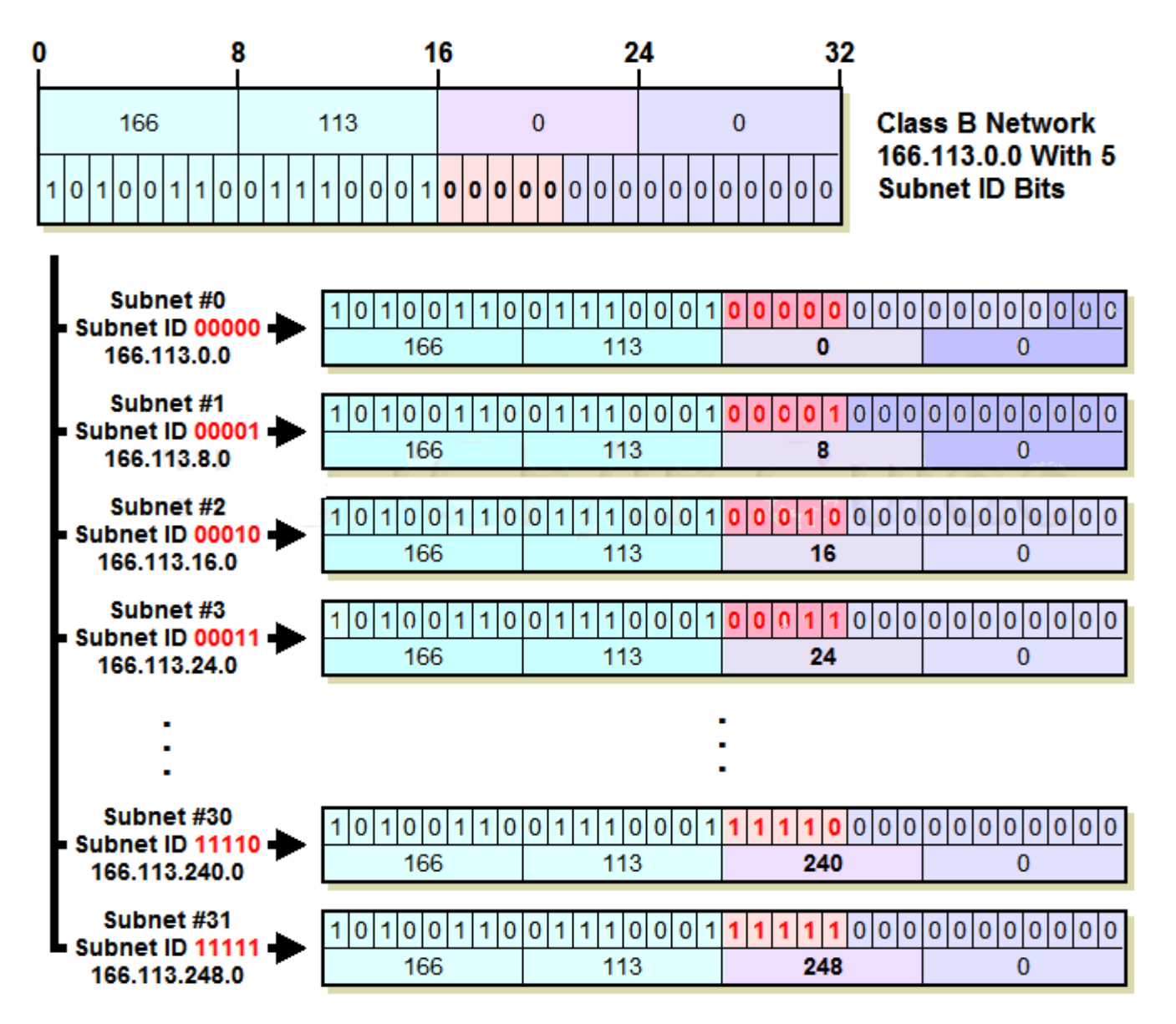

# **IP** Subnetting Step #5: Determining Host Addresses for Each Subnet

Once we know the addresses of each of the subnets in our network, we use these addresses as the basis for assigning IP addresses to the individual hosts in each subnet. We start by associating a subnet base address with each physical network (since at least in theory, our subnets correspond to our physical networks). We then sequentially assign hosts particular IP addresses within the subnet (or in a different manner, if we prefer!)

Determining host addresses is really quite simple, once we know the subnet address. All we do is substitute the numbers 1, 2, 3... and so on for the host ID bits in the subnet address.

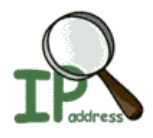

## **Class C Host Address Determination Example**

Let's start with our Class C example again, 211.77.20.0, which we divided into 8 subnets using 3 subnet bits.

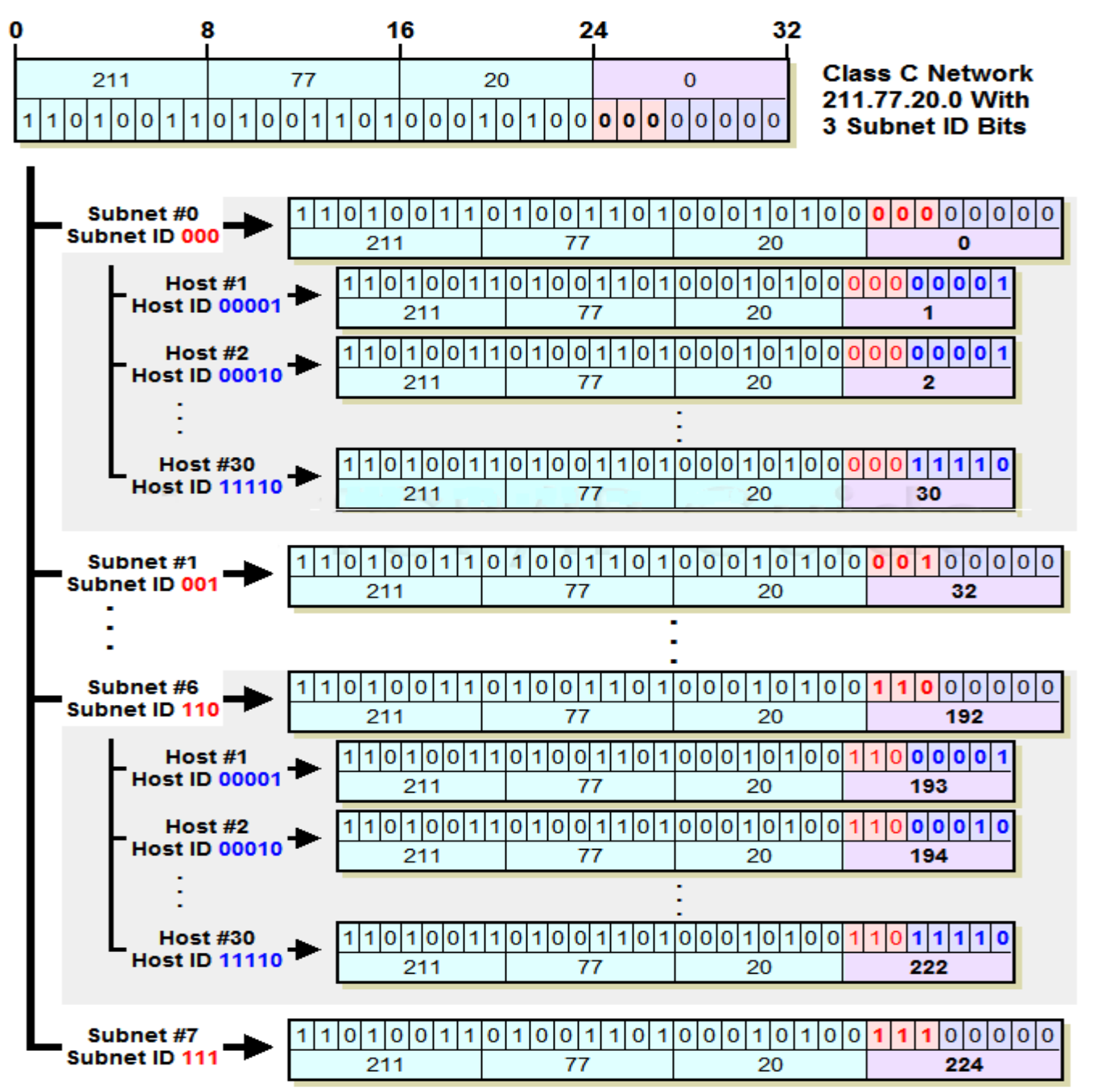

This diagram shows how both subnet addresses and host addresses are determined in a twostep process. The subnet addresses are found by substituting subnet ID values (shown in red) for the subnet ID bits of the network. Then, for any given subnet address, we can determine a host address by substituting a host number (shown in blue) for the host ID bits within that subnet. So, for example, host #2 in subnet #6 has "110" for the subnet ID and "00010" for the host ID, resulting in a final octet value of "11000010" or 194.

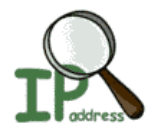

## "Shortcuts" For Quickly Computing Host Addresses

Defining the host IDs is really quite straight-forward. If you can substitute bits and convert to decimal, you have all you need to know. You can also see that as was the case with defining the subnet addresses, there are patterns that you can use in defining host IDs and understanding how they work. These generally define ways that we can more quickly determine certain host addresses by working directly in decimal instead of bothering with binary substitutions. The following are some of the "shortcuts" you can use in determining host IP addresses in a subnet environment:

- **First Host Address:** The first host address is always the subnet address with the last octet incremented by 1. So, in our class C example, subnet #3's base address is 211.77.20.96. The first host address in subnet #3 is thus 211.77.20.97.
- **Subsequent Host Addresses:** After you find the first host address, to get the next one you just add one to the last octet of the previous address. If this makes the last octet 256 (which can happen only if there are more than 8 host ID bits) you "wrap around" this to zero and increment the third octet.
- **Directly Calculating Host Addresses:** If the number of host ID bits is 8 or less, you can find host #N's address by adding "N" to the last octet's decimal value. For example, in our class C example, subnet #3's base address is 211.77.20.96. Therefore, host #23 in this subnet has an address of 211.77.20.119.

If there are more than 8 bits in the host ID, this only works for the first 255 hosts, after which you have to "wrap around" and increase the value of the third octet. Consider again subnet #13 in our Class B example, which has a base address of 166.113.104.0. Host #214 on this subnet has address 166.113.104.214, but host #314 isn't 166.113.104.314. It is 166.113.105.58 (host #255 is 166.113.104.255, then host #256 is 166.113.105.0, and we count up 58 more (314-256) to get to #314, 166.113.105.58).

## **Range Of Host Addresses:**

The range of hosts for any subnet is determined as follows:

- First Address: Base address of subnet with last octet incremented by one.
- Last Address: Base address of next subnet after this one, less two in the last octet (which may require changing a "0" in the last octet to "254" and reducing the value of the third octet by 1).
- **Broadcast Address:** The broadcast address for a subnet is always one less than the base address of the subsequent subnet. Or alternately, one more than the last "real" host address of the subnet. So, for subnet #17 in our Class B example, the broadcast address is 166.113.143.255.

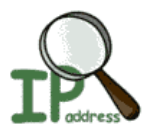

#### Important note about subnetting:

- The network ID is the same for all hosts in all subnets, and all subnets in the network.
- The subnet ID is the same for all hosts in each subnet, but unique to each subnet in the network.
- The host ID is unique within each subnet. Each subnet has the same set of host IDs.

## IP Classless Addressing: Classless Inter-Domain Routing (CIDR) / "Supernetting"

As the early Internet began to grow dramatically, three main problems arose with the original "classful" addressing scheme. These difficulties were addressed partially through subnet addressing, which provides more flexibility for the administrators of individual networks on an internet. Subnetting doesn't really tackle the problems in general terms. Some of these issues remain due to the use of classes even with subnets.

In order to extend the life of IP version 4 until the newer IP version 6 could be completed, it was necessary to take a new approach to addressing IPv4 devices. This new system calls for eliminating the notion of address classes entirely, creating a new classless addressing scheme sometimes called Classless Inter-Domain Routing (CIDR).

# A Better Solution: Eliminate Address Classes

It was clear that as long as there were only three sizes of networks, the allocation efficiency problem could never be properly rectified. The solution was to get rid of the classes completely, in favor of a classless allocation scheme. This system would solve both of the main problems with "Classful" addressing: inefficient address space use, and the exponential growth of routing tables.

The idea behind CIDR is to adapt the concept of subnetting a single network to the entire internet. In essence, then, classless addressing means that instead of breaking a particular network into subnets, we can aggregate networks into larger "supernets". CIDR is sometimes called Supernetting for this reason: it applies the principles of subnetting to larger networks. It is this aggregation of networks into supernets that allowed CIDR to resolve the problem of growing Internet routing tables.

When we are going to apply subnetting concepts to the entire internet, we need to be able to have subnets of different sizes. After all, that's one of our primary goals in eliminating the classes. So CIDR is an internet-wide application of not regular one-level subnetting, but of Variable Length Subnet Masking (VLSM). Just as VLSM lets us split a network as many times as we want to create subnets, "sub-subnets" and "sub-sub-subnets", CIDR lets us do this with the entire Internet, as many times as needed.

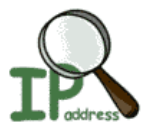

## **Benefits of Classless Addressing and Routing:**

- Efficient Address Space Allocation: Instead of allocating addresses in fixed-size blocks of low granularity, under CIDR addresses are allocated in sizes of any binary multiple.
- Elimination of Class Imbalances: There is no more class A, B and C networks, so there is no problem with some portions of the address space being widely used while others are neglected.
- Efficient Routing Entries: CIDR's multiple-level hierarchical structure allows a small number of routing entries to represent a large number of networks. Network descriptions can be "aggregated" and represented by a single entry. Since CIDR is hierarchical, the detail of lower-level, smaller networks can be hidden from routers that move traffic between large groups of networks. This is discussed more completely in the section on IP routing issues.
- No Separate Subnetting Method: CIDR implements the concepts of subnetting within the internet itself. An organization can use the same method used on the Internet to subdivide its internal network into subnets of arbitrary complexity without needing a separate subnetting mechanism.

## The Main Disadvantage of CIDR: Complexity

One issue is that it is no longer possible to determine by looking at the first octet to determine how many bits of an IP address represent the network ID and how many the host ID. A bit more care needs to be used in setting up routers as well, to make sure that routing is accomplished correctly.

## **Classless Inter-Domain Routing (CIDR) Hierarchical Addressing and Notation**

With VLSM, we further Subnetted the subnets, taking more bits from the host ID to give us a multiple-level hierarchy with "sub-subnets", "sub-sub-subnets" and so forth.

In a classless environment, we completely change how we look at IP addresses, by applying VLSM concepts not just to one network, but to the entire Internet. In essence, the Internet becomes just one giant network that is "Subnetted" into a number of large blocks. Some of these large blocks are then broken down into smaller blocks, which can in turn be broken down further.

## CIDR ("Slash") Notation

Just as subnetting required the use of a subnet mask to show which bits belong to the network ID or subnet ID and which to the host ID, CIDR uses a subnet mask to show where the line is drawn between host ID and network ID. However, for simplicity, under CIDR we don't usually work with 32-bit binary subnet masks. Instead, we use slash notation, more properly called CIDR notation. In this method, we show the size of the network, sometimes called the prefix length, by following an IP address by an integer that tells us how many bits are used for the network ID (prefix).

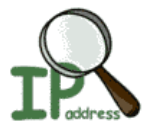

For example, consider the network specification 184.13.152.0/22. The "22" means this network has 22 bits for the network ID and 10 bits for the host ID. This is equivalent to specifying a network with an address of 184.13.152.0 and a subnet mask of 255.255.252.0. This sample network provides a total of 1,022 hosts ( $2^{10}$  minus 2). The table in the following topic shows all the different possible network sizes that can be configured under CIDR.

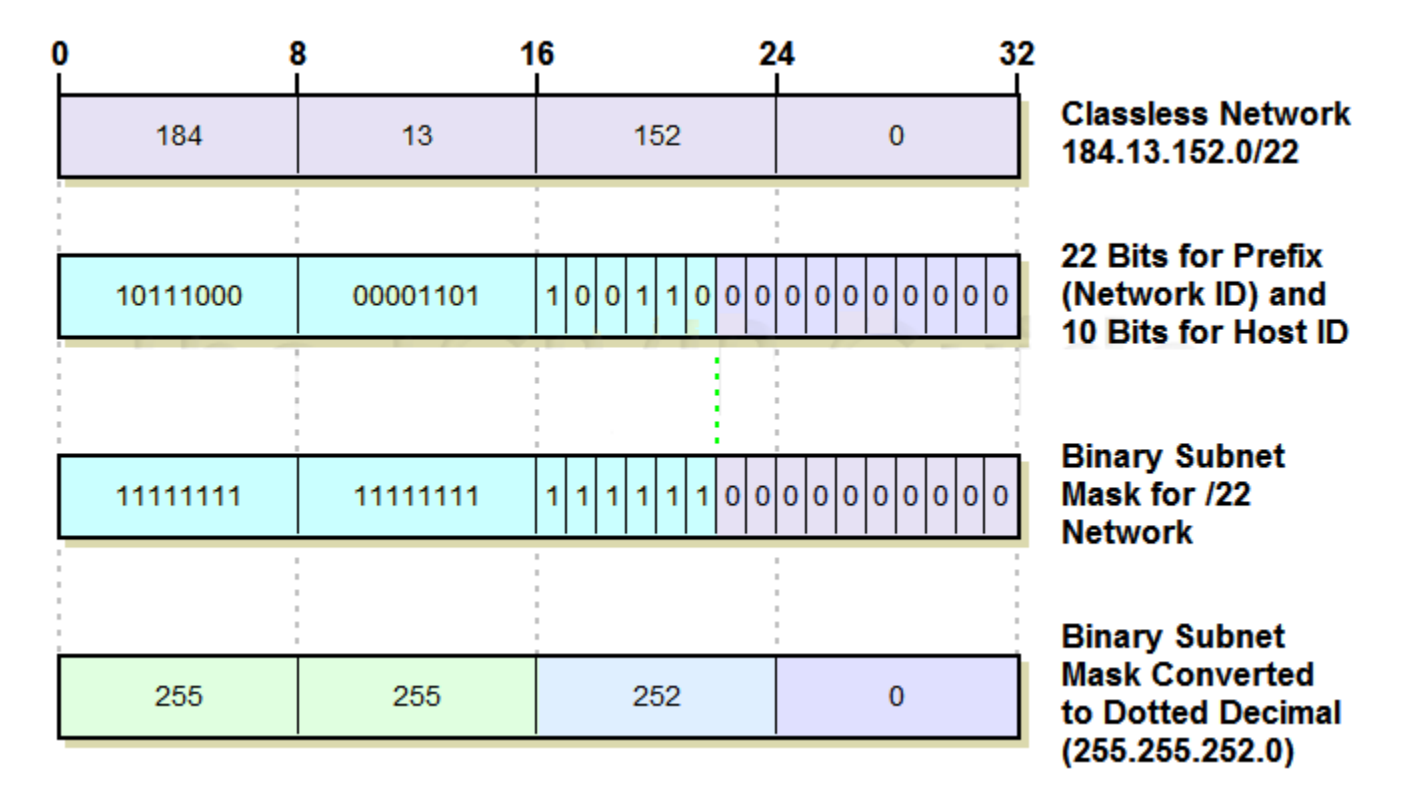

## IP Classless Addressing Block Sizes and "Classful" Network Equivalents

The following Table shows each of the possible theoretical ways to divide the 32 bits of an IP address into network ID and host ID bits under CIDR. For each, the number of hosts in each network, and the way a network of each size is represented in both slash notation and as a conventional subnet mask. I have also shown the equivalent number of Class A, Class B and Class C networks for each.

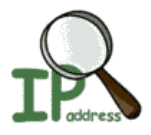

#### **Route Summarization:**

The process of advertising a set of addresses as a single address with a less-specific, shorter subnet mask. Summarization helps reduce the number of entries in routing updates and lowers the number of entries in local routing tables. It also helps reduce bandwidth utilization for routing updates and results in faster routing table lookups.

The figure shows a single static route with the address 172.16.0.0 and the mask 255.248.0.0

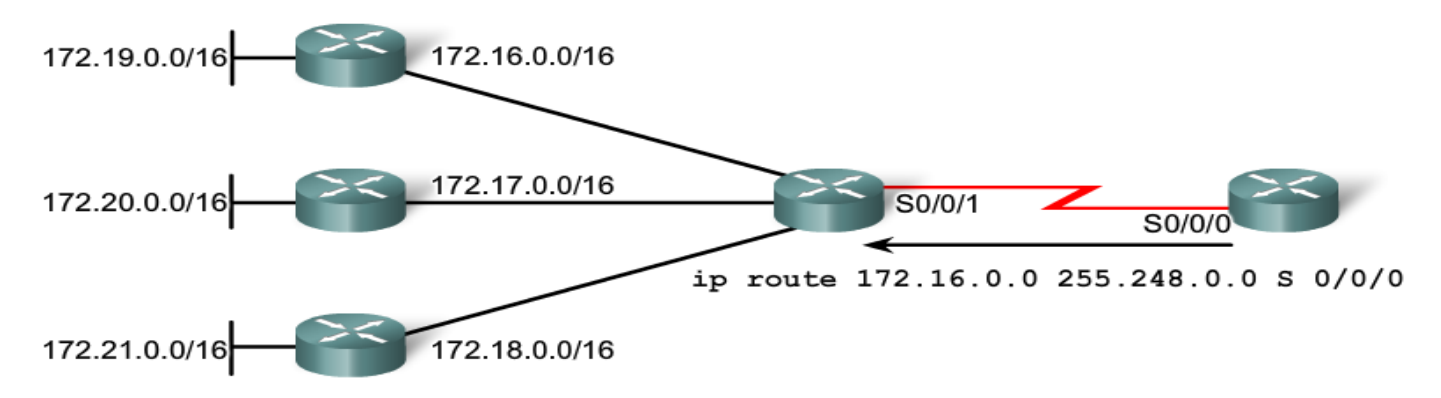

summarizing all of the 172.16.0.0/16 to 172.23.0.0/16 classful networks. Although 172.22.0.0/16 and 172.23.0.0/16 are not shown in the graphic, these are also included in the summary route. Notice that the /13 mask (255.248.0.0) is less than the default classful mask /16 (255.255.0.0). It is possible that a router could have both a specific route entry and a summary route entry covering the same network.

## **Calculating Summarized routes:**

Summarizing networks into a single address and mask can be done in three steps. Let's look at the following four networks:

172.20.0.0/16 172.21.0.0/16 172.22.0.0/16 172.23.0.0/16

Step 1: List networks in binary format.

| 172.20.0.0 | 10101100 |   | 000101 | 00 | 00000000 | 00000000 |
|------------|----------|---|--------|----|----------|----------|
| 172.21.0.0 | 10101100 |   | 000101 | 01 | 00000000 | 00000000 |
| 172.22.0.0 | 10101100 |   | 000101 | 10 | 00000000 | 00000000 |
| 172.23.0.0 | 10101100 |   | 000101 | 11 | 00000000 | 00000000 |
|            |          | - |        |    |          |          |

The second step is to count the number of left-most matching bits to determine the mask for the summary route. You can see in the figure that the first 14 left-most matching bits match. This is the prefix, or subnet mask, for the summarized route: /14 or 255.252.0.0.
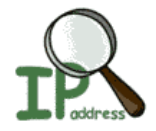

Step 1: List networks in binary format.

| 172.20.0.0 | 10101100 . | 0001010               | Ο. | 00000000 | 0000000  |
|------------|------------|-----------------------|----|----------|----------|
| 172.21.0.0 | 10101100 . | 000101 <mark>0</mark> | 1. | 00000000 | 00000000 |
| 172.22.0.0 | 10101100 . | 0001011               | Ο. | 00000000 | 00000000 |
| 172.23.0.0 | 10101100 . | 000101 <mark>1</mark> | 1. | 00000000 | 00000000 |
|            |            |                       |    |          |          |

Step 2: Count the number of left-most matching bits to determine the mask. 14 matching bits, /14 or 255.252.0.0

The third step is to copy the matching bits and then add zero bits to determine the summarized network address. The figure shows that the matching bits with zeros at the end results in the network address 172.20.0.0. The four networks - 172.20.0.0/16, 172.21.0.0/16, 172.22.0.0/16, and 172.23.0.0/16 - can be summarized into the single network address and prefix 172.20.0.0/14.

Step 1: List networks in binary format.

| 172.20.0.0 | 10101100 . 00010100 . 00000000 . 0000000                |
|------------|---------------------------------------------------------|
| 172.21.0.0 | 10101100 . 000101 <mark>01</mark> . 00000000 . 00000000 |
| 172.22.0.0 | 10101100 . 000101 <mark>10</mark> . 00000000 . 00000000 |
| 172.23.0.0 | 10101100 . 000101 <mark>11</mark> . 00000000 . 00000000 |
|            |                                                         |

- Step 2: Count the number of left-most matching bits to determine the mask. 14 matching bits, /14 or 255.252.0.0
- Step 3: Copy the matching bits and add zero bits to determine the network address.

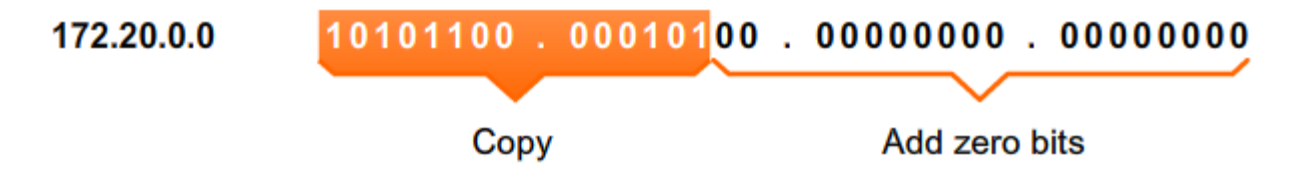

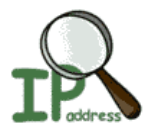

| Network | Host ID | Hosts Per     | CIDR | Equivalent      | # of "Classful" Network |         | works   |
|---------|---------|---------------|------|-----------------|-------------------------|---------|---------|
| ID Bits | Bits    | Network       |      | Subnet Mask     | Class A                 | Class B | Class C |
| 1       | 31      | 2,147,483,646 | /1   | 128.0.0.0       | 128                     | —       | —       |
| 2       | 30      | 1,073,741,822 | /2   | 192.0.0.0       | 64                      | —       | —       |
| 3       | 29      | 536,870,910   | /3   | 224.0.0.0       | 32                      | —       | —       |
| 4       | 28      | 268,435,454   | /4   | 240.0.0.0       | 16                      | —       | —       |
| 5       | 27      | 134,217,726   | /5   | 248.0.0.0       | 8                       | —       | —       |
| 6       | 26      | 67,108,862    | /6   | 252.0.0.0       | 4                       | —       | —       |
| 7       | 25      | 33,554,430    | /7   | 254.0.0.0       | 2                       | —       | —       |
| 8       | 24      | 16,777,214    | /8   | 255.0.0.0       | 1                       | 256     | —       |
| 9       | 23      | 8,388,606     | /9   | 255.128.0.0     | 1/2                     | 128     | —       |
| 10      | 22      | 4,194,302     | /10  | 255.192.0.0     | 1⁄4                     | 64      | —       |
| 11      | 21      | 2,097,150     | /11  | 255.224.0.0     | 1/8                     | 32      | —       |
| 12      | 20      | 1,048,574     | /12  | 255.240.0.0     | 1/16                    | 16      | —       |
| 13      | 19      | 524,286       | /13  | 255.248.0.0     | 1/32                    | 8       | —       |
| 14      | 18      | 262,142       | /14  | 255.252.0.0     | 1/64                    | 4       | —       |
| 15      | 17      | 131,070       | /15  | 255.254.0.0     | 1/128                   | 2       | —       |
| 16      | 16      | 65,534        | /16  | 255.255.0.0     | 1/256                   | 1       | 256     |
| 17      | 15      | 32,766        | /17  | 255.255.128.0   | —                       | 1/2     | 128     |
| 18      | 14      | 16,382        | /18  | 255.255.192.0   |                         | 1⁄4     | 64      |
| 19      | 13      | 8,190         | /19  | 255.255.224.0   |                         | 1/8     | 32      |
| 20      | 12      | 4,094         | /20  | 255.255.240.0   |                         | 1/16    | 16      |
| 21      | 11      | 2,046         | /21  | 255.255.248.0   |                         | 1/32    | 8       |
| 22      | 10      | 1,022         | /22  | 255.255.252.0   |                         | 1/64    | 4       |
| 23      | 9       | 510           | /23  | 255.255.254.0   |                         | 1/128   | 2       |
| 24      | 8       | 254           | /24  | 255.255.255.0   | —                       | 1/256   | 1       |
| 25      | 7       | 126           | /25  | 255.255.255.128 |                         |         | 1⁄2     |
| 26      | 6       | 62            | /26  | 255.255.255.192 |                         | —       | 1⁄4     |
| 27      | 5       | 30            | /27  | 255.255.255.224 |                         | —       | 1/8     |
| 28      | 4       | 14            | /28  | 255.255.255.240 | —                       | —       | 1/16    |
| 29      | 3       | 6             | /29  | 255.255.255.248 | <u> </u>                | —       | 1/32    |
| 30      | 2       | 2             | /30  | 255.255.255.252 | —                       | —       | 1/64    |

# **Static Routing & Default Routes**

| <u>File Edit View</u>                                                                                                 | Options Tra | nsfer <u>S</u> cript | t <u>W</u> indow <u>H</u> elp                                   |
|----------------------------------------------------------------------------------------------------|-------------|----------------------|-----------------------------------------------------------------|
| 10 30 30 X                                                                                                    | 🕽   🖻 🛍 🤇   | 2   5 5              | 5 <b>6</b>   6° %   ?                                           |
| R1(config)#<br>R1(config)#<br>R1(config)#<br>R1(config)#<br>R1(config)#i<br>R1(config)#<br>R1(config)#<br>R1(config)# | p route 0.0 | 0.0 0.0              | .0.0 Serial0                                                    |
| R1(config)#                                                                                                    | Telnet      | 9, 12                | 9 Rows, 55 Cols VT 100                                          |
|                                                                                                    |             |                      | University of Jordan<br>Faculty of Engineering & Technolog      |
|                                                                                                    |             |                      | Computer Engineering Department<br>Computer Networks Laboratory |
|                                                                                                    |             |                      | 907528                                                          |

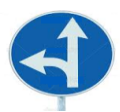

Static Routing: A router can learn about remote networks in one of two ways:

- Manually, from configured static routes
- Automatically, from a dynamic routing protocol

**Static routes** Static routes are commonly used when routing from a network to a stub network. A stub network is a network accessed by a single route. For an example, see the figure below. Here we see that any network attached to R1 would only have one way to reach other destinations, whether to networks attached to R2 or to destinations beyond R2. Therefore, network 172.16.3.0 is a stub network and R1 is a stub router. Running a routing protocol between R1 and R2 is a waste of resources because R1 has only one way out for sending non-local traffic. Therefore, static routes are configured for connectivity to remote networks that are not directly connected to a router. Again, referring to the figure, we would configure a static route on R2 to the LAN attached to R1. We will also see how to configure a default static route from R1 to R2 later, so that R1 can send traffic to any destination beyond R2.

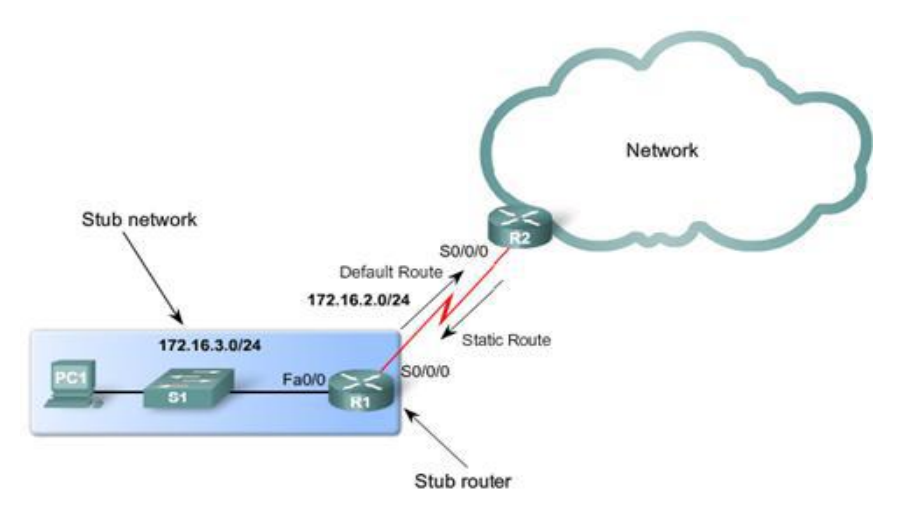

### The ip route command

The command for configuring a static route is ip route. The complete syntax for configuring a static route is:

Router(config)#**ip route** prefix mask {ip-address | interface-type interface-number [ip-address]} [distance] [name] [**permanent**] [**tag** tag]

Most of these parameters are not relevant for our studies. Therefore, we will use a simpler version of the syntax:

Router(config)#ip route network-address subnet-mask {ip-address | exit-interface }

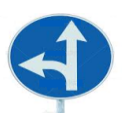

The following parameters are used:

- *network-address* Destination network address of the remote network to be added to the routing table
- *Subnet-mask* Subnet mask of the remote network to be added to the routing table. The subnet mask can be modified to summarize a group of networks.

One or both of the following parameters must also be used:

- *ip-address* Commonly referred to as the next-hop router's IP address
- *Exit-interface* Outgoing interface that would be used in forwarding packets to the destination network.

## **Real Life Static Routing Example:**

Let's say that you are a network administrator and you just added a new segment to your network and you've successfully added it to your network's routing tables. Suddenly users on that segment can't get to a network resource such as an email server, or they can't get out to the Internet. Static routes are a great quick fix. You can use a static route to get the users where they need to be, which gives you time to find out what the problem is with the dynamic routing protocol. Static routes are configured with the ip route command, followed by the destination network and mask. After that, you must specify either the next-hop IP address or the local exit interface. Both of the following masks are acceptable: *ip route 172.10.1.0 255.255.0 210.1.1.1* 

ip route 172.10.1.0 255.255.255.0 serial0

Remember, you're specifying either the next-hop router's IP address or the local router's exit interface!

**Default Static Route** It is possible that the destination IP address of a packet will match multiple routes in the routing table. For example, what if we had the following two static routes in the routing table: 172.16.0.0/24 is Subnetted, 2 subnets S 172.16.1.0 is directly connected, Serial0/0/0 and S 172.16.0.0/16 is directly connected, Serial0/0/1 Consider a packet with the destination IP address 172.16.1.10. This IP address matches both routes. The routing table lookup process will use the most-specific match. Because 24 bits match the 172.16.1.0/24 route, and only 16 bits of the 172.16.0.0/16 route match, the static route with the 24 bit match will be used. This is the longest match. The packet will then be encapsulated in a Layer 2 frame and sent via the Serial 0/0/0 interface. Remember, the subnet mask in the route entry is what determines how many bits must match the packet's destination IP address for this route to be a match.

**Note:** This process is the same for all routes in the routing table including static routes, routes learned from a routing protocol and directly connected networks.

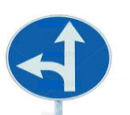

The default static route matches all packets A default static route is a route that will match all packets.

Default static routes are used:

- When no other routes in the routing table match the packet's destination IP address. In other words, when a more specific match does not exist. A common use is when connecting a company's edge router to the ISP network.
- When a router has only one other router to which it is connected. This condition is known as a stub router.

**Configuring a Default Static Route** The syntax for a default static route is similar to any other static route, except that the network address is 0.0.0.0 and the subnet mask is 0.0.0.0: *Router(config)#ip route 0.0.0.0 0.0.0.0 [exit-interface | ip-address ]* The 0.0.0.0 0.0.0.0 network address and mask is called a "quad-zero" route.

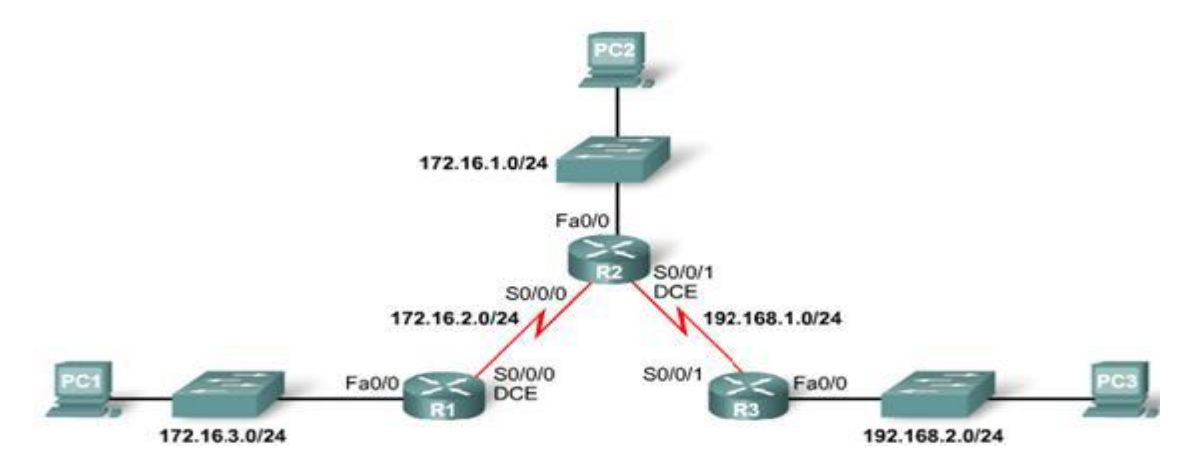

Referring to the figure above, R1 is a stub router. It is only connected to R2. Currently R1 has three static routes, which are used to reach all of the remote networks in our topology. All three static routes have the exit interface Serial 0/0/0, forwarding packets to the next-hop router R2.

The three static routes on R1 are:

*ip route 172.16.1.0 255.255.255.0 serial 0/0/0* 

*ip route 192.168.1.0 255.255.255.0 serial 0/0/0* 

ip route 192.168.2.0 255.255.255.0 serial 0/0/0

R1 is an ideal candidate to have all of its static routes replaced by a single default route. First, delete the three static routes:

R1(config)#no ip route 172.16.1.0 255.255.255.0 serial 0/0/0

R1(config)#no ip route 192.168.1.0 255.255.255.0 serial 0/0/0

R1(config)#no ip route 192.168.2.0 255.255.255.0 serial 0/0/0

Next, configure the single default static route using the same Serial 0/0/0 exit interface as the three previous static routes:

R1(config)#ip route 0.0.0.0 0.0.0.0 serial 0/0/0

## **Distance Vector Routing Protocols**

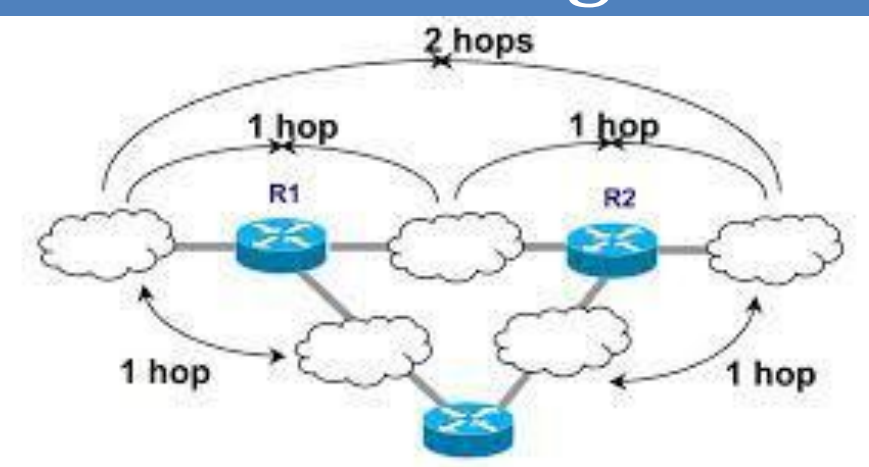

**R**3

University of Jordan Faculty of Engineering & Technology Computer Engineering Department Computer Networks Laboratory 907528

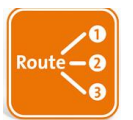

## **Fundamentals of Routing**

Routing is the process of forwarding packets from one network to another; Logical addressing is used to identify each network as well as each device on the network. The actual movement of transient traffic through the router is a separate function; it is actually considered to be the switching function. Routing devices must perform both a routing and a switching function to be effective.

For a routing decision to take place three major decisions must be made:

1. Is the logical destination addressing a known protocol? Is this protocol enabled on the router and active?

2. Is the destination logical address in the routing table? If not, discard the packet and send an ICMP (Internet Control Message Protocol) message to the sender.

3. If the destination logical address is in the routing table, to which interface will the packet be forwarded? Once this exit, or forwarding interface, is chosen, the router must have an encapsulation in which to place the packet. This is called *framing* and is required to forward the packet to the next-hop logical device.

Once the packet is framed, it is forwarded from hop to hop until it reaches the final destination device. Routing tables in each device are used to pass the packet to the correct destination network.

## **Routing Tables**

All the routing information needed for a router to forward packets to a next hop relay device can be found in the router's *routing table*. If a destination logical address is not found in the table, the router discards the packets. A gateway of last resort can be set on the router to forward packets not listed in the routing table. This is called *setting the default route*.

However, this is not a default gateway, nor does it act as a default gateway, so it is important to not think of setting the gateway of last resort as setting a default gateway. Default gateways are used on hosts to direct packets to a relay device if the destination logical device is not on the local segment. Gateway-of-last-resort entries are used to send packets to a next-hop relay device if the destination logical address is not found in the routing table. If the destination logical address is in the routing table, then the gateway of last resort will not be used.

> This entry shows the administrative distance and hop count of the destination network. Network 172.22.5.0 has an administrative distance of 120 and is 2 hops away. All routes learned via RIP will have administrative distances of 120.

| RouterB#show ip route -                                          |                |
|------------------------------------------------------------------|----------------|
| Codes: C - connected, S - static, I - IGRP, R - RIP, M - mobile, | B - BGP        |
| D - EIGRP, EX - EIGRP external, O - OSPF, IA - OSPF inter        | area           |
| E1 - OSPF external type 1, E2 - OSPF external type 2, E -        | EGP            |
| i - IS-IS, L1 - IS-IS level-1, L2 - IS-IS level-2, * - car       | didate default |
| U - per-user static route                                        |                |
| The R signifies that the                                         |                |
| Gateway of last resort is not set route was learned via RIP.     |                |
| 172 22 0 0/16 is subpotted 4 subpots                             |                |
| 172.22.0.0710 IS Subletted, 4 Sublets                            |                |
| C 172.22.2.0 is directly connected, FastEthernet0/0              | •              |
| C 172.22.3.0 is directly connected, Serial0/1                    | I 1            |
| R- 172.22.4.0 [120/1] via 172.22.3.1, 00:00:15, Serial0/1        |                |
| R 172.22.5.0 [120/2] via 172.22.3.1, 00:00:15, Serial0/1         |                |
| RouterB#                                                         |                |

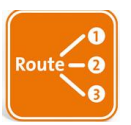

At the top of the routing table are the different codes that describe the entries found in a routing table. In the example above, the entries include both directly connected static routes and RIP entries.

## **Administrative Distances**

When configuring routing protocols, you need to be aware of administrative distances. These are used to rate the trustworthiness of routing information received on a router from a neighbor router. An administrative distance is an integer from 0 to 255, where 0 is the most trusted and 255 means no traffic will be passed via this route.

| Route Source        | Administrative<br>Distance |
|---------------------|----------------------------|
| Directly Connected  | 0                          |
| Static              | 1                          |
| EIGRP               | 90                         |
| EIGRP Summary route | 5                          |
| OSPF                | 110                        |
| RIP                 | 120                        |

If a network is directly connected, it will always use the interface connected to the network. If an administrator configures a static route, the router will believe that route over any other learned routes.

## Packet Switching

After a router is started up, the routing protocol tries to establish neighbor relationships in order to understand the network topology and build the routing table. All routing protocols perform this differently; for example, some use broadcast addresses to find the neighbors and some use multicast addresses. Once the neighbors are found, the routing protocol creates a peer relationship at Layers 4 through 7 of the OSI model. Routing protocols either send periodic routing updates or exchange Hello messages to maintain the relationship.

Only after the topology is completely understood and the best paths to all remote networks are decided and put in the routing table can the forwarding of packets begin. This forwarding of packets received on an interface to an exit interface is known as *packet-switching*.

Four basic steps for a router to packet switch:

- 1. The router receives a frame on an interface, runs a CRC (cyclic redundancy check), and if it is okay, checks the hardware destination address. If it matches, the packet is pulled from the frame. The frame is discarded and the packet is buffered in main memory.
- 2. The packet's destination logical address is checked. This address is looked up in the routing table for a match. If there is no match, the packet is immediately discarded and an ICMP message is sent back to the originating device. If there is a match, the packet is switched to the forwarding interface buffer.
- 3. The hardware address of the next-hop device must be known. The ARP cache is checked first and if it is not found, an ARP broadcast is sent to the device. The remote device will respond with its hardware address.

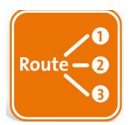

4. A new frame is created on that interface and the packet is placed in this frame. The destination hardware address is the address of the next hop device. Notice that the packet was not altered in any way.

## **Dynamic Routing**

*Dynamic routing* is the process of using protocols to find and update routing tables on routers and to maintain a loop-free, single path to each network. This is easier than static or default routing, but you use it at the expense of router CPU processes and bandwidth usage on the network links. A routing protocol defines the set of rules used by a router when it communicates between neighbor routers.

Once the router process knows the metric values of each path, then routing decisions are made. When a route is learned from different sources, the router will first choose the route with the lowest administrative distance. If two routes have the same AD, then the router will use the routing metrics to determine the best path to the remote network. If the AD is the same in both routes, as well as the metrics, then the routing protocol will load balance.

#### **Routing Protocols**

There are two classes of dynamic routing protocols:

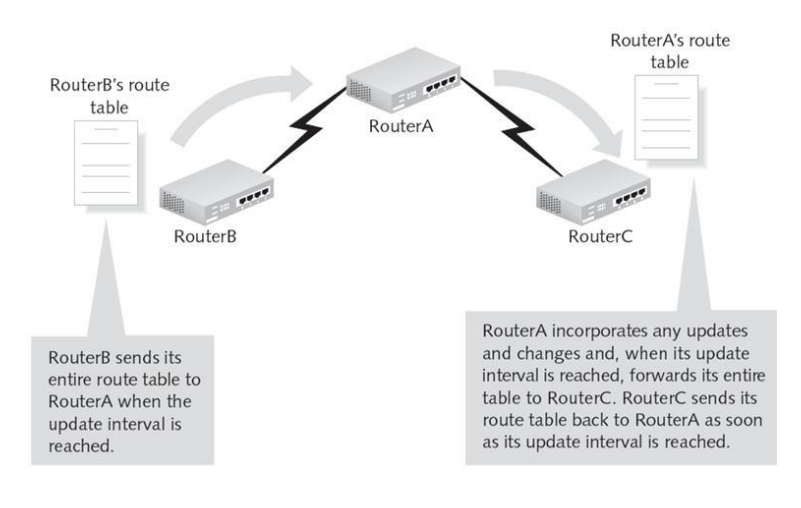

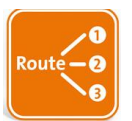

**Link-state**: typically called shortest path first, *link-state routers* create three separate tables. One of these tables keeps track of directly attached neighbors, one determines the topology of the entire internetwork, and one is used for the routing table. Link-state routers know more about the internetwork than any distance-vector protocol. An example of an IP routing protocol that is completely link-state is OSPF.

To send routing updates, the link-state router uses a triggered-update type of announcement. These announcements are sent from a router only when a topology change has occurred within the network. The advantage of link-state routing over distance-vector is that when an update occurs, only the information about the link that changed is contained in the update.

There is no set way of configuring routing protocols for use with every business. This task is performed on a case-by-case basis. However, if you understand how the different routing protocols work, you can make good business decisions.

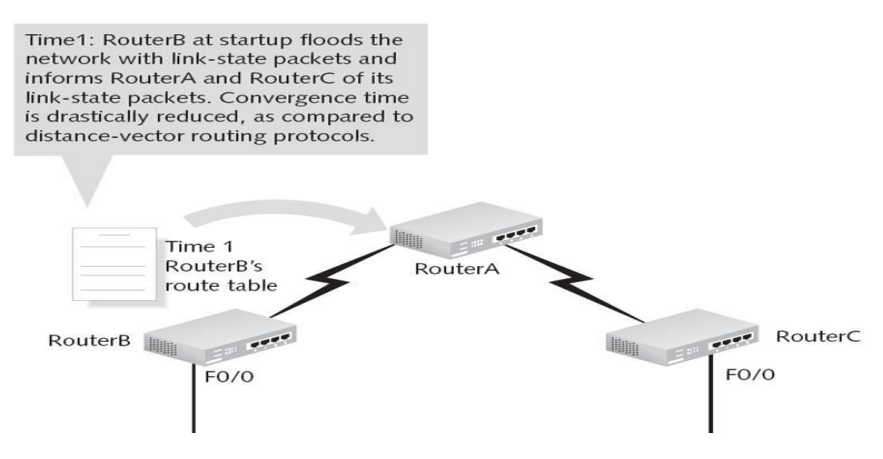

### **Distance Vector vs. Link State**

There are two major differences between Distance Vector routing protocols and Link State routing protocols.

- 1. Distance Vector exchanges the routing updates periodically whether the topology is change or not, this will maximize the convergence time which increases the chance of routing loops while the Link State routing protocols send triggered change based updates when there is a topology change. After initial flood, pass small event based triggered link state updates to all other routers. This will minimize the convergence time that's why there is no chance of routing loops.
- 2. The Distance Vector routing protocols rely on the information from their directly connected neighbors in order to calculate and accumulate route information. Distance Vector routing protocols require very little overhead as compared to Link State routing protocols as measured by memory and processor power while the Link State routing protocols do not rely solely on the information from the neighbors or adjacent router in order to calculate route information.

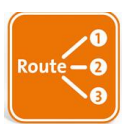

Instead, Link State routing protocols have a system of databases that they use in order to calculate the best route to destinations in the network. An extra feature of Link State routing protocol is that they can detect media types along with other factors. This could increase the overhead as compare to Distance Vector routing protocols in order to measure by processor power and memory. Routing Information Protocol (RIP) and Interior Gateway Routing Protocol (IGRP) are the examples of Distance Vector routing protocols while the Open Shortest Path First (OSPF) is a classic example of Link State routing protocols.

## Other differences of both types of routing protocols are as follows: Distance Vector

- Distance Vector routing protocols are based on Bellman and Ford algorithms.
- Distance Vector routing protocols are less scalable such as RIP supports 16 hops and IGRP has a maximum of 100 hops.
- Distance Vector are Classful routing protocols which means that there is no support of Variable Length Subnet Mask (VLSM) and Classless Inter Domain Routing (CIDR).
- Distance Vector routing protocols uses hop count and composite metric.
- Common distance vector routing protocols include: RIP, IGRP.

## Link State

- Link State routing protocols are based on Dijkstra algorithms.
- Link State routing protocols are very much scalable supports infinite hops.
- Link State routing protocols are classless which means that they support VLSM and CIDR.
- Cost is the metric of the Link State routing protocols.
- Link State routing protocols support contiguous subnets.

## Metrics

When there are multiple routes to the same destination, a router must have a mechanism for calculating the best path. A metric is a variable assigned to routes as a means of ranking them from best to worst or from most preferred to least preferred.

## Hop Count

A hop count metric simply counts router hops. For instance, from router A it is 1 hop to network 192.168.5.0 if packets are sent out interface 192.168.3.1 (through router B) and 2 hops if packets are sent out 192.168.1.1 (through routers C and B). Assuming hop count is the only metric being applied, the best route is the one with the fewest hops, in this case, A-B.

But is the A-B link really the best path? If the A-B link is a DS0 (64 Kbps) link and the A-C and C-B links are T1 (1.544 Mbps) links, the 2-hop route may actually be best because bandwidth plays a role in how efficiently traffic travels through the network.

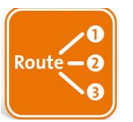

## Bandwidth

A bandwidth metric would choose a higher-bandwidth path over a lower-bandwidth link. However, bandwidth by itself still may not be a good metric. What if one or both of the T1 links are heavily loaded with other traffic and the 64K link is lightly loaded? Or what if the higher-bandwidth link also has a higher delay?

## Load

This metric reflects the amount of traffic utilizing the links along the path. The best path is the one with the lowest load.

Unlike hop count and bandwidth, the load on a route changes, and therefore the metric will change. Care must be taken here. If the metric changes too frequently, route flapping—the frequent alternating between two paths occurs.

## Delay

Delay is a measure of the time a packet takes to traverse a route. A routing protocol using delay as a metric would choose the path with the least delay as the best path. There may be many ways to measure delay. Delay may take into account not only the delay of the links along the route but also such factors as router latency and queuing delay. On the other hand, the delay of a route may be not measured at all; it may be a sum of static quantities defined for each interface along the path. Each individual delay quantity would be an estimate based on the type of link to which the interface is connected.

## Reliability

Reliability measures the likelihood that the link will fail in some way and can be either variable or fixed. Examples of variable-reliability metrics are the number of times a link has failed or the number of errors it has received within a certain time period. Fixed-reliability metrics are based on known qualities of a link as determined by the network administrator. The path with highest reliability would be selected as best.

## Cost

This metric is configured by a network administrator to reflect more- or less-preferred routes. Cost may be defined by any policy or link characteristic or may reflect the arbitrary judgment of the network administrator.

The term cost is often used as a generic term when speaking of route choices. For example, "RIP chooses the lowest-cost path based on hop count." Another generic term is shortest, as in "RIP chooses the shortest path based on hop count." When used in this context, either lowest-cost (or highest-cost) and shortest (or longest) merely refer to a routing protocol's view of paths based on its specific metrics.

## **Classful Routing**

The basic definition of Classful routing is that subnet mask information is not carried within the routine, periodic routing updates. This means that every interface and host on the network must use the same subnet mask.

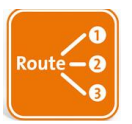

Examples of Classful routing protocols are the Routing Information Protocol version 1 (RIPv1) and the Interior Gateway Routing Protocol (IGRP).

Devices in an internetwork must know the routing mask associated with any advertised subnets, or those subnets cannot be advertised. If the subnet mask does not match the receiving device, then the receiving device must summarize the received route as a Classful boundary and then send the default routing mask in its own advertisements.

Classful routing protocols must exchange routing information using the same subnet mask since subnet mask information is not sent in the periodic updates. The problem with Classful routing protocols is wasted address space.

Another problem with Classful routing protocols is the periodic routing updates sent out all active interfaces of every router. Distance-vector protocols are true Classful routing protocols that send complete routing table entries out all active interfaces at periodic time intervals. This can cause congestion on the slower WAN links.

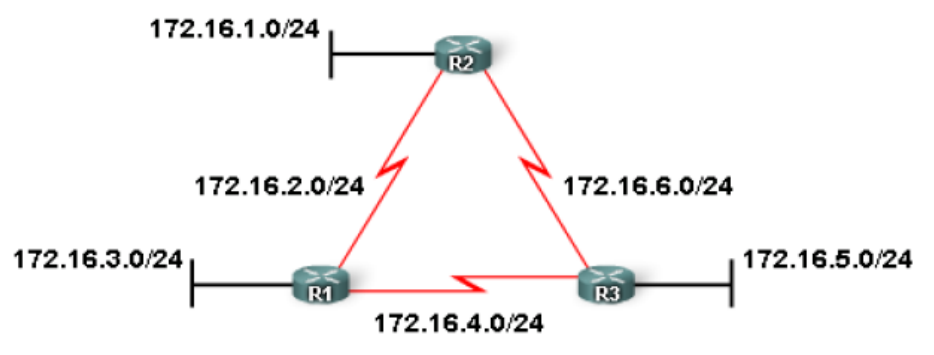

Classful: Subnet mask is the same throughout the topology

#### **Classless Routing**

Classless routing protocols include the subnet mask information when an update is sent. This allows different length subnet masks to be used on the network, called Variable Length Subnet Masks (VLSM).

What the classless protocol allows is a subnet mask of 255.255.255.240 on the LANs and a subnet mask of 255.255.255.252 on the WANs, which saves address space.

VLSM is not the only benefit of classless routing protocols. Classless routing protocols allow summarization at non-major network boundaries, unlike Classful routing protocols, which allow summarization only at major network boundaries.

Another benefit of classless routing is that less bandwidth is consumed since no periodic updates are sent out the routers' interfaces. Updates are sent only when a change occurs, and then only the change is sent, not the entire routing table as with Classful routing protocols. If no changes occur, classless routing protocols send Hello messages to their directly connected neighbors. This ensures that the neighbors are still alive. Only if a router does not receive a Hello message from its neighbor will a convergence of the network take place.

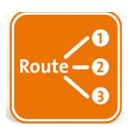

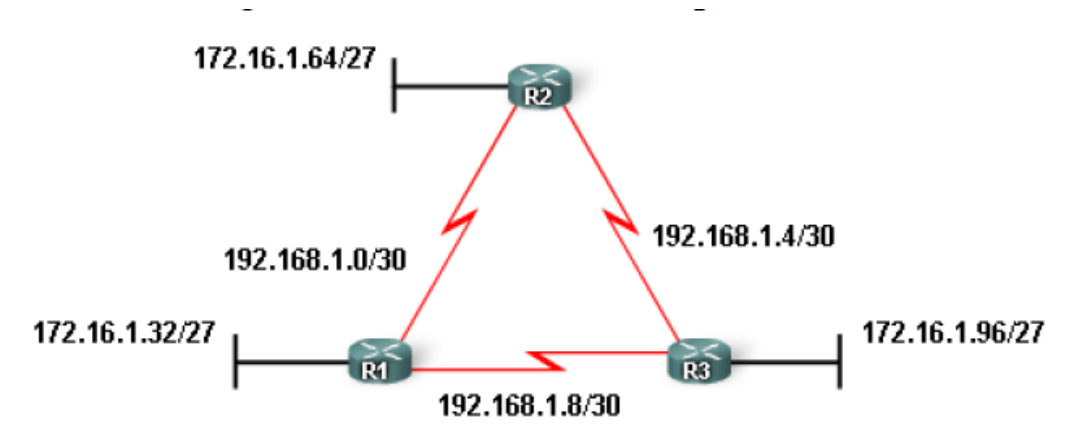

Classless: Subnet mask can vary in the topology

**Limitations of Distance Vector** For Distance Vector routing protocols such as RIP, IGRP as well as hybrid routing protocols with the characteristics of Distance Vector such as EIGRP while maintaining routing information, the routing loops have been occurred. It is because the Distance Vector routing protocols send periodic routing updates and each node maintain the distance from itself to each possible destination network, for this the convergence time of Distance Vector routing protocols is slow. Slow convergence produces inconsistent routing. When the topology of network changes and a network has gone down, the packets for the network bounce between routers and the hop count for specific network counts to infinity, the solution is split horizon.

Split horizon follows the rule that it is never useful to send information about a route back in the direction from which the original packet came. Split horizon can be disabled for all Distance Vector routing protocols.

### **Distance Vector Routing protocols Examples:**

The Routing Information Protocol (RIP) is a distance-vector routing protocol, which employs the hop count as a routing metric. RIP prevents routing loops by implementing a limit on the number of hops allowed in a path from the source to a destination. The maximum number of hops allowed for RIP is 15. This hop limit, however, also limits the size of networks that RIP can support. A hop count of 16 is considered an infinite distance and used to deprecate inaccessible, inoperable, or otherwise undesirable routes in the selection process.

Originally each RIP router transmitted full updates every 30 seconds. In the early deployments, routing tables were small enough that the traffic was not significant. As networks grew in size, however, it became evident there could be a massive traffic burst every 30 seconds. In most current networking environments, RIP is not the preferred choice for routing as its time to converge and scalability are poor compared to EIGRP, OSPF( link-state routing protocols). However, it is easy to configure, because RIP does not require any parameters on a router unlike other protocols.

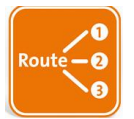

### **RIP** versions

• RIP version 1

The original specification of RIP uses Classful routing. The periodic routing updates do not carry subnet information, lacking support for variable length subnet masks (VLSM). This limitation makes it impossible to have different-sized subnets inside of the same network class. In other words, all subnets in a network class must have the same size.

• RIP version 2

Due to the deficiencies of the original RIP specification, RIP version 2 (RIPv2) was developed. It included the ability to carry subnet information, thus supporting Classless Inter-Domain Routing (CIDR). To maintain backward compatibility, the hop count limit of 15 remained.

### **Enabling RIP on a Cisco router**

RIP can be enabled on a Cisco router by entering router configuration mode from configuration mode. You must be in exec mode to perform the following commands:

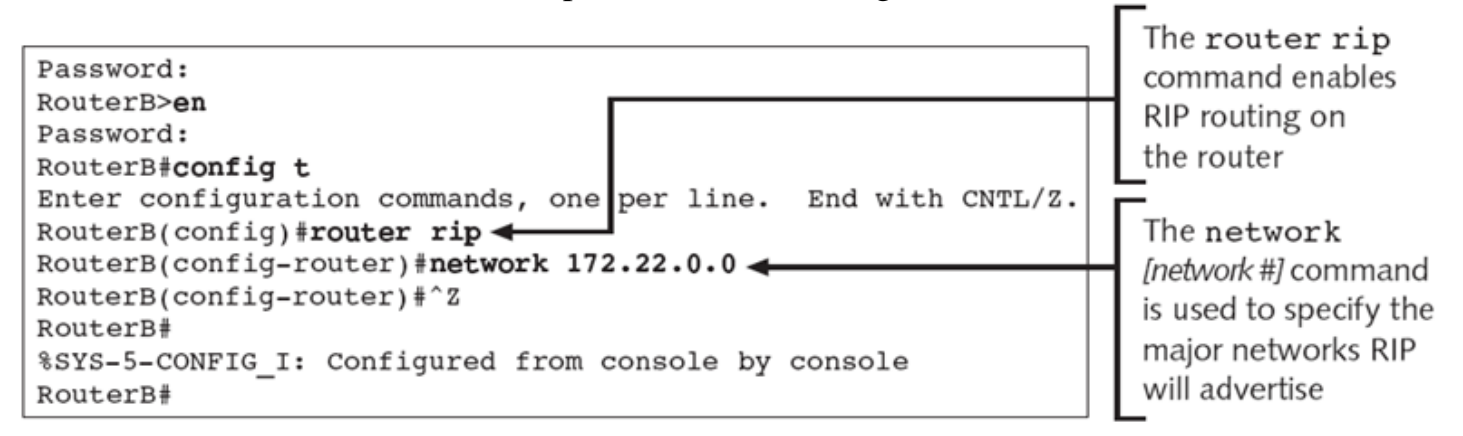

After configuring rip, we can discover routing table by show ip route command:

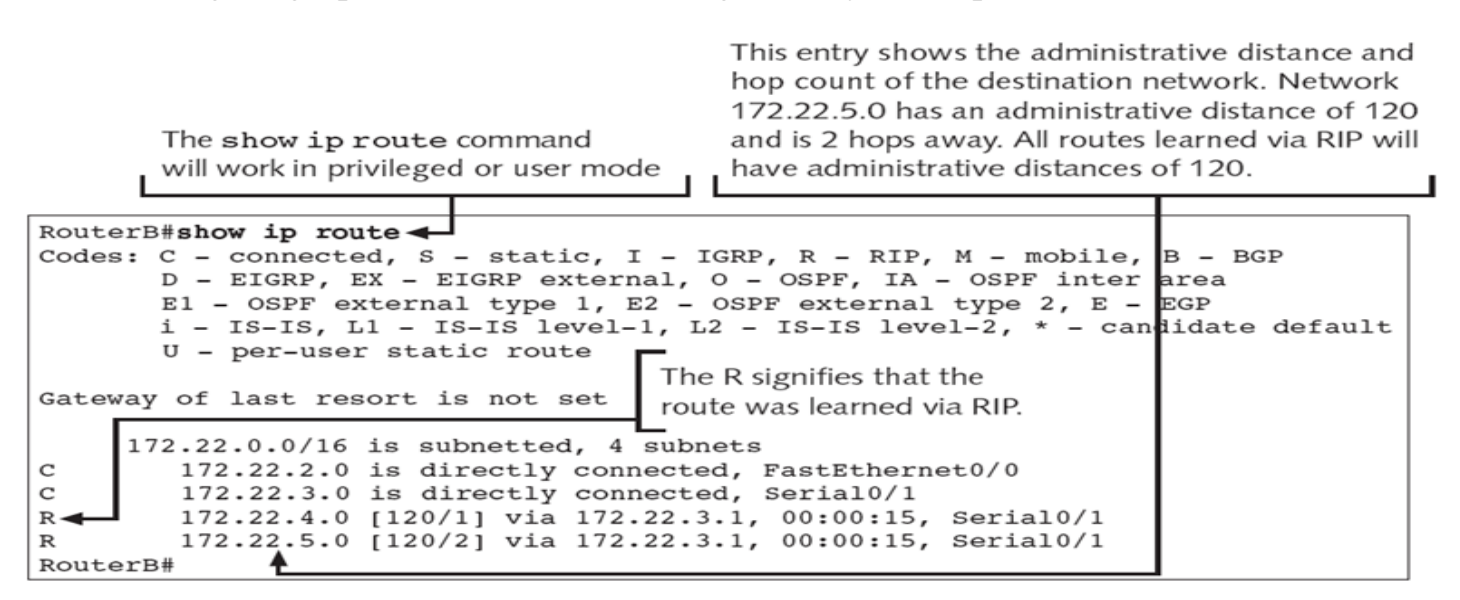

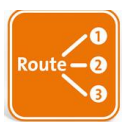

#### Commands used to monitor RIP

• Show ip protocol

```
RouterB>show ip protocol <
                                                                   The show ip
Routing Protocol is "rip"
                                                                   protocol
  Sending updates every 30 seconds, next due in 6 seconds
                                                                   command will
  Invalid after 180 seconds, hold down 180, flushed after 2404
  Outgoing update filter list for all interfaces is not set
                                                                   work in privileged
  Incoming update filter list for all interfaces is not set
                                                                   or user mode
  Redistributing: rip
  Default version control: send version 1, receive any version
    Interface
                     Send Recv
                                  Key-chain
                                                                   All RIP timers are
                     1
    FastEthernet0/0
                          1 2
                                                                   displayed via this
                      1
    Serial0/1
                           1 2
                                                                   command
  Routing for Networks:
    172.22.0.0
  Routing Information Sources:
                                  Last Update
    Gateway
                Distance
    172.22.3.1
                        120
                                  00:00:27
  Distance: (default is 120)
RouterB>
```

#### • debug ip rip

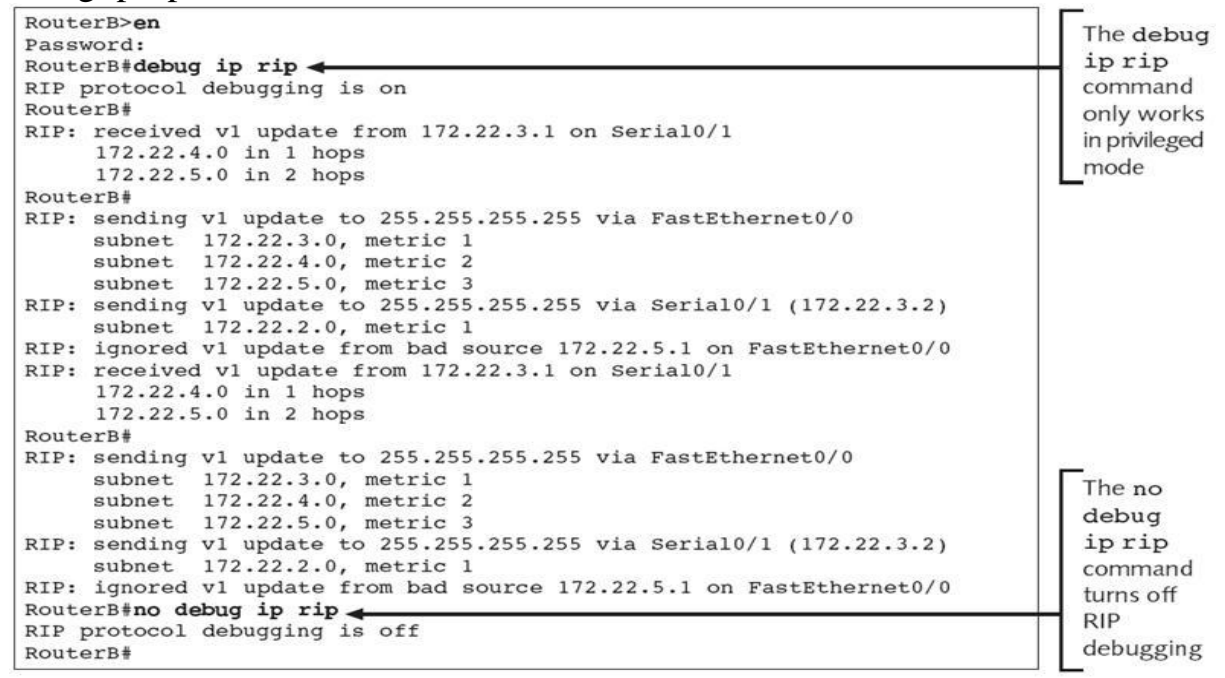

• Enhanced Interior Gateway Routing Protocol

EIGRP is considered an advanced distance-vector routing algorithm, since it uses both the characteristics of distance-vector and link-state, it is really considered a hybrid routing protocol with optimizations to minimize both the routing instability incurred after topology changes, as well as the use of bandwidth and processing power in the router.

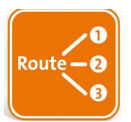

EIGRP stores data in three tables:

• *Neighbor Table*: Stores data about the neighboring routers, i.e. those directly accessible through directly connected interfaces.

| Neighbors are<br>listed in the order<br>they are learned. | Neig<br>addre | Neighbors' IP<br>addresses are listed. |    |      | e column<br>from wh<br>g its neigh | specifies<br>nich Rou<br>nbor's H | s the<br>terA is<br>ello packets. |
|-----------------------------------------------------------|---------------|----------------------------------------|----|------|------------------------------------|-----------------------------------|-----------------------------------|
|                                                           |               |                                        |    |      |                                    |                                   |                                   |
| RouterA#show ip ei                                        | grp neighbor  | s                                      |    |      |                                    |                                   |                                   |
| IP-EIGRP neighbors                                        | for process   | 52                                     |    |      |                                    |                                   |                                   |
| H Address                                                 | Interface     | Hold Uptin                             | ne | SRTT | RTO                                | Q                                 | Seq Type                          |
| 7 5                                                       |               | (sec)                                  |    | (ms) |                                    | Cnt                               | Num                               |
| i 192.168.20.2                                            | Se1           | 11 01:03:                              | 19 | 647  | 3882                               | 0                                 | 5                                 |
| 0 172.16.0.1                                              | Se0           | 13 22:44:                              | 15 | 395  | 2370                               | 0                                 | 16                                |

Output of the show ip eigrp neighbors command output

• *Topology Table*: Confusingly named, this table does not store an overview of the complete network topology; rather, it effectively contains only the aggregation of the routing tables gathered from all directly connected neighbors. This table contains a list of destination networks in the EIGRP-routed network together with their respective metrics.

```
RouterA#show ip eigrp topology
IP-EIGRP Topology Table for AS(52)/ID(192.168.12.33)
Codes: P - Passive, A - Active, U - Update, Q - Query, R - Reply,
       r - reply Status, s - sia Status
P 10.0.0.0/8, 2 successors, FD is 21024000
         via 192.168.20.2 (21024000/20512000), Serial0/1
         via 172.16.0.1 (21024000/20512000), Serial0/0
P 192.168.12.32/27, 1 successors, FD is 28160
         via Connected, FastEthernet0/0
P 192.168.13.0/24, 1 successors, FD is 20514560
         via 192.168.20.2 (20514560/28160), Serial0/1
P 192.168.20.0/24, 1 successors, FD is 20512000
         via Connected, Serial0/1
P 172.20.0.0/16, 1 successors, FD is 20514560
         via 172.16.0.1 (20514560/28160), Serial0/0
P 172.16.0.0/16, 1 successors, FD is 20512000
         via Connected, Serial0/0
RouterA#
```

Output of the show ip eigrp topology command

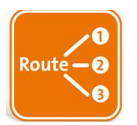

• Routing table: Stores the actual routes to all destinations

The first number is the administrative distance and the second is the metric to the network. In this case, the two successors from the EIGRP topology table have been installed as equal cost paths in the routing table.

```
RouterA#show ip route
Codes: C - connected, S - static, I - IGRP, R - RIP, M - mobile, B - BGP
       D - EIGRP, EX - EIGRP external, O - OSPF, IA - OSPF inter area
       N1 - OSPF NSSA external type 1, N2 - OSPF NSSA external type 2
       E1 - OSPF external type 1, E2 - OSPF external type 2, E - EGP
       i - IS-IS, L1 - IS-IS level-1, L2 - IS-IS level-2, ia - IS-IS inter area
       * - candidate default, U - per-user static route, o - ODR
       P - periodic downloaded static route
Gateway of last resort is not set
     192.168.12.0/27 is subnetted, 1 subnets
С
     192.168.12.32 is directly connected, FastEthernet0/0
D
     192.168.13.0/24 [90/20514560] via 192.168.20.2, 00:00:03, Serial0/1
С
     172.16.0.0/16 is directly connected, Serial0/0
D
     172.20.0.0/16 [90/20514560] via 172.16.0.1, 00:00:03, Serial0/0
С
     192.168.20.0/24 is directly connected, Serial0/1
D
     10.0.0.0/8 [90/21024000] via 192.168.20.2, 00:00:03, Serial0/1
             [90/21024000] via 172.16.0.1, 00:00:03, Serial0/0
```

Unlike most other distance vector protocols, EIGRP does not rely on periodic route dumps in order to maintain its topology table. Routing information is exchanged only upon the establishment of new neighbor adjacencies, after which only changes are sent.

EIGRP makes use of a composite metric comprised of six different factors:

Hops, Load, Bandwidth, Reliability, Delay, MTU, by default, the formula used for metric calculation in EIGRP is:

```
Metric = [(K1*Bandwidth + (K2*Bandwidth)/ (256-load) + K3*Delay)*K5/(reliability + K4)]*256
```

### **EIGRP configuration commands:**

```
RouterA>enable
RouterA#config t
Enter configuration commands, one per line. End with CNTL/Z.
RouterA(config)#router eigrp 52
RouterA(config-router)#no auto-summary
RouterA(config-router)#network 192.168.20.0
RouterA(config-router)#network 172.16.0.0
RouterA(config-router)#network 192.168.12.0
RouterA(config-router)#^Z
RouterA#
```

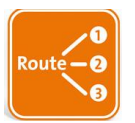

### Convergence

A dynamic routing protocol must include a set of procedures for a router to inform other routers about its directly connected networks, to receive and process the same information from other routers, and to pass along the information it receives from other routers. Further, a routing protocol must define a metric by which best paths may be determined.

## **Convergence in RIP Internetworks**

RIP for IP, like most distance vector routing protocols, announces its routes in an unsynchronized and unacknowledged manner. This can lead to convergence problems. However, you can enable modifications to the announcement algorithms to reduce convergence time in most situations.

Count-to-Infinity Problem

The classic distance vector convergence problem is known as the count-to-infinity problem and is a direct result of the asynchronous announcement scheme. When RIP for IP routers add routes to their routing table, based on routes advertised by other routers, they keep only the best route in the routing table and they update a lower cost route with a higher cost route only if is being announced by the same source as the current lower cost route. In certain situations, as illustrated in the below figures, this causes the count-to-infinity problem.

Assume that the below internetwork has converged. For simplicity, assume that the announcements sent by Router 1 on Network 1 and Router 2 on Network 3 are not included

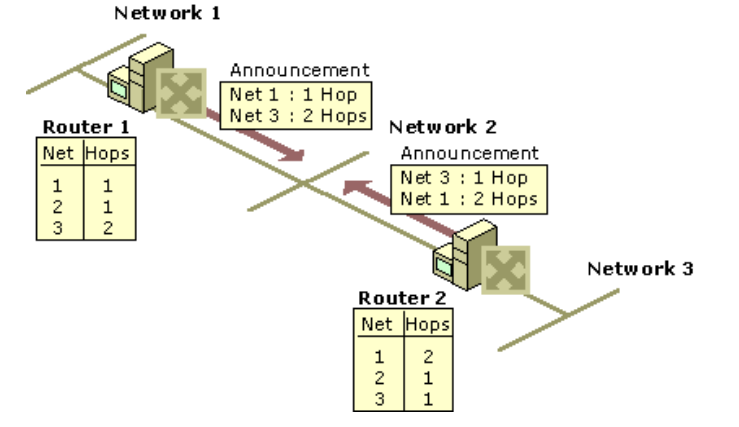

Now assume that the link from Router 2 to Network 3 fails and is sensed by Router 2. As shown in Figure 3.2, Router 2 changes the hop count for the route to Network 3 to indicate that it is unreachable, an infinite distance away. For RIP for IP, infinity is 16.

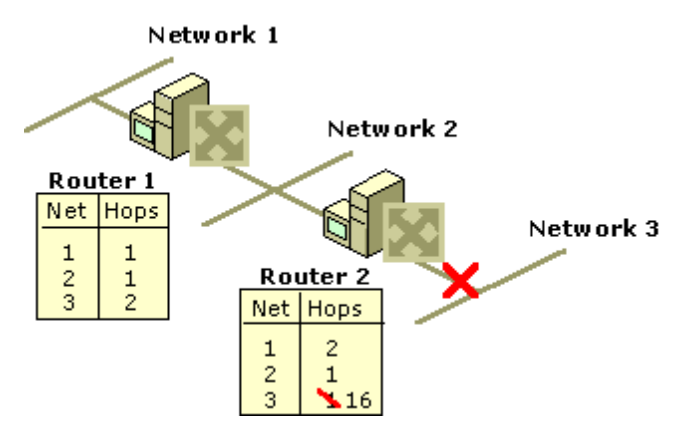

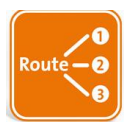

However, before Router 2 can advertise the new hop count to Network 3 in a scheduled announcement, it receives an announcement from Router 1. The Router 1 announcement contains a route to Network 3 which is two hops away. Because two hops away is a better route than 16 hops, Router 2 updates its routing table entry for Network 3, changing it from 16 hops to three hops, as shown below.

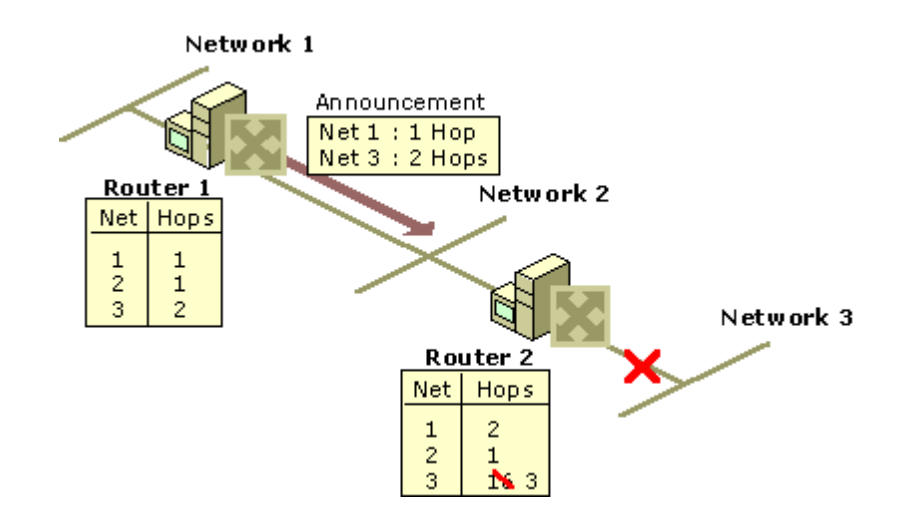

When Router 2 announces its new routes, Router 1 notes that Network 3 is available three hops away through Router 2. Because the route to Network 3 on Router 1 was originally learned from Router 2, Router 1 updates its route to Network 3 to four hops.

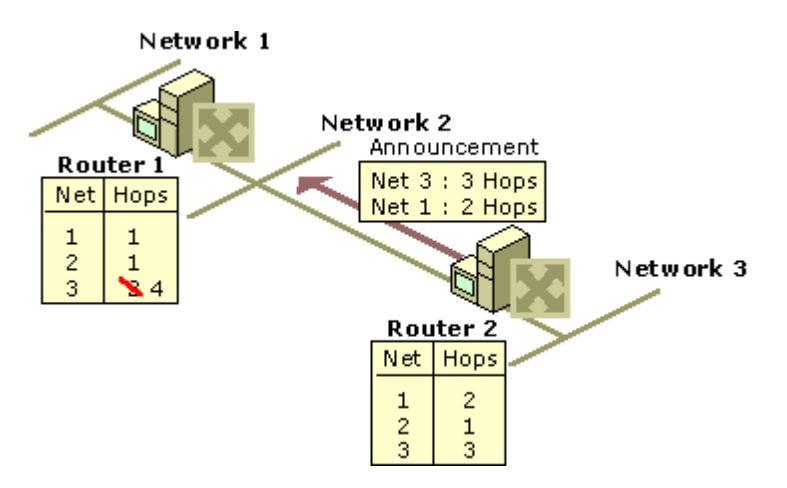

When Router 1 announces its new routes, Router 2 notes that Network 3 is available four hops away through Router 1. Because the route to Network 3 on Router 2 was originally learned from Router 1, Router 2 updates its route to Network 3 to five hops.

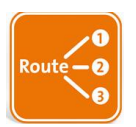

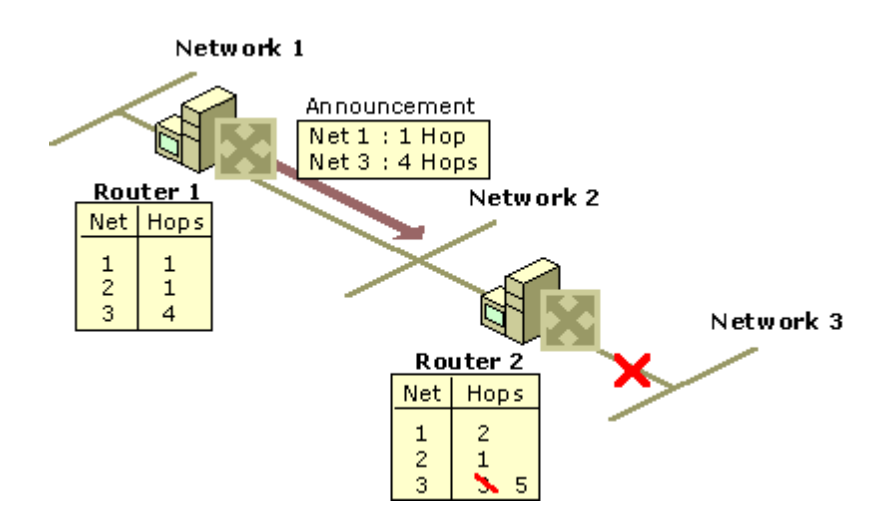

The two routers continue to announce routes to Network 3 with higher and higher hop counts until infinity (16) is reached. Then, Network 3 is considered unreachable and the route to Network 3 is eventually timed out of the routing table. This is known as the count-to-infinity problem.

The count-to-infinity problem is one of the reasons why the maximum hop count of RIP for IP internetworks is set to 15 (16 for unreachable). Higher maximum hop count values would make the convergence time longer when count-to-infinity occurs. Also note that during the count-to-infinity in the previous example, the route from Router 1 to Network 3 is through Router 2. The route from Router 2 to Network 3 is through Router 1. A routing loop exists between Router 1 and Router 2 for Network 3 for the duration of the count-to-infinity problem.

## **Reducing Convergence Time**

To help reduce the convergence time of RIP for IP internetworks and to avoid count-to-infinity and routing loops in most situations, you can enable the following modifications to the RIP announcement mechanism:

- Split horizon
- Split horizon with poison reverse
- Triggered updates

## <u>Split Horizon</u>

Split horizon helps reduce convergence time by not allowing routers to advertise networks in the direction from which those networks were learned. The only information sent in RIP announcements are for those networks that are beyond the neighboring router in the opposite direction. Networks learned from the neighboring router are not included.

Split horizon eliminates count-to-infinity and routing loops during convergence in single-path internetworks and reduces the chances of count-to-infinity in multi-path internetworks. Figure 3.6 illustrates how split horizon keeps the RIP router from advertising routes in the direction from which they were learned.

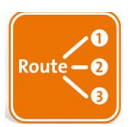

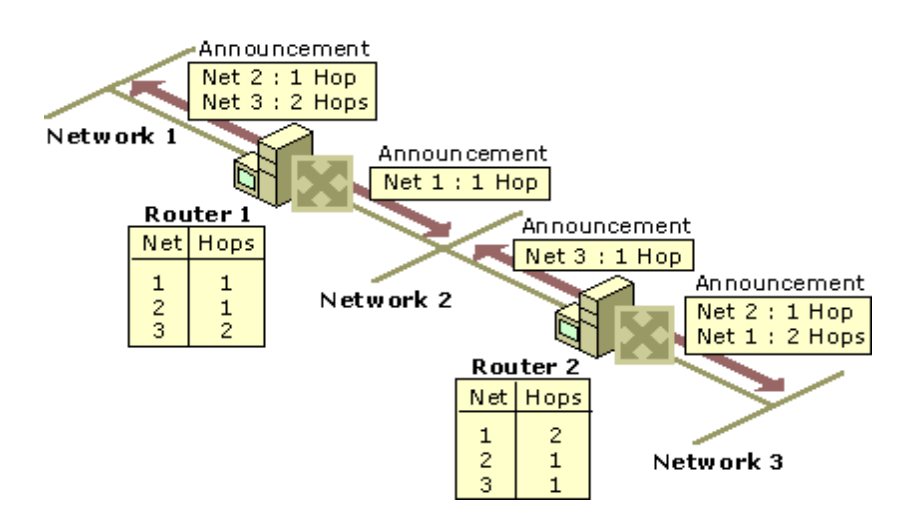

### Split Horizon with Poison Reverse

Split horizon with poison reverse differs from simple split horizon because it announces all networks. However, those networks learned in a given direction are announced with a hop count of 16, indicating that the network is unreachable. In a single-path internetwork, split horizon with poison reverse has no benefit beyond split horizon. However, in a multipath internetwork, split horizon with poison reverse greatly reduces count-to-infinity and routing loops. Count-to-infinity can still occur in a multipath internetwork because routes to networks can be learned from multiple sources.

In the below figure, split horizon with poison reverse advertises learned routes as unreachable in the direction from which they are learned. Split horizon with poison reverse does have the disadvantage of additional RIP message overhead because all networks are advertised.

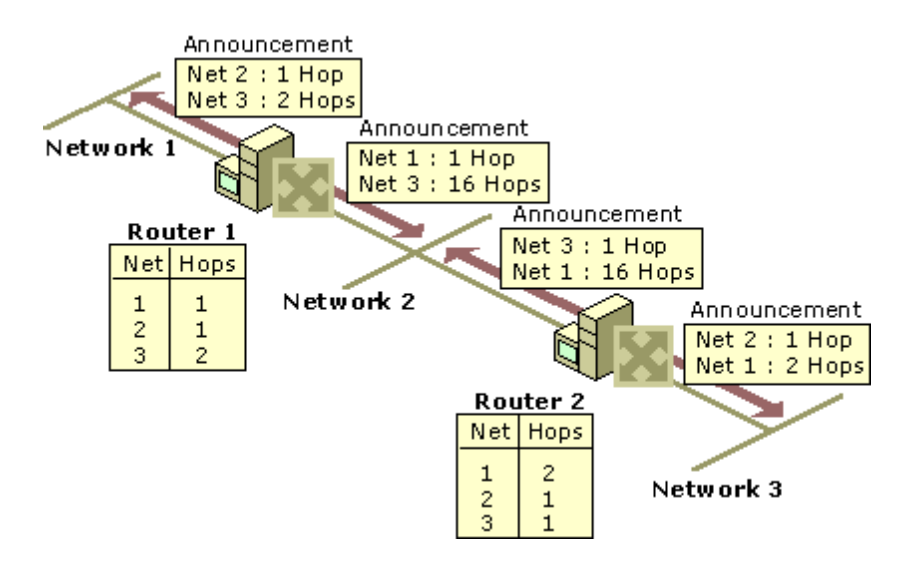

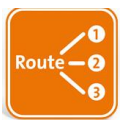

## Triggered Updates:

Triggered updates allow a RIP router to announce changes in metric values almost immediately rather than waiting for the next periodic announcement. The trigger is a change to a metric in an entry in the routing table. For example, networks that become unavailable can be announced with a hop count of 16 through a triggered update. Note that the update is sent *almost immediately*, where a time interval to wait is typically specified on the router. If triggered updates were sent by all routers immediately, each triggered update could cause a cascade of broadcast traffic across the IP internetwork.

Triggered updates improve the convergence time of RIP internetworks but at the expense of additional broadcast traffic as the triggered updates are propagated.

### Distribute a default route with a routing protocol

Let's say you want to use your core router to tell all other routers that they should come through this core router if they have any network that they can't access. When it comes to configuring this, each routing protocol is different.

For this example, let's use the Routing Information Protocol (RIP). The best option is to use the default-information originate command to send a default route to another router. Here's an example (which assumes we've already configured RIP):

Router(config)# router rip

Router(config-router)# default-information originate

This sends the default route to all other RIP routers.

## **Link-State Routing Protocols**

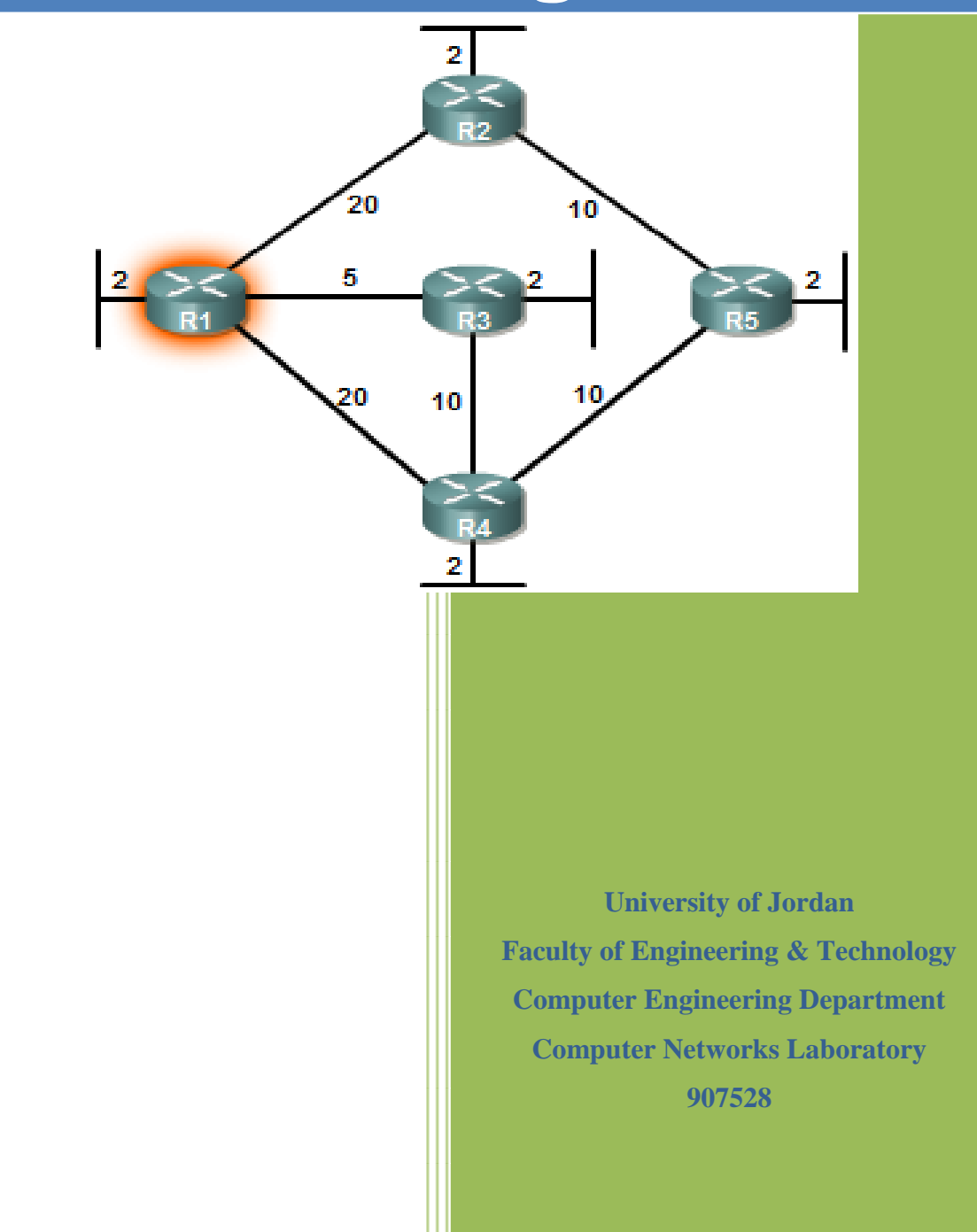

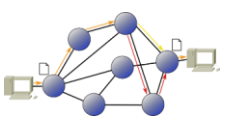

## Introduction

We can illustrate the difference between link-state and distance vector routing with an analogy. The analogy stated that distance vector routing protocols are like using road signs to guide you on your way to a destination, only giving you information about distance and direction. However, link-state routing protocols are like using a map. With a map, you can see all of the potential routes and determine your own preferred path.

Distance vector routing protocols are like road signs because routers must make preferred path decisions based on a distance or metric to a network. Just as travelers trust a road sign to accurately state the distance to the next town, a distance vector router trusts that another router is advertising the true distance to the destination network.

Link-state routing protocols take a different approach. Link-state routing protocols are more like a road map because they create a topological map of the network and each router uses this map to determine the shortest path to each network. Just as you refer to a map to find the route to another town, link-state routers use a map to determine the preferred path to reach another destination.

Routers running link-state routing protocol send information about the state of its links to other routers in the routing domain. The state of those links refers to its directly connected networks and includes information about the type of network and any neighboring routers on those networks-hence the name link-state routing protocol.

The ultimate objective is that every router receives all of the link-state information about all other routers in the routing area. With this link-state information, each router can create its own topological map of the network and independently calculate the shortest path to every network.

### Link-state routing protocols

Link-state routing protocols are also known as shortest path first protocols and built around Edsger Dijkstra's shortest path first (SPF) algorithm.

The IP link-state routing protocols are:

- Open Shortest Path First (OSPF)
- Intermediate System-to-Intermediate System (IS-IS)

Link-state routing protocols have the reputation of being much more complex than their distance vector counterparts. However, the basic functionality and configuration of link-state routing protocols is not complex at all. Even the algorithm itself can be easily understood. Basic OSPF operations can be configured with a *router ospfprocess-id* command and a network statement, similar to other routing protocols like RIP and EIGRP.

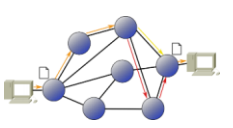

**Shortest path first (SPF) algorithm** Dijkstra's algorithm is commonly referred to as the shortest path first (SPF) algorithm. This algorithm accumulates costs along each path, from source to destination.

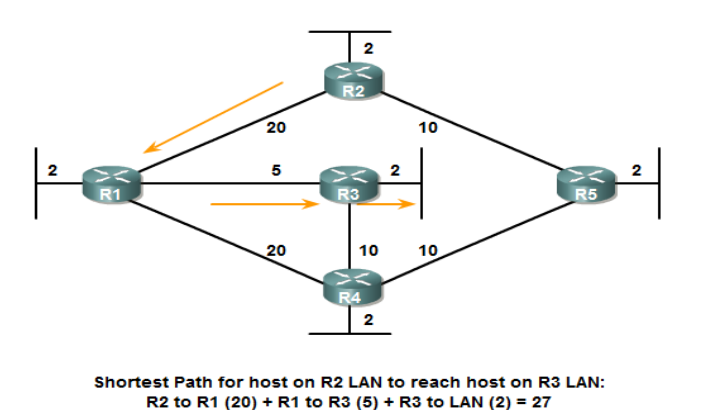

| Destination | Shortest Path        | Cost |
|-------------|----------------------|------|
| R2 LAN      | R1 to R2             | 22   |
| R3 LAN      | R1 to R3             | 7    |
| R4 LAN      | R1 to R3 to R4       | 17   |
| R5 LAN      | R1 to R3 to R4 to R5 | 27   |

In the above figure, each path is labeled with an arbitrary value for cost. The cost of the shortest path for R2 to send packets to the LAN attached to R3 is 27. Notice that this cost is not 27 for all routers to reach the LAN attached to R3. Each router determines its own cost to each destination in the topology. In other words, each router calculates the SPF algorithm and determines the cost from its own perspective. For R1 as example, the shortest path to each LAN - along with the cost - is shown in the table below. The shortest path is not necessarily the path with the least number of hops. For example, look at the path to the R5 LAN. You might think that R1 would send directly to R4 instead of to R3. However, the cost to reach R4 directly (22) is higher than the cost to reach R4 through R3 (17).

### Link-state routing process

How does a link-state routing protocol work? All routers in link-state topology will complete the following generic link-state routing process to reach a state of convergence:

- 1) Each router learns about its own links, its own directly connected networks. This is done by detecting that an interface is in the up state.
- 2) Each router is responsible for meeting its neighbors on directly connected networks. Similar to EIGRP, link state routers do this by exchanging Hello packets with other linkstate routers on directly connected networks.
- 3) Each router builds a Link-State Packet (LSP) containing the state of each directly connected link. This is done by recording all the pertinent information about each neighbor, including neighbor ID, link type, and bandwidth.
- 4) Each router floods the LSP to all neighbors, who then store all LSPs received in a database. Neighbors then flood the LSPs to their neighbors until all routers in the area have received the LSPs. Each router stores a copy of each LSP received from its neighbors in a local database.

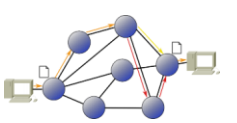

5) Each router uses the database to construct a complete map of the topology and computes the best path to each destination network. Like having a road map, the router now has a complete map of all destinations in the topology and the routes to reach them. The SPF algorithm is used to construct the map of the topology and to determine the best path to each network.

## Advantages of link-state routing protocols

There are several advantages of link-state routing protocols compared to distance vector routing protocols.

### 1. Builds a Topological Map

Link-state routing protocols create a topological map, or SPF tree of the network topology. Distance vector routing protocols do not have a topological map of the network. Routers implementing a distance vector routing protocol only have a list of networks, which includes the cost (distance) and next-hop routers (direction) to those networks. Because link-state routing protocols exchange link-states, the SPF algorithm can build an SPF tree of the network. Using the SPF tree, each router can independently determine the shortest path to every network.

#### 2. Fast Convergence

When receiving a Link-state Packet (LSP), link-state routing protocols immediately flood the LSP out all interfaces except for the interface from which the LSP was received. A router using a distance vector routing protocol needs to process each routing update and update its routing table before flooding them out other interfaces, even with triggered updates. Faster convergence is achieved for link-state routing protocols. A notable exception is EIGRP.

### 3. Event-driven Updates

After the initial flooding of LSPs, link-state routing protocols only send out an LSP when there is a change in the topology. The LSP contains only the information regarding the affected link. Unlike some distance vector routing protocols, link-state routing protocols do not send periodic updates.

### 4. Hierarchical Design

Link-state routing protocols such as OSPF and IS-IS use the concept of areas. Multiple areas create a hierarchical design to networks, allowing for better route aggregation (summarization) and the isolation of routing issues within an area.

### Link-state routing protocols requirements

## 1. Memory Requirements

Link-state routing protocols typically require more memory, more CPU processing, and at times more bandwidth than distance vector routing protocols. Memory requirements are due to the use of link-state databases and the creation of the SPF tree.

#### 2. Processing Requirements

Link-state protocols can also require more CPU processing than distance vector routing protocols. The SPF algorithm requires more CPU time than distance vector algorithms such as Bellman-Ford because link-state protocols build a complete map of the topology.

#### 3. Bandwidth Requirements

The flooding of link-state packets can adversely affect the available bandwidth on a network. This should only occur during initial startup of routers, but can also be an issue on unstable networks.

### **Open Shortest Path First (OSPF)**

OSPF is a link-state routing protocol that was developed as a replacement for the distance vector routing protocol RIP. RIP was an acceptable routing protocol in the early days of networking and the Internet, but its reliance on hop count as the only measure for choosing the best route quickly became unacceptable in larger networks that needed a more robust routing solution. OSPF is a classless routing protocol that uses the concept of areas for scalability. RFC 2328 defines the OSPF metric as an arbitrary value called cost. The Cisco IOS uses bandwidth as the OSPF cost metric. OSPF's major advantages over RIP are its fast convergence and its scalability to much larger network implementations.

#### **OSPF** message encapsulation

The data portion of an OSPF message is encapsulated in a packet. This data field can include one of five OSPF packet types The OSPF packet header is included with every OSPF packet, regardless of its type. The OSPF packet header and packet type-specific data are then encapsulated in an IP packet.

- 1) Hello Hello packets are used to establish and maintain adjacency with other OSPF routers.
- 2) DBD The Database Description (DBD) packet contains an abbreviated list of the sending router's link-state database and is used by receiving routers to check against the local link-state database.
- 3) LSR Receiving routers can then request more information about any entry in the DBD by sending a Link-State Request (LSR).
- 4) LSU Link-State Update (LSU) packets are used to reply to LSRs as well as to announce new information. LSUs contain seven different types of Link-State Advertisements (LSAs).
- 5) LSAck When an LSU is received, the router sends a Link-State Acknowledgement (LSAck) to confirm receipt of the LSU.

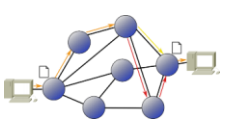

## The basic OSPF configuration

## The router ospf command

OSPF is enabled with the *router ospf process-id* global configuration command. The process-id is a number between 1 and 65535 and is chosen by the network administrator. The process-id is locally significant, which means that it does not have to match other OSPF routers in order to establish adjacencies with those neighbors. In our topology we will enable OSPF on all three routers using the same process ID of 1. We are using the same process ID simply for consistency.

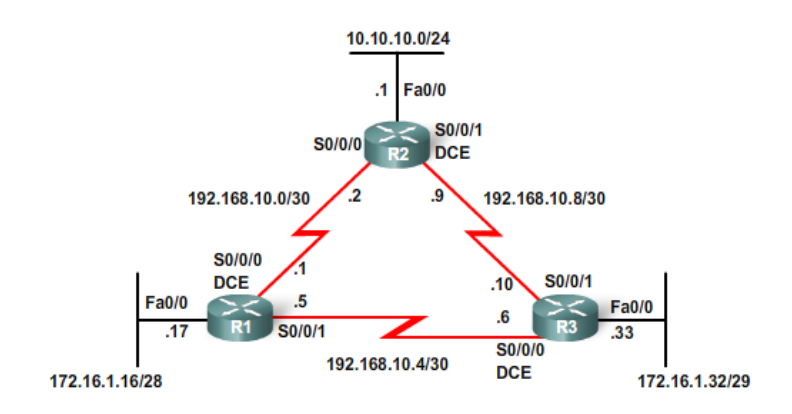

R1(config)#router ospf 1 R2(config)#router ospf 1 R3(config)#router ospf 1

**The network command** The network command used with OSPF has the same function as when used with other IGP routing protocols: Any interfaces on a router that match the network address in the network command will be enabled to send and receive OSPF packets. This network (or subnet) will be included in OSPF routing updates. The network command is used in router configuration mode.

## Router(config-router)#network network-address wildcard-mask area area-id

The OSPF network command uses a combination of network-address and wildcard-mask. The network address along with the wildcard mask is used to specify the interface or range of interfaces that will be enabled for OSPF using this network command. The wildcard mask can be configured as the inverse of a subnet mask. For example, R1's FastEthernet 0/0 interface is on the 172.16.1.16/28 network. The subnet mask for this interface is /28 or 255.255.255.240. The inverse of the subnet mask results in the wildcard mask.

255.255.255.255

- 255.255.255.252 Subtract the subnet mask

```
-----
```

0. 0. 0. 3 Wildcard mask

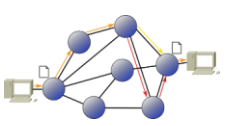

The area area-id refers to the OSPF area. An OSPF area is a group of routers that share linkstate information. All OSPF routers in the same area must have the same link-state information in their link-state databases. This is accomplished by routers flooding their individual link-states to all other routers in the area.

When all of the routers are within the same OSPF area, the network commands must be configured with the same area-id on all routers. Although any area-id can be used, it is good practice to use an area-id of 0 with single-area OSPF. This convention makes it easier if the network is later configured as multiple OSPF areas where area 0 becomes the backbone area.

The configuration below shows the network commands for all three routers, enabling OSPF on all interfaces. At this point all routers should be able to ping all networks.

```
R1 (config) #router ospf 1

R1 (config-router) #network 172.16.1.16 0.0.0.15 area 0

R1 (config-router) #network 192.168.10.0 0.0.0.3 area 0

R1 (config-router) #network 192.168.10.4 0.0.0.3 area 0

R2 (config-router) #network 10.10.10.0 0.0.0.255 area 0

R2 (config-router) #network 192.168.10.0 0.0.0.3 area 0

R2 (config-router) #network 192.168.10.8 0.0.0.3 area 0

R3 (config) #router ospf 1

R3 (config-router) #network 172.16.1.32 0.0.0.7 area 0

R3 (config-router) #network 192.168.10.4 0.0.0.3 area 0

R3 (config-router) #network 192.168.10.4 0.0.0.3 area 0

R3 (config-router) #network 192.168.10.4 0.0.0.3 area 0

R3 (config-router) #network 192.168.10.4 0.0.0.3 area 0
```

## Verifying OSPF

Some powerful OSPF troubleshooting commands include:

#show ip ospf neighbor
#show ip protocols
#show ip ospf
#show ip ospf interface

The show ip ospf neighbor command can be used to verify and troubleshoot OSPF neighbor relationships. For each neighbor, this command displays the following output:

- Neighbor ID The router ID of the neighboring router.
- Pri The OSPF priority of the interface.
- State The OSPF state of the interface. FULL state means that the router and its neighbor have identical OSPF link-state databases.
- Dead Time The amount of time remaining that the router will wait to receive an OSPF Hello packet from the neighbor before declaring the neighbor down. This value is reset when the interface receives a Hello packet.

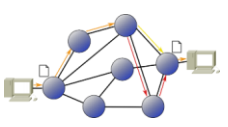

- Address The IP address of the neighbor's interface to which this router is directly connected.
- Interface The interface on which this router has formed adjacency with the neighbor.

```
R1#show ip ospf neighbor
```

 Neighbor ID
 Pri
 State
 Dead Time
 Address
 Interface

 10.3.3.3
 1
 FULL/ 00:00:30
 192.168.10.6
 Serial0/0/1

 10.2.2.2
 1
 FULL/ 00:00:33
 192.168.10.2
 Serial0/0/0

The show ip protocols command is a quick way to verify vital OSPF configuration information, including the OSPF process ID, the router ID, networks the router is advertising, the neighbors the router is receiving updates from, and the default administrative distance, which is 110 for OSPF.

| R1#show ip protocols                                        |
|-------------------------------------------------------------|
| Routing Protocol is "ospf 1"                                |
| Outgoing update filter list for all interfaces is not set   |
| Incoming update filter list for all interfaces is not set   |
| Router ID 10.1.1.1                                          |
| Number of areas in this router is 1. 1 normal 0 stub 0 nssa |
| Maximum path: 4                                             |
| Routing for Networks:                                       |
| 172.16.1.16 0.0.0.15 area 0                                 |
| 192.168.10.0 0.0.0.3 area 0                                 |
| 192.168.10.4 0.0.0.3 area 0                                 |
| Reference bandwidth unit is 100 mbps                        |
| Routing Information Sources:                                |
| Gateway Distance Last Update                                |
| 10.2.2.2 110 11:29:29                                       |
| 10.3.3.3 110 11:29:29                                       |
| Distance: (default is 110)                                  |
|                                                             |
| L                                                           |
|                                                             |

The show ip ospf command can also be used to examine the OSPF process ID and router ID. Additionally, this command displays the OSPF area information as well as the last time the SPF algorithm was calculated. As you can see from the sample output, OSPF is a very stable routing protocol. The only OSPF-related event that R1 has participated in during the past 11 and half hours is to send small Hello packets to its neighbors.

| R1#show ip ospf                                                         | <b></b> |
|-------------------------------------------------------------------------|---------|
| <some omitted="" output=""></some>                                      |         |
| Routing Process "ospf 1" with ID 10.1.1.1                               |         |
| Start time: 00:00:19.540, Time elapsed: 11:31:15.776                    |         |
| Supports only single TOS(TOS0) routes                                   |         |
| Supports opaque LSA                                                     |         |
| Supports Link-local Signaling (LLS)<br>Supports area transit capability | =       |
| Router is not originating router-LSAs with maximum metric               |         |
| Initial SPF schedule delay 5000 msecs                                   |         |
| Minimum hold time between two consecutive SPFs 10000 msecs              |         |
| Maximum wait time between two consecutive SPFs 10000 msecs              |         |
| Incremental-SPF disabled                                                |         |
| Minimum LSA interval 5 secs                                             |         |
| Minimum LSA arrival 1000 msecs                                          |         |
| Area BACKBONE(0)                                                        |         |
| Number of interfaces in this area is 3                                  |         |
| Area has no authentication                                              |         |
| CDD simulate last successed 11.20.21 600 and                            |         |

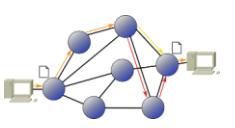

The quickest way to verify Hello and Dead intervals is to use the show ip ospf interface command. As shown in the figure, adding the interface name and number to the command displays output for a specific interface. These intervals are included in the OSPF Hello packets sent between neighbors. OSPF may have different Hello and Dead intervals on various interfaces, but for OSPF routers to become neighbors, their OSPF Hello and Dead intervals must be identical. For example, in the figure, R1 is using a Hello interval of 10 and a Dead interval of 40 on the Serial 0/0/0 interface. R2 must also use the same intervals on its Serial 0/0/0 interface or the two routers will not form an adjacency.

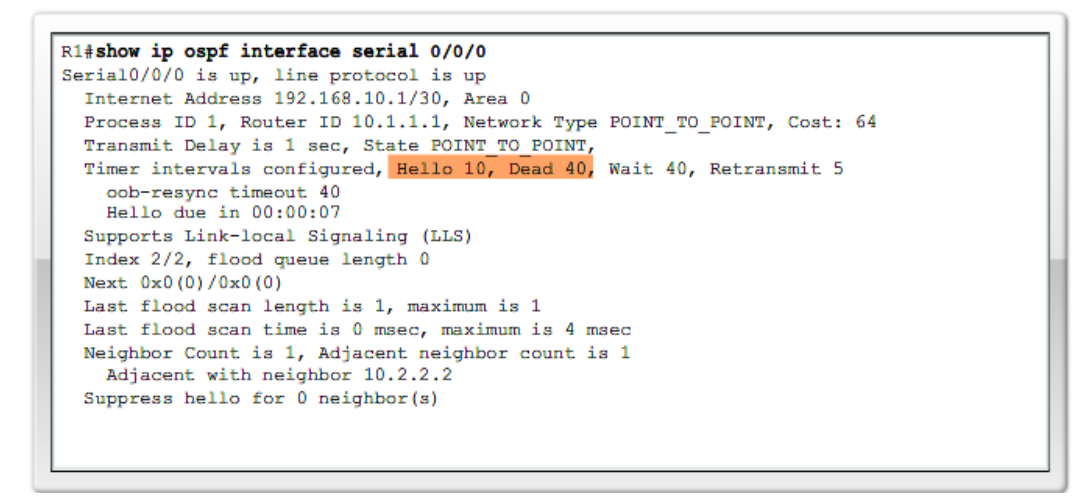

#### Examining the routing table

As you know, the quickest way to verify OSPF convergence is to look at the routing table for each router in the topology.

The show ip route command can be used to verify that OSPF is sending and receiving routes via OSPF. The O at the beginning of each route indicates that the route source is OSPF.

```
R1#show ip route
Codes: <some code output omitted>
       D - EIGRP, EX - EIGRP external, O - OSPF, IA - OSPF inter area
Gateway of last resort is not set
    192.168.10.0/30 is subnetted, 3 subnets
С
       192.168.10.0 is directly connected, Serial0/0/0
       192.168.10.4 is directly connected, Serial0/0/1
C
0
       192.168.10.8 [110/128] via 192.168.10.2, 14:27:57, Serial0/0/0
    172.16.0.0/16 is variably subnetted, 2 subnets, 2 masks
       172.16.1.32/29 [110/65] via 192.168.10.6, 14:27:57, Serial0/0/1
0
С
       172.16.1.16/28 is directly connected, FastEthernet0/0
    10.0.0.0/8 is variably subnetted, 2 subnets, 2 masks
0
       10.10.10.0/24 [110/65] via 192.168.10.2, 14:27:57, Serial0/0/0
       10.1.1.1/32 is directly connected, Loopback0
С
```